JVC

الكاميرا المسجلة

# GZ-MG760 AG/AS دليل المستخدم المفصل GZ-MG750 AG/AS

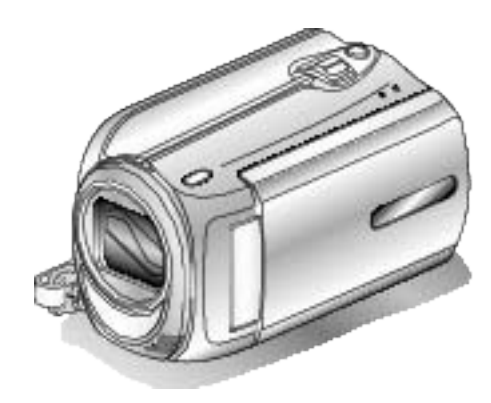

Everio

LYT2150-024A

# Contents

| 4 | دليل المبتدئين |
|---|----------------|
| 4 | الشحن          |
| 4 | التسجيل        |
| 4 | عرض            |
| 4 | خطوات التصوير  |
|   | 0.0 0          |

# أساليب مفيدة للتصوير

| 5  | موسم الأجازة |
|----|--------------|
| 6  | لزواج        |
| 7. | السفر        |
| 9  | لملآهي       |

# بدء التشغيل

| 11 | التحقق من الملحقات                      |
|----|-----------------------------------------|
| 12 | شحن وحدة البطارية                       |
| 13 | ضبط المقبض                              |
| 13 | استخدام شريط الحمل                      |
| 13 | إدخال بطاقة microSD                     |
| 14 | أنواع بطاقة microSD القابلة للاستخدام   |
| 14 | ضبط الساعة                              |
| 15 | إعادة ضبط الساعة                        |
| 16 | تغيير لغة العرض                         |
| 16 | استخدام أزرار التشغيل                   |
| 16 | استخدام الشريط المنزلق                  |
| 17 | الإمساكُ بهذه الوحدة                    |
| 17 | تركيب الحامل ثلاثي الأرجل               |
| 17 | استخدام الكاميرا في الخارج              |
| 17 | شحن وحدة البطّارية في الخارج            |
| 18 | ضبط الساعة على التوقيت المحلى عند السفر |
| 18 | ضبط التوقيت الصيفي                      |
| 19 | الكماليات الأختيارية                    |
|    |                                         |

## التسجيل

| 19 | التقاط مقاطع فيديو في الوضع التلقائي                      |
|----|-----------------------------------------------------------|
| 21 | استعمال الزوم                                             |
| 21 | التقاط صور ساكنة أثناء تسجيل الفيديو                      |
| 22 | الحد من اهتزاز الكاميرا                                   |
| 22 | فحص الصورة الملتقطة على الفور                             |
| 22 | التقاط الصور الساكنة في الوضع التلفاني                    |
| 24 | استعمال الزوم                                             |
| 24 | فحص الصورة الملتقطة على الفور                             |
| 24 | التسجيل اليدوي                                            |
| 25 | تحديد المشهّد                                             |
| 26 | ضبط التركيز البؤري يدويًا                                 |
| 27 | ضبط السطوع                                                |
| 27 | إعداد سرعة حاجب الفتحة                                    |
| 28 | إعداد تو أز ن البياض                                      |
| 28 | إعداد معادلة الإضاءة الخلفية                              |
| 29 | إعداد منطقة القياس                                        |
| 29 | التسجيل باستخدام التأثير ات                               |
| 30 | التقاط صور مقربة                                          |
| 30 | تخصيص الملَّفات حُسب الأحداث قبل التسجيل                  |
| 31 | تسجيلٌ مقاطع فيديو التنسيق YouTube                        |
| 32 | تسجيل مقاطع فيديو بتنسيق iTunes                           |
| 32 | التسحيل في فو اصل ز منية (تسحيل بالبعد الز مني)           |
| 34 | التسحيل التلقائي باستخدام التحركات الحساسة (تسحيل تلقائي) |
| 35 | طاقة البطارية/ه قت التسحيل المتبقى                        |
| 00 |                                                           |

# عرض

| 37       | عرض مقاطع الفيديو                                 |
|----------|---------------------------------------------------|
| 38       | فحص محتوى مقاطع الفيديو بشكل سريع                 |
| 38       | عرض مقاطع الفيديو ذات معلومات الإدارة التالفة     |
| 39       | عرص الصور الساكية                                 |
| 39<br>40 | عرص الشرائح                                       |
| 40       | ببت عن تموره منت بمنتع بيبيو منين<br>بحث المجموعة |

| 40 | بحث البيانات                              |
|----|-------------------------------------------|
| 41 | بحث البيانات والأحداث                     |
| 41 | التوصيل بالتلفزيون والعرض عليه            |
| 42 | عرض قوائم العرض                           |
| 43 | عرض اسطوانة DVD تم تسجيلها على هذه الوحدة |
|    |                                           |

## تحرير

| 45 | حذف الملفات غير المرغوبة                      |
|----|-----------------------------------------------|
| 45 | حذف الملف الظاهر حاليًا                       |
| 46 | حذف الملفات المختارة                          |
| 47 | حذف كل الملفات                                |
| 47 | حماية الملفات                                 |
| 47 | حماية الملف الظاهر حاليًا                     |
| 48 | حماية الملفات المختارة                        |
| 49 | حماية كل الملفات                              |
| 50 | إلغاء حماية جميع الملفات                      |
| 51 | تغيير تخصيص الحدث الخاص بمقاطع الفيديو        |
| 51 | تغيير حدث الملف الظاهر حاليًا                 |
| 52 | تغيير أحداث الملفات المختارة                  |
| 54 | التقاط صورة ساكنة من مقطع الفيديو أثناء العرض |
| 54 | التقاط جزء مطلوب في مقطع الفيديو              |
| 55 | التقاط مقاطع فيديو لتحميلها على YouTube       |
| 56 | إعداد مقاطع الفيديو لتحويلها إلى iTunes       |
| 57 | إنشاء قوائم عرض من مقاطع الفيديو المُسجلة     |
| 57 | إنشاء قوام عرض باستخدام الملفات المختارة      |
| 58 | إنشاء قوائم عرض بدلالة المجموعة               |
| 59 | إنشاء قوائم عرض بدلالة التاريخ                |
| 60 | إنشاء قوائم عرض بدلالة الحدث                  |
| 61 | تحرير قوائم العرض                             |
| 62 | حذف قوائم العرض                               |
| 63 | إضافة شاشات عنوان لقوائم العرض                |
| 63 | إنشاء قائمة عرض تشتمل على عنوان               |
|    |                                               |

# نسخ

| 64      | نسخ الملفات إلى البطاقة                                      |
|---------|--------------------------------------------------------------|
| 64      | نسخ جميع الملفات                                             |
| 65      | نسخ الملفات المختارة                                         |
| 66      | نقل الملفات                                                  |
| 66      | نقل جميع الملفات                                             |
| 67      | نقل الملفات المختارة                                         |
| 68      | إنشاء اسطوانات باستخدام ناسخ اسطوانات DVD                    |
| 68      | إعداد ناسخ اسطوانات CU-VD50)DVD)                             |
| 69      | إعداد ناسخ اسطو اناتDVD(CU-VD3)                              |
| 69      | نسخ جميع الملفات                                             |
| 70      | نسخ الملفات بدلالة التاريخ                                   |
| 71      | نسخ الملفات بدلالة الحدث                                     |
| 72      | نسخ قوائم العرض المختارة                                     |
| 73      | نسخ الملفات المختارة                                         |
| 74      | إنشاء العديد من الأسطوانات                                   |
| نات DVD | نسخُ الملفات باستعمال مسجَّل أشرطة الفيديو VCR أو مسجل اسطوا |
| 75      |                                                              |
| 76      | جاري النسخ إلى جهاز كمبيوتر بنظام تشغيل و Windows            |
| 77      | التحقق من متطلبات النظام (إرشادات)                           |
| 77      | تثبيت البرنامج المرفق                                        |
| 78      | النسخ الاحتياطي لجميع الملفات                                |
| 79      | تنظيم الملفات                                                |
| 80      | تسجيل مقاطع الفيديو على اسطوانات                             |
| 81      | إتفاقية ترخيص برامج جي في سي JVC                             |
| 81      | النسخ الاحتياطي للملفات بدون استخدام البرنامج المرفق         |
| 82      | قائمة الملفات و المجلدات                                     |
| 82      | جاري النسخ إلى جهاز كمبيوتر بنظام تشغيل Mac                  |
|         |                                                              |

# إعدادات القائمة

| 84 | تشغيل القائمة           |
|----|-------------------------|
| 85 | قائمة التسجيل (الفيديو) |
| 86 | ضوء                     |
| 86 | تسجيل الحدث             |
| 86 | جودة الفيديو            |
| 87 | زوم                     |
| 87 | زیادة کسب               |

| 88                                                                                                    | تسجيل بالبعد الزمني                                                                                                    |
|----------------------------------------------------------------------------------------------------|----------------------------------------------------------------------------------------------------|
| 88                                                                                                    | تسجيل تلقائي                                                                                                    |
| 88                                                                                                    | اختيار نسبة الابعاد                                                                                                    |
| 89                                                                                                    | إلغاء صوف الريح<br>قائمة التسحيل (الصور الساكنة)                                                                                                    |
| 90                                                                                                    | ضوء                                                                                                    |
| 90                                                                                                    | مؤقت ذاتي                                                                                                    |
| 91                                                                                                    | وضع حاجَّب الفتحة                                                                                                    |
| 91                                                                                                    | جودة الصورة                                                                                                    |
| 92                                                                                                    | زيادة كسب                                                                                                    |
| 92                                                                                                    | تسجيل تلقاني                                                                                                    |
| 93                                                                                                    | تحديد مشعد                                                                                                    |
| 93                                                                                                    | FOCUS                                                                                                    |
| 93                                                                                                    | ضبط السطوع                                                                                                    |
| 93                                                                                                    | سرعة حاجب العدسة                                                                                                    |
| 93                                                                                                    | موازنة اللون الأبيض                                                                                                    |
| 93                                                                                                    | نعويض إضاءة خلفيه                                                                                                    |
| 93                                                                                                    | منطقة معايره صونية                                                                                                    |
| 93                                                                                                    | تقریب و تکبیر                                                                                                    |
| 94                                                                                                    | قائمة العرض (الفيديو)                                                                                                    |
| 95                                                                                                    | حذف                                                                                                    |
| 95                                                                                                    | عنوان الصورة                                                                                                    |
| 95                                                                                                    | بحت                                                                                                    |
| 95                                                                                                    | عرص قائمة العرض                                                                                                    |
| 95                                                                                                    | عرض ملف MPG                                                                                                    |
| 95                                                                                                    | تحرير                                                                                                    |
| 96                                                                                                    | العرض على الشاشة                                                                                                    |
|                                                                                                    |                                                                                                    |
| 97                                                                                                    | قائمة العرض (الصور الساكنة)                                                                                                    |
| 97<br>97                                                                                                    | قائمة العرض (الصور الساكنة)<br>حذف                                                                                                    |
| 97<br>97<br>97<br>97                                                                                                    | قائمة العرض (الصور الساكنة)<br>حذف<br>بحث عن التاريخ<br>تحديد                                                                                                    |
| 97<br>97<br>97<br>97<br>98                                                                                                    | قائمة العرض (الصور الساكنة)<br>حذف<br>بحث عن التاريخ<br>تحرير<br>مؤثرات عرض الشرائح                                                                                                    |
| 97<br>97<br>97<br>97<br>98<br>98                                                                                                    | قائمة العرض (الصور الساكنة)<br>حذف<br>بحث عن التاريخ<br>تحرير<br>مؤثرات عرض الشرائح<br>العرض على الشاشة                                                                                                    |
| 97<br>97<br>97<br>97<br>98<br>98<br>99                                                                                                    | قائمة العرض (الصور الساكنة)<br>حذف<br>بحث عن التاريخ<br>تحرير<br>مؤثرات عرض الشرائح<br>العرض على الشاشة<br>قائمة إعدادات العرض                                                                                                    |
| 97<br>97<br>97<br>97<br>98<br>98<br>99<br>99                                                                                                    | قائمة العرض (الصور الساكنة)<br>حذف<br>بحث عن التاريخ<br>تحرير<br>مؤثرات عرض الشرائح<br>العرض على الشاشة<br>قائمة إعدادات العرض                                                                                                    |
| 97                                                                                                    | قائمة العرض (الصور الساكنة)<br>حذف<br>بحث عن التاريخ<br>تحرير<br>مؤثرات عرض الشرائح<br>قائمة إعدادات العرض<br>نموذج عرض التاريخ                                                                                                    |
| 97                                                                                                    | قائمة العرض (الصور الساكنة)<br>حذف<br>بحث عن التاريخ<br>مؤثرات عرض الشرائح<br>العرض على الشاشة<br>قائمة إعدادات العرض<br>نموذج عرض التاريخ<br>سطوع الشاشة                                                                                                    |
| 97                                                                                                    | قائمة العرض (الصور الساكنة)<br>حذف<br>بحث عن التاريخ<br>مؤثرات عرض الشرائح<br>العرض على الشاشة<br>قائمة إعدادات العرض<br>نموذج عرض التاريخ<br>سطوع الشاشة<br>وضاءة خلفية للشاشة                                                                                                    |
| 97                                                                                                    | قائمة العرض (الصور الساكنة)<br>حذف<br>بحث عن التاريخ<br>مؤثرات عرض الشرائح<br>العرض على الشاشة<br>قائمة إعدادات العرض<br>نموذج عرض التاريخ<br>سطوع الشاشة<br>إضاءة خلفية للشاشة<br>قائمة الإعدادات الأساسية                                                                                                    |
| 97                                                                                                    | قائمة العرض (الصور الساكنة)<br>حذف<br>بحث عن التاريخ<br>مؤثر ات عرض الشرائح<br>العرض على الشاشة<br>قائمة إعدادات العرض<br>نموذج عرض التاريخ<br>سطوع الشاشة<br>إضاءة خلفية للشاشة<br>قائمة الإعدادات الأساسية<br>عرض إيضاحي                                                                                                    |
| 97                                                                                                    | قائمة العرض (الصور الساكنة)<br>حذف<br>بحث عن التاريخ<br>مؤثرات عرض الشرائح<br>العرض على الشاشة<br>قائمة إعدادات العرض<br>نموذج عرض التاريخ<br>إضاءة خلفية للشاشة<br>ضبط الساعة<br>قائمة الإعدادات الأساسية<br>يرض إيضاحي                                                                                                    |
| 97                                                                                                    | قائمة العرض (الصور الساكنة)<br>حذف<br>بحث عن التاريخ<br>مؤثرات عرض الشرائح<br>العرض على الشاشة<br>قائمة إعدادات العرض<br>نموذج عرض التاريخ<br>المحاوع الشاشة<br>ضبط الساعة<br>قائمة الإعدادات الأساسية<br>يرض إيضاحي<br>ايقاف التيار التلقائي                                                                                                    |
| 97                                                                                                    | قائمة العرض (الصور الساكنة)<br>حذف<br>بحث عن التاريخ<br>مؤثر ات عرض الشرائح<br>العرض على الشاشة<br>قائمة إعدادات العرض<br>نموذج عرض التاريخ<br>سطوع الشاشة<br>ضبط الساعة<br>قائمة الإعدادات الأساسية<br>عرض إيضاحي<br>ايقاف التيار التلقائي<br>زر التسجيل                                                                                                    |
| 97         97         97         97         97         98         98         99         99         99         99         100         100         100         101         102         103         104 | قائمة العرض (الصور الساكنة)<br>حذف<br>بحث عن التاريخ<br>مؤثر ات عرض الشرائح<br>العرض على الشاشة<br>قائمة إعدادات العرض<br>نموذج عرض التاريخ<br>سطوع الشاشة<br>اضاءة خلفية للشاشة<br>فائمة الإعدادات الأساسية<br>عرض إيضاحي<br>ور التسجيل<br>اعادة بدء سريع                                                                                                    |
| 97                                                                                                    | قائمة العرض (الصور الساكنة)<br>حذف<br>بحث عن التاريخ<br>مؤثر ات عرض الشرائح<br>العرض على الشاشة<br>قائمة إعدادات العرض<br>نموذج عرض التاريخ<br>اضاءة خلفية للشاشة<br>وضاعة الإعدادات الأساسية<br>عرض إيضاحي<br>عرض إيضاحي<br>رز التسجيل<br>بقوط حر<br>تحديث                                                                                                    |
| 97                                                                                                    | قائمة العرض (الصور الساكنة)<br>حذف<br>بحث عن التاريخ<br>مؤثر ات عرض الشرائح<br>قائمة إعدادات العرض<br>نموذج عرض التاريخ<br>الضاءة خلفية للشاشة<br>وضبط الساعة<br>قائمة الإعدادات الأساسية<br>عرض إيضاحي<br>ور التسجيل<br>بقوط حر<br>تحديث                                                                                                    |
| 97                                                                                                    | قائمة العرض (الصور الساكنة)<br>حذف<br>بحث عن التاريخ<br>مؤثرات عرض الشرائح<br>العرض على الشاشة<br>قائمة إعدادات العرض<br>نموذج عرض التاريخ<br>نموذج عرض التاريخ<br>فنموذج عرض التاريخ<br>فنموذج عرض التاريخ<br>أوضاءة خلفية للشاشة<br>منبط الساعة<br>فائمة الإعدادات الأساسية<br>إعادة بدء سريع<br>تحديث<br>قائمة إعدادات التوصيل                                                                                                    |
| 97                                                                                                    | قائمة العرض (الصور الساكنة)<br>حذف<br>بحث عن التاريخ<br>مؤثر ات عرض الشرائح<br>العرض على الشاشة<br>قائمة إعدادات العرض<br>نموذج عرض التاريخ<br>سطوع الشاشة<br>ارتماءة خلفية للشاشة<br>فتائمة الإعدادات الأساسية<br>عرض إيضاحي<br>ايقاف التيار التلقائي<br>موت التشغيل<br>سقوط حر<br>تحديث<br>قائمة إعدادات التوصيل<br>قائمة إعدادات التوصيل                                                                                                    |
| 97                                                                                                    | قائمة العرض (الصور الساكنة)<br>حذف<br>بحث عن التاريخ<br>مؤثرات عرض الشرائح<br>قائمة إعدادات العرض<br>نموذج عرض التاريخ<br>سطوع الشاشة<br>نموذج عرض التاريخ<br>وضاءة خلفية للشاشة<br>فتائمة الإعدادات الأساسية<br>عرض إيضاحي<br>ايقاف التيار التلقائي<br>موت التشغيل<br>سقوط حر<br>قائمة إعدادات التوصيل<br>قائمة إعدادات التوصيل<br>قائمة إعدادات التوصيل                                                                                                    |
| 97                                                                                                    | قائمة العرض (الصور الساكنة)<br>حذف<br>بحث عن التاريخ<br>مؤثر ات عرض الشرائح<br>العرض على الشاشة<br>قائمة إعدادات العرض<br>نموذج عرض التاريخ<br>سطوع الشاشة<br>اضاءة خلفية للشاشة<br>فتائمة الإعدادات الأساسية<br>عرض إيضاحي<br>ايقاف التيار التلقائي<br>عرض إيضاحي<br>ور التسجيل<br>اعادة بدء سريع<br>قائمة إعدادات التوصيل<br>قائمة إعدادات التوسيل<br>قائمة إعدادات الوسائط                                                                                                    |
| 97                                                                                                    | قائمة العرض (الصور الساكنة)<br>حذف<br>بحث عن التاريخ<br>مؤثر ات عرض الشرائح<br>العرض على الشاشة<br>قائمة إعدادات العرض<br>نموذج عرض التاريخ<br>اضاءة خلفية للشاشة<br>اضاءة خلفية للشاشة<br>فتائمة الإعدادات الأساسية<br>عرض إيضاحي<br>ايقاف التيار التلقائي<br>عرض إيضاحي<br>ايقاف التيار التلقائي<br>موت التشغيل<br>تديث<br>قائمة إعدادات التوصيل<br>قائمة إعدادات التوصيل<br>قائمة إعدادات التوصيل<br>قائمة إعدادات التوصيل<br>قائمة إعدادات التوصيل<br>قائمة إعدادات التوصيل<br>قائمة إعدادات التوصيل          |
| 97                                                                                                    | قائمة العرض (الصور الساكنة)<br>حذف<br>بحث عن التاريخ<br>مؤثر ات عرض الشرائح<br>العرض على الشاشة<br>قائمة إعدادات العرض<br>نموذج عرض التاريخ<br>الماءة خلفية للشاشة<br>الضاءة خلفية للشاشة<br>واضاءة خلفية للشاشة<br>فتئمة الإعدادات الأساسية<br>عرض إيضاحي<br>ايقاف التيار التلقائي<br>موت التشغيل<br>العادة بدء سريع<br>تحديث<br>قائمة إعدادات التوصيل<br>قائمة إعدادات التوصيل<br>قائمة إعدادات التوصيل<br>قائمة إعدادات التوصيل<br>قائمة إعدادات التوصيل<br>قائمة إعدادات الوسائط                              |
| 97                                                                                                    | قائمة العرض (الصور الساكنة)<br>حذف<br>بحث عن التاريخ<br>مؤثر ات عرض الشرائح<br>العرض على الشاشة<br>قائمة إعدادات العرض<br>نموذج عرض التاريخ<br>نموذج عرض التاريخ<br>ضطوع الشاشة<br>فترة الإعدادات الأساسية<br>عرض إيضاحي<br>ايقاف التيرا التلقائي<br>ايقاف التيرا التلقائي<br>موت التشغيل<br>موت التشغيل<br>تحديث<br>قائمة إعدادات التوصيل<br>قائمة إعدادات التوصيل<br>قائمة إعدادات الوسائط<br>قائمة إعدادات القوميل<br>قائمة إعدادات الوسائط<br>وسائط تسجيل الفيديو<br>وسائط تسجيل الصورة<br>وسائط تسجيل الصورة |

# أسماء الأجزاء

| 110 | الأمام   |
|-----|----------|
| 110 | الخلف    |
| 111 | أسفل     |
| 111 | الداخل   |
| 112 | شاشة LCD |
|     |          |

# المؤشرات على شاشة LCD

|     | -                     |
|-----|-----------------------|
| 113 | مؤشرات التسجيل العامة |
| 113 | تسجيل الفيديو         |

| 114 | الساكنة | ، الصور | تسجيل |
|-----|---------|---------|-------|
| 114 |         | لفيديو  | عرض   |
| 115 | الساكنة | لمسور   | عرض   |
|     |         |         |       |

# تحرّي الخلل وإصلاحه

| 116 | دة بطارية      |
|-----|----------------|
| 116 | ىجىل           |
| 117 | طاقة           |
| 117 | ۣض             |
| 118 | ر پر /نسخ      |
| 118 | مبيوتر آلشخصىي |
| 119 | اشة/الصورة     |
| 119 | اكل أخرى       |
| 120 | ىالة خطأ؟      |
|     |                |
| 21  | الصيانية       |

المواصفات ......

#### الشحن

 يرجى الرجوع إلى تعليمات التشغيل الموجودة في القسم الخاص بالأجسام المتحركة في دليل المستخدم المفصل.

## التسجيل

· يرجى الرجوع إلى تعليمات التشغيل الموجودة في القسم الخاص بالأجسام المتحركة في دليل المستخدم المفصل.

## عرض

يرجى الرجوع إلى تعليمات التشغيل الموجودة في القسم الخاص بالأجسام المتحركة في دليل المستخدم المفصّل.

## خطوات التصوير

#### الطريقة الأساسية للإمساك بالكاميرا -تسجيل صور مستقرة -

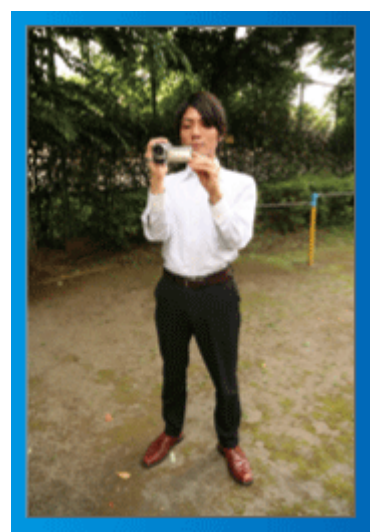

تعد هذه هي الطريقة القياسية للتصوير عند الوضع واقفًا. تأكد من تخصيص هذا الأسلوب الأساسي للحصول على صور مستقرة.

#### [الاستعداد]

- افتح قدمیك قدر المسافة ما بین كتفیك.
- (2) اجعل مرفق اليد اليمنى التي تمسك بالكامير ا قريبًا من جانبك.
  - (3) امسك شاشة LCD بيدك اليسرى واضبط الزاوية وفقًا لها.

#### مد الذراعين للتصوير ~ التقاط الصور عالية الزاوية ~

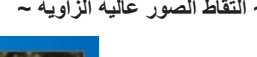

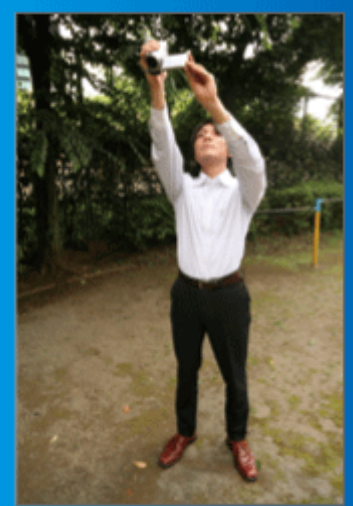

قم بمد ذراعك عندما يكون الهدف مختف خلف جمع من الأشخاص.

#### [الاستعداد]

افتح قدمیك قدر المسافة ما بین كتفیك.

(2) قم بمد ذراعك الأيمن وامسك بالكاميرا فوق رأسك.
(3) امسك شاشة LCD بيدك اليسرى واضبط الزاوية وفقًا لها.

\_ە:

- استخدم هذا الأسلوب الخاص بالالتقاط فقط كخيار أخير حيث يصعب الحصول على صور مستقرة من خلاله.
  - قم بضبط الزاوية العريضة بقد الإمكان حيث إن الصورة ستكون عرضة لاهتزاز الكاميرا.
     كن حذرًا. لا تزعج الأشخاص من حولك.
    - کل کندرا. لا در عبج الاسکاص مل کولک.

#### الارتكاز على الأرض والتصوير عند مستوى العين

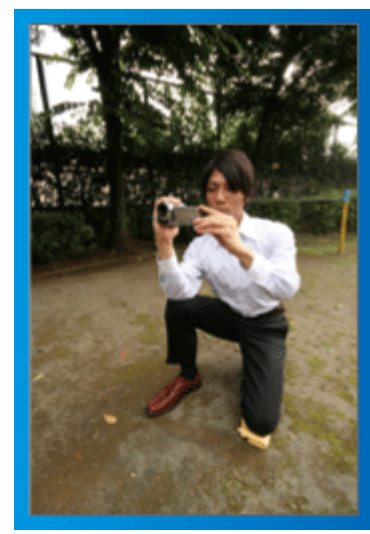

يعد البقاء في وضع منخفض من الأوضاع الشائعة عند تصوير الأطفال الصغار. من خلال التسجيل في مستوى عين الطفل، يمكنك التقاط جميع تعبير اته الجميلة بوضوح.

#### ■ [الاستعداد]

ارتكز على الأرض بركبتك اليسرى مع وضع قدمك اليمنى على الأرض.
 ضع مرفق اليد اليمنى التي تمسك بالكاميرا على الركبة اليمنى.
 امسك شاشة LCD بيدك اليسرى واضبط الزاوية وفقًا لها.

#### الدوران عموديًا وأفقيًا

 يرجى الرجوع إلى تعليمات التشغيل الموجودة في القسم الخاص بالأجسام المتحركة في دليل المستخدم المفصل.

استخدم هذه الطريقة لالتقاط زاوية عريضة للمنظر.

#### ■ [الاستعداد]

- قم بالتقاط الصور من خلال تدوير جسمك بدلاً من تحريك ذراعيك مع الحفاظ على استخدام الطريقة الأساسية الخاصة بالإمساك بالكاميرا كما هو موضح أعلاه.
  - الاساسية الحاصة بالإمساك بالكاميرا كما هو موصح أعلام. [] قف مواجهًا للاتجاه الذي سيقف عنده التدوير.
  - (1) قد مواجها لركباه الذي سيعت عده الدوير.
    (2) قم بلف الجزء العلوي من جسمك نحو الاتجاه الذي سيبدأ عنده التسجيل.
- (ع) لم بنك المعري من جسما تكو الرجب الذي سيبة. عنه العني المعدين.
  (3) اضغط على زر البدء وسجل لمدة ثانيتين ثم قم بلف جسمك مرة أخرى ببطء لمواجهة الناحية الأمامية.
- سُجل لَمدة ثلنيتين أخرتين أثناء مواجهة الناحية الأمامية ثم اضغط على زر الإيقاف. (سوف يستغرق التدوير بمقدار 90 درجة نحو 5 ثوان مما يؤدي إلى الشعور بالحركة البطيئة.)

# موسم الأجازة

قم بتسجيل الاحتفال بعيد الميلاد المجيد مع أسرتك!

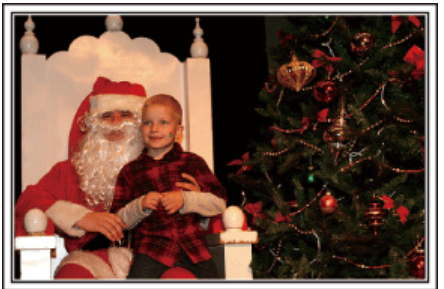

Photo by 101st CAB, Wings of Destiny Creative Commons Attribution-No Derivative Works 3.0

#### تزيين الشجرة وإعداد الطعام

يعد تزيين الشجرة وإعداد الطعام جزءًا من متعة عيد الميلاد. تأكد من تسجيل هذه الأوقات العانلية السعيدة!

#### تزيين الشجرة

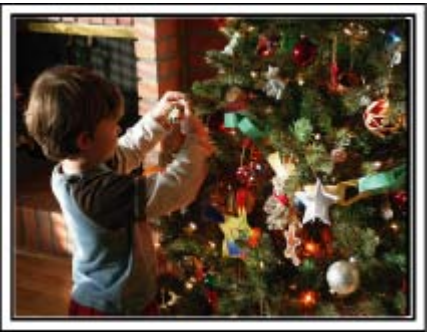

تعد الشجرة أهم شيء يزيد من بهجة الاحتفال بالكريسماس.

إذ يعد انشغال أفراد الأسرة بتزيين شجرة التنوب بالعديد من الحليّ الملونة مشهدًا ملينًا بالسعادة.

#### إعداد الطعام

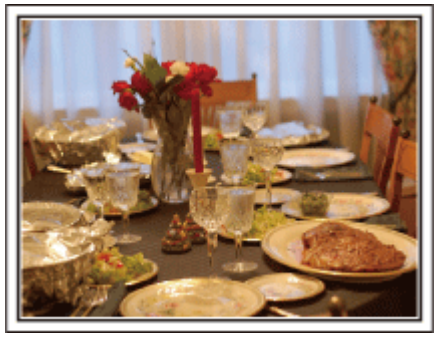

Photo by Manicosity متم بتسجيل المشاهد أثناء تعاون الجميع في إعداد الاحتفال بهذه الليلة. يمكن تصوير الأم التي تطبخ والأطفال الذين يساعدونها وبالطبع عملية صناعة الكعكة!

تسجيل حفلة عيد الميلاد

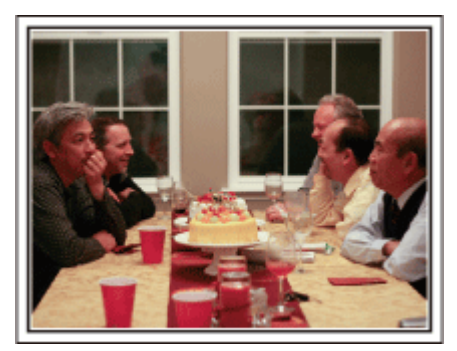

## Photo by InnerSpirit

Creative Commons Attribution-No Derivative Works 3.0 بعد الانتهاء من كافة الإعدادات، نصل إلى حفل عيد الميلاد نفسه. لا ينبغي عليك تسجيل مشهد إطفاء الشمع فحسب، بل عليك أيضًا تسجيل ابتسامات العائلة عندما يحاطون بالطعام الجيد أو حتى الأب المصاب بالسكر نظرًا لاحتسائه الخمر!

#### إيجاد الهدايا

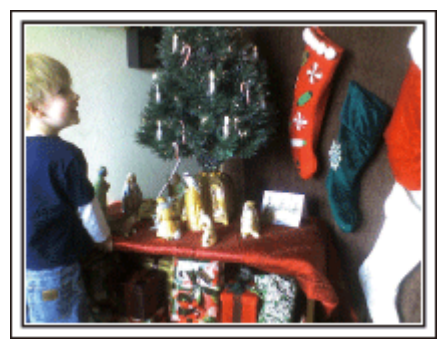

بالنسبة للأطفال، تكون أفضل لحظات عيد الميلاد عند حصولهم على الهدايا صبيحة اليوم التالي. إذ يعد التعبير عن فرحتهم عند إيجاد الهدية بجانب وسادتهم فرصة للتسجيل ينبغي ألا تضيع. وعليك الاستعداد للمدرسة قبل استيقاظ الأطفال!

# الزواج

قم بتسجيل مقطع فيديو رائع لزواج العريس والعروس!

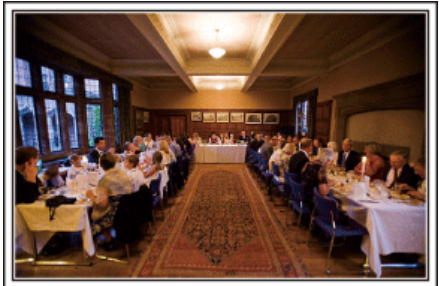

#### المناقشة والتخطيط قبل الحدث

قبل يوم استقبال الزواج، من المهم أن تتناقش مع كل من العريس والعروس حول العديد من التفاصيل مثل ترتيب المراسم وما إذا كان هناك أية برامج ترفيهية أو تغيير الملابس. من خلال فهم أولويات العريس والعروس، سيمكنك التقاط الصور بشكل أفضل.

حدد الزاوية الصحيحة التي يمكن من خلالها التقاط كل من العريس والعروس

تكوين الصور التي يظهر فيها الضيوف في المقدمة بينما يظهر العريس والعروس في المؤخرة

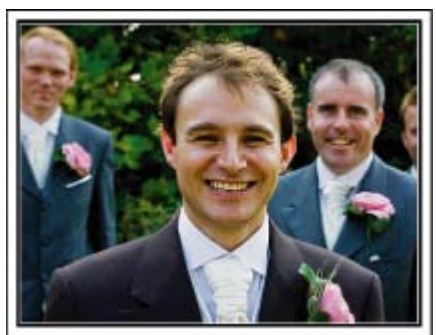

يعد العريس والعروس هما بالطبع الشخصيتان الرئيسيتان لحفل الزواج. قم بتسجيل تعبير اتهما بوضوح أثناء تناول المشروبات أو التحدث سويًا أو البرامج الترفيهية وغير ها من المشاهد. هناك توصية أخرى نتمثل في التقاط صور أوجه الضيوف ثم الاستدارة نحو العريس. يفتقر تكوين الصور التي تشتمل على جمع من الضيوف فقط إلى المتعة، لذا تأكد من الانتباه إلى حجم وزاوية الالتقاط.

#### تسجيل تعبيرات وتعليقات الضيوف

ضبط التقاط الصور من مستوى العين حتى مستوى الصدر

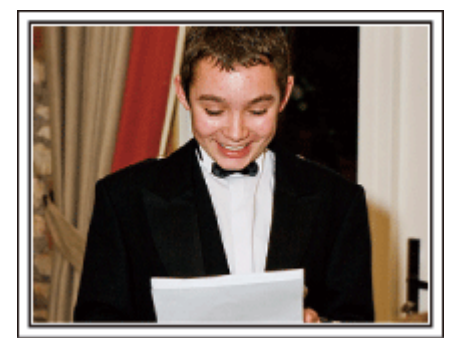

يمكنك تسجيل تعليقات الضيف من خلال الذهاب إليه ومطالبته قائلاً "من فضلك قل بعض الكلمات للعريس والعروس":

يمكن القيام بذلك داخل حجرة انتظار الضيوف عندما يكون كل من العريس والعروس بصدد تغيير ملابسهم أو أثناء البرامج الترفيهية.

#### التقريب من وجه العروس أثناء إلقاء خطاب الشكر

يصل الحدث إلى ذروته في نهاية الأمر عندما يتم إلقاء العريس والعروس لخطاب الشكر وتقديم الزهور . إذ تعد كلمات التقدير المرهفة من العروس ودموع الفرح من الآباء مشاهد يجب ألا تنسى. ابدأ بالتقريب من وجه العروس باستخدام الزوم. وفي حالة أن ظهور الدموع في عيني العروس، واصل التقاط الصور لمدة أطول. ثم قم بالتصغير ببطء حتى تصل إلى زاوية عريضة كي تصور الآباء الذين يتحركون أثناء الخطاب.

التشغيل المتقدم باستخدام كاميرتين

- <الکامیرا رقم 1>
- التقريب من العريس والعروس طوال الوقت
  - <الكاميرا رقم 2>
- تسجيل رسائل التهنئة من الأصدقاء في نفس الوقت

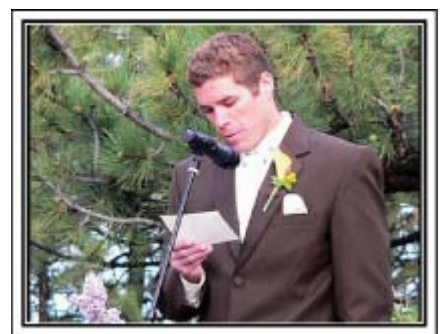

إذا كان من المحتمل القيام بتحرير الفيديو، قم بالتسجيل باستخدام كاميرتين كي يمكنك إنشاء مقطع فيديو متنوع المشاهد. يمكن أن تحاول سؤال صديق مقرب لديه كاميرا بالمنزل.

ثبت الكاميرا الإضافية على حامل ثلاثي الأرجل للتركيز على التقاط صور مقربة للعريس والعروس. بهذه الطريقة، يمكن تحريك الكاميرا الأخرى في جميع الأنحاء لتسجيل مشاهد أخرى مما يسمح بتسجيل مقطع فيديو شيق يشتمل على مشاهد متغيرة أثناء التحرير والتجميع.

مقطع فيديو شيق يشتمل على مشاهد متغيرة أثناء التحرير والتجميع. حيث إن معظم الأشخاص يمتلكون كاميرا رقمية واحدة على الأقل هذه الأيام، وحتى في حالة عدم مقدرتك على إيجاد كاميرا إضافية، فإن إدخال صور ساكنة على مقطع الفيديو في عدة نقاط يعد أيضًا طريقة جيدة لإضافة التنوع. عليك القيام بهذه المحاولة!

## السفر

التقط صورًا لجميع الأوقات السعيدة لرحلاتك الداخلية والخارجية!

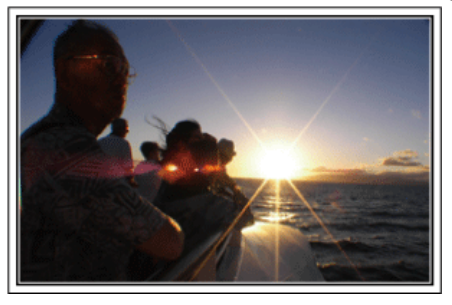

#### اصطحاب الأجهزة اللازمة

تتوقف الأشياء الضرورية التي يتم جلبها في أي رحلة على الغرض من السفر ووجهته. بالنسبة للرحلات الخارجية على وجه الخصوص، عليك التفكير بشأن ما يجب عليك إحضاره وفق الظروف المحلية.

وهذه هي بعض المقترحات التي يمكنك أخذها بعين الاعتبار .

#### الكاميرا

فكر بشأن عدد الساعات التي يمكن أن تستغرقها عادة في التصوير في اليوم الواحد. تأكد من إعداد وسيط تسجيل كاف ولاسيما للرحلات الخارجية الطويلة.

في حالة تسجيلك على بطاقات SD، قم بتجهيز عدد كاف من البطاقات متضمنة بعض البطاقات الخاصة بالنسخ الاحتياطي.

#### وحدة بطارية

قم بإعداد وحدة البطارية المعدة لتستو عب ضعف الوقت المتوقع للتسجيل في اليوم. على سبيل المثال، إذا كنت تخطط للتسجيل لمدة ساعتين في اليوم، قم بإعداد وحدة بطارية تكون جاهزة لأربع ساعات (مدة التسجيل الفعلية).

بالنسبة لرحلة اليوم الواحد، يمكن تجهيز بطارية ذات سعة منخفضة أما في حالة الرحلة الطويلة، عليك تجهيز عدة بطاريات ذات سعات عالية.

#### محول التيار المتردد

يدعم محول التيار المتردد JVC قوة محركة كهربية تبدأ من 100 فولت حتى 240 فولت ومن ثم يمكن استخدامه في أي مكان في العالم.

عليك إحصار المحول إذا كنت مسافر لوقت طويل. قم بشحن وحدة البطارية أثناء النوم كي يمكنك التسجيل باستخدام بطارية ممتلئة بالطاقة في اليوم التالي.

#### محول قابس الطاقة عن صفحة 17)

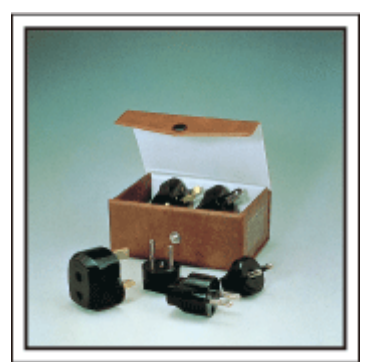

يختلف شكل قابس الطاقة باختلاف الدول. لذا، تحقق من شكل قابس الطاقة مسبقًا ثم اجلب محول قابس الطاقة المناسب.

#### شاحن البطارية

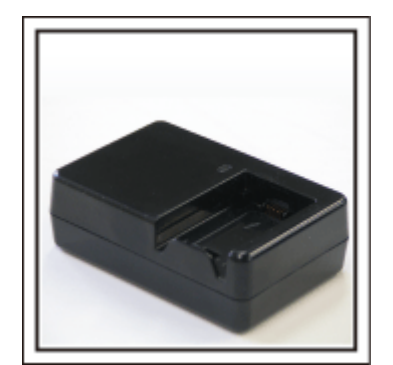

لا يمكن مواصلة التسجيل عند اتصال محول التيار المتردد بالكاميرا لشحن البطارية. يمكنك جلب شاحن بطارية إضافي لشحن وحدات البطاريات إذا كنت تخطط لاستخدام الكاميرا للتسجيل بالليل. كما يمكنك شحن العديد من وحدات البطاريات باستخدام كل من شاحن البطارية وهذه الكاميرا في نفس الوقت.

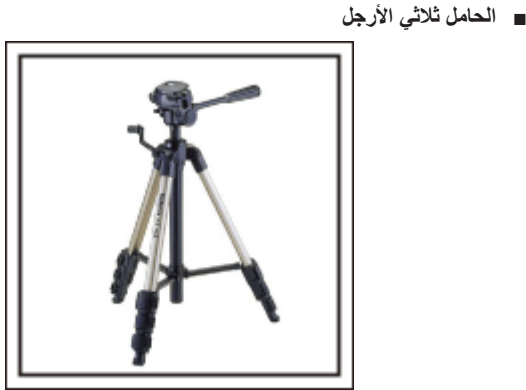

يعد الحامل ثلاثي الأرجل أحد العناصر الأساسية لالتقاط صور مستقرة. قم باختيار حامل ثلاثي الأرجل مناسب وفقًا لأسلوب سفرك والغرض منه كأن تختار حاملاً مدمجًا لاستخدامه على المائدة أو حاملاً لا يقل طوله عن 1 م.

#### تسجيل لحظات الإثارة قبل المغادرة

قد يكون من الخطير أن تبدأ تسجيل الفيديو الخاص بالرحلة في المكان المحدد بشكل مفاجئ. قم أيضًا بتسجيل الإعدادات قبل المغادرة إذا كانت هذه الرحلة عائلية أو قم بتسجيل وقت تجمع جميع الأشخاص في مكان الاجتماع إذا كنت مسافرًا مع أصدقائك. الان مثال الاستان المتبيرة عن أن من التقال

بالنسبة للرحلات الخارجية، يمكن أن يكون النقاط صور للافتات والأشياء المعروضة في المطار الذي ستقلع منه رحلتك من الأمور المفيدة كمرجع مستقبلي.

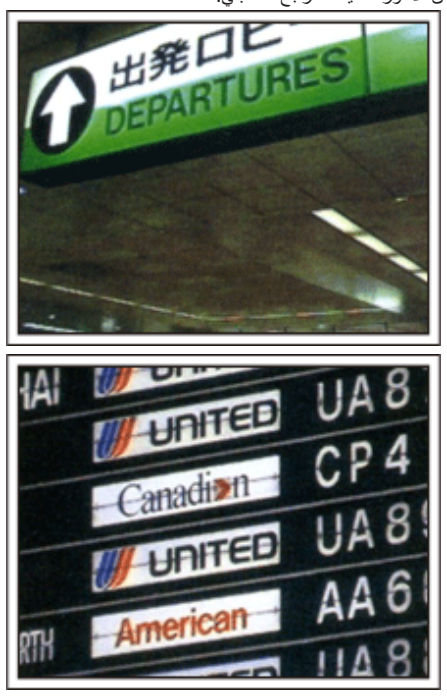

## استخدام الاستدارة بشكل عمودي وأفقى فى الأماكن الهامة

تعد البقاع السياحية ذات المشاهد الجميلة والمواقع التاريخية من الأماكن التي من المؤكد أن تكون بحاجة

لي تسجيلها. إلى تسجيلها. لالتقاط روعة أحد المشاهد التي لا يمكن التقاطها في إطار واحد، جرب أسلوب الاستدارة بشكل عمودي

ر في. يرجى الرجوع إلى "خطوات التصوير" الموجودة بهذا الموقع الإلكتروني للتعرف على كيفية استخدام الاستدارة بشكل فعال.

. بالإضافة إلى ذلك، قد يكون لديك الرغبة أيضًا في التقاط صورة للعلامات والأثار التي يمكن إيجادها في الأماكن السياحية.

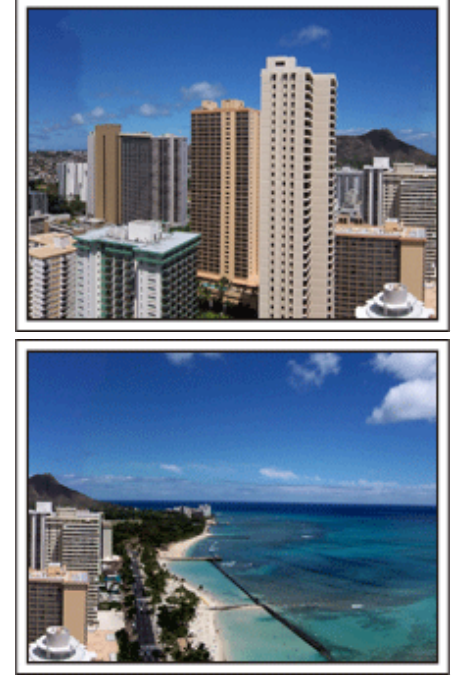

## إظهار جميع الأشخاص حال قضائهم وقتًا جيدًا

عند التقاط مقطع الفيديو، يكون أمرًا مملاً بعض الشئ أن تلتقط المنظر أو المواقع التاريخية فقط. تحدث عن مشاعرك أثناء تسجيل منظر التقاط الأنفاس حيث سيكون من المشاهد الشيقة التي يمكن عرضها لاحقًا.

## الملاهى

التقط المزيد من الصور للأوجه المبتسمة لكافة أفراد العائلة!

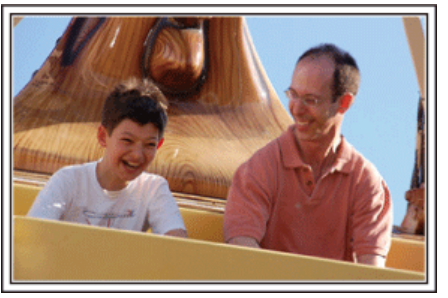

#### التقاط صور ساكنة أو مقاطع فيديو وفقًا لجاذبيتها

من الممكن أن تختار الثقاط مقاطع الفيديو طوال الوقت. غير أنه من الممكن أن تتملكك الرغبة في أن تلتقط بعض الصور الساكنة أيضًا. السر الحال في المناب المارية المالتيال قال فيس أ

الجزء التالي يشرح السيناريوهات المناسبة لالتقاط مقاطع فيديو أو صور ساكنة.

السيناريوهات المناسبة لالتقاط مقاطع الفيديو

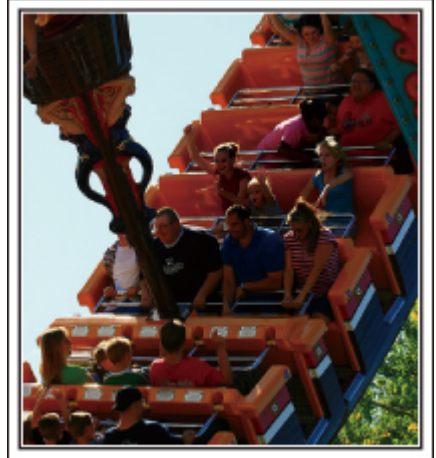

تعد السيناريو هات التي تشتمل على تغير ات في حركة الجسم مناسبة لالتقاط مقاطع الفيديو . إذ تشتمل على مواقف تتضمن تحركات سريعة في تعبير ات الوجه أو أصوات الدهشة والبهجة . \* لا تسمح بعض الملاهي للركاب بالقبام بأي تسجيل. تحقق من ذلك مسبقًا. [أمثلة]

- دوامة الخيل، سباق السيارات، فنجان القهوة، وغيرها.
- السيناريوهات المناسبة لالتقاط صور ساكنة (صور)

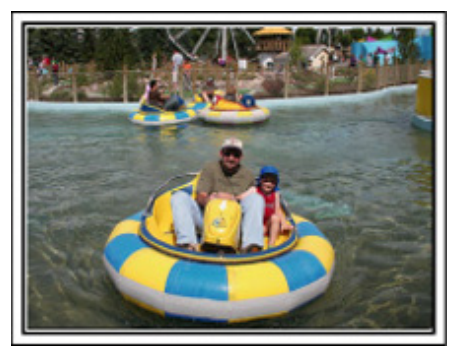

تعد السيناريوهات التي تشتمل على قدر ضئيل من حركة الجسم مناسبة لالتقاط صور ساكنة. حاول التقاط صور ساكنة من زاوية يمكن من خلالها رؤية الأشياء المحيطة بوضوح. [أمثلة]

الاحتفال الصاخب، العجلة الدوارة، ركوب الدراجات الممتع، وغيرها.

#### الحث على الحصول على استجابات من خلال الصياح

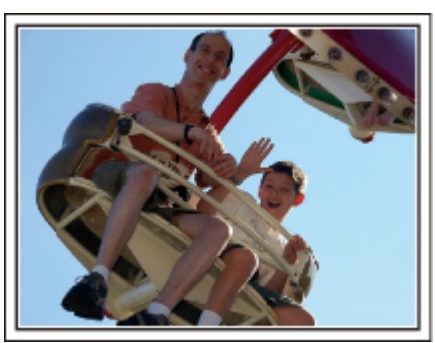

لا تكون مقاطع الفيديو التي لا تشتمل على تلويح بالأيدي أو ضحك مملة فحسب عند عرضها لاحقًا، بل إنها تعمل أيضًا على عدم الاستفادة من وظيفة التسجيل الصوتي للكامير ا

فعند التسجيل، حاولَ إثارة ردود الأفعال من خلال التلويح باليدّين أو الصياح "هل هذا ممتع؟" وما شابه ذلك.

#### التقاط أفضل لحظة في مقطع الفيديو كصورة ساكنة

إن الصور التي يتم أخذها عند غلق الأعين غالبًا ما يتم التقاطها بالمصادفة. للحد من مثل هذه الأخطاء، يمكن استخدام وظيفة التقاط الصور الساكنة من مقاطع الفيديو.

حيث إن مقاطع الفيديو تعد بالفعل تسجيلاً مستمرًا لـ 60 صورة ساكنة خلال دقيقة، فإن استخدام هذه الوظيفة يسمح لك باختيار أفضل لحظة وحفظها كصورة ساكنة. التحديث

"التقاط صورة ساكنة من مقطع الفيديو أثناء العرض" (3 صفحة54)

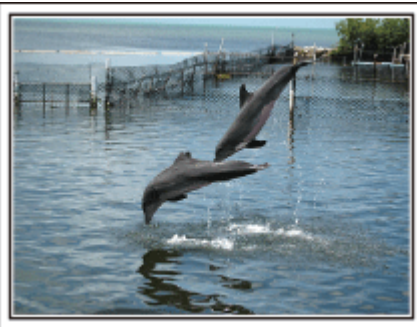

Photo by justthatgoodguyjim Creative Commons Attribution-No Derivative Works 3.0 جاري عرض الفيديو

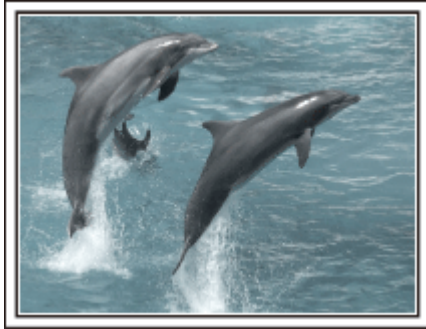

Photo by talkrhubarb <u>Creative Commons Attribution-No Derivative Works 3.0</u> التقاط صورة ساكنة

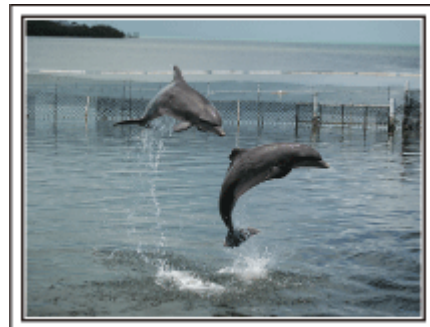

Photo by justthatgoodguyjim <u>Creative Commons Attribution-No Derivative Works 3.0</u> جاري عرض الفيديو

## التشغيل المتقدم باستخدام معادلة الإضاءة الخلفية

من المعد أن يتم الاستفادة من معادلة الإضاءة الخلفية عندما يكون وجه الشيء المراد تصويره معرض للإضاءة الخلفية أو عندما يكون من غير الممكن روية التعبير بوضوح. قم بزيادة السطوع للصورة ككل بضبط "تعويض إضاءة خلفية" في حالة ظهور الأوجه مظلمة جدًا. فعندنذ يمكن التقاط تعبيرات الأوجه التي توجد في الظلام بوضوح وسطوع. "تفاصيل الإعداد" (5% صفحة28)

حبدون استخدام معادلة الإضاءة الخلفية>

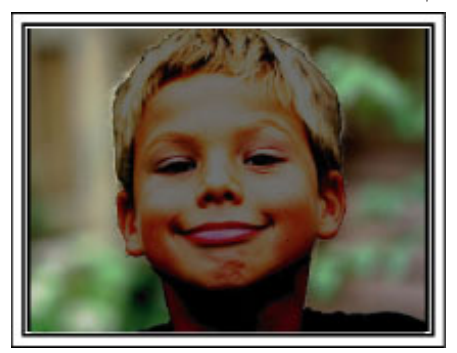

حباستخدام معادلة الإضاءة الخلفية>

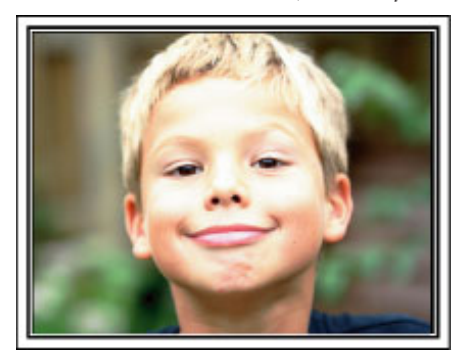

| التحقق من الملحقات                                            |                                                                                                    |  |  |
|---------------------------------------------------------------|----------------------------------------------------------------------------------------------------|--|--|
| ي حالة فقد او نقص اي من العناصر ، برجاء استشارة موزع جيا<br>ا | في سي JVC او اقرب مركز خدمة جيه في سي JVC.                                                                                            |  |  |
| المثال التوضيحي                                               | الوصف                                                                                                    |  |  |
|                                                               | محول التيار المتردد<br>AP-V30M<br>• يتصل بالوحدة لشحن وحدة البطارية.<br>كما يمكن استخدامه عند تسجيل أو عرض مقاطع الفيديو داخل المنزل. |  |  |
|                                                               | کیل تیار                                                                                                    |  |  |
|                                                               | وحدة بطارية<br>BN-VG107E<br>• يتصل بهذه الوحدة للإمداد بالتيار الكهربائي.                                                             |  |  |
|                                                               | كبل الصوت والصورة<br>• يعمل على توصيل هذه الوحدة بالتلفزيون لعرض الصور المُسجلة على التلفزيون.                                        |  |  |
|                                                               | كبل USB<br>(النوع A - النوع المصغر B)<br>• يصل هذه الوحدة بجهاز الكمبيوتر.                                                            |  |  |
| $\bigcirc$                                                    | القرص المدمج<br>• لتثبيت برنامج "Everio MediaBrowser" المرفق على جهاز الكمبيوتر.                                                      |  |  |
|                                                               | دليل المستخدم الأساسي<br>• اقرأه جيدًا واحفظه في مكان آمن حيث يمكن الوصول إليه بسهولة إذا لزم الأمر.                                  |  |  |
|                                                               | قابس محول (AS فقط)                                                                                                    |  |  |

مالحظة:-

مالحطه: تباع بطاقات microSD منفصلة. "أنواع بطاقة microSD القابلة للاستخدام" (3 صفحة14) عند استخدام محول التيار المتردد في الخارج، يُرجى تجهيز قابس تحويل متوفر في الأسواق للدولة أو المنطقة التي تقوم بزيارتها. "شحن وحدة البطارية في الخارج" (3 صفحة17)

## شحن وحدة البطارية

اشحن وحدة البطارية على الفور بعد الشراء وعندما تكون الطاقة المتبقية في البطارية منخفضة. لا تكون البطارية مشحونة وقت الشراء.

**1** ركب وحدة البطارية.

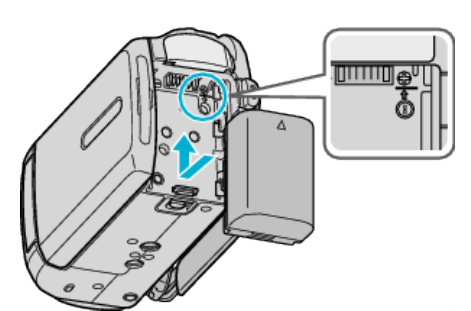

- فم بمحاذاة الجزء العلوي من البطارية مع هذه الوحدة، وقم بتحريكها للداخل حتى تصدر صوئًا يدل على استقرار ها في مكانها.
  - 2 قم بتوصيل محول التيار المتردد بطرف التيار المباشر.

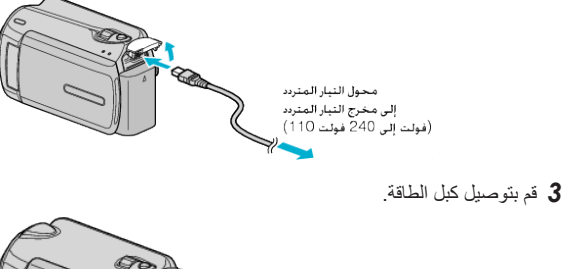

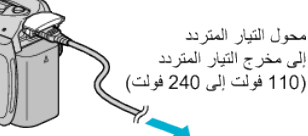

يومض مصباح الشحن عند تقدم الشحن.
 ينطفئ المصباح عندما ينتهي الشحن.

تنبيه:—

احرص على استعمال وحدات بطاريات JVC.

- إذا استعملت أي بطاريات أخرى قابلة للشحن إلى جانب بطاريات JVC القابلة للشحن، لا يمكن ضمان السلامة والأداء.
- مدة الشحن: 1 ساعة و 50 دقيقة تقريبًا (باستخدام وحدة البطارية المرفقة)
   يكون وقت الشحن عند استخدام الوحدة في درجة حرارة 25 مئوية.
   إذا تم شحن وحدة البطارية خارج نطاق درجة حرارة الغرفة التي تتراوح ببين 10 إلى 35 مئوية, قد تستغرق عملية الشحن وقتًا أطول أو قد لا تبدأ على الإطلاق. يمكن أن يقل الوقت القابل للتسجيل
   والعرض أيضًا تحت بعض ظروف الاستخدام مثل الاستخدام في درجة حرارة مثل الاستخدام وحدة المنحن

بطارية قابلة للشحن : -

- عند استخدام البطارية في بيئة ذات درجة حرارة منخفضة (10 مئوية أو أقل)، قد يقل وقت التشغيل أو قد لا تعمل بشكل مناسب. و عند استخدام هذه الوحدة في الخارج في طقس الشتاء، قم بتدفئة البطارية كأن تضعها في جيبك قبل إلحاقها. (احتفظ بها بعيدًا عن الاتصال المباشر بوحدة دافئة.)
  - لا تعرض البطارية إلى الحرارة المفرطة مثل ضوء الشمس المباشر أو الحريق.
  - بعد إزالة البطارية، قم بتخزينها في مكان جاف بين درجة حرارة 15 و25 مئوية.
- إذا لم تكن وحدة البطارية ستستخدم لوقت طويل، استخدم الشحن حتى نهايته وافصل البطارية من هذه الوحدة لحمايتها من التلف.

#### مالحظة:-

يمكنك توصيل هذه الوحدة بمحول تبار متردد للتسجيل لساعات طويلة في الداخل.
 (يبدأ شحن البطارية عند غلق شاشة LCD.)

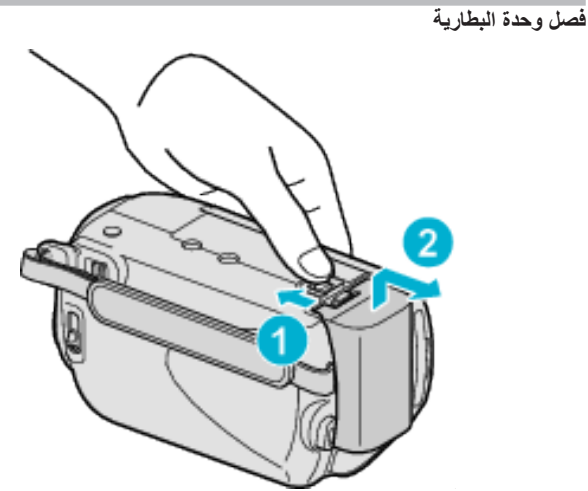

قم بتحريك ذراع تحرير البطارية لفصل البطارية من هذه الوحدة.

#### مدة الشحن التقريبية للبطارية

| وحدة بطارية         | مدة الشحن          |
|---------------------|--------------------|
| BN-VG107E<br>(مرفق) | 1 ساعات و50 دقيقة  |
| BN-VG114E           | 2 ساعات و 30 دقيقة |
| BN-VG121E           | 3 ساعات و30 دقيقة  |

عند انتهاء عمر البطارية، تصبح مدة التسجيل أقصر حتى إذا كانت وحدة البطارية ممتلنة تمامًا. (استبدل وحدة البطارية ببطارية جديدة.)

\* يكون وقت الشحن عند استخدام الوحدة في درجة حرارة 25 مئوية.

يون وف المسلم في مسلم مركب في حرب عرب كرارة للغرفة التي تتراوح بين 10 إلى 35 مئوية, قد إذا تم شحن وحدة البطارية خارج نطاق درجة حرارة الغرفة التي تتراوح بين 10 إلى 35 مئوية, قد تستغرق عملية الشحن وقتًا أطول أو قد لا تبدأ على الإطلاق. يمكن أن يقل الوقت القابل للتسجيل والعرض أيضًا تحت بعض ظروف الاستخدام مثل الاستخدام في درجة حرارة منخفضة.

"مدة التسجيل التقريبية (باستخدام البطارية)" (٢ صفحة 19)

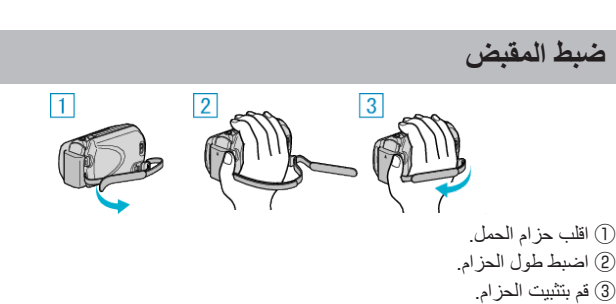

# تنبيه:

تأكد من تثبيت حزام الحمل بشكل مناسب.
 إذا كان الحزام غير محكم، قد تسقط هذه الوحدة مما يؤدي إلى حدوث أضر ار أو تلفيات لها.

## استخدام شريط الحمل

عند استخدام شريط الحمل، ثبته حول معصمك.

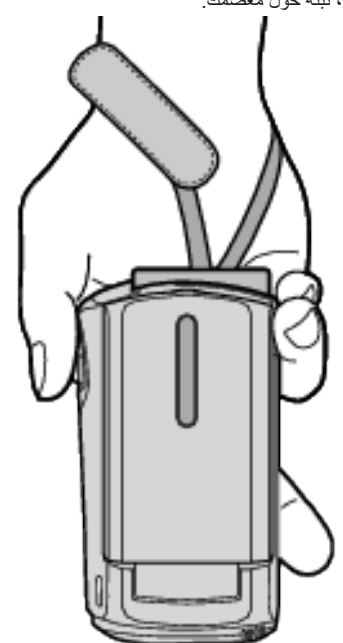

#### إزالة الشريط

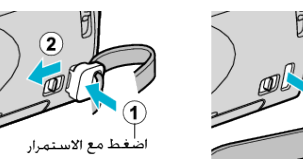

عند الضغط على (1)، اسحب (2) وقم بإزالة الشريط.

## تركيب شريط الحمل

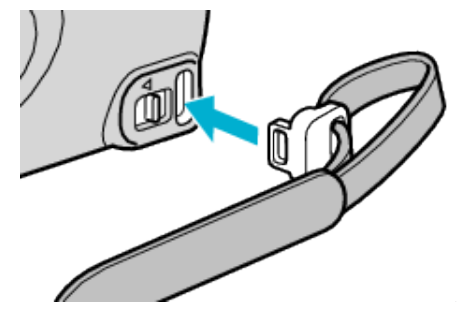

ادفع للدخل بشدة حتى يصدر صوتًا يدل على استقراره في مكانه.

# إدخال بطاقة microSD

عندما يتم إدخال بطاقة microSD المتوفرة في الأسواق، يمكن حفظ التسجيلات على البطاقة دون توقف عندما ينتهي وقت التسجيل المتبقي على القرص الصلب (HDD). "أنواع بطاقة microSD القابلة للاستخدام" (3 صفحة14) "المدة التقريبية لتسجيل الفيديو" (3 صفحة36)

1 اضغط على زر الطاقة لمدة تزيد على ثانيتين لإيقاف الوحدة.

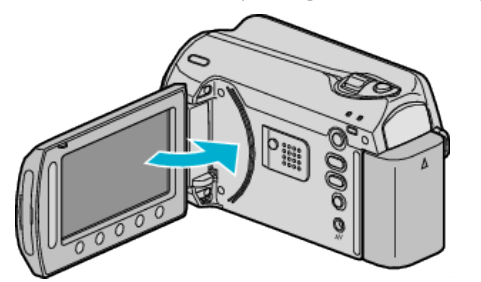

**2** افتح غطاء فتحة البطاقة.

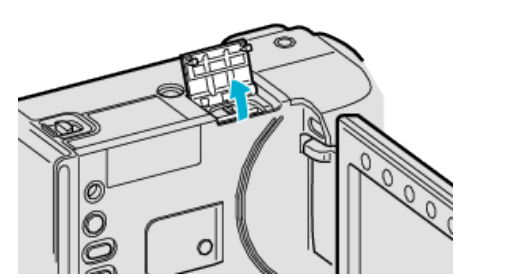

**3** أدخل بطاقة microSD.

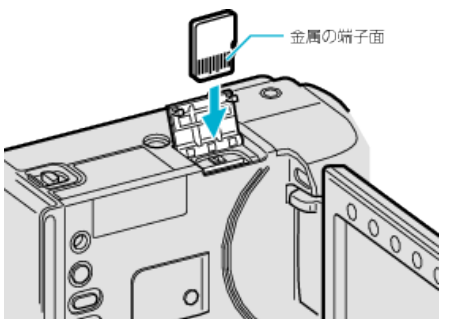

تحذير

قم بإدخاله مع توجيه منطقة الاتصال المعدنية للخارج.

- تأكد من عدم إدخال البطاقة في الاتجاه الخاطئ.
- فان ذلك قد يؤدي إلى إتلاف الوحدة والبطاقة.
- افصل الطاقة عن هذه الوحدة قبل إدخال البطاقة أو إخراجها.
  - لا تلمس منطقة التلامس المعدنية عند إدخال بطاقة.

#### مالحظة:\_

- للتسجيل على البطاقة, من الضروري تعيين إعدادات الوسائط. عندما لا توجد بطاقة متاحة, اضبط إعدادات الوسائط على "HDD" (ذاكرة داخلية) للتسجيل.
  - "وسائط تسجيل الفيديو" (3 صفحة 107)
  - "وسائط تسجيل الصورة" (الت صفحة 107)
- لاستخدام البطاقات التي قد تم استخدامها على أجهزة أخرى، من الضروري تهيئة (إعداد) البطاقة باستخدام "صياغة بطاقة SD" من إعدادات الوسائط.

"صياغة بطاقة 🖘) "SD صفحة108)

## إزالة البطاقة

ادفع البطاقة إلى الداخل مرة واحدة, ثم اسحبها للخارج بشكل مستقيم.

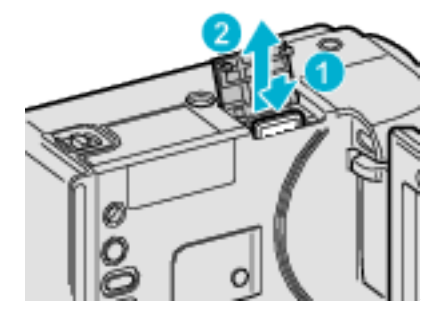

#### أنواع بطاقة microSD القابلة للاستخدام

يمكن استخدام بطاقات microSD التالية على هذه الكاميرا. تم التأكد من العمليات على بطاقات microSD عن طريق الصانعين التالين.

- باناسونيك
- توشيبا
- سانديسك
- إيه تي بي ATP

## بطاقة microSDHC

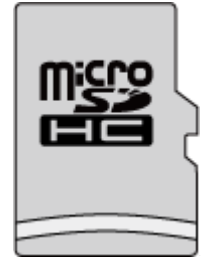

 استخدم بطاقة microSDHC المتوافقة من الفئة 4 أو أحدث (4 جيجا بايت إلى 8 جيجا بايت) لتسجيل الفيديو.

#### بطاقة microSD

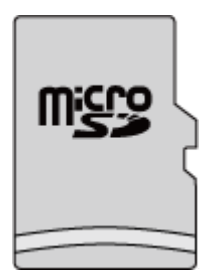

- هذه الكاميرا تدعم بطاقات microSD التي تتراوح مساحاتها ما بين 256 ميجا بايت و2 جيجا بايت.
   مالحظة:
- قد يؤدي استخدام بطاقات microSD (بما فيها بطاقات microSDHC) غير الموضحة أعلاه إلى حدوث فشل في عملية التسجيل أو فقد البيانات.
- الفنتان 4 و 6 هما فنتان مضمونتان من حيث اشتمالهما على حد أدنى لمعدل النقل قدره 4 ميجا بايت/ الثانية و 6 ميجا بايت/الثانية على التوالي أثناء قراءة أو كتابة البيانات.

## ضبط الساعة

تظهر شاشة "ضبط تاريخ/التوقيت!" عندما تقوم بتشغيل هذه الوحدة لأول مرة بعد الشراء أو عند عدم استخدامها لفترة طويلة أو عندما لم يكن قد تم ضبط الساعة بعد. اضبط الساعة قبل التسجيل.

1 افتح شاشة LCD.

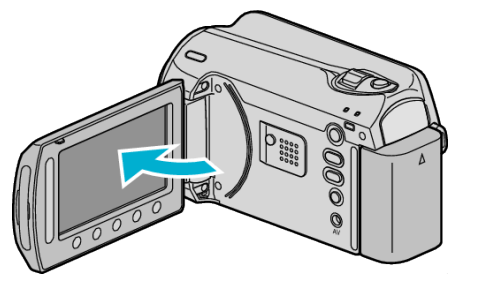

- هذه الوحدة قيد التشغيل.
- عندما يتم غلق شاشة LCD، يتم إيقاف هذه الوحدة.

## 2 حدد "نعم" ثم المس ک.

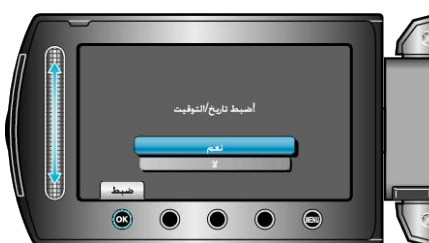

**3** اضبط التاريخ والتوقيت.

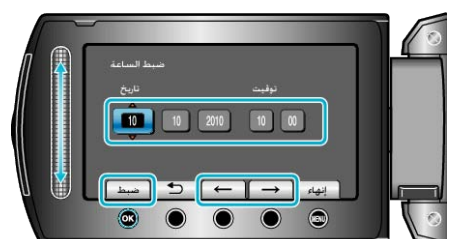

- استخدم الشريط المنزلق لضبط السنة والشهر واليوم والساعة والدقيقة على الترتيب.
  - - بعد ضبط التاريخ والوقت، المس (%).
    - 4 قم باختيار المنطقة التي تعيش بها, ثم المس ٥٠.

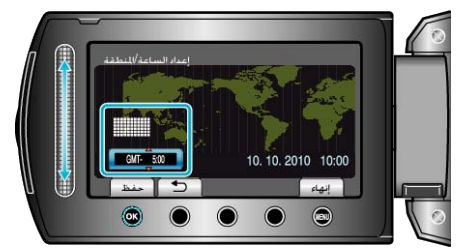

يتم عرض اسم المدينة والفرق في الوقت.
 المس (٥) بعد تغير لون المنطقة المحددة.

#### مالحظة:-

- يمكن إعادة ضبط الساعة مرة أخرى فيما بعد.
  - "إعادة ضبط الساعة" ( 📾 صفحة 15)
- عند استخدام هذه الوحدة في الخارج، يمكنك ضبطها على التوقيت المحلي للتسجيل.
  - "ضبط الساعة على التوقيت المحلي عند السفر" (٢٦ صفحة18)
- يتم عرض "ضبط تاريخ/التوقيت!" عندما تقوم بتشغيل هذه الوحدة بعد مرور فترة طويلة من عدم استخدامها.
  - قم بشحن هذه الوحدة أكثر من 24 ساعة قبل ضبط الساعة. "شحن وحدة البطارية" (3 صفحة12)
  - سكل وحده البصرية (من صحح).
     يمكنك تشغيل أو إيقاف عرض الساعة أثناء وضع العرض.
  - العرض على السالمات (من مست من)
     المس الشريط المنزلق والأزرار الموجودة حول الشاشة بأصابعك.
  - لعنا المعرب المربع المنزلق والأزرار إذا لمستها بأظافر أصابعك أو عند ارتداء القفازات.
    - لا تعمل العناصر المعروضة على الشاشة حتى إذا قمت بلمسها.

## إعادة ضبط الساعة

اضبط الساعة بواسطة "ضبط الساعة" من القائمة.

**1** المس زر 颵 لعرض القائمة.

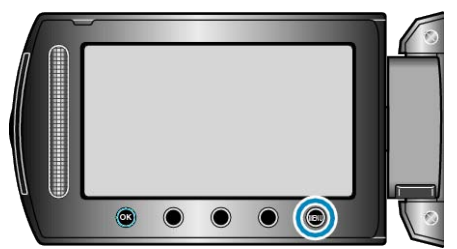

2 حدد "ضبط الساعة" ثم المس .

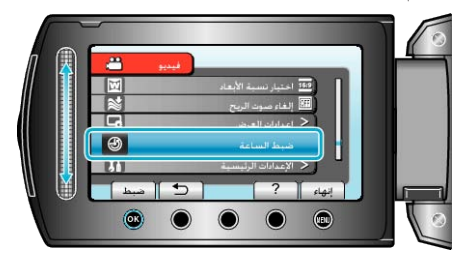

3 حدد "ضبط الساعة" ثم المس 6.

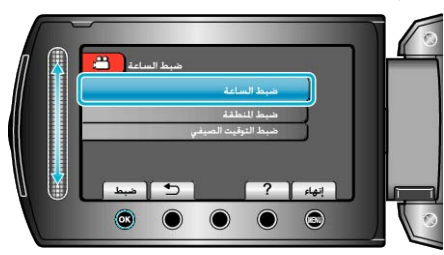

**4** اضبط التاريخ والتوقيت.

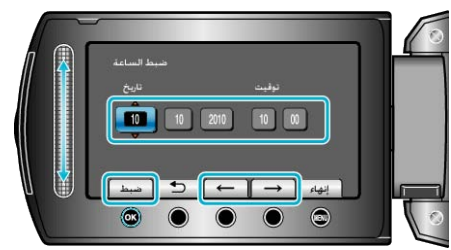

- استخدم الشريط المنزلق لضبط السنة والشهر واليوم والساعة والدقيقة على الترتيب.
  - - بعد ضبط التاريخ والوقت، المس (%).
    - 5 قم باختيار المنطقة التي تعيش بها, ثم المس ٥٠.

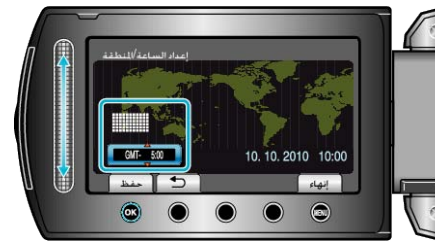

- يتم عرض اسم المدينة والفرق في الوقت.
- المس اله بعد تغير لون المنطقة المحددة.

## تغيير لغة العرض

يمكن تغيير اللغة المعروضة على الشاشة.

المس زر العائمة.

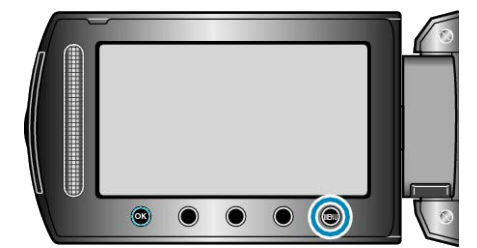

2 حدد "إعدادات العرض" ثم المس .

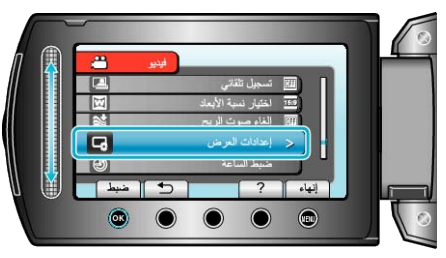

3 حدد "LANGUAGE" ثم المس 8.

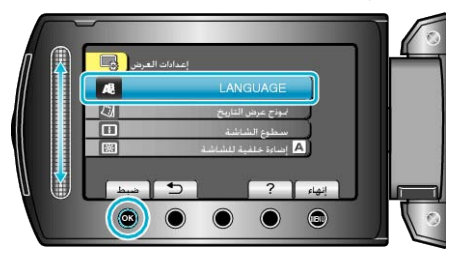

4 حدد اللغة المطلوبة ثم المس ٢٠.

# استخدام أزرار التشغيل

قد لا يتم عرض وظائف أزرار التشغيل على الشاشة تبعًا للخاصية المستخدمة. سوف يتم عرض وظانف أزرار التشغيل.

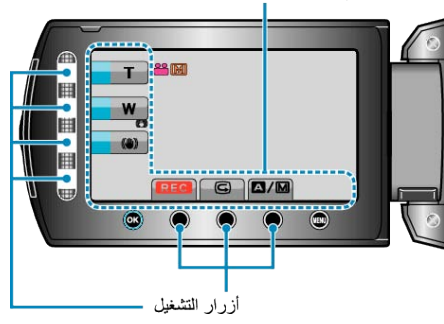

- للتشغيل، المس الشريط المنزلق والأزرار الموجودة حول الشاشة بأصابعك.
  - مالحظة:-
  - "المس" تشير إلى لمس أزرار التشغيل برفق.
- لن يعمل كل من الشريط المنزلق والأزرار إذا لمستها بأظافر أصابعك أو عند ارتداء القفازات.
  - لا تعمل العناصر المعروضة على الشاشة حتى إذا قمت بلمسها.

## استخدام الشريط المنزلق

قم بتحريك أنملة إصبعك بطول الشريط المنزلق للتشغيل السلس.

- أثناء الضغط على الشريط المنزلق، يتحرك المؤشر تلقائيًا.
- يمكن إجراء العمليات البسيطة مثل تحريك المؤشر واحد تلو الأخر من خلال لمس الشريط المنزلق.
  - قم بتحريك أنملة إصبعك بطول الشريط المنزلق للتشغيل السلس. أثناء الضغط على الشريط المنزلق، يُتحرك المؤشر تلقَّانيًا.
- يمكن إجراء العمليات البسيطة مثل تحريك المؤشر واحد تلو الأخر من خلال لمس الشريط المنزلق. يرجى الرجوع إلى تعليمات التشغيل الموجودة في القسم الخاص بالأجسام المتحركة في دليل المستخدم المفصتل.
  - مالحظة:-
  - لن يعمل كل من الشريط المنزلق والأزرار إذا لمستها بأظافر أصابعك أو عند ارتداء القفازات.
    - لا تعمل العناصر المعروضة على الشاشة حتى إذا قمت بلمسها.

A

## الإمساك بهذه الوحدة

عند الإمساك بهذه الوحدة، اجعل مرفقيك قريبين من جانبيك لمنع اهتزاز الكاميرا.

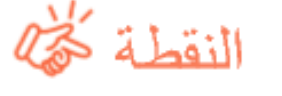

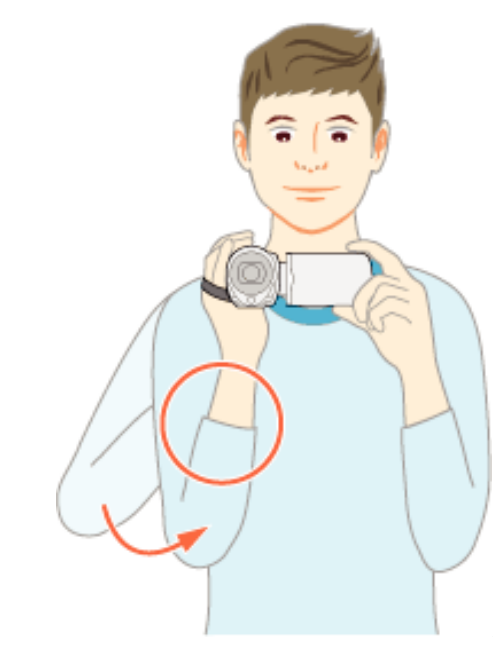

- تنبيه: • برجاء توخي الحذر لعدم سقوط هذه الوحدة أثناء النقل.
- - . • في حالة اهتزاز الكاميرا بشكل شديد، استخدم مثبت الصورة الرقمي. "الحد من اهتزاز الكاميرا" (3% صفحة22)

## تركيب الحامل ثلاثى الأرجل

يمكن تثنيبت هذه الكاميرا على حامل ثلاثي الأرجل. يكون ذلك مفيدًا في منع اهتزاز الكاميرا والتسجيل. من نفس الموضع.

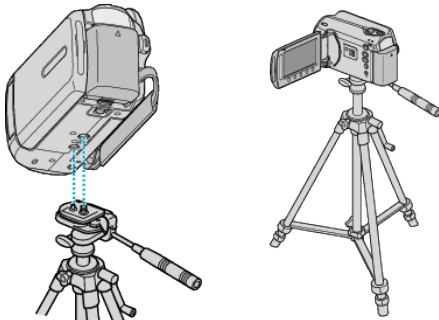

 ولحماية هذه الوحدة من السقوط، افحص فتحات بر غي تثبيت الحامل ثلاثي الأرجل وقم بضبط الفتحات على هذه الوحدة بحرص قبل التثبيت ثم قم بلف البراغي حتى تثبت تمامًا.

#### تنبيه:—

- ويوصى باستخدام حامل ثلاثي الأرجل عند التسجيل في ظروف تعرض الكاميرا للاهتزاز (مثل التسجيل في الأماكن المظلمة أو عند التقريب حتى نهاية الزاوية المقربة).
- اضبط "مثبت الصورة الرقمي (DIS)" على ( ايقاف) عند استخدام الحامل ثلاثي الأرجل للتسجيل.
  - "الحد من اهتزاز الكاميرا" (📾 صفحة22)

# استخدام الكاميرا في الخارج

- يختلف شكل مخرج الطاقة باختلاف الدول والمناطق.
- لشحن وحدة البطارية، أنت بحاجة إلى قابس تحويل يتفق مع شكل المخرج.
- "شحن وحدة البطارية في الخارج" (₪ في حكم ورب كل على على العلى . قم بتغيير عرض التاريخ والوقت إلى التوقيت المحلي من خلال تحديد المنطقة التي تسافر إليها في "ضبط
  - للم بتغيير عرض التاريخ والوقت إلى الا المنطقة" من "ضبط الساعة".
  - المنطقة من صبط الساعة . "ضبط الساعة على التوقيت المحلي عند السفر" (33 صفحة18)
- عند اختيار "تشغيل" في "ضبط التوقيت الصيفي" من "ضبط الساعة"، يتم ضبط التوقيت وزيادته ساعة. "ضبط التوقيت الصيفي" (ه صفحة18)

## شحن وحدة البطارية في الخارج

#### يختلف شكل مخرج الطاقة باختلاف الدول والمناطق. اشحن محدة البطارية، أزت يحاجة المقاسب تحميل يتفق

| كل المخرج | ں تحویل یتفق مع ش | نت بحاجة إلى قابس | <b>من وحدة البطارية، أ</b> |
|-----------|-------------------|-------------------|----------------------------|
| В         | BF                | С                 | 0                          |

|                            | •••            | _    | L 0             |     |               | $\left( \mathbf{v} \right)$ |
|----------------------------|----------------|------|-----------------|-----|---------------|-----------------------------|
| North America              | Europe         |      | Oceani          | a   | Middle        | East                        |
| United States A            | Iceland        | С    | Australia       | 0   | Israel        | С                           |
| Canada A                   | Ireland        | С    | Guam            | A   | Iran          | С                           |
| Mexico A                   | United Kingdom | B.BF | Tahiti          | С   | Kuwait        | B.C                         |
| Anin                       | Italy          | С    | Tonga           | 0   | Jordan        | B.BF                        |
| Asia                       | Austria        | C    | New Zealand     | 0   |               |                             |
| India B.C.BF               | Netherlands    | С    | EU              | 0   | Afric         | а                           |
| Indonesia C                | Canary Islands | C    | Latin           |     | Algeria       | A.B.BF.C                    |
| Singapore B.BF             | Greece         | C    | Eddin           |     | Egypt         | B.BF.C                      |
| <u>Sri Lanka B.C.BF</u>    | Switzerland    | С    | Argentina       | 0   | Guinea        | C                           |
| Thailand A.BF.C            | Sweden         | С    | <u>Colombia</u> | A   | Kenya         | B.C                         |
| South Korea A.C            | Spain          | A.C  | Jamaica         | A   | Zambia        | <u>B.BF</u>                 |
| China A.B.BF.C.O           | Denmark        | С    | Chile           | B.C | Tanzania      | <u>B.BF</u>                 |
| Japan A                    | Germany        | С    | Haiti           | A   | Republic of S | outh Africa                 |
| Nepal C                    | Norway         | C    | Panama          | A   |               | B.C.BF                      |
| Pakistan B.C               | Hungary        | С    | Bahamas         | A   | Mozambique    | <u>C</u>                    |
| Bangladesh C               | Finland        | С    | Puerto Rico     | A   | Morocco       | C                           |
| Philippines A.BF.O         | France         | C    | Brazil          | A.C |               |                             |
| Vietnam A.C.               | Belgium        | С    | Venezuela       | A   |               |                             |
| Hong Kong Special          | Poland         | B.C  | Peru            | A.C |               |                             |
| Administrative Region B.BF | Portugal       | B.C  |                 |     |               |                             |
| Macau Special              | Romania        | С    |                 |     |               |                             |
| Administrative Region B.C. |                |      |                 |     |               |                             |
| Malavsia B BE C            |                |      |                 |     |               |                             |

## ضبط الساعة على التوقيت المحلي عند السفر

قم بتغيير عرض التاريخ والوقت إلى التوقيت المحلي من خلال تحديد المنطقة التي تسافر إليها في "ضبط المنطقة" من "ضبط الساعة".

قم بتخزين إعدادات المنطقة بعد العودة من الرحلة.

المس زر العرض القائمة.

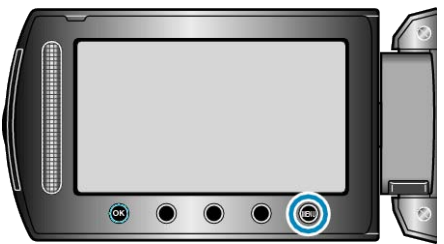

2 حدد "ضبط الساعة" ثم المس .

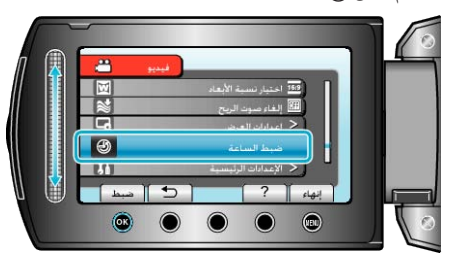

3 حدد "ضبط المنطقة" ثم المس ⊗.

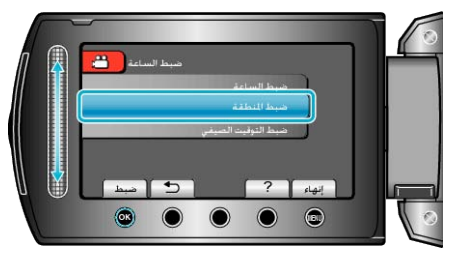

**4** اختر المنطقة التي ستسافر إليها والمس .

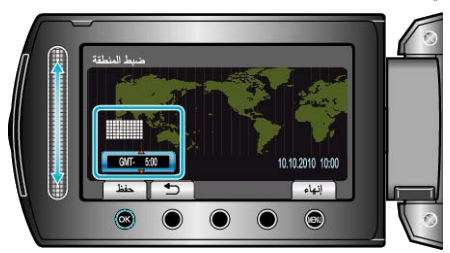

- يتم عرض اسم المدينة والفرق في الوقت.
   مالحظة:
- يعمل ضبط "ضبط المنطقة" على تغيير وقت الساعة حيث يتم حساب مثل هذا الفرق في الوقت.
   بعد العودة إلى دولتك، اختر المنطقة التي تم ضبطها أو لا مرة أخرى لاستعادة إعدادات الساعة الأصلية.

## ضبط التوقيت الصيفي

- عند اختيار "تشغيل" في "ضبط التوقيت الصيفي" من "ضبط الساعة"، يتم ضبط التوقيت وزيادته ساعة.
  - **1** المس زر 颵 لعرض القائمة.

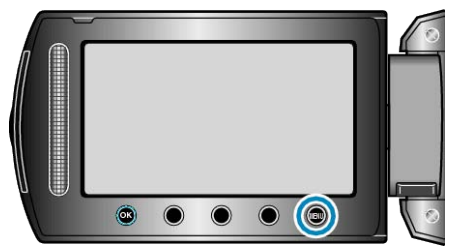

2 حدد "ضبط الساعة" ثم المس ٢٠٠

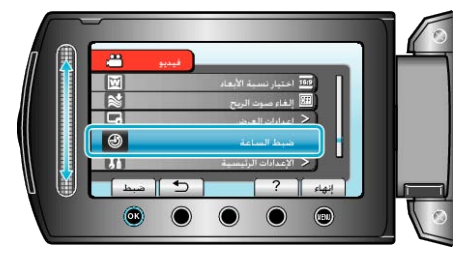

3 حدد "ضبط التوقيت الصيفي" ثم المس ٥٠.

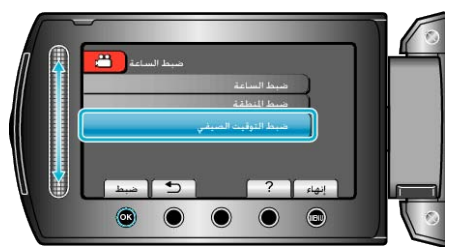

4 اضبط التوقيت الصيفي والمس .

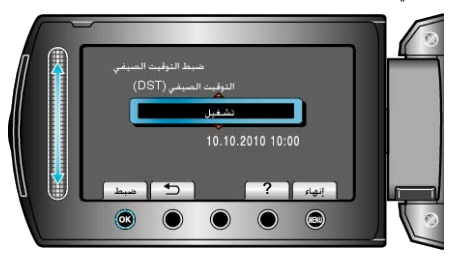

- مالحظة: • ما هو التوقيت الصيفى؟
- ما هو اللويي الصيفي: التوقيت الصيفي عبارة عن نظام ضبط الساعة وتقديمها ساعة لفترة محددة في الصيف. ويستخدم بصفة رئيسية في الدول الغربية.
  - قم باستعادة إعدادات التوقيت الصيفي بعد العودة من الرحلة.

## الكماليات الاختيارية

يمكنك التسجيل لمدة أطول باستخدام وحدة البطارية الاختيارية.

| الوصف                                                                                                    | اسم المنتج                                               |
|----------------------------------------------------------------------------------------------------|----------------------------------------------------------|
| <ul> <li>توفر مدة تسجيل أطول من وحدة البطارية التي تأتي مع هذه<br/>الوحدة. كما يمكن استخدامها كرحدة بطارية احتياطية.</li> </ul>                                                                | وحدة بطارية<br>• BN-VG107E<br>• BN-VG114E<br>• BN-VG121E |
| <ul> <li>يتبح شحن وحدة البطارية دون استخدام هذه الوحدة.</li> </ul>                                                                                                    | شاحن البطارية<br>• AA-VG1                                |
| <ul> <li>يتيح نسخ الصور المسجلة على هذه الوحدة على اسطوانة DVD</li> <li>دون استخدام جهاز الكمبيوتر.</li> </ul>                                                                                 | حدة نسخ اسطوانات DVD<br>• CU-VD3                         |
| <ul> <li>يقوم بإنشاء اسطوانات DVD ووظائف كمشغل اسطوانات DVD<br/>خارجي عند الاتصال بجهاز الكمبيوتر بالإضافة إلى ذلك، يمكن<br/>عرض اسطوانات DVD من خلال توصيل CU-VD50<br/>بالتلفزيون.</li> </ul> | حدة نسخ اسطو انات DVD •<br>CU-VD50 •                     |

مالحظة:

لمزيد من المعلومات، يرجى الرجوع إلى الفهرس.

BN-VG107E هي نفس وحدة البطارية التي تأتي مع هذه الكاميرا.

#### مدة التسجيل التقريبية (باستخدام البطارية)

| وحدة بطارية         | مدة التسجيل الفعلية | مدة التسجيل المستمر |
|---------------------|---------------------|---------------------|
| BN-VG107E<br>(مرفق) | 40 دقيقة            | 1 ساعات و 10 دقيقة  |
| BN-VG114E           | 1 ساعات و 25 دقيقة  | 2 ساعات و 30 دقيقة  |
| BN-VG121E           | 2 ساعات و 5 دقيقة   | 3 ساعات و50 دقيقة   |

 تتحقق القيم الواردة أعلاه عندما يكون "ضوء" مضبوطًا على وضع "إيقاف" و"إضاءة خلفية للشاشة" على الوضع "قياسي".

 قد تصبح مدة التسجيل الفعلية أقصر في حالة استخدام الزوم أو إذا تم إيقاف التسجيل لمرات متكررة. (يوصى بتجهيز وحدات البطاريات بحيث يمكنها العمل لمدة تعادل ثلاثة أضعاف مدة التسجيل المتوقعة.)

عند انتهاء عمر البطارية، تصبح مدة التسجيل أقصر حتى إذا كانت وحدة البطارية ممتلئة تمامًا.
 (استبدل وحدة البطارية ببطارية جديدة.)

# التقاط مقاطع فيديو فى الوضع التلقائى

يمكنك التسجيل دون القلق بشأن تفاصيل الإعداد عن طريق استخدام الوضع التلقائي.

**ا** افتح غطاء العدسة.

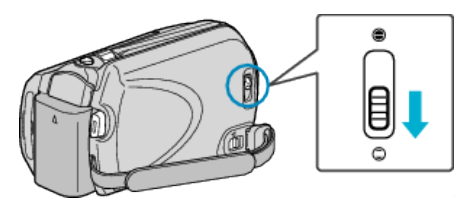

#### 2 افتح شاشة LCD وقم باختيار وضع التشغيل.

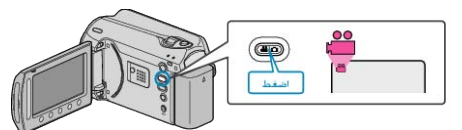

#### تظهر أيقونة وضع الفيديو.

3 تحقق مما إذا كان وضع التسجيل هو وضع Auto (تلقائي).

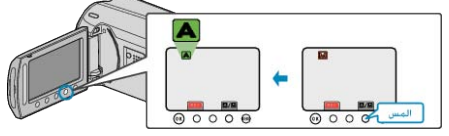

- إذا كان الوضع هو Manual (يدوي)، المس زر M/A.
   يتغير الوضع بين الوضع التلقائي والوضع اليدوي مع كل لمسة.
  - 4 ابدأ التسجيل.

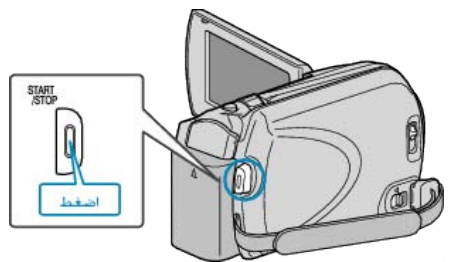

اضغط مرة أخرى للإيقاف.

#### المؤشرات أثناء تسجيل الفيديو

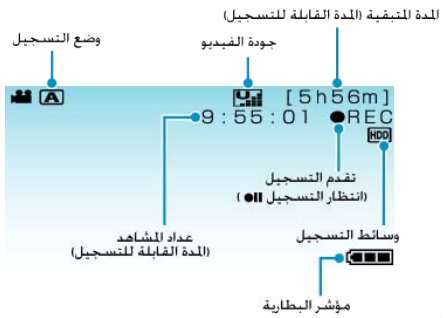

| أيقونة العرض                              | الوصف                                                                                                    |
|-------------------------------------------|----------------------------------------------------------------------------------------------------|
| وضع التسجيل                               | اضغط على زر M/A لتغيير وضع التسجيل بين 🔺 (تلقائي) و M M<br>(يدوي).                                                                                                    |
| جودة الفيديو                              | تعرض أيقونة ضبط "جودة الفيديو" المختارة في قائمة التسجيل.<br>"جودة الفيديو" (₪ صفحة86)                                                                                              |
| المدة المتبقية<br>(المدة القابلة للتسجيل) | تعرض المدة المتبقية لتسجيل الفيديو.                                                                                                    |
| تقدم التسجيل                              | تظهر عند تقدم تسجيل الفيديو                                                                                                    |
| انتظار التسجيل                            | تظهر عند إيقاف تسجيل الفيديو مؤقئًا.                                                                                                    |
| عداد المشاهد<br>(المدة القابلة للتسجيل)   | تعرض المدة المنصرمة من الفيديو الذي يتم تسجيله في الوقت الحالي.                                                                                                    |
| وسانط التسجيل                             | تعرض أيقونة الوسائط التي يتم تسجيل الفيديو إليها.<br>يمكن تغيير وسائط التسجيل.<br>"وسائط تسجيل الفيديو" (₪ صفحة107)                                                                 |
| موشر البطارية                             | تعرض الطاقة التقريبية المتبقية بالبطارية.<br>يمكن الحصول على مزيد من التفاصيل حول طاقة البطارية بالضغط على<br>زر INFO (معلومات).<br>"طاقة البطارية/وقت التسجيل المتبقي" (33 صفحة35) |

#### أزرار التشغيل الخاصة بتسجيل الفيديو

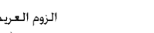

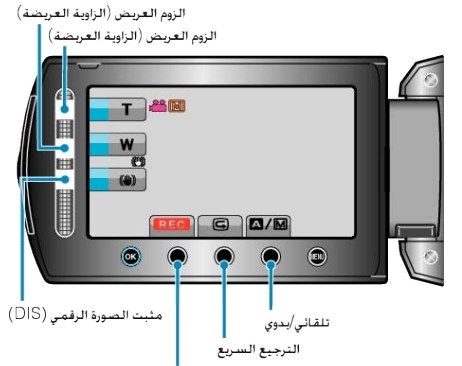

| بدء/إيفاف التسجيل            |                                                                                                    |  |
|------------------------------|----------------------------------------------------------------------------------------------------|--|
| أزرار التشغيل                | الوصف                                                                                                    |  |
| زوم الجانب المقرب/<br>العريض | يسمح بإجراء نفس الوظائف الخاصة بذراع الزوم.<br>يمكن تقليل اهتزاز الكاميرا الذي غالبًا ما يحدث عند استخدام ذراع الزوم.<br>"استعمال الزوم" (ھ# صفحة21) |  |
| مثبت تلقائي للصورة           | يحدد ما إذا كان سيتم تقليل الاهتزاز أم لا.<br>"الحد من اهتزاز الكاميرا" (≋ صفحة22)                                                                   |  |
| بدء/إيقاف التسجيل            | یعمل کزر START/STOP.<br>"زر التسجیل" (ﷺ (ﷺ)                                                                                                    |  |
| مراجعة سريعة                 | يتيح إمكانية عرض أحدث مقاطع الفيديو المسجلة.<br>"فحص الصورة الملتقطة على الفور (الترجيع السريع)" (38<br>صفحة22)                                      |  |
| تلقائي/يدوي                  | يغير وضع التسجيل بين التلقائي واليدوي.                                                                                                    |  |
| الحظة:                       |                                                                                                    |  |

لا يمكن استخدام زر تشغيل الشريط المنزلق عند قلب شاشة LCD.

يظهر الزوم عند لمس الشريط المنزلق.

#### إعدادات مفيدة للتسجيل

- يمكن تغيير نسبة الأبعاد الخاصة بالتسجيل بين 16:9 و4:3.
  - "اختيار نسبة الأبعاد" (ه صفحة 88)
- يمكن إيجاد مقاطع الفيديو بسهولة أثناء العرض من خلال تصنيفها أثناء التسجيل.
   "تخصيص الملفات حسب الأحداث قبل التسجيل" (3 صفحة 30)
- عند ضبط "إعادة بدء سريع" على "تشغيل"، يتم تشغيل هذه الوحدة على الفور إذا قمت بفتح شاشة LCD في غضون 5 دقائق بعد فصل الطاقة من خلال غلق الشاشة.
   "إعادة بدء سريع" (3 صفحة104)
- رُ عند ضبط "إيقاف التيار التلقائي" على "تشغيل"، تتوقف هذه الوحدة بشكل تلقائي للحفاظ على الطاقة عند تشغيلها لمدة 5 دقائق. (فقط عند استخدام وحدة البطارية)

"إيقاف التيار التلقائي" (٢٦ صفحة 102)

#### تنبيه:—

- لا تعرض العدسة إلى ضوء الشمس المباشر.
- لا تستخدم هذه الوحدة في المطر أو الثلج أو الأماكن عالية الرطوبة مثل الحمام.
- لا تستخدم هذه الوحدة في الأماكن المعرضة لأتربة أو رطوبة عالية والأماكن المعرضة للبخار أو الدخان بشكل مباشر.
- يضيء مصباح الاستخدام عند تقدم تسجيل الفيديو. لا تنزع محول التيار المتردد أو وحدة البطارية أو بطاقة SD عند وميض المصباح.
- قم بعمل نسخ احتياطية من البيانات الهامة المسجلة يوصى بنسخ البيانات الهامة المسجلة الخاصة بك على اسطوانة DVD أو أي وسائط تخزين أخرى. لن تكون جي في سي JVC مسئولة عن أي فقد في البيانات.
  - مالحظة:-
  - قبل تسجيل مشهد ضروري، يوصى بإجراء تسجيل تجريبي.
- تحقق من وقت التسجيل المتبقى في الوسيط قبل بدء الالتقاط. في حالة عدم وجود مساحة كافية، قم بنقل (نسخ) البيانات إلى جهاز كمبيوتر أو اسطوانة.
  - لا تنسى عمل نسخ بعد التسجيل!
  - يتوقف التسجيل تلقائبًا حيث لا يمكن أن يستمر لمدة 12 ساعة متتالية أو أكثر تبعًا للمواصفات.
     (قد يستغرق الأمر بعض الوقت لاستنداف التسجيل.)
    - . بالنسبة للتسجيلات الطويلة، ينقسم الملف إلى ملفين أو أكثر إذا تعدى الحجم 4 جيجا بايت.
      - يمكنك توصيل هذه الوحدة بمحول تيار متردد للتسجيل لساعات طويلة في الداخل.

## استعمال الزوم

- يمكن تعديل زاوية العرض باستخدام الزوم.
- استخدم النهاية العريضة (نهاية الزاوية العريضة) لالتقاط الزاوية العريضة.
- استخدم النهاية القريبة (نهاية الزاوية المقربة) لتكبير الشيء المراد تصويره.

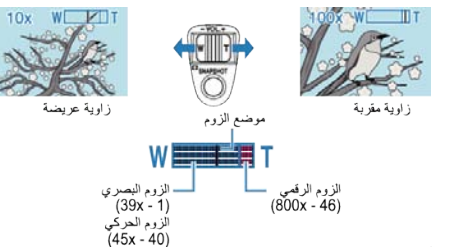

يمكن أيضًا استخدام زوم الجانب المقرب/العريض للتقريب.

الزوم العريض (الزاوية العريضة) الزوم العريض (الزاوية العريضة)

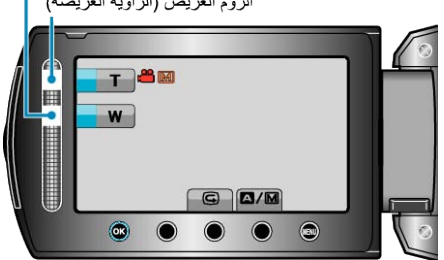

- مالحظة:\_\_\_\_
- يمكنك مد منطقة الزوم دون التقليل من جودة الصورة باستخدام الزوم الحركي.
- عند استخدام الزوم الرقمي، تصبح الصورة حبيبية المظهر حيث يتم تكبيرها رقميًا.
  - يمكن تغيير نطاق نسبة الزوم.
    - "زوم" (📾 صفحة87)

#### التقاط صور ساكنة أثناء تسجيل الفيديو

يمكن التقاط الصور الساكنة بالضغط على زر SNAPSHOT عند تشغيل وضع الفيديو (الاستعداد أو التسجيل).

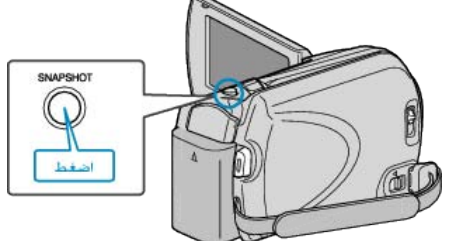

يومض "PHOTO" على الشاشة عند التقاط صورة ساكنة.

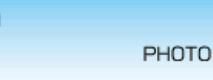

- يتم حفظ الصور الساكنة التي يتم التقاطها عند تسجيل الفيديو في المكان المحدد في إعدادات الوسائط.
  - "وسائط تسجيل الصورة" (اچ صفحة 107)

مالحظة:\_\_\_

- يختلف حجم الصور الساكنة التي يتم النقاطها في وضع الفيديو مع إعداد "اختيار نسبة الأبعاد".
   360×640 : "16:9"
   200 : "10
  - 480×640 : "4:3" "اختيار نسبة الأبعاد" (₪ صفحة88)
  - احتيار نسبه الابعاد" (الم صفحه88)
  - تختلف جودة الصورة باختلاف إعداد "جودة الصورة".
    - "تغيير جودة الصورة الساكنة" (کے صفحة91)
- عند تطبيق أحد التأثيرات (أسود وأبيض/بني داكن) على الفيديو، سوف يتم تطبيق نفس التأثير على الصورة الساكنة.

"مؤثر" (📾 صفحة93)

## الحد من اهتزاز الكاميرا

عند تشغيل مثبت الصورة الرقمي (DIS), يمكن الحد بفاعلية من اهتزاز الكاميرا أثناء التسجيل.

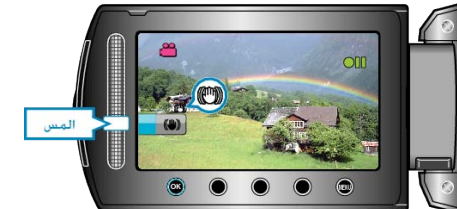

يتغير وضع مثبت الصورة الرقمي عند كل لمسة.

| الشاشة            | الإعداد                                                                                                    |
|-------------------|----------------------------------------------------------------------------------------------------|
| 🕐 (مثبت المصور 1) | ينشط مثبت الصورة.                                                                                                    |
| 関 (مثبت الصور 2)  | يقلل اهتزاز الكاميرا بشكل أكثر فعالية عند التقاط المشاهد<br>الساطعة باستخدام نهاية الزاوية العريضة.<br>* فقط عند نهاية الزاوية العريضة (حوالي 5x) |
| 🕲 (إيقاف)         | يقوم بإلغاء تفعيل مثبت الصورة.                                                                                                    |
| -5 t- h           |                                                                                                    |

الحظة:\_\_\_

- يوصى بإيقاف هذا الوضع عند استخدام الحامل ثلاثي الأرجل وتسجيل الهدف قليل الحركة.
  - قد لا يكون التثبيت الكامل ممكنًا إذا كان اهتزاز الكاميرا زائدًا.
    - هذا الإعداد فعال لتسجيل الفيديو فقط.

#### فحص الصورة الملتقطة على الفور

يمكنك فحص أحدث الصور الملتقطة أثناء تشغيل وضع التسجيل. (الترجيع السريع)

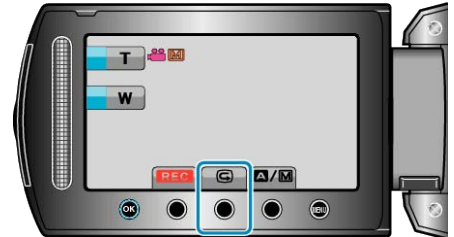

مالحظة:

- كما يمكنك حذف الصورة بعد فحصها.
- لن يكون الترجيع السريع قادرًا على استدعاء أحدث الصور الملتقطة بمجرد إيقاف الطاقة.
   استخدم وضع العرض لفحص الصورة في هذه الحالة.

#### • الصور الساكنة

"فحص الصورة الملتقطة على الفور (الصور الساكنة)" (3 صفحة24)

## التقاط الصور الساكنة في الوضع التلقائي

يمكنك التسجيل دون القلق بشأن تفاصيل الإعداد عن طريق استخدام الوضع التلقائي.

**1** افتح غطاء العدسة.

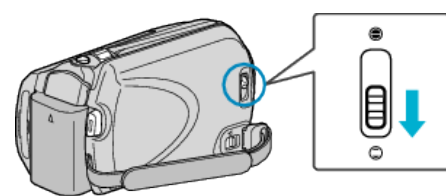

#### 2 افتح شاشة LCD وقم باختيار وضع الصورة الساكنة.

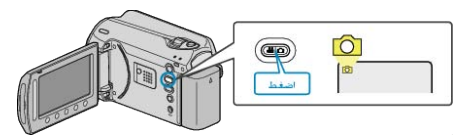

- تظهر أيقونة وضع الصورة الساكنة.
- 3 تحقق مما إذا كان وضع التسجيل هو وضع Auto (تلقائي).

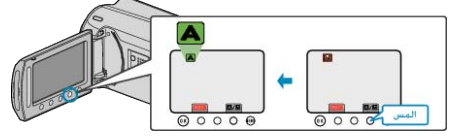

- إذا كان الوضع هو Manual (يدوي)، المس زر M∕▲.
   يتغير الوضع بين الوضع التلقائي والوضع اليدوي مع كل لمسة.
  - 4 اضبط التركيز البؤري على الجسم المراد تصويره. اضبط التركيز البؤري على الجسم المراد تصويره.

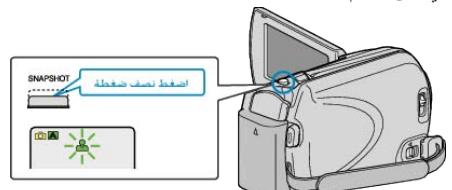

- عندما يتم الضبط، تومض أيقونة التركيز البؤري بضوء أخضر.
  - **5** قم بالتقاط صورة ساكنة.

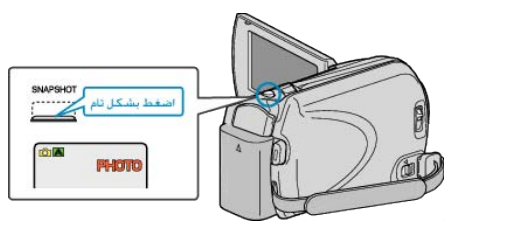

يومض PHOTO عند التقاط صورة ساكنة.

#### المؤشرات أثناء تسجيل الصور الساكنة

بقشر البطارية

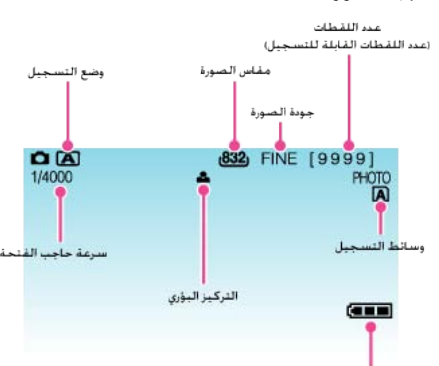

| أيقونة العرض                                    | الوصف                                                         |
|-------------------------------------------------|---------------------------------------------------------------|
| وضع التسجيل اض                                  | اضغط على زر M/A لتغيير وضع التسجيل بين A (تلقاني) وM M        |
| (يد                                             | (يدوي).                                                       |
| مقاس الصورة تع                                  | تعرض أيقونة مقاس الصورة.                                      |
| •                                               | • لا يمكن تغيير إعداد مقاس الصورة.                            |
| جودة الصورة تع                                  | تعرض أيقونة ضبط "جودة الصورة" المختارة في قائمة التسجيل.      |
| ج                                               | "جودة الصورة" (3 صفحة91)                                      |
| عدد اللقطات<br>(عدد اللقطات القابلة<br>للتسجيل) | تعرض عدد اللقطات المتبقية لتسجيل الصور الساكنة.               |
| سرعة حاجب الفتحة تعر                            | تعرض سرعة حاجب الفتحة.                                        |
| التركيز البؤري تض                               | تضيء باللون الأخضر عندما يتم ضبط التركيز البؤري.              |
| <b>تقدم التسجيل</b> تظ                          | تظهر عند التقاط صورة ساكنة.                                   |
| وسانط التسجيل تع                                | تعرض أيقونة الوسائط التي يتم تسجيل الصور الساكنة إليها.       |
| يما                                             | يمكن تغيير وسائط التسجيل.                                     |
| و                                               | "وسائط تسجيل الصورة" (3 صفحة107)                              |
| مؤشر البطارية تع                                | تعرض الطاقة التقريبية المتبقية بالبطارية.                     |
| يم                                              | يمكن الحصول على مزيد من التفاصيل حول طاقة البطارية بالضغط على |
| زر                                              | زر في INFO.                                                   |
| ال                                              | "طاقة البطارية/وقت التسجيل المتبقى" (3 صفحة35)                |

#### أزرار التشغيل الخاصة بتسجيل الصور الساكنة

## الزوم العريض (الزاوية العريضة)

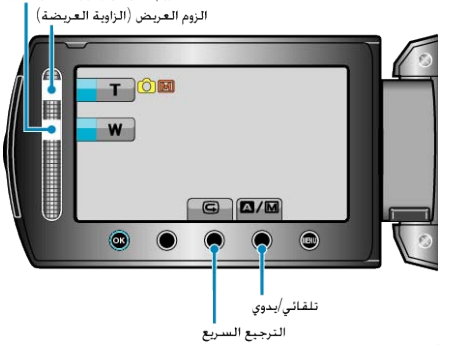

| أزرار التشغيل            | الوصف                                                                                      |
|--------------------------|--------------------------------------------------------------------------------------------|
| زوم الجانب المقرب/العريض | يعمل كذراع للزوم.<br>"استعمال الزوم" (₪ صفحة24)                                            |
| مراجعة سريعة             | يتيح إمكانية عرض أحدث الصور الساكنة المسجلة.<br>"فحص الصورة الملتقطة على الفور" (3 صفحة24) |
| تلقائي/يدوي              | يغير وضع التسجيل بين التلقائي واليدوي.                                                     |
| et. 11                   |                                                                                            |

لا يمكن استخدام زر تشغيل الشريط المنزلق عند قلب شاشة LCD.

يظهر الزوم عند لمس الشريط المنزلق.

#### إعدادات مفيدة للتسجيل

- عند ضبط "إعادة بدء سريع" على "تشغيل"، يتم تشغيل هذه الوحدة على الفور إذا قمت بفتح شاشة LCD في غضون 5 دقائق بعد فصل الطاقة من خلال غلق الشاشة.
  - "إعادة بدء سريع" (ایچ صفحة104)
- عند ضبط "أيقاف التيار التلقائي" على "تشغيل"، تتوقف هذه الوحدة بشكل تلقائي للحفاظ على الطاقة عند تشغيلها لمدة 5 دقائق. (فقط عند استخدام وحدة البطارية)
  - "إيقاف التيار التلقائي" (٦ صفحة102)

#### تنبيه: • لا تعرض العدسة إلى ضوء الشمس المباشر.

- لا تستخدم هذه الوحدة في المطر أو الثلج أو الأماكن عالية الرطوبة مثل الحمام.
- لا تستخدم هذه الوحدة في الأماكن المعرضة لأتربة أو رطوبة عالية والأماكن المعرضة للبخار أو الدخان بشكل مباشر.
- يضيء مصباح الاستخدام عند تقدم تسجيل الصور الساكنة. لا تنزع محول التيار المتردد أو وحدة البطارية أو بطاقة SD عند وميض المصباح.

## مالحظة:

- قبل تسجيل مشهد ضروري، يوصى بإجراء تسجيل تجريبي.
- مثبت الصورة الرقمي (DIS) لا يعمل عند تسجيل الصور الساكنة.

## استعمال الزوم

- يمكن تعديل نطاق الالتقاط باستخدام الزوم.
- استخدم النهاية العريضة (نهاية الزاوية العريضة) المنقاط الزاوية العريضة.
- استخدم النهاية القريبة (نهاية الزاوية المقربة) لتكبير الشيء المراد تصويره.

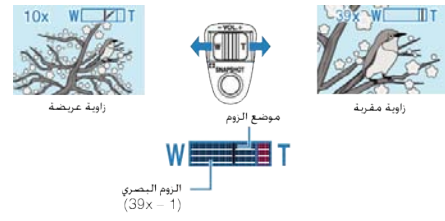

يمكن أيضًا استخدام زوم الجانب المقرب/العريض للتقريب.

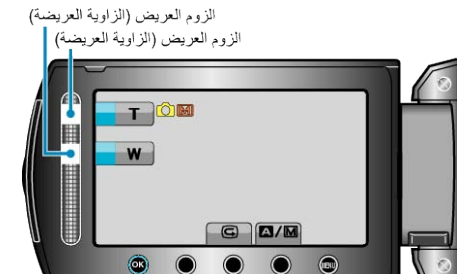

#### مالحظة:-

لا يتوفر الزوم الرقمي في وضع تسجيل الصورة الساكنة.

## فحص الصورة الملتقطة على الفور

يمكنك فحص أحدث الصور الملتقطة أثناء تشغيل وضع التسجيل. (الترجيع السريع)

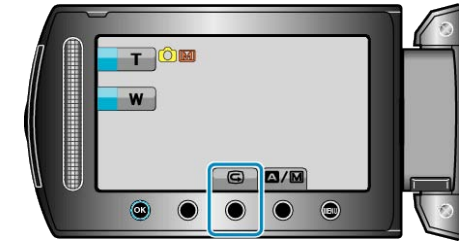

مالحظة:\_

- كما يمكنك حذف الصورة بعد فحصها.
- لن يكون الترجيع السريع قادرًا على استدعاء أحدث الصور الملتقطة بمجرد إيقاف الطاقة.
   استخدم وضع العرض لفحص الصورة في هذه الحالة.
  - الفيديو

"فحص الصورة الملتقطة على الفور (الفيديو)" (٢ صفحة 22)

# التسجيل اليدوي

يمكنك ضبط الإعدادات مثل السطوع وسرعة حاجب الفتحة باستخدام الوضع اليدوي. يمكن ضبط التسجيل اليدوي لكل من وضعي الفيديو والصور الساكنة.

**1** حدد وضع الفيديو أو وضع الصور الساكنة.

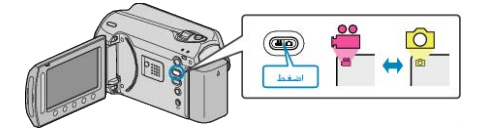

- تظهر أيقونة وضع الفيديو أو الصورة الساكنة.
  - **2** قم باختيار وضع التسجيل اليدوي.

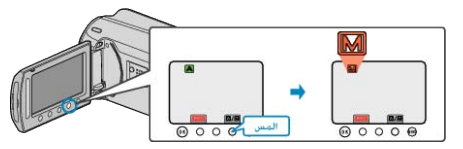

- يتغير الوضع بين الوضع التلقائي والوضع اليدوي مع كل لمسة.
  - **3** ابدأ التسجيل

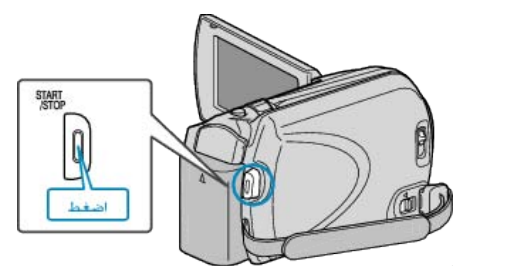

اضغط مرة أخرى للإيقاف.

- مالحظة:
- يتم عرض الإعدادات اليدوية فقط في الوضع اليدوي.

## قائمة التسجيل اليدوي

يمكن ضبط العناصر التالية.

| الوصف                                                                                                    | الاسم                  |
|----------------------------------------------------------------------------------------------------|------------------------|
| <ul> <li>يمكن إجراء التسجيلات التي تلائم ظروف التصوير بسهولة.</li> <li>"تحديد المشهد" (3 صفحة 25)</li> </ul>                                                                                       | تحديد مشهد             |
| <ul> <li>استخدم التركيز البؤري اليدوي في حالة عدم التركيز على الجسم تلقائيًا.</li> <li>"ضبط التركيز البؤري يدويًا" (3% صفحة26)</li> </ul>                                                          | FOCUS                  |
| <ul> <li>يمكن ضبط السطوع العام على الشاشة.</li> <li>استخدم هذا الإعداد عند التسجيل في الظلام أو في موقع ساطع.</li> <li>"ضبط السطوع" (3 صفحة 27)</li> </ul>                                         | ضبط السطوع             |
| <ul> <li>يمكن ضبط سرعة حاجب الفتحة.</li> <li>استخدم هذا الإعداد عند تصوير جسم سريع الحركة أو للتأكيد على تصوير<br/>حركة الجسم.</li> <li>"إعداد سرعة حاجب الفتحة" (3 صفحة 27)</li> </ul>            | سر عة حاجب<br>العدسة   |
| <ul> <li>يمكن ضبط اللون العام على الشاشة.</li> <li>استخدم هذا الإعداد عندما يظهر اللون على الشاشة بشكل مختلف عن اللون<br/>الحقيقي.</li> <li>"إعداد توازن البياض" (3 صفحة 28)</li> </ul>            | موازنة اللون<br>الأبيض |
| <ul> <li>يصحح الصورة عندما يظهر الجسم مظلمًا نظرًا للإضاءة الخلفية.</li> <li>استخدم هذا الإعداد عند التصوير في الجهة المقابلة للضوء.</li> <li>"إعداد معادلة الإضاءة الخلفية" (3 صفحة28)</li> </ul> | تعويض إضاءة<br>خلفية   |
| <ul> <li>يمكن تحديد سطوع منطقة معينة بأنه السطوع القياسي.</li> <li>"إعداد منطقة القياس" (31 صفحة 29)</li> </ul>                                                                                    | منطقة معايرة<br>ضوئية  |
| <ul> <li>يمكن التقاط الصور التي تبدو قديمة أو مقاطع الفيديو باللونين الأبيض<br/>والأسود.</li> <li>"التسجيل باستخدام التأثيرات" (38 صفحة29)</li> </ul>                                              | مؤثر                   |
| <ul> <li>استخدم هذا الإعداد لالتقاط صور مقربة (ماكرو) للجسم.</li> <li>"التقاط صور مقربة" (3 صفحة30)</li> </ul>                                                                                     | تقريب وتكبير           |

## تحديد المشهد

يمكن تسجيل المشاهد الشائعة المتكررة باستخدام معظم الإعدادات المناسبة.

**1** المس زر 📾 لعرض القائمة.

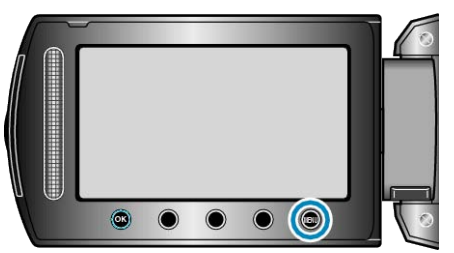

2 حدد "التهيئة اليدوية" ثم المس ٢٠.

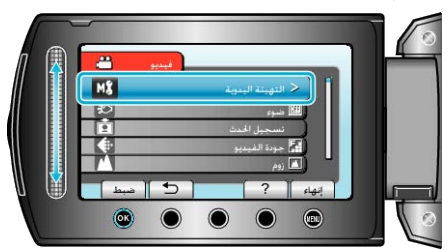

3 حدد "تحديد مشهد" ثم المس 🛞

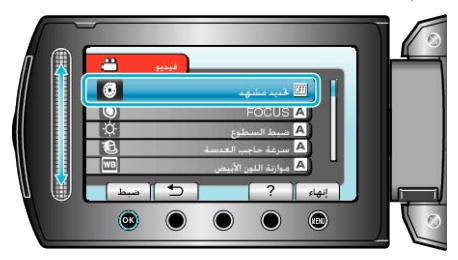

**4** قم باختيار المشهد والمس ».

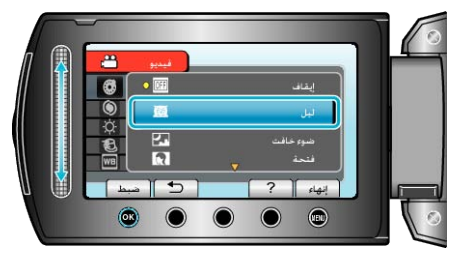

• بعد الضبط، المس 📖.

| جرد انطباع.                                                                                                    | * تعد الصورة ه |
|----------------------------------------------------------------------------------------------------|----------------|
| التأثير                                                                                                    | الإعداد        |
| يزيد من سطوع المشهد تلقائيًا عندما تكون المنطقة المحيطة معتمة.<br>لمنع اهتزاز الكاميرا، استخدم حامل ثلاثي الأرجل.<br>OFF ON | لیل            |
|                                                                                                    |                |
| يقوم بالتقاط المشاهد الليلية بشكل طبيعي.                                                                                    | ضوء خافت       |
| OFF ON                                                                                                    |                |
| يجعل لون الخلفية داكمًا لإظهار الأشخاص في الصورة.                                                                           | فتحة           |
| OFF ON                                                                                                    |                |
| يلتقط الأجسام سريعة الحركة بوضوح في إطار واحد.                                                                              | رياضي          |
| OFF ON                                                                                                    |                |
| يمنع الجسم من الظهور معتمًا جدًا عند تسجيل مشاهد الثلوج في اليوم المشمس.                                                    | ثلج            |
| OFF ON                                                                                                    |                |
| يمنع الجسم البشري من الظهور شديد السطوع تحت الضوء.                                                                          | ضوء بقعي       |
| OFF ON                                                                                                    |                |

## ضبط التركيز البؤري يدويًا

قم بهذا الضبط عندما يكون التركيز البؤري غير واضح في "تلقاني" أو عندما يكون التركيز اليدوي مرغوبًا.

المس زر العرض القائمة.

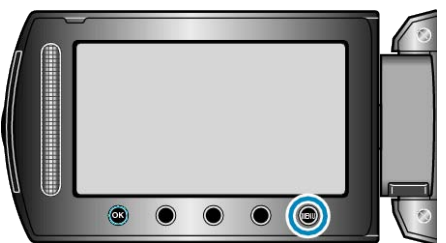

2 حدد "التهيئة اليدوية" ثم المس ١٠٠

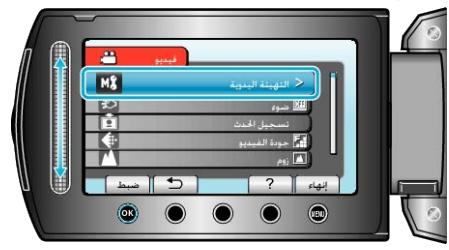

3 حدد "FOCUS" ثم المس .....

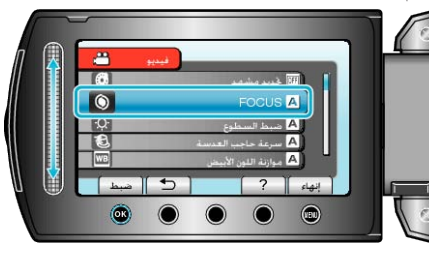

**4** حدد "يدوي" ثم المس <del>ا</del>.

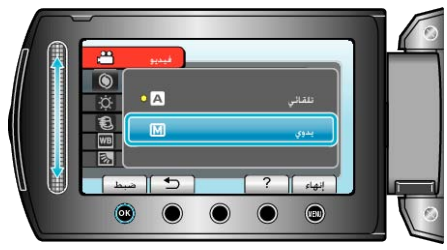

5 قم بضبط التركيز البؤري باستخدام الشريط المنزلق.

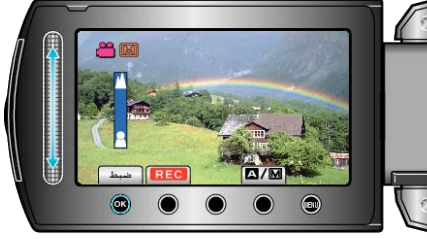

- حركه لأعلى للتركيز على جسم بعيد.
   حركه لأسفل للتركيز على جسم قريب.
  - 6 المس التأكيد.

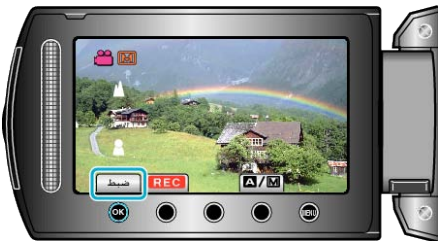

- مالحظة:\_\_\_\_
- يظل الجسم الذي يتم التركيز عليه في نهاية الزاوية المقربة (T) تحت التركيز عندما يتم تصغيره حتى نهاية الزاوية العريضة (W).

## ضبط السطوع

يمكنك ضبط السطوع على أفضل المستويات بالنسبة لك.

**1** المس زر 📾 لعرض القائمة.

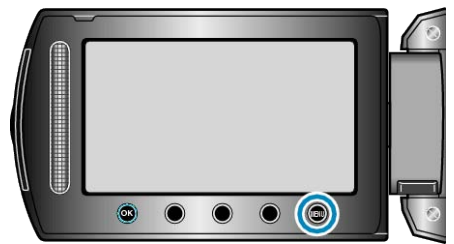

2 حدد "التهيئة اليدوية" ثم المس ٢٠٠

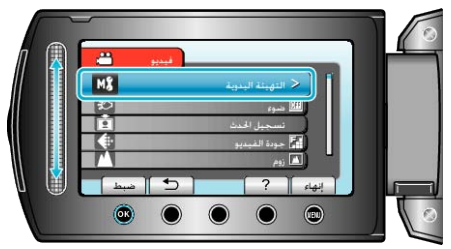

**3** حدد "ضبط السطوع" ثم المس ».

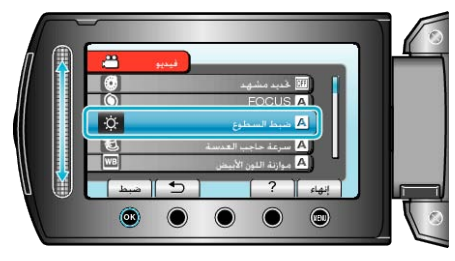

**4** حدد "يدوي" ثم المس ».

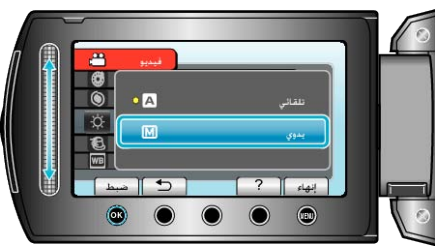

5 حدد قيمة السطوع باستخدام الشريط المنزلق.

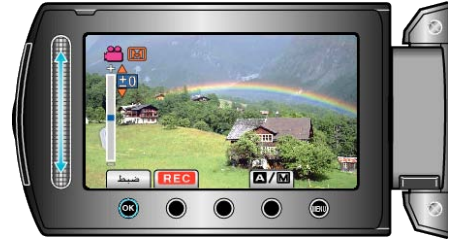

- نطاق معادلة الإضاءة أثناء تسجيل الفيديو: من 6- إلى +6
- نطاق معادلة الإضاءة أثناء تسجيل الصور الساكنة: من -2.0 إلى +2.0
  - حرك الشريط المنزلق لأعلى لزيادة السطوع.
  - حرك الشريط المنزلق لأسفل لتقليل السطوع.
    - **6** المس الا المتأكيد.

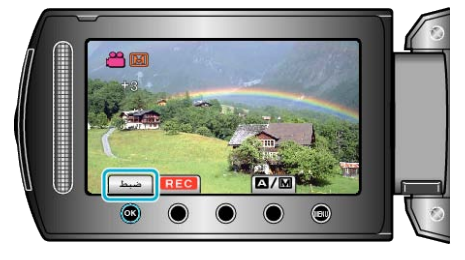

#### مالحظة:\_\_\_\_

يمكن ضبط الإعدادات بشكل منفصل بالنسبة لمقاطع الفيديو والصور الساكنة.

## إعداد سرعة حاجب الفتحة

- يمكنك إعداد سرعة حاجب الفتحة كي تناسب نوع الجسم.
  - **1** المس زر 📾 لعرض القائمة.

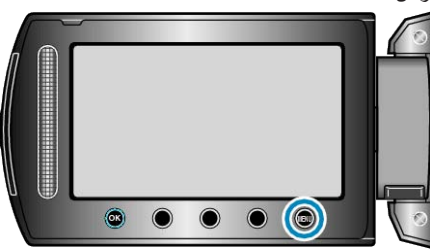

2 حدد "التهيئة اليدوية" ثم المس %.

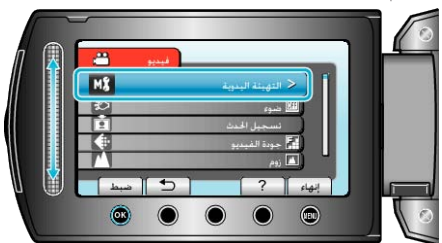

3 حدد "سرعة حاجب العدسة" ثم المس ٥٠.

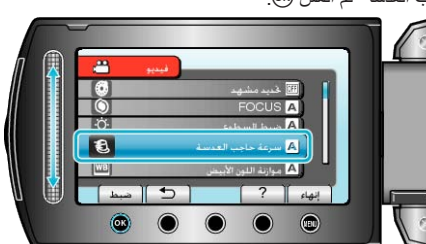

**4** حدد "يدوي" ثم المس ».

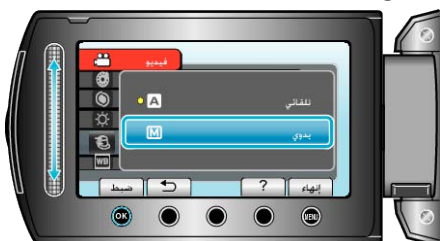

5 حدد سرعة حاجب الفتحة باستخدام الشريط المنزلق.

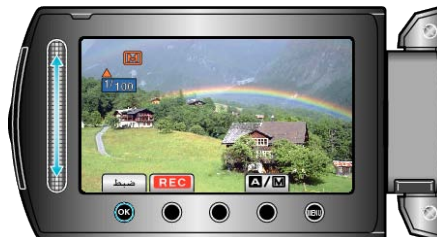

يعدل سرعة حاجب الفتحة من 1/2 إلى 1/4000. (ما يزيد على 1/1000 يكون خاصًا بالصورة الساكنة.) . حرك الشريط المنزلق لأعلى لزيادة سرعة حاجب الفتحة.

حرك الشريط المنزلق لأسفل لتقليل سرعة حاجب الفتحة.

**6** المس التأكيد.

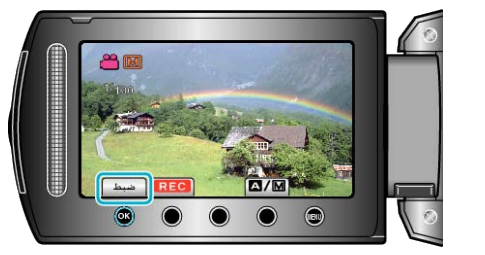

يمكن ضبط الإعدادات بشكل منفصل بالنسبة لمقاطع الفيديو والصور الساكنة.

#### إعداد توازن البياض

يمكنك ضبط درجة اللون كي تناسب مصدر الضوء.

**1** المس زر 📾 لعرض القائمة.

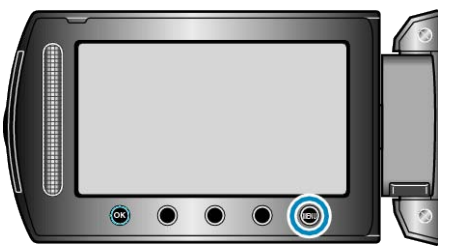

2 حدد "التهيئة اليدوية" ثم المس ،

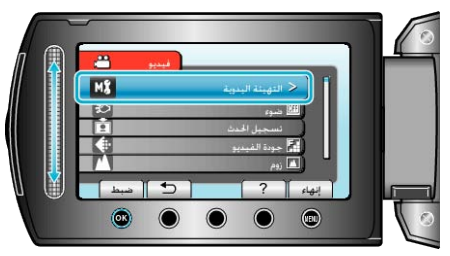

3 حدد "موازنة اللون الأبيض" ثم المس .

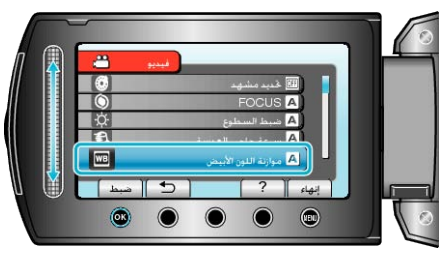

4 حدد ضبط توازن البياض ثم المس .

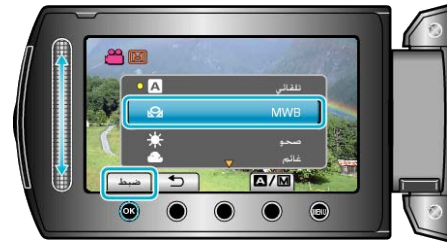

| التفاصيل                                                              | الإعداد |
|-----------------------------------------------------------------------|---------|
| يضبط تلقائيًا إلى الألوان الطبيعية.                                   | تلقائي  |
| استخدم هذا الإعداد عند عدم حل المشكلة المتعلقة بالألوان غير الطبيعية. | MWB     |
| قم بضبط هذا الإعداد عند التصوير خارج المبنى في يوم مشمس.              | صحو     |
| قم بضبط هذا الإعداد عند التصوير في يوم ملبد بالغيوم أو داخل الظل.     | غائم    |
| قم بضبط هذا الإعداد عند التصوير تحت ضوء الاستنارة مثَّل ضوء الفيديو.  | هالوجين |

## استخدام MWB

- أمسك بورقة بيضاء أمام الكاميرا بحيث تملأ الورقة البيضاء الشاشة بأكملها.
  - **2** حدد "MWB" ثم استمر في لمس @.

يومض المؤشر.

**3** قم بتحرير % بعد اختفاء القائمة.

## إعداد معادلة الإضاءة الخلفية

- يمكنك تصحيح الصورة عندما يظهر الجسم مظلمًا جدًا بسبب الإضاءة الخلفية.
  - **1** المس زر 📾 لعرض القائمة.

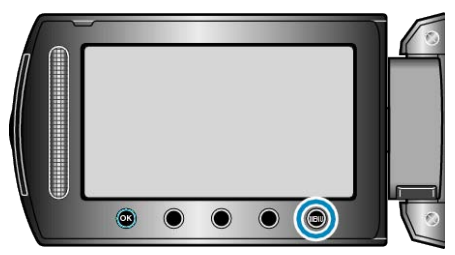

2 حدد "التهيئة اليدوية" ثم المس ٢٠.

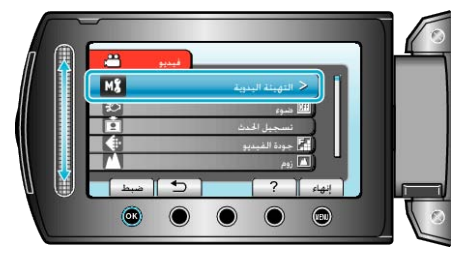

3 حدد "تعويض إضاءة خلفية" ثم المس ،

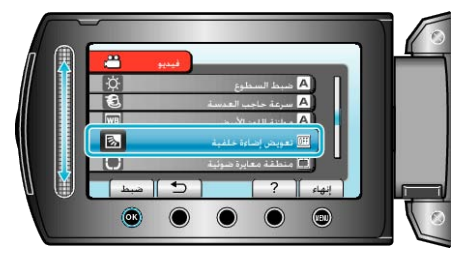

4 حدد "تشغيل" ثم المس %.

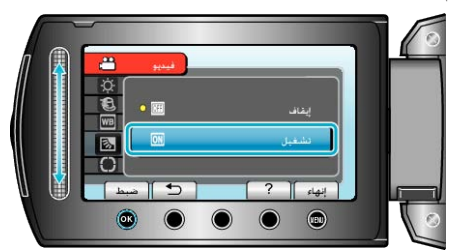

## إعداد منطقة القياس

يمكنك تحديد سطوع منطقة معينة بأنه السطوع القياسي.

**1** المس زر 📾 لعرض القائمة.

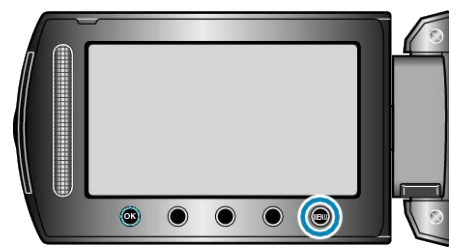

2 حدد "التهيئة اليدوية" ثم المس ٪.

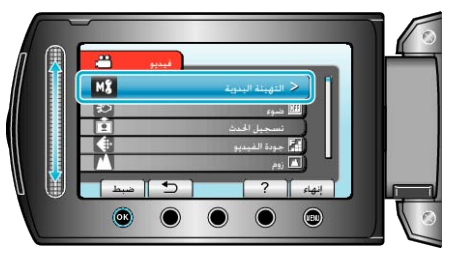

3 حدد "منطقة معايرة ضوئية" ثم المس ٥٠.

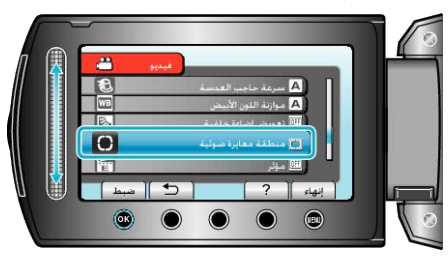

**4** حدد "بقعة" ثم المس <del>ا</del>.

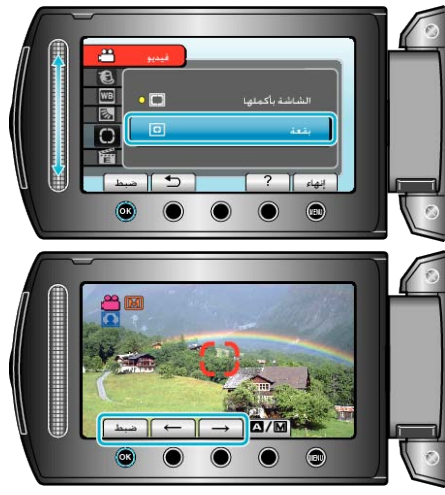

عند اختيار "بقعة"، حدد موضع إطار البقعة من خلال لمس زري التشغيل "→"/"→".
 بعد الاختيار ، المس @ للتأكيد.

## التسجيل باستخدام التأثيرات

يمكنك إضافة العديد من التأثيرات إلى مقاطع الفيديو والصور الساكنة لخلق جو مختلف عن جو التسجيل المعتاد.

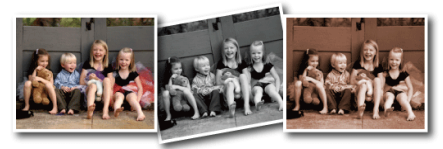

- \* تعد الصورة مجرد انطباع.
- **1** المس زر 📾 لعرض القائمة.

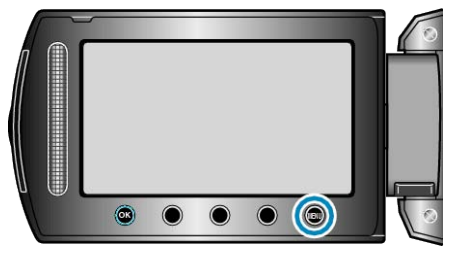

2 حدد "التهيئة اليدوية" ثم المس %.

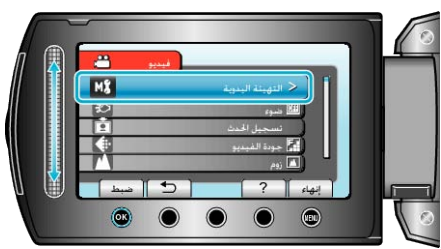

3 حدد "مؤثر " ثم المس 🔊.

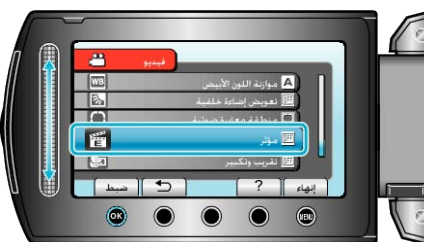

**4** قم باختيار التأثير والمس ©.

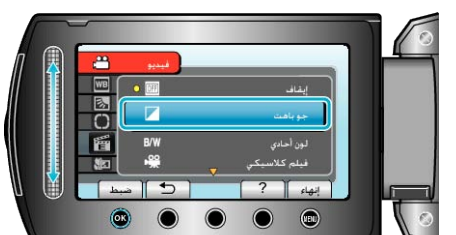

|                                                                                                    | -                            |
|----------------------------------------------------------------------------------------------------|------------------------------|
| التفاصيل                                                                                                    | الإعداد                      |
| لا يوجد تأثير.                                                                                                    | إيقاف                        |
| يعطي الصور لونًا بنيًا مثل الصور القديمة.                                                                               | جو باہت                      |
| يسجل صورًا ذات لون أبيض وأسود مثَّل صور التلفزيون القديم.                                                               | لون أحادي                    |
| يتخطى بعض الإطارات لإعطاء الصور طابع الأفلام القديمة.<br>• يمكن ضبطه فقط في وضع الفيديو.                                | فيلم كلاسيكي                 |
| يجعل الصور تبدو كمجموعة من اللقطات الفوتوغرافية المتتابعة باستخدام<br>تخطي الإطارات.<br>• يمكن ضبطه فقط في وضع الفيديو. | ندويم                        |
| دات بشكل منفصل بالنسبة لمقاطع الفيديو والصور الساكنة.                                                                   | مالحظة:<br>• يمكن ضبط الإعدا |

## التقاط صور مقربة

يمكنك التقاط صور مقربة لهدف ما باستخدام وظيفة الماكرو المقرب.

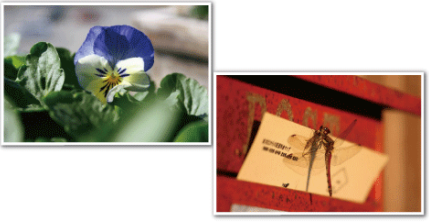

\* تعد الصورة مجرد انطباع.

**1** المس زر الس لعرض القائمة.

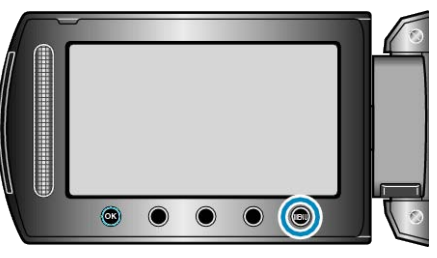

2 حدد "التهيئة اليدوية" ثم المس ٪.

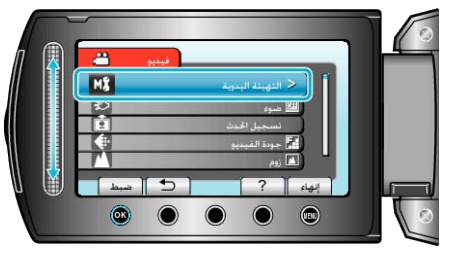

**3** حدد "تقريب وتكبير " ثم المس <del>ا</del>.

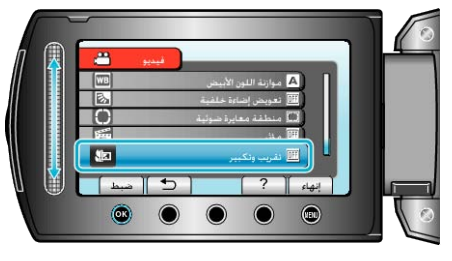

4 حدد "تشغيل" ثم المس 30.

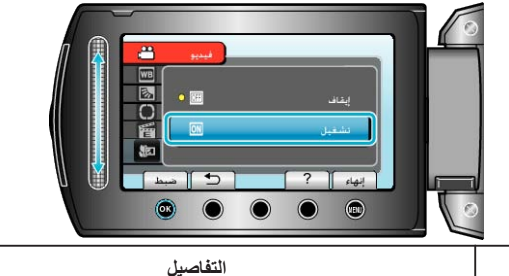

| التفاصيل                                                                                                    | الإعداد |
|----------------------------------------------------------------------------------------------------|---------|
| يتيح التقاط الصور المقربة حتى 1 م في حيز نهاية الزاوية المقربة (T).<br>يتيح التقاط الصور المقربة حتى 5 سم في حيز نهاية الزاوية العريضة (W).   | إيقاف   |
| يتيح التقاط الصور المقربة حتى 50 سم في حيز نهاية الزاوية المقربة (T).<br>يتيح التقاط الصور المقربة حتى 5 سم في حيز نهاية الزاوية العريضة (W). | تشغيل   |

تنبيه:—

للعودة إلى التسجيل العادي، قم بضبط وضع الماكرو المقرب على "إيقاف".

# تخصيص الملفات حسب الأحداث قبل التسجيل

يمكن إيجاد مقاطع الفيديو بسهولة أثناء العرض من خلال تصنيفها أثناء التسجيل.

لحدد وضع الفيديو.

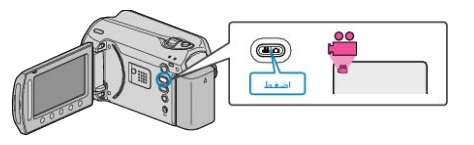

2 المس زر 📾 لعرض القائمة.

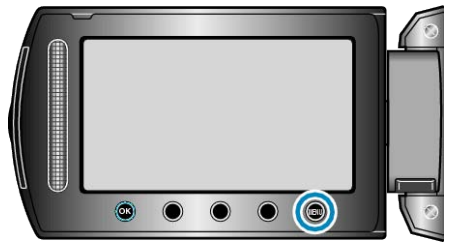

3 حدد "تسجيل الحدث" ثم المس ٤٠.

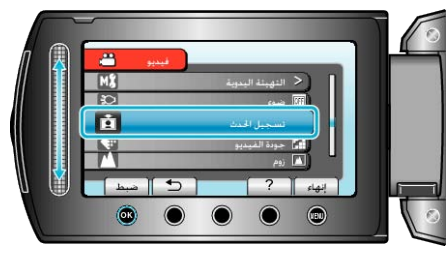

**4** حدد نوع الحدث ثم المس ».

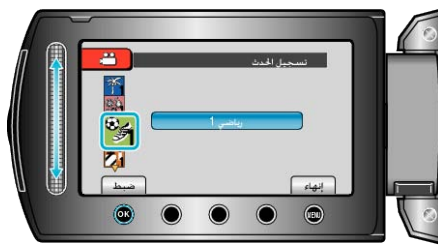

| نوع الحدث   |
|-------------|
| اجازة سنوية |
| عطلة        |
| رياضي       |
| ذكري سنوية  |
| تهنئة       |
| طفل رضيع    |
| ابن         |
| ابنة        |
| عيد ميلاد   |
| تخرّج       |

- - لإيقاف تخصيص الحدث، المس "إلغاء" في الخطوة 4.
  - يمكن تغيير الحدث المخصص مرة أخرى فيما بعد.
    - "تغيير حدث الملف الظاهر حاليًا" (3 صفحة51) "تغيير أحداث الملفات المختارة" (3 صفحة52)

# تسجيل مقاطع فيديو بتنسيق YouTube

يمكنك المشاركة بذكرياتك الممتعة مع أسرتك وأصدقانك بسهولة من خلال إرسال مقاطع الفيديو الخاصة بك على موقع المشاركة بمقاطع الفيديو YouTube.

من خلال تحميل الصور، قد يتّم تسجيل مقاطع الفيديو. المناسبة للتحميل على YouTube (في غضون. 10 دقانق) بشكل مباشر.

مالحظة:

لمزيد من المعلومات حول YouTube، يرجى زيارة الموقع الإلكتروني التالي. <u>http://www.youtube.com/</u>

**1** حدد وضع الفيديو.

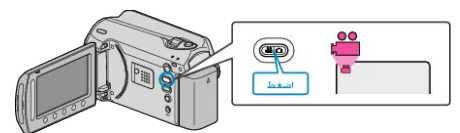

- تظهر أيقونة وضع الفيديو.
- 2 اضغط على زر UPLOAD/EXPORT لعرض قائمة إعدادات التحميل/إعدادات التصدير.

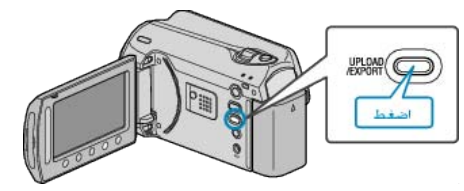

3 حدد "تحميل التصوير " ثم المس زر ٢٠.

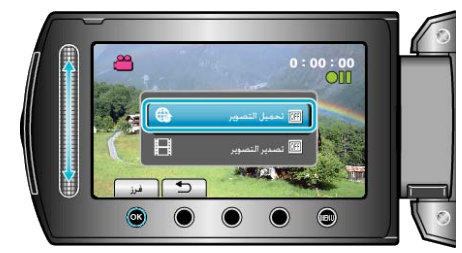

- يتغير الوضع بين الوضع ON وOFF مع كل ضغطة.
  - · لإلغاء هذا الإعداد، اضبطه على "OFF".
    - بعد الضبط، المس زر 🕂.
      - **4** ابدأ التسجيل.

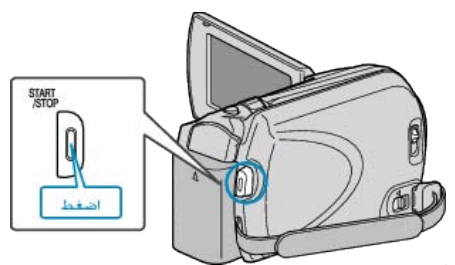

- اضغط مرة أخرى للإيقاف.
- يقدر طول أقصى مدة لتسجيل مقطع فيديو في وضع التحميل بنحو 10 دقائق.
   يتوقف التسجيل تلقائيًا بعد 10 دقائق.
  - مالحظة:\_\_\_
- يمكن إجراء تحميل التسجيل فقط لما يقرب من 10 دقائق و هو ما يمثل حدود وقت YouTube.
  - لا يمكن إجراء تغيير مقاطع الفيديو إلى تنسيق الملف على هذه الوحدة لتحميلها.
     لتحميل ملفات الفيديو، يرجى الرجوع إلى "تحميل مقاطع الفيديو" أدناه.
    - تختفي أيقونة تحميل التسجيل عند توقف التسجيل.
       لتسجيل مقطع فيديو آخر في وضع التحميل، قم بإجراء الإعدادات مرة أخرى.

## تحميل مقاطع الفيديو

يمكنك تحميل مقاطع الفيديو الخاصة بك على YouTube باستخدام برنامج "-Everio Media Browser المرفق.

قم بتثبيت البرنامج على جهاز الكمبيوتر ووصل هذه الوحدة بجهاز الكمبيوتر. • للحصول على تفاصيل حول كيفية استخدام البرنامج، يرجى الرجوع إلى ملف التعليمات.

"تثبيت البرنامج المرفق" (3 صفحة 77)

سبيك البركامي المردى ( الله مسكر ) ( الله صفحة ) ) . "توصيل هذه الكامير ا بجهاز الكمبيوتر " ( الله صفحة 76 )

## حدوث مشكلة عند تحميل مقاطع الفيديو

- تحقق مما إذا كنت قد أنشأت حساب على YouTube.
   (تحتاج لحساب YouTube الخاص بك لتحميل الملفات إلى YouTube.)
- يرجى الرجوع إلى "الأسنلة&الأجوبة"، "أحدث المعلومات"، "تنزيل المعلومات"، وغيرها في "انقر للحصول على أحدث المعلومات الخاصة بالمنتج" في ملف التعليمات الخاص ببرنامج "Everio

# تسجيل مقاطع فيديو بتنسيق iTunes

من خلال التسجيل مع تشغيل إعداد التصدير، يمكنك نقل مقاطع الفيديو إلى برنامج Apple "iTunes" عند اتصال هذه الوحدة بجهاز الكمبيوتر. يتم عرض "LIB." عند تسجيل مقاطع الفيديو بتنسيق iTunes. استخدم البرنامج المرفق لنقل مقاطع الفيديو. "تثبيت البرنامج المرفق" (3 صفحة 77) مالحظة:-لمزيد من المعلومات حول iTunes وiPod، يرجى زيارة الموقع الإلكتروني التالي. /http://www.apple.com/itunes

**1** حدد وضع الفيديو.

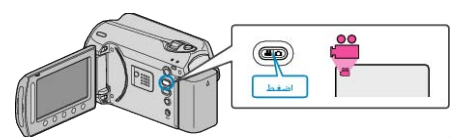

- تظهر أيقونة وضع الفيديو.
- 2 اضغط على زر UPLOAD/EXPORT لعرض قائمة إعدادات التحميل/إعدادات التصدير.

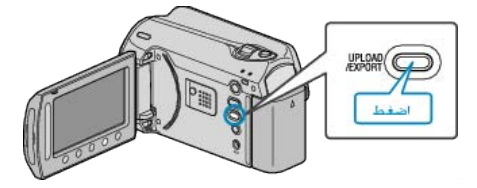

**3** حدد "تصدير التصوير " ثم المس زر ®.

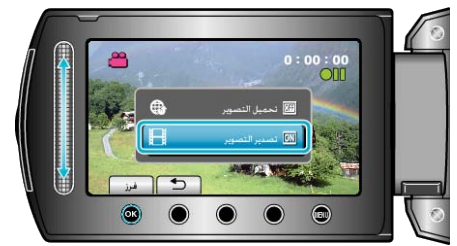

- يتغير الوضع بين الوضع ON وOFF مع كل ضغطة.
  - · لإلغاء هذا الإعداد، اضبطه على "OFF".
    - بعد الضبط، المس زر 🔁.
      - 4 ابدأ التسجيل.

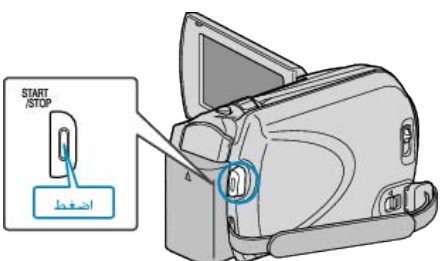

اضغط مرة أخرى للإيقاف.

#### نقل مقاطع الفيديو المسجلة إلى iPod

يمكنك تصدير مقاطع الفيديو إلى iTunes باستخدام برنامج "Everio MediaBrowser" المرفق. قُم بتثبيت البُرنامج على جَهَازُ الكمبيوتر ووصل هذه الوحدة بجهاز الكمبيوتر.

- للحصول على تفاصيل حول كيفية استخدام البرنامج، يرجى الرجوع إلى ملف التعليمات.
- لمزيد من التفاصيل حول نقل الملفات إلى iPod، يرجى الرجوع إلى ملف تعليمات iTunes.
  - "تثبيت البرنامج المرفق" (3 صفحة77) "نسخ جميع الملفات" (3 صفحة78)

## حدوث مشكلة عند تصدير الملفات إلى iTunes

يرجى الرجوع إلى "الأسئلة&الأجوبة"، "أحدث المعلومات"، "تنزيل المعلومات"، وغيرها في "انقر للحصول على أحدث المعلومات الخاصة بالمنتج" في ملف التعليمات الخاص ببرنامج "Everio MediaBrowser" المرفق.

# التسجيل فى فواصل زمنية (تسجيل بالبعد الزمنى)

تسمح هذه الوظيفة بعرض التغييرات التي تطرأ على المشهد وتحدث ببطء خلال فترة زمنية طويلة في غضون فترة قصيرة من خلال التقاط إطارات له في فاصل زمني معين. يكون ذلك مفيدًا في عمل المشاهدات مثل تفتح بر عمَّ الوردة.

**1** حدد وضع الفيديو.

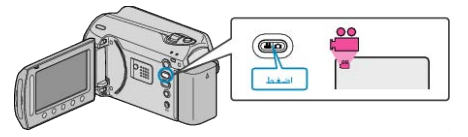

2 المس زر 📾 لعرض القائمة.

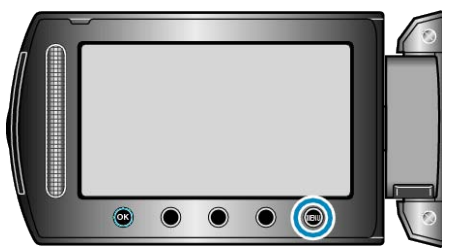

3 حدد "تسجيل بالبعد الزمني" ثم المس ().

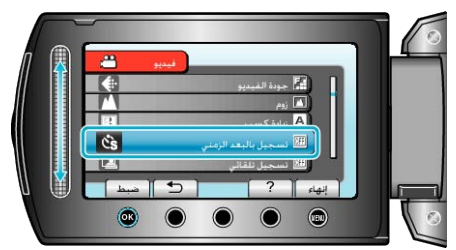

**4** حدد فاصل زمني (1 إلى 80 ثانية) والمس ».

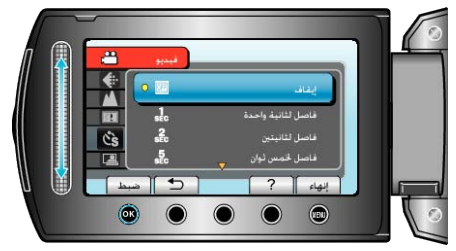

- كلما زاد عدد الثواني كلما طالت مدة الفاصل الزمني للتسجيل.
  - 5 ابدأ التسجيل.

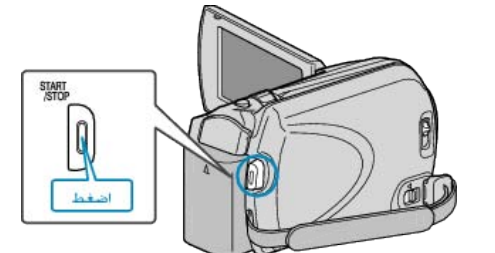

- يمكنك التقاط الإطار في فواصل زمنية ضمن الفترة المحددة.
- عند ضبط الفاصل الزمني للتسجيل على "فاصل لعشرين ثانية" أو أعلى، يتغير وضع هذه الوحدة إلى وضع توفير الطاقة بيّن الَّتسجيلات.
  - في النقطة التالية للتسجيل، سوف يتم إيقاف وضع حفظ الطاقة كما سيبدأ التسجيل تلقائيًا. · اضغط على زر START/STOP مرة أخرى لإيقاف التسجيل.

## المؤشرات أثناء انتهاء وقت التسجيل

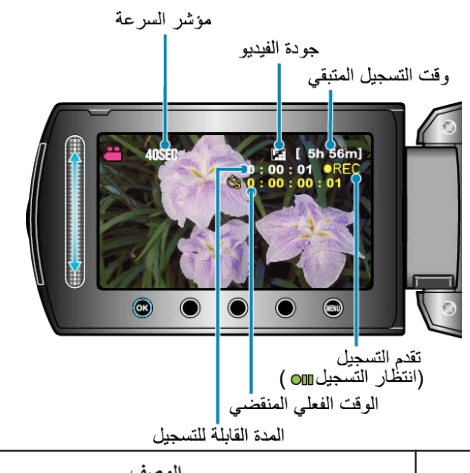

| الشاشة                | الوصف                                                                                            |  |  |
|-----------------------|--------------------------------------------------------------------------------------------------|--|--|
| مؤشر السرعة           | تعرض الفاصل الزمني للتسجيل الذي تم ضبطه.                                                         |  |  |
| جودة الفيديو          | تعرض أيقونة جودة الفيديو التي تم ضبطها.                                                          |  |  |
| وقت التسجيل المتبقي   | الوقت المتبقى للتسجيل باستخدام جودة الفيديو المختارة حاليًا.                                     |  |  |
| تقدم التسجيل          | تظهر عند تقدم تسجيل الفيديو.<br>تومض عند تشغيل وضع توفير الطاقة.                                 |  |  |
| انتظار التسجيل        | تظهر عند إيقاف تسجيل الفيديو مؤقتًا.                                                             |  |  |
| الوقت الفعلي المنقضي  | تعرض الوقت الفعلي المنقضي بعد بدء التسجيل.                                                       |  |  |
| المدة القابلة للتسجيل | تعرض المدة الفعلية القابلة لتسجيل مقطع الفيديو. تزيد المدة القابلة للتسجيل<br>في وحدات الإطارات. |  |  |

## إعداد انتهاء الوقت

..... •ti t 1•ti کلما ز اد

| لما زاد عدد التواني   | كلما طالت مدة الفاصل الزمني للتسجيل.                                                                                      |
|-----------------------|----------------------------------------------------------------------------------------------------|
| الإعداد               | التفاصيل                                                                                                    |
| إيقاف                 | يقوم بإلغاء تفعيل الوظيفة.                                                                                                |
| فاصل لثانية<br>واحدة  | يلتقط إطارًا في فواصل زمنية قدر ها 1 ثانية.<br>سوف يتم عرض مقاطع الفيديو المسجلة بسرعة تزيد 30 مرة عن سرعة<br>التسجيل.    |
| فاصل لثانيتين         | يلتقط إطارًا في فواصل زمنية قدر ها 2 ثانية.<br>سوف يتم عرض مقاطع الفيديو المسجلة بسرعة تزيد 60 مرة عن سرعة<br>التسجيل.    |
| فاصل لخمس<br>ثوان     | يلتقط إطارًا في فواصل زمنية قدر ها 5 ثانية.<br>سوف يتم عرض مقاطع الفيديو المسجلة بسرعة تزيد 150 مرة عن سرعة<br>التسجيل.   |
| فاصل لعشر<br>ثوان     | يلتقط إطارًا في فواصل زمنية قدر ها 10 ثانية.<br>سوف يتم عرض مقاطع الفيديو المسجلة بسرعة تزيد 300 مرة عن سرعة<br>التسجيل.  |
| فاصل لعشرين<br>ثانية  | يلتقط إطارًا في فواصل زمنية قدر ها 20 ثانية.<br>سوف يتم عرض مقاطع الفيديو المسجلة بسرعة تزيد 600 مرة عن سرعة<br>التسجيل.  |
| فاصل لأربعين<br>ثانية | يلتقط إطارًا في فواصل زمنية قدر ها 40 ثانية.<br>سوف يتم عرض مقاطع الفيديو المسجلة بسرعة تزيد 1200 مرة عن سرعة<br>التسجيل. |
| فاصل لثمانين<br>ثانية | يلتقط إطارًا في فواصل زمنية قدر ها 80 ثانية.<br>سوف يتم عرض مقاطع الفيديو المسجلة بسرعة تزيد 2400 مرة عن سرعة<br>التسجيل. |

لا يمكن تسجيل الصوت خلال وضع انتهاء وقت التسجيل.

- لا يكون استخدام الزوم والتسجيل المتزامن للصور الساكنة ومثبت الصورة الرقمي (DIS) متوفرًا في وضع انتهاء وقت التسجيل.
  - عند توقف التسجيل عندما يكون الوقت المسجل أقل من "0:00:00:10"، فلن يتم حفظ الفيديو. مالحظة:-
    - يتم حفظ إعدادات انتهاء وقت التسجيل عند فصل الطاقة. عند تشغيل الطاقة، يظهر "انتهاء الوقت" على الشاشة.
      - يتوقف التسجيل تلقائيًا بعد 99 ساعة من البدء.

تنبيه:-

استخدم الحامل ثلاثي الأرجل ومحول التيار المتردد في حالة تسجيلات انتهاء وقت التسجيل ذات الفواصل الزمنية الطويلة.

كما يوصى بتثبيت التركيز البؤري وتوازن البياض يدويًا.

"تركيب الحامل ثلاثي الأرجل" (3 صفحة 17) "ضبط التركيز البؤري يدويًا" (3 صفحة 26) "إعداد توازن البياض" (3 صفحة 28)

## التسجيل التلقائى باستخدام التحركات الحساسة (تسجيل تلقائى)

تسمح هذه الوظيفة للوحدة بالتسجيل تلقائيًا من خلال الشعور بالتغيرات التي تطرأ على حركة الجسم (السطوع) داخل الإطار الأحمر المعروض على شاشة LCD. (التسجيل التلقائي) يمكن ضبط هذه الوظيفة لكل من وضعي الفيديو والصور الساكنة.

حدد وضع الفيديو أو وضع الصور الساكنة.

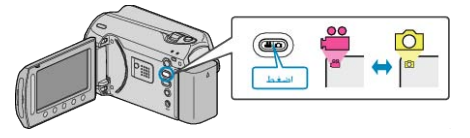

- 2 قم بضبط الصورة حسب الجسم.
- قم بضبط زاوية العرض باستخدام الزوم وغير ذلك. لن يكون تشغيل الزوم متاحًا بمجرد بدء وضع التسجيل التلقائي.
  - **3** المس زر 📾 لعرض القائمة.

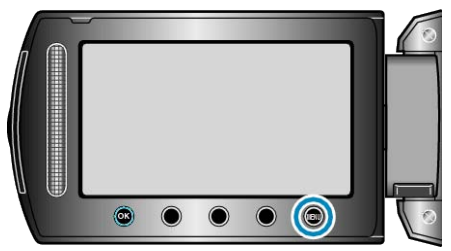

4 حدد "تسجيل تلقائى" ثم المس ().

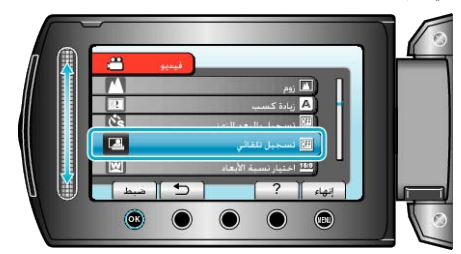

5 حدد "تشغيل" ثم المس ٢٠.

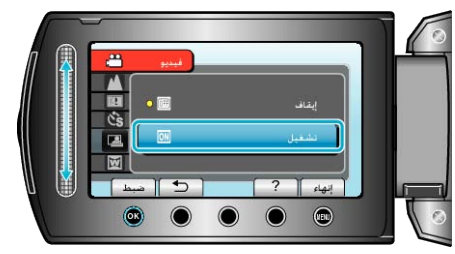

6 يبدأ التسجيل تلقائيًا عندما يتحرك الجسم داخل الإطار الأحمر.

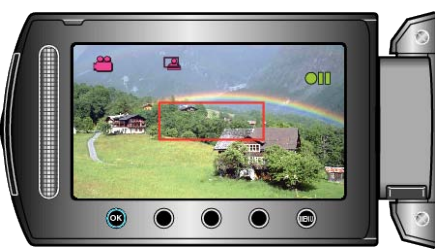

- يظهر إطار أحمر بعد ثانيتين من اختفاء قائمة العرض.
- بالنسبة لتسجيل الفيديو، يستمر التسجيل عندما يكون لا يزال هناك تحركات للجسم (تغيرات في السطوع) داخل الإطار الأحمر. عندما لم يعد هناك المزيد من تحركات الجسم (تغيرات في السطوع) داخل الإطار الأحمر، فإن التسجيل سيتوقف خلال خمس ثوان.
  - لإيقاف تسجيل الفيديو يدويًا، اضغط على زر START/STOP. مع ذلك، في حالة بقاء إعداد التسجيل التلقائي على وضع التشغيل حتى عقب تسجيل الفيديو، فإن التسجيل يبدأ مرة أخرى عند اكتشاف تحركات الجسم (تغيرات في السطوع) داخل الإطار الأحمر. لإلغاء التسجيل التلقائي، قم بضبطه على الوضع "إيقاف".

#### تنبيه:-

- إعداد التسجيل اليدوي الوحيد المتوفر هو "تقريب وتكبير".
- يتم ضبط جميع الإعدادات المتبقية على الوضع "تلقائي".
- لا يكون الزوم الرقمي ومثبت الصورة الرقمي (DIS) والمؤقت الذاتي والتصوير المستمر متوفرًا بعد ضبط التسجيل التلقائي. لا يمكن استخدام وضع تسجيل تلقائي إلى جانب وضع تسجيل بالبعد الزمني. فعند ضبط كلاهما، .
  - تكون الأولوية تسجيل بالبعد الزمني."
    - لا يمكن تغيير "جودة الفيديو" و "اختيار نسبة الأبعاد" بعد اختيار التسجيل التلقائي. . قم بضبطهما قبل اختيار التسجيل التلقائي.
  - لا يكون وضعا الإيقاف التلقائي للطاقة وحفظ الطاقة متوفرين بعد ضبط التسجيل التلقائي. . مالحظة
  - يتوقف التسجيل عندما لا يكون هناك تغيرات لمدة 5 ثوان أثناء تسجيل مقطع الفيديو.
  - قد لا يبدأ التسجيل عندما تكون تحركات الجسم داخل الإطار الأحمر سريعة للغاية أو في حالة كون التغيرات في السطوع صغيرة للغاية.
    - يمكن أن يبدأ التسجيل حسب التغيرات في السطوع حتى في حالة عدم وجود حركة داخل الإطار الأحمر.
      - أثناء استخدام الزوم، لا يمكن بدء التسجيل.

# طاقة البطارية/وقت التسجيل المتبقي

يمكنك التحقق من وقت تسجيل الفيديو المتبقي من خلال القرص الصلب وبطاقة SD بالإضافة إلى التحقق من الطاقة المتبقية بالبطارية.

1 اضغط على زر U.

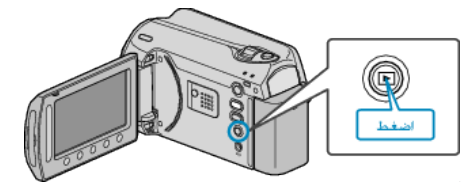

2 عرض وقت التسجيل المتبقي.

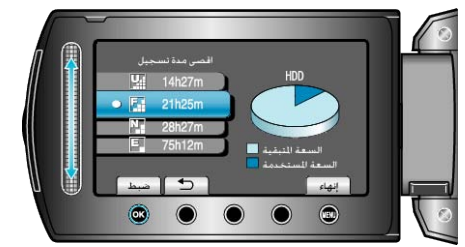

- يتم عرض وقت التسجيل المتبقي فقط في وضع تسجيل الفيديو.
- اضغط زر 🕁 لعرض وقت التسجيل المتبقي لوسائط التسجيل.
- خلال عرض وقت التسجيل المتبقى، المس زر التشغيل "أيقونة البطارية" لعرض طاقة البطارية المتبقية.
  - لإنهاء العرض، المس زر 🎟.
  - 3 عرض طاقة البطارية المتبقية.

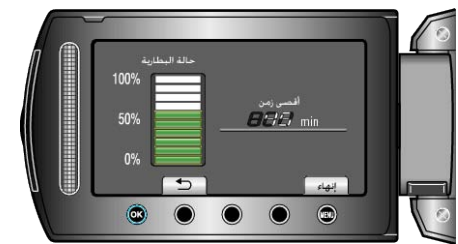

- لإنهاء العرض، اضغط على زر 🕑 أو المس زر 🎟.
- لا يتم عرض طاقة البطارية المتبقية عند اتصال محول التيار المتردد.
   مالحظة:
  - يمكنك تغيير جودة الفيديو من عرض وقت التسجيل المتبقي.
     حدد جودة الفيديو بواسطة الشريط المنزلق، ثم المس .

## المدة التقريبية لتسجيل الفيديو

| بطاقة microSDHC<br>8 جيجا بايت | microSDHC بطاقة<br>4 جيجا بايت | HDD<br>(جيجا بايت (120 | HDD<br>جیجا بایت)  | الجودة     |
|--------------------------------|--------------------------------|------------------------|--------------------|------------|
| 1 ساعات و50 دقيقة              | 56 دقيقة                       | 28 ساعات و40 دقيقة     | 19 ساعة            | جودة فائقة |
| 2 ساعات و 50 دقيقة             | 1 ساعة و20 دقيقة               | 42 ساعات و40 دقيقة     | 28 ساعة و20 دقيقة  | جيدة       |
| 3 ساعات و45 دقيقة              | 1 ساعات و45 دقيقة              | 56 ساعة و20 دقيقة      | 37 ساعات و40 دقيقة | عادي       |
| 10 ساعة                        | 4 ساعات و 55 دقيقة             |                        | 100 ساعة           | إقتصادية   |

قد تصبح مدة التسجيل الفعلية أقصر تبعًا لبيئة التسجيل.

## عدد الصور الساكنة التقريبي (وحدة: عدد اللقطات)

| بطاقة microSDHC<br>سعة 4 جيجا بايت | بطاقة microSD سعة 2<br>جيجا بايت | بطاقة microSD سعة 1<br>جيجا بايت | بطاقة microSD سعة<br>512 ميجا بايت | الجودة | مقاس الصورة    |
|------------------------------------|----------------------------------|----------------------------------|------------------------------------|--------|----------------|
| 9999                               | 7600                             | 3970                             | 1960                               | جيدة   | (832x624 (4:3  |
| 9999                               | 9999                             | 5950                             | 2940                               | قياسية | (832x624 (4:3  |
| 9999                               | 9999                             | 5950                             | 2940                               | جيدة   | (640x480 (4:3  |
| 9999                               | 9999                             | 8510                             | 4210                               | قياسية | (640x480 (4:3  |
| 9999                               | 9999                             | 7440                             | 3680                               | جيدة   | (640x360 (16:9 |
| 9999                               | 9999                             | 9930                             | 4910                               | قياسية | (640x360 (16:9 |

يمكن تسجيل ما يصل إلى 9999 صورة ساكنة على القرص الصلب وبطاقات microSD بسعة 8 جيجا بايت (بغض النظر عن مقاس الصورة وجودتها).

## مدة التسجيل التقريبية (باستخدام البطارية)

| وحدة بطارية         | مدة التسجيل الفعلية | مدة التسجيل المستمر |
|---------------------|---------------------|---------------------|
| BN-VG107E<br>(مرفق) | 40 دقيقة            | 1 ساعات و 10 دقيقة  |
| BN-VG114E           | 1 ساعات و 25 دقیقة  | 2 ساعات و 30 دقيقة  |
| BN-VG121E           | 2 ساعات و 5 دقیقة   | 3 ساعات و50 دقيقة   |

. • تتحقق القيم الواردة أعلاه عندما يكون "ضوء" مضبوطًا على وضع "إيقاف" و "إضاءة خلفية للشاشة" على الوضع "قياسي".

قد تصبح مدة التسجيل الفعلية أقصر في حالة استخدام الزوم أو إذا تم إيقاف التسجيل لمرات متكررة.
 (يوصى بتجهيز وحدات البطاريات بحيث يمكنها العمل لمدة تعادل ثلاثة أضعاف مدة التسجيل المتوقعة.)
# عرض مقاطع الفيديو

يمكن تحديد مقاطع الفيديو المُسجلة أو الصور الساكنة وتشغيلها من شاشة الفهرس (عرض مُصغر). يتم عرض محتويات وجهة الحفظ المحددة في "وسائط تسجيل الفيديو" على شاشة الفهرس. "وسائط تسجيل الفيديو" (3% صفحة107)

**1** قم باختيار وضع العرض.

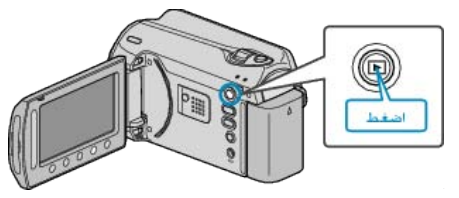

#### 2 حدد وضع الفيديو.

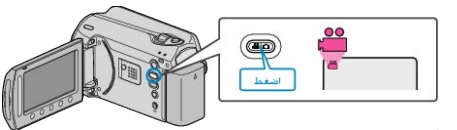

### 3 حدد مقطع الفيديو المراد ثم المس 3

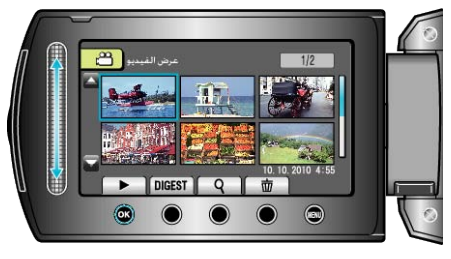

#### • المس 📕 لإيقاف العرض.

#### أزرار التشغيل الخاصة بعرض الفيديو

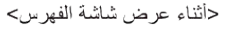

حدد مقطع الفيديو (اضغط مع الاستمرار للتنقل بين الصفحات)

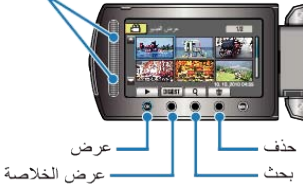

#### <أثناء العرض>

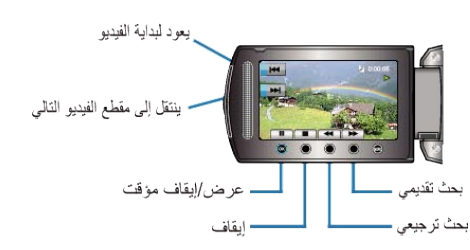

#### أثناء عرض شاشة الفهرس

| الشاشة | الوصف                                                                     |
|--------|---------------------------------------------------------------------------|
|        | يبدأ عرض الملف المحدد.                                                    |
| DIGEST | يمكنك عرض خلاصة مقاطع الفيديو المسجلة.                                    |
| ٩      | يمكنك البحث عن ملف معين من خلال بيانات التسجيل أو الفنة المخصصة<br>(حدث). |
| Ű      | يحذف الملف المحدد.                                                        |
| ▲/▼    | اضغط مع الاستمرار للتنقل بين صفحات شاشة الفهرس.                           |

### أثناء عرض الفيديو

| الشاشة | الوصف                         |
|--------|-------------------------------|
|        | تشغيل/إيقاف مؤقت              |
|        | توقف (يعود إلى العرض المصغر)  |
|        | ينتقل إلى مقطع الفيديو التالي |
|        | يعود إلى بداية المشهد         |
|        | بحث تقديمي                    |
|        | بحث عكسي                      |
|        | حركة بطيئة تقديمية            |
|        | حركة بطيئة عكسية              |
| < 1. h |                               |

المس الشريط المنزلق والأزرار الموجودة حول الشاشة بأصابعك.

- لن يعمل كل من الشريط المنزلق والأزرار إذا لمستها بأظافر أصابعك أو عند ارتداء القفازات.
  - لا تعمل العناصر المعروضة على الشائشة حتى إذا قمت بلمسها.
  - يمكنك البحث عن ملف معين من خلال بيانات التسجيل أو الفئة المخصصة (حدث).
    - يكون ذلك مفيدًا عند البحث في عدد كبير من الملفات.
      - "بحث المجموعة" (٢ صفحة 40)
      - "بحث البيانات" (📾 صفحة40)

"بحث البيانات والأحداث" (٢ صفحة 41)

## قم بعمل نسخ احتياطية من البيانات الهامة المسجلة

- - لن تكون جي في سي JVC مسئولة عن أي فقد في البيانات.

#### التحقق تاريخ التسجيل والمعلومات الأخرى

#### اضغط 🕑.

تنبيه:-

يمكنك عرض تاريخ التسجيل ومدة الملف المحدد.

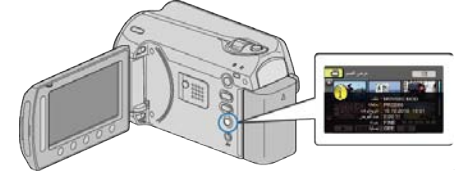

### زيادة/تقليل العدد المراد عرضه على شاشة الفهرس.

تشغيل ذراع الزوم عند عرض شاشة الفهرس (عرض مصغر) لتغيير عدد الملفات على الشاشة بالترتيب التالي. 6 ملفات -- 20 ملف -- 3 ملفات.

تظهر المعلومات الخاصة بالملفات أيضًا عند عرض 3 ملفات.

## فحص محتوى مقاطع الفيديو بشكل سريع

يمكنك عرض خلاصة مقاطع الفيديو المسجلة (عرض الخلاصة). يكون ذلك مفيدًا للتحقق من محتوى مقاطع الفيديو بشكل سريع.

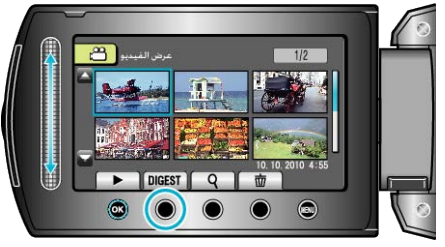

لبدء عرض الخلاصة، المس زر الخلاصة.

### أزرار التشغيل الخاصة بعرض الخلاصة

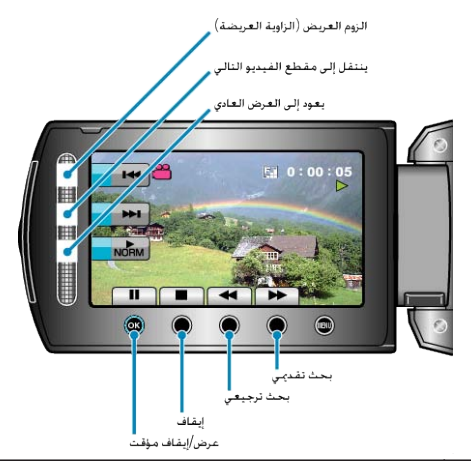

| الشاشة   | الوصف                         |
|----------|-------------------------------|
| ▶/Ⅲ      | تشغيل/إيقاف مؤقت              |
|          | توقف (يعود إلى العرض المصغر)  |
| NORM     | يعود إلى العرض العادي.        |
|          | ينتقل إلى مقطع الفيديو التالي |
| <b>H</b> | يعود إلى بداية المشهد         |
| ► ►      | بحث تقديمي                    |
|          | بحث عكسي                      |
| ▶        | حركة بطيئة تقديمية            |
|          | حركة بطيئة عكسية              |

## عرض مقاطع الفيديو ذات معلومات الإدارة التالفة

يعرض مقاطع الفيديو ذات معلومات الإدارة التالفة.

**1** قم باختيار وضع العرض.

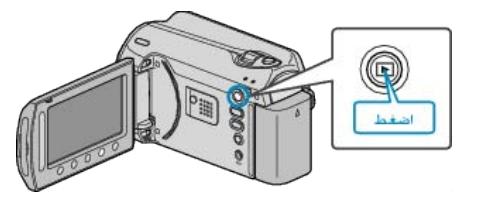

2 حدد وضع الفيديو.

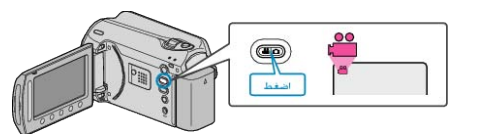

**3** المس زر 📾 لعرض القائمة.

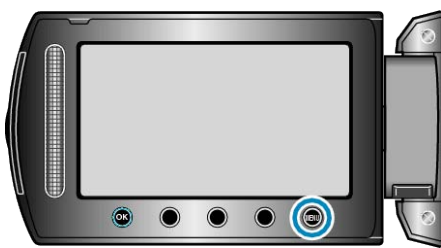

4 حدد "عرض ملف MPG" ثم المس .

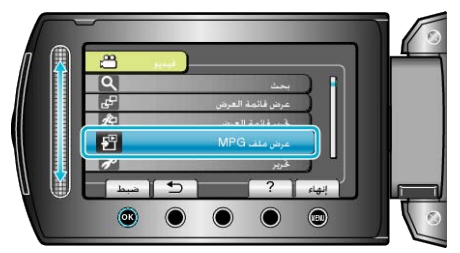

5 حدد مقطع الفيديو المراد ثم المس .

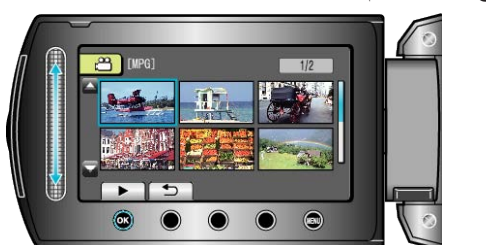

"أزرار التشغيل الخاصة بعرض الفيديو" (ت صفحة 37)

يمكنك تحديد مقاطع الفيديو المُسجلة أو الصور الساكنة وتشغيلها من شاشة الفهرس (عرض مُصغر). يتم عرض محتويات وجهة الحفظ المحددة في "وسائط تسجيل الصورة" على شاشة الفهرس. "وسائط تسجيل الصورة" (₪ صفحة107)

**1** قم باختيار وضع العرض.

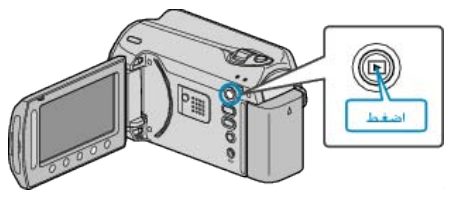

2 حدد وضع الصور الساكنة.

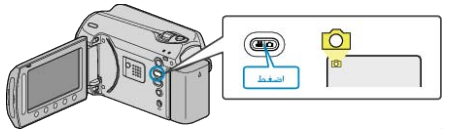

**3** قم باختيار صورة ساكنة والمس » لبدء العرض.

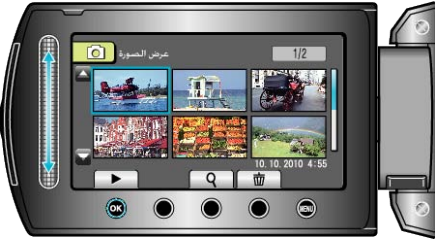

• المس 📕 لإيقاف العرض.

### أزرار التشغيل الخاصة بعرض الصور الساكنة

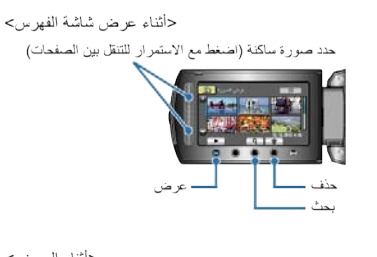

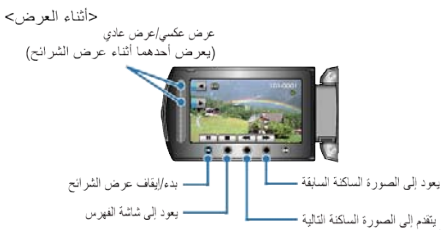

## أثناء عرض شاشة الفهرس

| الوصف                                            | الشباشية   |
|--------------------------------------------------|------------|
| يبدأ عرض الملف المحدد.                           |            |
| يمكنك البحث عن ملف معين بدلالة تاريخ التسجيل.    | م          |
| يحذف الملف المحدد.                               | Ó          |
| اضغط مع الاستمر ار للتنقل بين صفحات شاشة الفهرس. | <b>▲/▼</b> |

### أثناء عرض الصور الساكنة

| الشاشية | الوصف                                        |
|---------|----------------------------------------------|
| ▶/ ■    | بده/إيقاف عرض الشرائح مؤقتًا                 |
|         | توقف (يعود إلى العرض المصغر)                 |
|         | الانتقال إلى الصورة التالية                  |
| K       | العودة إلى الصورة الساكنة السابقة            |
| •       | يعرض في ترتيب عكسي أثناء عرض الشرائح.        |
|         | يعرض في ترتيب تصاعدي عادي أثناء عرض الشرائح. |
| الدظة ا |                                              |

عظه:—

- المس الشريط المنزلق والأزرار الموجودة حول الشاشة بأصابعك.
- لن يعمل كل من الشريط المنزلق والأزرار إذا لمستها بأظافر أصابعك أو عند ارتداء القفازات.
  - لا تعمل العناصر المعروضة على الشاشة حتى إذا قمت بلمسها.
    - بمكنك البحث عن ملف معين بدلالة تاريخ التسجيل.
       يكون ذلك مفيدًا عند البحث في عدد كبير من الملفات.
      - يدون دلك مفيدا عد البحث في عدد دبير "بحث البيانات" (3 صفحة40)

### التحقق تاريخ التسجيل والمعلومات الأخرى

#### اضغط 🕑.

يمكنك عرض تاريخ التسجيل ومدة الملف المحدد.

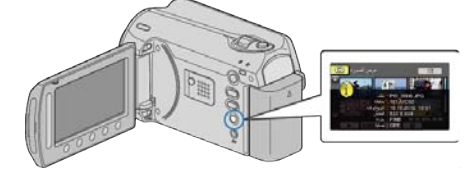

### زيادة/تقليل العدد المراد عرضه على شاشة الفهرس.

تشغيل ذراع الزوم عند عرض شاشة الفهرس (عرض مصغر) لتغيير عدد الملفات على الشاشة بالترتيب التالي. 6 ملفات -- 20 ملف -- 3 ملفات.

تظهر المعلومات الخاصة بالملفات أيضًا عند عرض 3 ملفات.

### عرض الشرائح

يمكن عرض الصور الساكنة في عرض الشرائح. ابدأ عرض الشرائح بالضغط على زر ۞ أثناء عرض الصور الساكنة.

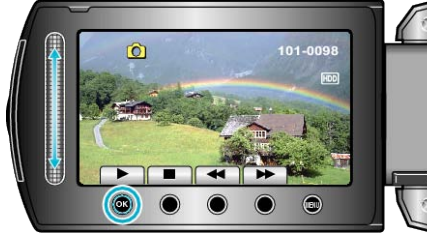

"أزرار التشغيل الخاصة بعرض الصور الساكنة" (₪ صفحة39) مالحظة:

يمكن إضافة تأثيرات إلى المقاطع الانتقالية في عرض الشرائح.
 "مؤثرات عرض الشرائح" (3 صفحة 98)

## البحث عن صورة ساكنة/مقطع فيديو معين

عندما يكون هناك عدد كبير من الصور الساكنة ومقاطع الفيديو المُسجلة، فمن الصعب الوصول إلى الملف المراد من خلال شاشة الفهرس.

استخدم وظيفة البحث لإيجاد الملف الذي تريده.

- بالنسبة لمقاطع الفيديو، يمكن البحث باستخدام "المجموعة" أو "بحث عن التاريخ" أو "بحث عن الحدث"
  - بالنسبة للصور الساكنة، يمكنك البحث باستخدام "بحث عن التاريخ".
  - "للبحث بالمجموعات ذات تواريخ التسجيل المماثلة" (٢٦ صفحة 40) "للبحث بدلالة تواريخ التسجيل" (٢ صفحة 40)
    - "للبحث بدلالة تواريخ التسجيل والأحداث" (3 صفحة 41)

## بحث المجموعة

يمكنك البحث عن وتشغيل مقاطع الفيديو التي تجمعت بشكل تلقائي تبعًا لتواريخ التسجيل المماثلة. يتم البحث عن محتويات وجهة الحفظ المحددة في "وسائط تسجيل الفيديو".

1 عرض وظيفة البحث.

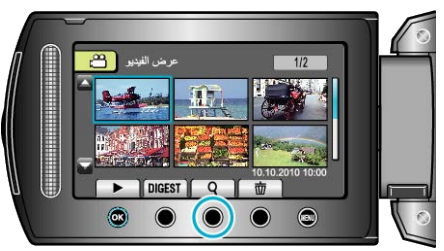

· بإمكانك كذلك عرض قائمة البحث عن طريق اختيار "بحث" على قائمة التشغيل.

### 2 حدد "المجموعة" ثم المس ٢٠.

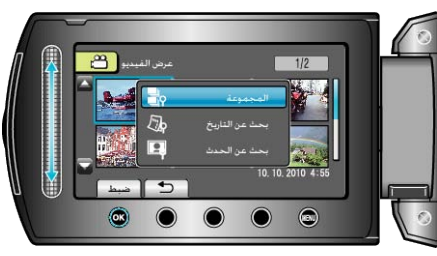

3 اختر من شاشة الفهرس (عرض مصغر) والمس () لبدء العرض.

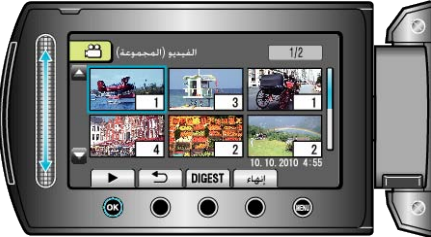

- يبدأ تشغيل الفيديو.
- المس 📕 لإيقاف العرض.
  - - مالحظة:
- المس "DIGEST" لعرض عدة ثوان من كل مقطع فيديو مما يسمح لك بفحص محتويات العديد من مقاطع الفيديو في وقت قصير .
  - ينم إنشاء المجموعات بشكل تلقائي على حسب التواريخ.
    - يمكن أن تتغير المجموعة عند استمرار التسجيل.

### بحث البيانات

- يمكنك البحث عن الصور الساكنة أو مقاطع الفيديو وتشغيلها تبعًا لتواريخ التسجيل.
- يتم البحث عن محتويات وجهة الحفظ المحددة في "وسائط تسجيل الفيديو" أو "وسائط تسجيل الصورة".
  - يمكن البحث عن الصور الساكنة فقط باستخدام "بحث عن التاريخ".
    - **1** عرض وظيفة البحث.

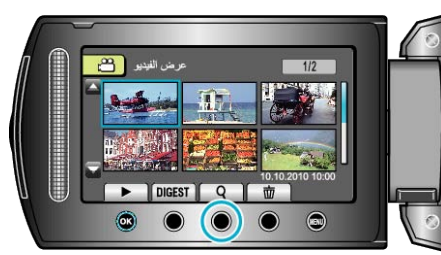

- بإمكانك كذلك عرض قائمة البحث عن طريق اختيار "بحث" على قائمة التشغيل. بالنسبة للصور الساكنة، اختر "بحث عن التاريخ" في القائمة.
  - يمكن إجراء البحث في وضعي الفيديو والصور الساكنة.
     \* تعرض الصورة وضع الفيديو.
    - 2 حدد "بحث عن التاريخ" ثم المس 3.

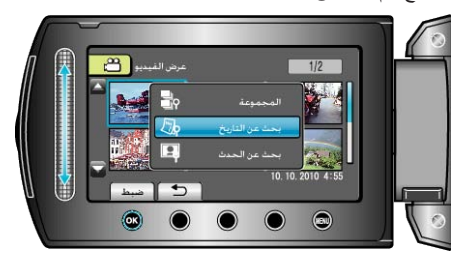

3 حدد تاريخ التسجيل, ثم المس .

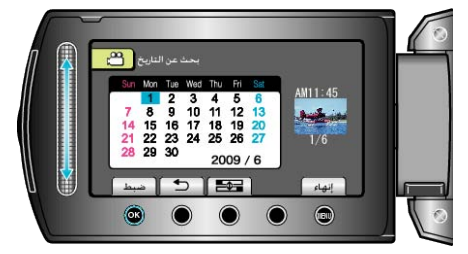

**4** حدد الصورة الساكنة أو مقطع الفيديو المراد والمس () لبدء العرض.

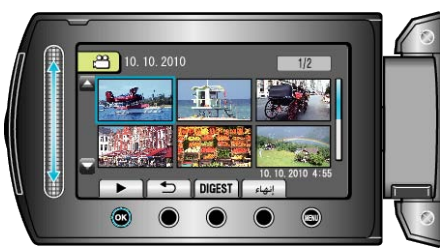

- يمكنك تحديد مقاطع الفيديو في وضع الفيديو وتحديد الصور الساكنة في وضع الصور الساكنة. يتم عرض مقاطع الفيديو المُسجلة في التاريخ المحدد فقط.

حذف الملفات التي تنتمي إلى التاريخ المحدد : اختر "حذف" من قائمة العرض لحذف الملفات غير المرغوبة. "حذف الملفات غير المرغوبة" (🔊 صفحة95)

#### بحث البيانات والأحداث

يمكنك البحث عن الصور الساكنة أو مقاطع الفيديو وتشغيلها تبعًا لتواريخ التسجيل والأحداث.

- يتم البحث عن محتويات وجهة الحفظ المحددة في "وسائط تسجيل الفيديو".
  - لن تظهر الأحداث التي لم يتم تخصيصها.
  - "تخصيص الملفات حسب الأحداث" (3 صفحة 86)

**1** عرض وظيفة البحث.

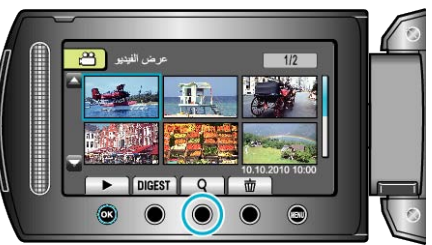

- اختر البحث من القائمة لعرض قائمة البحث.
  - 2 حدد "بحث عن الحدث" ثم المس 3.

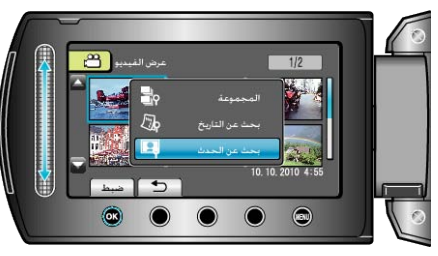

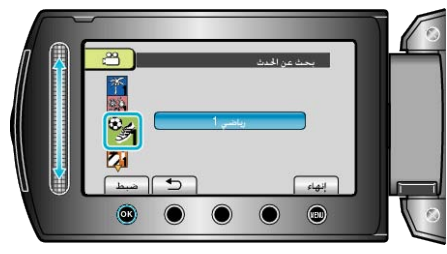

### 4 حدد تاريخ التسجيل, ثم المس .

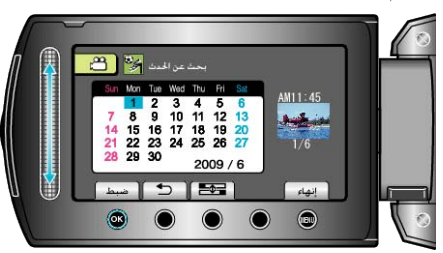

يتم عرض مقاطع الفيديو المُسجلة في التاريخ المحدد فقط.

**5** اختر الملف المراد والمس لبدء العرض ®.

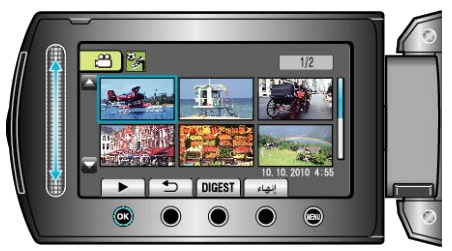

حذف الملفات التي تنتمي إلى التاريخ المحدد : اختر "حذف" من قائمة العرض لحذف الملفات غير المرغوبة. "حذف الملفات غير المرغوبة" (3 صفحة95)

## التوصيل بالتلفزيون والعرض عليه

من خلال توصيل كبل التيار المتردد المرفق بطرف الفيديو، يمكن عرض مقاطع الفيديو على التلفزيون. • يرجى الرجوع أيضًا إلى دليل التعليمات الخاص بالتلفزيون المستخدم.

**1** قم بتوصيل الكاميرا بجهاز تلفزيون.

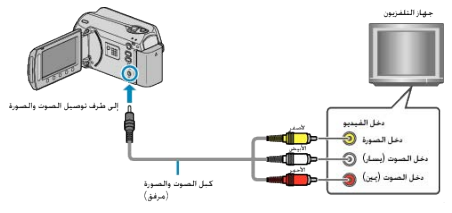

- اضغط مع الاستمرار على زر الطاقة لمدة ثانيتين أو أكثر لفصل الطاقة.
  - **2** قم بتوصيل محول التيار المتردد بهذه الوحدة.

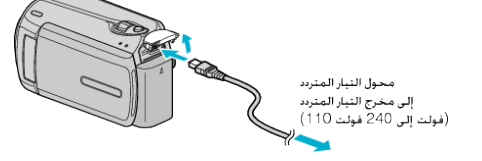

3 اضغط على زر الإدخال الخارجي في التلفزيون لتحويله إلى الإدخال من هذه الوحدة بواسطة الطرف المتصل.

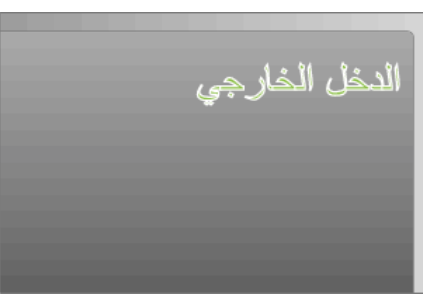

4 شغل ملقًا.

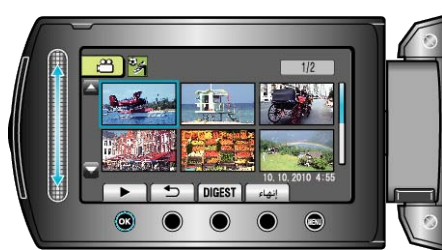

- للعرض مع تشغيل التاريخ/الوقت، اضبط "عرض على التلفاز" في قائمة إعدادات التوصيل على "تشغيل". اضبط "العرض على الشاشة" في قائمة العرض على الوضع "عرض الكل" أو "عرض التاريخ فقط".
  - "عرض على التلفاز" (🖙 صفحة106)
  - "العرض على الشاشة" (الت صفحة 96)
- للإجابة على الأسئلة المتعلقة بجهاز التلفزيون أو طريقة التوصيل، اتصل بمصنع جهاز التلفزيون الخاص بك.

### العروض التي تبدو غير طبيعية على شاشة التلفزيون

| الإجراء                                                                                                    | المشكلة                                          |
|----------------------------------------------------------------------------------------------------|--------------------------------------------------|
| <ul> <li>افصل الكبل ووصله مرة أخرى.</li> <li>قم بإيقاف هذه الوحدة وتشغيلها مرة أخرى.</li> </ul>                                | الصور لا تظهر على شاشة<br>التلفزيون بصورة صحيحة. |
| <ul> <li>اضبط "خرج الفيديو" في قائمة إعدادات التوصيل على<br/>الوضع "4:3".</li> <li>"ضبط "خرج الفيديو"" (3 صفحة 106)</li> </ul> | الصور مُسقطة عموديًا على شاشة<br>التلفزيون.      |
| <ul> <li>اضبط شاشة التلفزيون تبعًا لذلك.</li> </ul>                                                                            | الصور مُسقطة أفقيًا على شاشة<br>التلفزيون.       |

# عرض قوائم العرض

اعرض قوائم العرض التي قمت بإنشائها.

**1** قم باختيار وضع العرض.

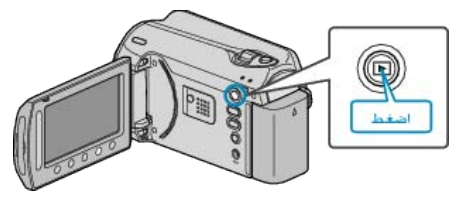

**2** حدد وضع الفيديو.

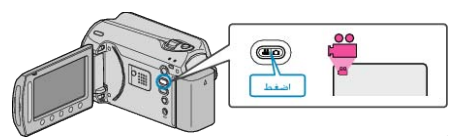

**3** المس زر 📾 لعرض القائمة.

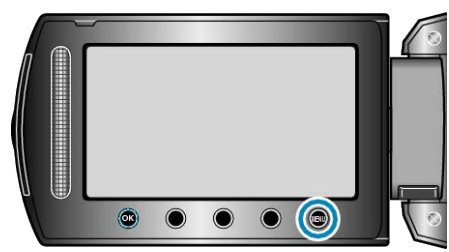

**4** حدد "عرض قائمة العرض" ثم المس ».

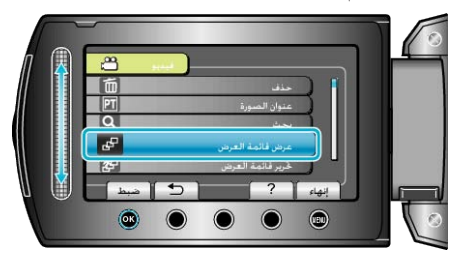

5 اختر قائمة العرض المرادة والمس الله لبدء العرض.

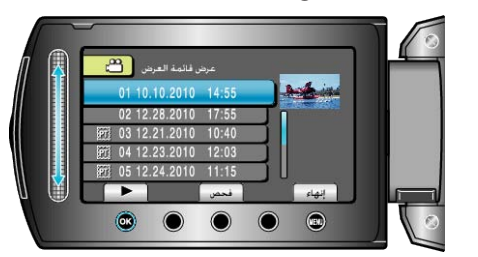

- "أزرار التشغيل الخاصة بعرض الفيديو" (37 صفحة37)
- المس "فحص" لفحص محتوى قائمة العرض المختارة.
  - للخروج من قائمة العرض، المس ٢٠٠٠

انشاء قوائم العرض : "انشاء قوائم عرض من مقاطع الفيديو المُسجلة" (₪ صفحة57) "إضافة شاشات عنوان لقوائم العرض" (₪ صفحة63)

اسطوانات الفيديو التي تم إنشاؤها باستخدام وظيفة النسخ الاحتياطي على هذه الوحدة يمكن عرضها على التلفزيون باستخدام ناسخ اسطوانات DVD اختياري مزود بوظيفة العرض (CU-VD50) أو مشغل اسطوانات DVD عادي. كما يمكن عرضها على هذه الوحدة من خلال توصيل مشغل اسطوانات DVD الاختياري بوظيفة العرض (CU-VD50).

| المثال التوضيحي | جهاز العرض                                                    |
|-----------------|---------------------------------------------------------------|
|                 | ناسخ اسطوانات DVD مزود بوظيفة<br>العرض (CU-VD50)              |
| * * **          | مسجل أو مشغل اسطوانات DVD يدعم<br>معيار الفيديو واسطوانات DVD |

### العرض باستخدام ناسخ DVD

أغلق شاشة LCD وقم بالتوصيل.

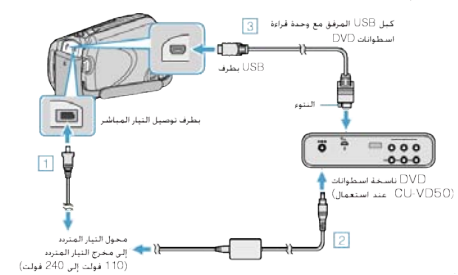

آ قم بتوصيل محول التيار المتردد بهذه الوحدة.

② قم بتوصيل محول التيار المتردد الخاص بناسخ اسطوانات DVD.

③ قم بتوصيل كبل USB المرفق بناسخ اسطوانات DVD.

للعرض على التلفزيون، قم بتوصيل هذه الوحدة بالتلفزيون.

"التوصيل بالتلفزيون والعرض عليه" (الا صفحة41)

2 قم بتنزيل اسطوانات DVD التي تم إنشاؤها على هذه الوحدة على ناسخ اسطوانات DVD.

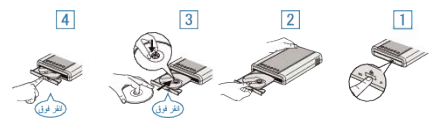

اضغط على زر الطاقة لتشغيل الطاقة.

(2) اضغط على زر الإخراج لفتح باب الاسطوانة.

(3) اسحب الباب إلى الخارج بالكما وضع اسطوانة جديدة بشكل مناسب.
(4) ادفع باب الاسطوانة للداخل حتى يصدر صوئًا يدل على استقراره في مكانه.

3 افتح شاشة LCD.

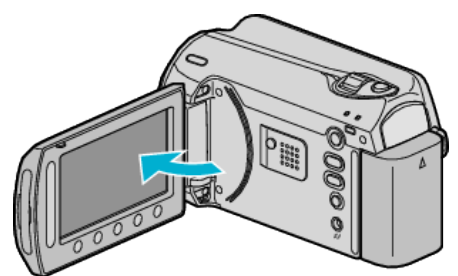

تظهر قائمة إنشاء اسطوانة DVD.

**4** حدد "عرض" ثم المس ».

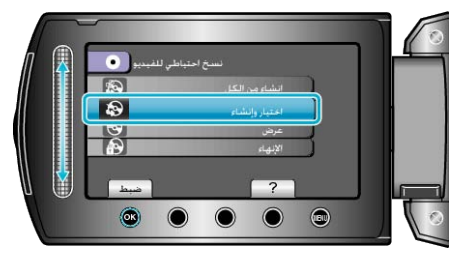

يبدأ العرض.

تنبيه:–

تأكد من فصل الطاقة عند توصيل الأجهزة.
 إذا لم يتم ذلك، قد تحدث أعطال أو صدمات كهربائية.

#### مالحظة:\_

- لا يمكن عرض سوى اسطوانات DVD التي تم إنشاؤها على هذه الوحدة.
  - لا يتم عرض الفصول على القائمة.

#### عرض الخلاصة

يمكنك عرض عدة ثوان من كل فيديو في الاسطوانة بشكل مستمر من خلال عرض الاسطوانة التي تم إنشاؤها على مشغل واختيار "عرض الخلاصة" من القائمة العلوية. استخدم ذلك لفحص محتوى مقاطع الفيديو أو للبحث عن المشهد المرغوب.

للعودة إلى العرض العادي، اضغط على زر القائمة العلوية الموجود بجهاز التحكم عن بعد الخاص بالمشغل واختر "إلى العرض الاعتيادي".

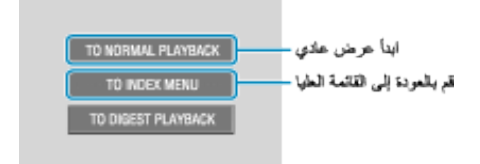

# حذف الملفات غير المرغوبة

احذف الصور الساكنة ومقاطع الفيديو غير المرغوبة عند امتلاء الحيز المتبقي على وسائط التسجيل. يمكن استعادة سعة وسائط التسجيل بعد حذف الملفات. "حذف الملف الظاهر حاليًا" (3 صفحة 45) "حذف الملفات المختارة" (2 صفحة46) "حذف كل الملفات" ( 🔊 صفحة 47) مالحظة:-

- لا يمكن استعادة الملفات المحذوفة.
- عندما يتم حذف الملفات الموجودة في قائمة العرض، تتغير قائمة العرض.
  - لا يمكن حذف الملفات المحمية. قم بالغاء الحماية قبل حذف الملفات.
    - "حماية الملفات" ( الا صفحة 47)

 تأكد من إجراء النسخ الاحتياطي للملفات الهامة على جهاز الكمبيوتر الخاص بك. "النسخ الاحتياطي لجميع الملفات" (33 صفحة78)

### حذف الملف الظاهر حاليًا

يحذف الملف المعروض حاليًا.

تنبيه:–

- لا يمكن استعادة الملفات المحذوفة.
  - **1** قم باختيار وضع العرض.

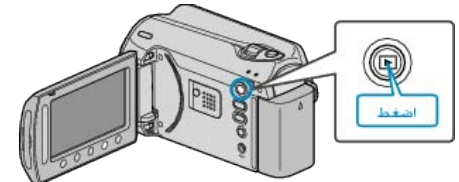

2 حدد وضع الفيديو أو وضع الصور الساكنة.

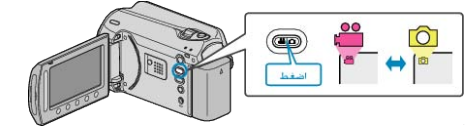

**3** المس زر 📾 لعرض القائمة.

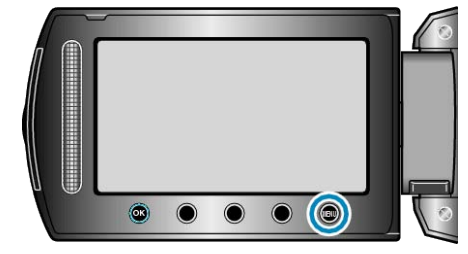

**4** حدد "حذف" ثم المس (6).

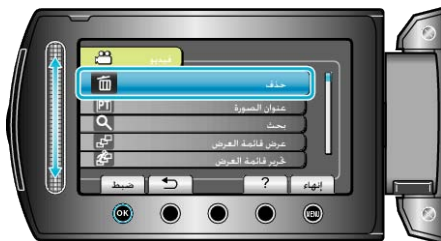

5 حدد "الحالي" ثم المس ٢٠٠

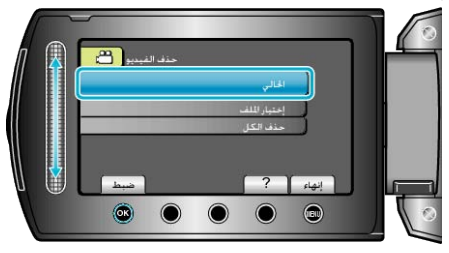

6 تحقق من أن هذا هو الملف الذي تريد حذفه، اختر "نعم" والمس .

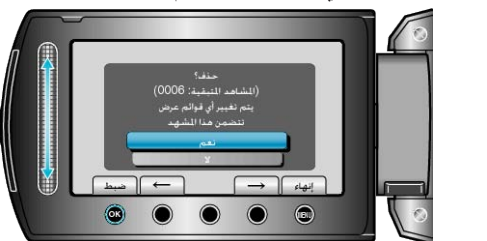

- يظهر الملف المراد حذفه على الشاشة.
- المس زري التشغيل "→" / "→" لاختيار الملف التالي أو السابق.
  - . بعد الحذف، المس 📖.
    - مالحظة:-
- عندما يتم حذف الملفات الموجودة في قائمة العرض، تتغير قائمة العرض.
  - لا يمكن حذف الملفات المحمية. قم بإلغاء الحماية قبل حذف الملفات.
  - "حماية الملفات" (3 صفحة 47)

# حذف الملفات المختارة

يحذف الملفات المحددة.

تنبيه: • لا يمكن استعادة الملفات المحذوفة.

**1** قم باختيار وضع العرض.

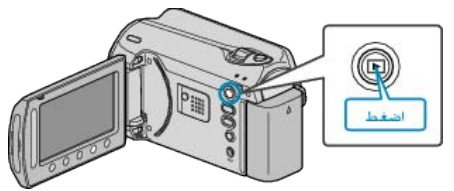

2 حدد وضع الفيديو أو وضع الصور الساكنة.

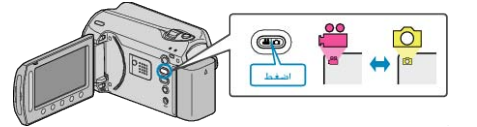

3 المس زر 颵 لعرض القائمة.

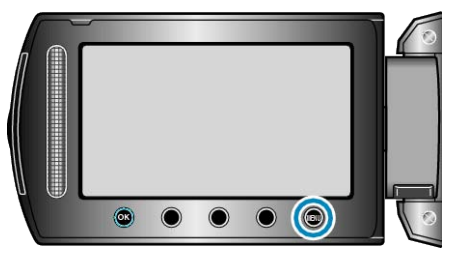

<sup>4</sup> حدد "حذف" ثم المس ٢٠.

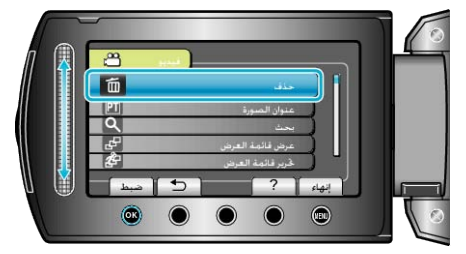

5 حدد "إختيار الملف" ثم المس ٢٠).

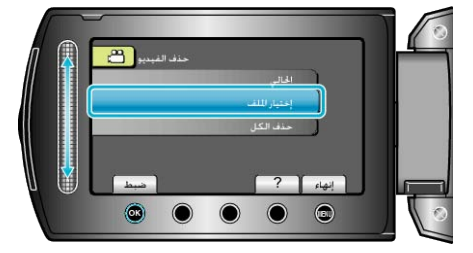

**6** حدد الملف المراد ثم المس 8.

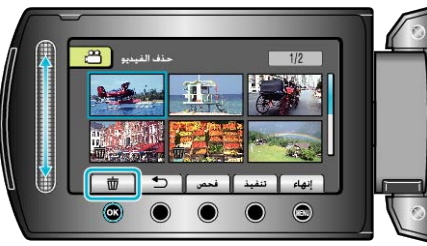

- تظهر علامة الحذف على الملف المختار.
- لإزالة علامة الحذف، المس ٢٠ مرة أخرى.
  - المس "فحص" للتحقق من الملف المختار.

### 7 بعد تحديد جميع الملفات, المس "تنفيذ".

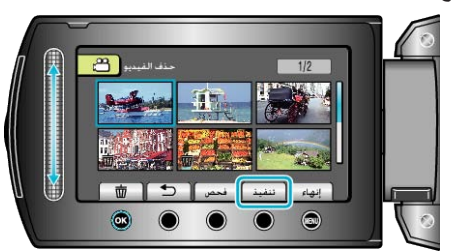

8 حدد "نعم" ثم المس %.

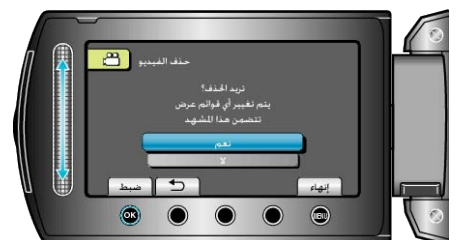

- بعد الحذف، المس .
   مالحظة:
- عندما يتم حذف الملفات الموجودة في قائمة العرض، تتغير قائمة العرض.
  - لا يمكن حذف الملفات المحمية.
  - قم بالغاء الحماية قبل حذف الملفات.
    - "حماية الملفات" ( 📾 صفحة47)

### حذف كل الملفات

يحذف جميع الملفات<u>.</u>

تنبيه: • لا يمكن استعادة الملفات المحذوفة.

**1** قم باختيار وضع العرض.

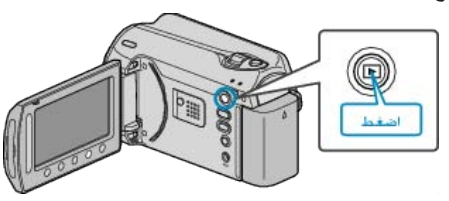

2 حدد وضع الفيديو أو وضع الصور الساكنة.

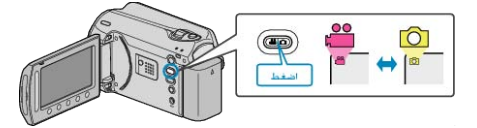

3 المس زر 📾 لعرض القائمة.

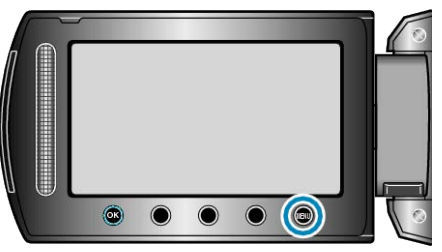

4 حدد "حذف" ثم المس ٢٠.

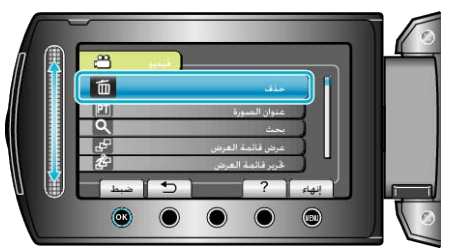

5 حدد "حذف الكل" ثم المس ٢٠.

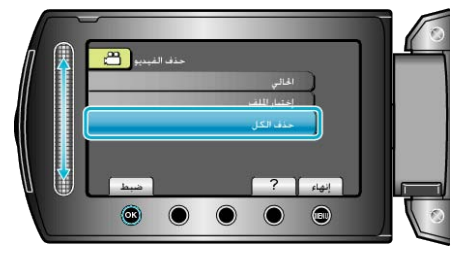

**6** حدد "نعم" ثم المس <del>ا</del>.

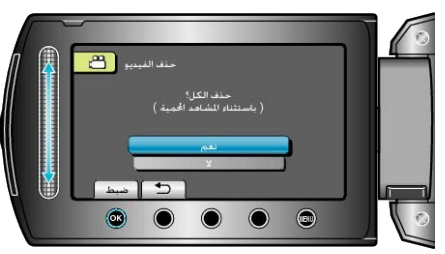

- بعد الحذف، المس %.
  - مالحظة: \_
- عندما يتم حذف الملفات الموجودة في قائمة العرض، تتغير قائمة العرض.
  - لا يمكن حذف الملفات المحمية.
     قم بإلغاء الحماية قبل حذف الملفات.
    - م برماية الملفات" (23 صفحة 47)

# حماية الملفات

حافظ على الصور الساكنة/مقاطع الفيديو المهامة من الحذف دون قصد من خلال حمايتها. "حماية الملف الظاهر حاليًا" (3 صفحة47) "حماية الملفات المختارة" (3 صفحة48) "حماية كل الملفات" (3 صفحة49) "إلغاء حماية جميع الملفات" (3 صفحة50)

تنبيه:\_\_\_\_\_

عند تهيئة وسائط التسجيل، سوف يتم حذف جميع الملفات حتى المحمي منها.

### حماية الملف الظاهر حاليًا

يحمي أو يلغي حماية الملف المعروض حاليًا.

**1** قم باختيار وضع العرض.

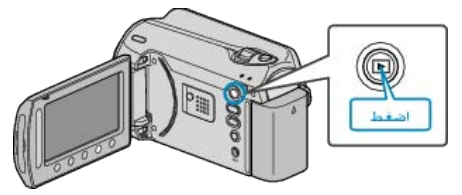

2 حدد وضع الفيديو أو وضع الصور الساكنة.

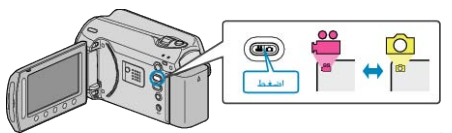

**3** المس زر 📾 لعرض القائمة.

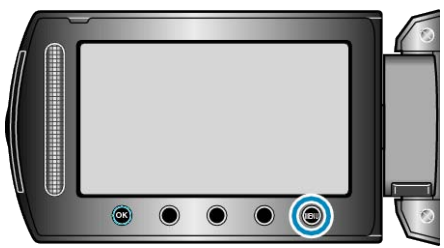

4 حدد "تحرير " ثم المس 30.

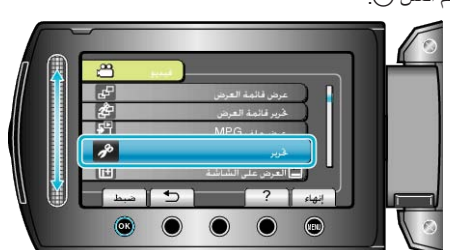

**5** حدد "حماية/إلغاء" ثم المس ».

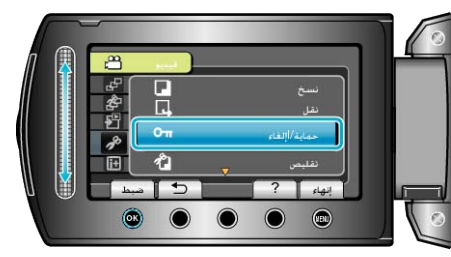

6 حدد "الحالي" ثم المس .

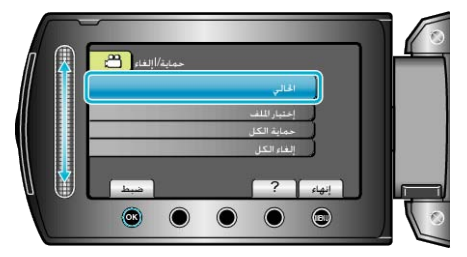

7 تحقق من أن هذا هو الملف المحمي، اختر "نعم" والمس (%).

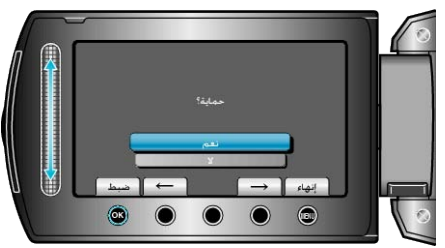

- يظهر الملف المراد حمايته على الشاشة.
- المس زري التشغيل "→" / "→" لاختيار الملف التالي أو السابق.
  - · بعد الضبط، المس %.

حماية الملفات المختارة يحمي أو يلغي حماية الملفات المختارة. 1 قم باختيار وضع العرض.

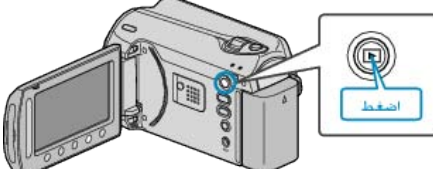

2 حدد وضع الفيديو أو وضع الصور الساكنة.

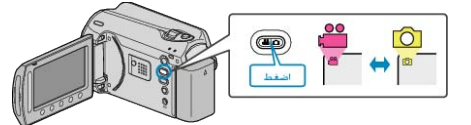

3 المس زر 📖 لعرض القائمة.

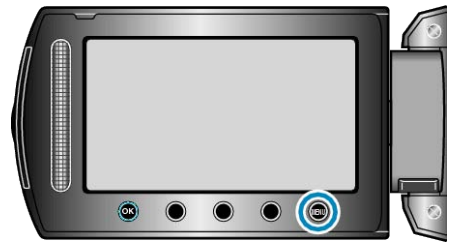

**4** حدد "تحرير" ثم المس <sup>6</sup>.

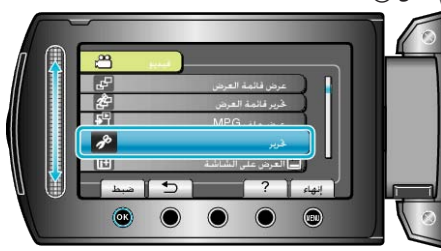

5 حدد "حماية/ إلغاء" ثم المس ٢٠.

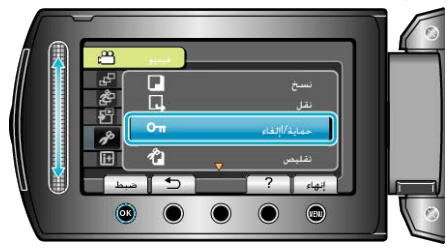

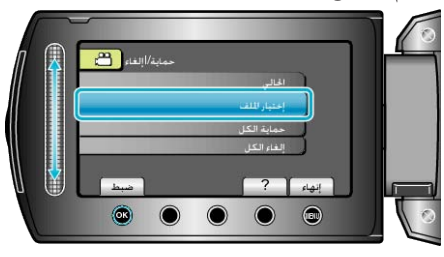

7 حدد الملف المراد ثم المس 3.

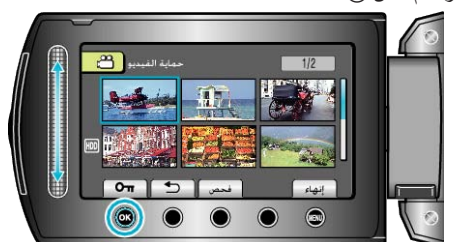

 تظهر علامة الحماية على الملف المختار. لإزالة علامة الحماية، المس ، مرة أخرى. المس "فحص" للتحقق من الملف المختار.

### حماية كل الملفات

يحمي جميع الملفات.

**1** قم باختيار وضع العرض.

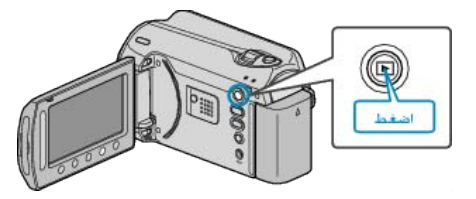

تحرير

2 حدد وضع الفيديو أو وضع الصور الساكنة.

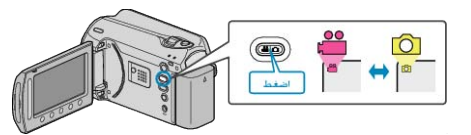

**3** المس زر 📾 لعرض القائمة.

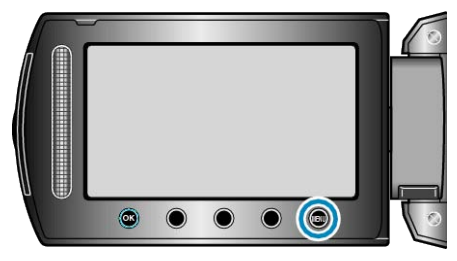

**4** حدد "تحرير " ثم المس ».

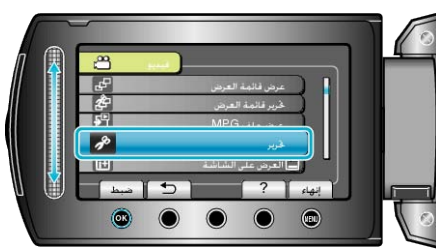

**5** حدد "حماية/|إلغاء" ثم المس ».

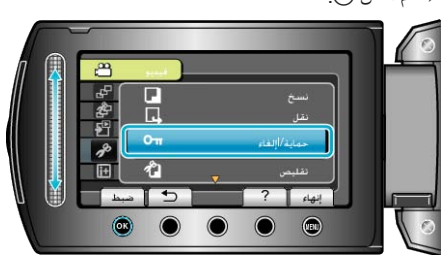

**6** حدد "حماية الكل" ثم المس ».

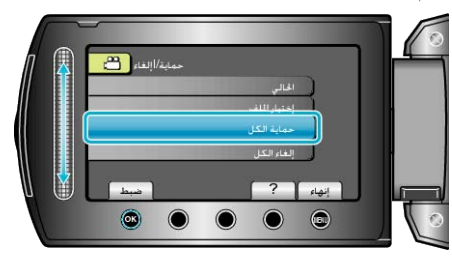

7 حدد "نعم" ثم المس 🔊.

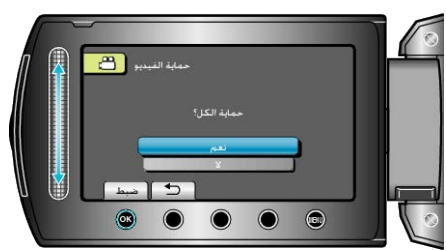

· بعد الضبط، المس (6).

### إلغاء حماية جميع الملفات

يلغي حماية جميع الملفات.

**1** قم باختيار وضع العرض.

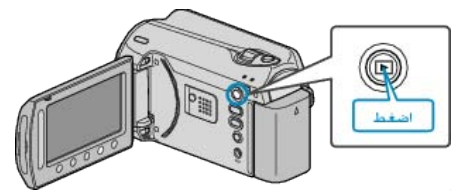

2 حدد وضع الفيديو أو وضع الصور الساكنة.

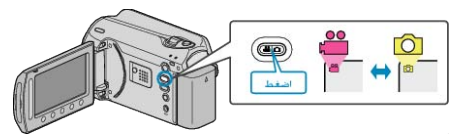

**3** المس زر 📾 لعرض القائمة.

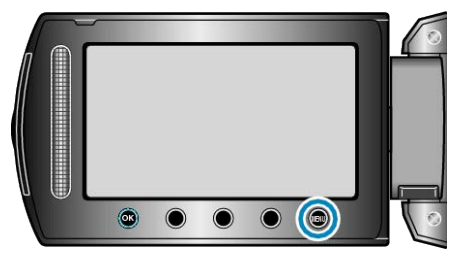

**4** حدد "تحرير" ثم المس ».

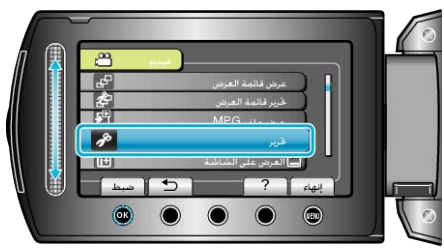

5 حدد "حماية/ إلغاء" ثم المس ٢٠.

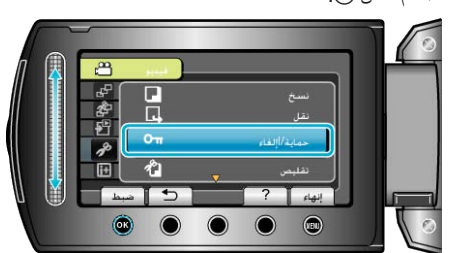

**6** حدد "إلغاء الكل" ثم المس ».

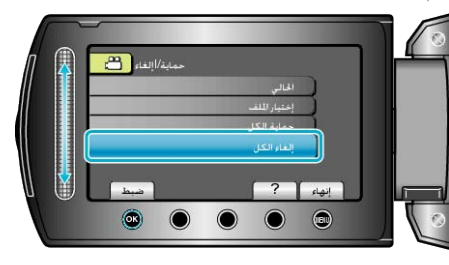

7 حدد "نعم" ثم المس 30.

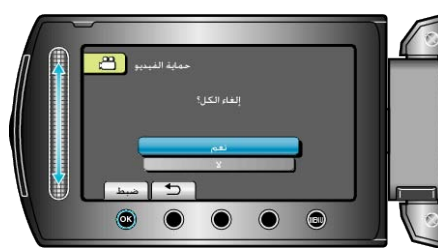

# تغيير تخصيص الحدث الخاص بمقاطع الفيديو

م بإيجاد مقاطع الفيديو المسجلة لعرضها بسهولة من خلال تخصيصها بعناصر مناسبة من قائمة الأحداث المتعددة.

تحرير

"تغيير حدث الملف الظاهر حاليًا" (30 صفحة51) "تغيير أحداث الملفات المختارة" (38 صفحة52) مالحظة:\_\_\_\_\_\_

ما حصه. • يمكنك تخصيص الملفات بالأحداث قبل التسجيل في حالة تحديد المحتوى.

يًّة تخصيص الملفات حسب الأحداث قبل التسجيل" (33 صفحة30)

### تغيير حدث الملف الظاهر حاليًا

يفحص ويغير الحدث الخاص بالملف المعروض حاليًا.

**1** قم باختيار وضع العرض.

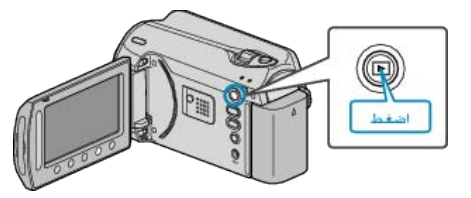

2 حدد وضع الفيديو.

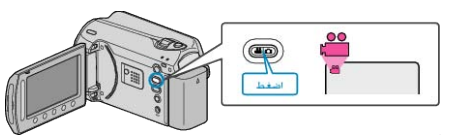

**3** المس زر 📾 لعرض القائمة.

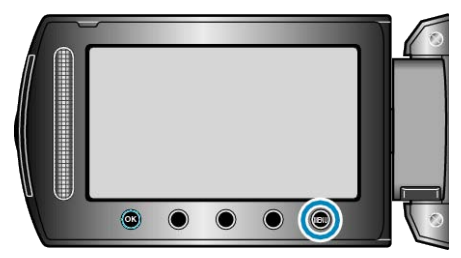

**4** حدد "تحرير " ثم المس ».

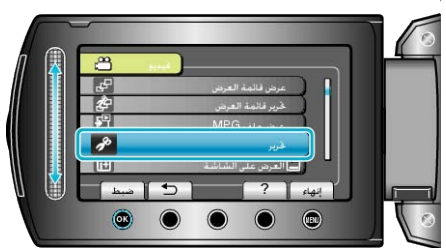

5 حدد "تغيير تسجيل الحدث" ثم المس .

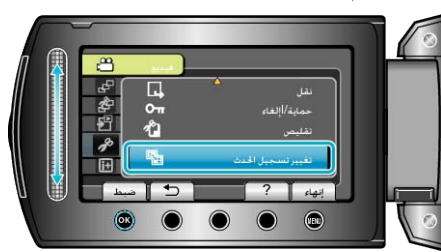

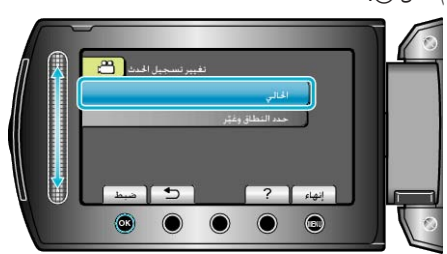

## 7 حدد "نعم" ثم المس 30.

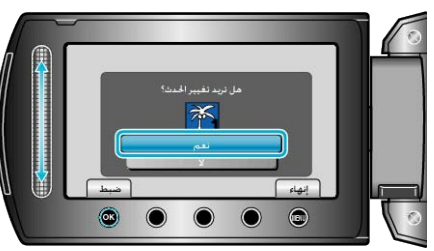

المس زري التشغيل "→" / "→" لاختيار الملف التالي أو السابق.

**8** قم باختيار حدث جديد و المس ©.

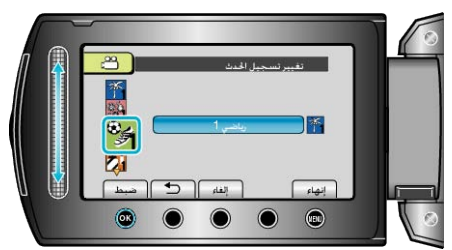

- يمكنك إلغاء الحدث المخصص من خلال لمس "إلغاء".
  - بعد الضبط، المس (%).
  - للخروج من الشاشة، المس ٢٠٠٠

## تغيير أحداث الملفات المختارة

- يغير الحدث الخاص بالعديد من الملفات من خلال تحديد نطاق ما.
  - **1** قم باختيار وضع العرض.

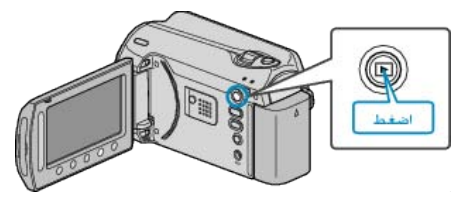

**2** حدد وضع الفيديو.

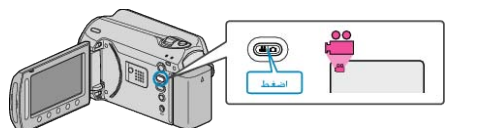

**3** المس زر 📾 لعرض القائمة.

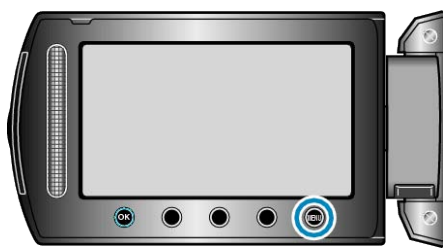

**4** حدد "تحرير" ثم المس ».

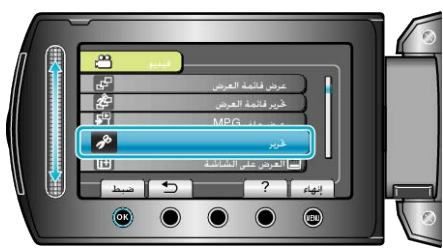

5 حدد "تغییر تسجیل الحدث" ثم المس .

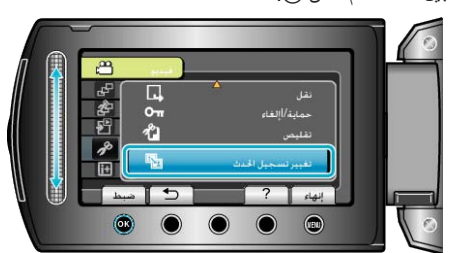

6 حدد "حدد النطاق و غيّر " ثم المس ».

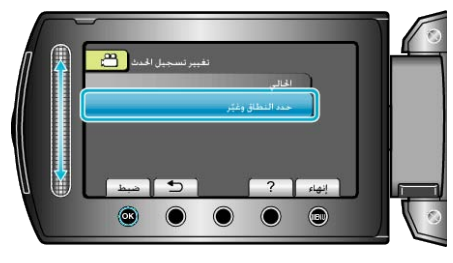

7 قم باختيار الملف الأول للنطاق والمس .

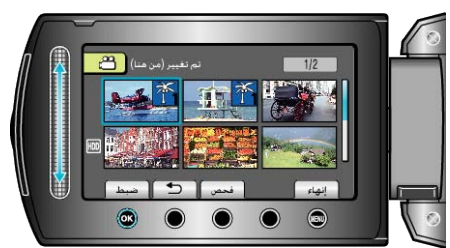

**8** قم باختيار الملف الأخير للنطاق والمس @.

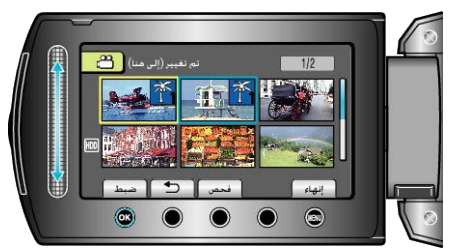

**9** قم باختيار حدث جديد والمس ».

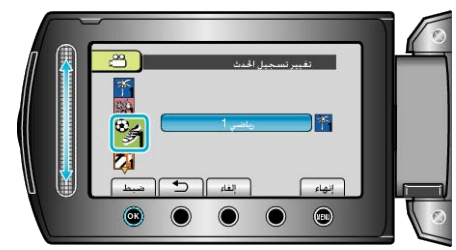

- يمكنك إلغاء الحدث المخصص من خلال لمس "إلغاء".
  - بعد الضبط، المس (٥).

# التقاط صورة ساكنة من مقطع الفيديو أثناء العرض

يمكنك التقاط صور ساكنة من المشاهد التي تفضلها في مقاطع الفيديو المُسجلة.

**1** قم باختيار وضع العرض.

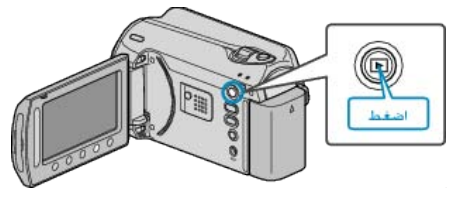

2 حدد وضع الفيديو.

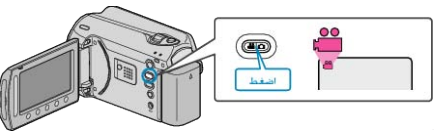

3 حدد مقطع الفيديو المراد ثم المس 3.

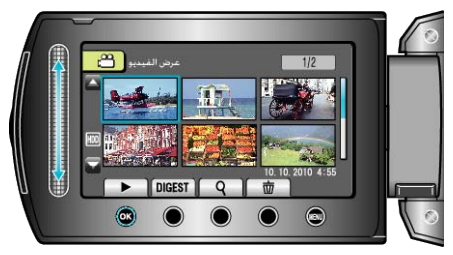

4 المس زر الإيقاف المؤقت على المشهد المرغوب أثناء العرض.

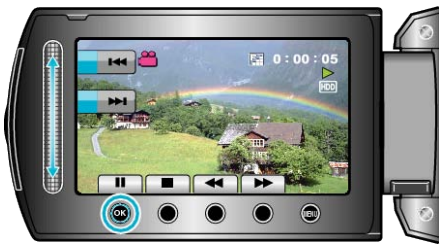

- - **5** قم بالتقاط صورة ساكنة.

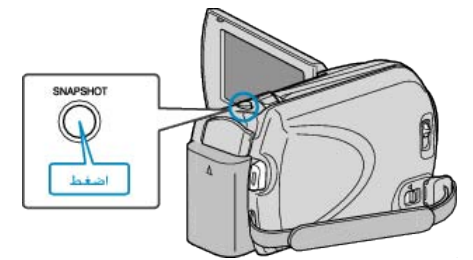

#### مالحظة:-

- يختلف مقاس الصور الساكنة الملتقطة تبعًا لإعداد "اختيار نسبة الأبعاد".
   360×640:
   480×640:
   480×640:
   تختلف جودة الصورة باختلاف إعداد "جودة الصورة".
   جودة الصورة" (₪ صفحة 91)
   يتم تخزين الصور الساكنة الملتقطة في الوسائط المحددة في "وسائط تسجيل الصورة".
  - "وسائط تسجيل الصورة" (📾 صفحة107)

# التقاط جزء مطلوب في مقطع الفيديو

حدد الجزء المطلوب من مقطع الفيديو واحفظه كملف فيديو جديد.

**1** قم باختيار وضع العرض.

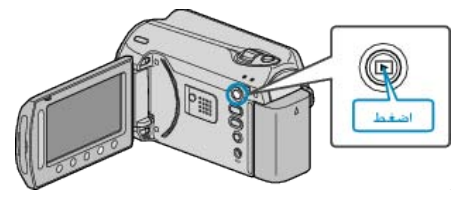

2 حدد وضع الفيديو.

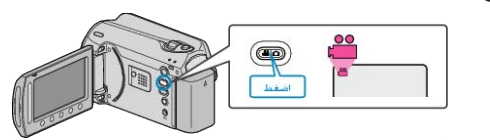

**3** المس زر 📾 لعرض القائمة.

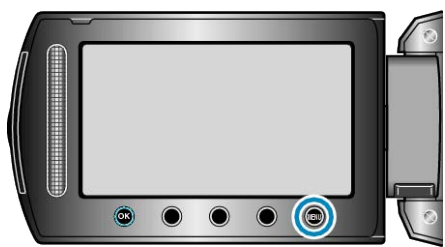

**4** حدد "تحرير" ثم المس ».

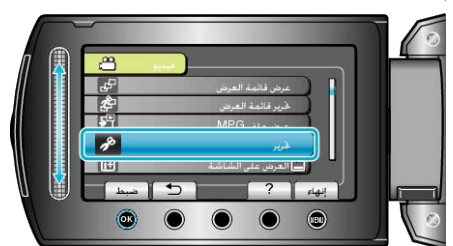

**5** حدد "تقليص" ثم المس <del>ا</del>.

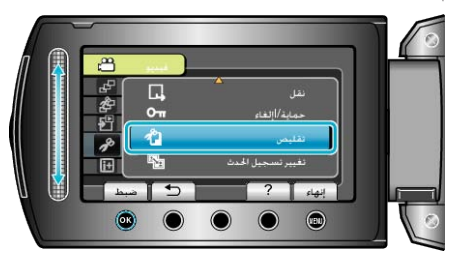

**6** حدد مقطع الفيديو المراد ثم المس ».

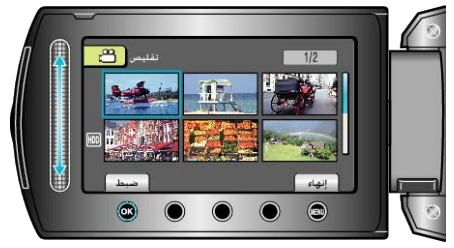

يبدأ عرض مقطع الفيديو الجديد.

7 المس ٤٠ لإيقاف العرض مؤقتًا، ثم المس "ضبط" لتحديد نقطة البداية.

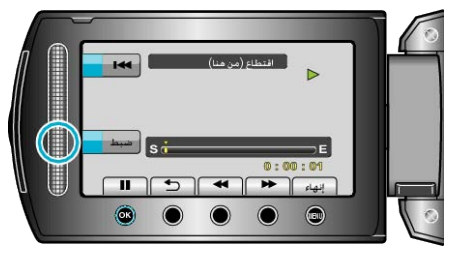

المس (8) لاستئناف العرض.

"أزرار التشغيل الخاصة بعرض الفيديو" (2 صفحة 37)

8 المس ، لإيقاف العرض مؤقتًا، ثم المس "ضبط" لتحديد نقطة إيقاف النسخ.

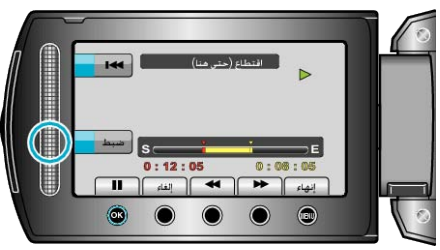

- لإعادة تحديد نقطة البدء، المس إلغاء.
- 9 حدد "التقاط الملف المقتطع" ثم المس .

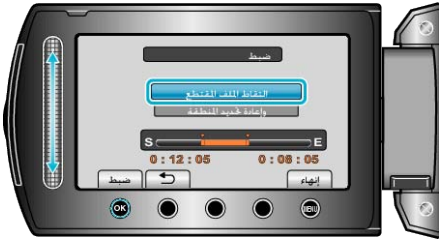

10 حدد "نعم" ثم المس 6.

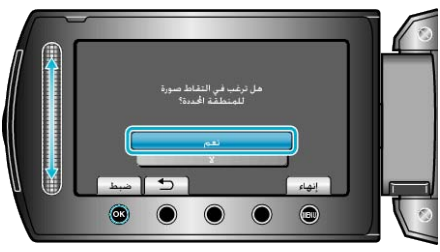

- بعد النسخ، المس 60.
- عند الانتهاء من النسخ، تتم إضافة الملف المنسوخ إلى شاشة الفهرس.
  - للخروج من الشاشة، المس ٢٠
    - مالحظة:\_\_\_
- وفقًا لمقياس PEG-2، تنقسم مقاطع الفيديو إلى وحدات تصل مدتها إلى 0.5 ثانية تقريبًا.
   في مثل هذه الحالات، يمكن أن تكون نقطة التقسيم غير دقيقة.

# التقاط مقاطع فيديو لتحميلها على YouTube

التقط وانسخ جزء من مقطع الفيديو المُسجل (حد أقصى 10 دقانق) لتحميله على YouTube واحفظه كمقطع فيديو YouTube.

عند التقاط مقاطع الفيديو لتحمليها على YouTube، لا يمكن أن تزيد المدة عن 10 دقانق.

**1** قم باختيار وضع العرض.

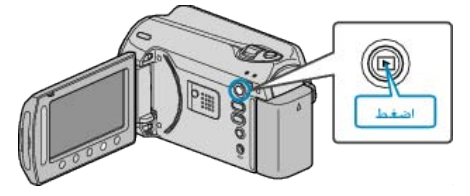

**2** حدد وضع الفيديو.

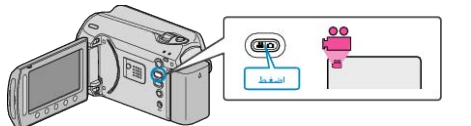

3 اضغط على زر UPLOAD/EXPORT لعرض قائمة إعدادات التحميل/إعدادات التصدير.

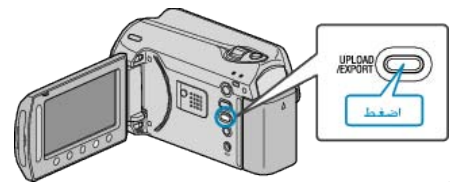

4 حدد "إعدادات التحميل" ثم المس (%).

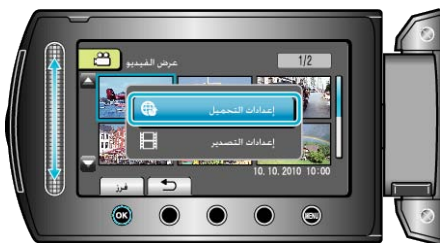

5 حدد مقطع الفيديو المراد ثم المس ٢٠.

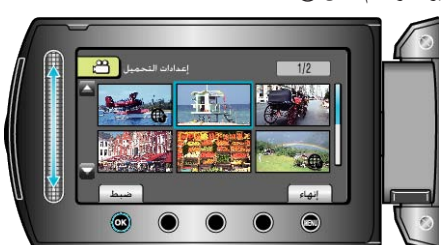

**6** (عندما يكون مقطع الفيديو المختار أقل من 10 دقائق) حدد ما إذا كنت ستقوم بتقليصه أم لا.

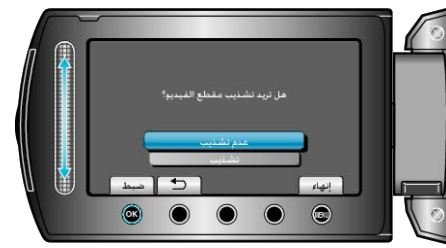

- عندما لا يكون التقليص ضروريًا، اختر "عدم تشذيب" والمس () لإكمال الإعداد.
  - إذا كان مقطع الفيديو المحدد أكثر من 10 دقائق، يكون الثقليص ضروريًا.

7 المس الله العرض مؤقتًا، ثم المس "ضبط" لتحديد نقطة البداية.

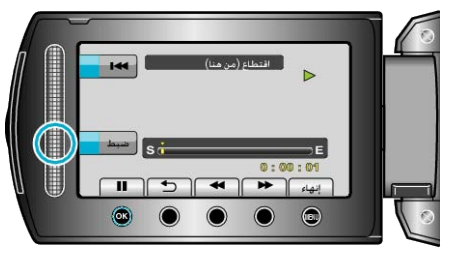

استأنف العرض بعد تحديد نقطة البدء.

"أزرار التشغيل الخاصة بعرض الفيديو" (🛯 صفحة37)

8 المس ١٠ لإيقاف العرض مؤقتًا، ثم المس "ضبط" لتحديد نقطة إيقاف النسخ.

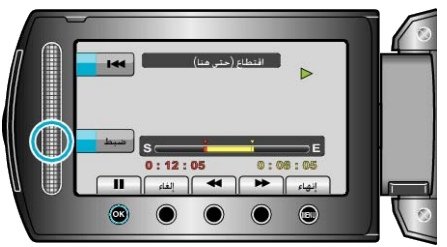

- لإعادة تحديد نقطة البدء، المس "إلغاء".
- عند التقاط مقاطع الفيديو لتحمليها على YouTube، لا يمكن أن تزيد المدة عن 10 دقائق.
  - 9 حدد "التقاط الملف المقتطع" ثم المس .

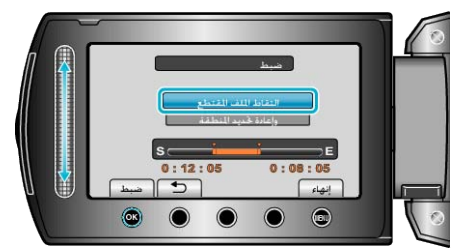

10 حدد "نعم" ثم المس ٢٠.

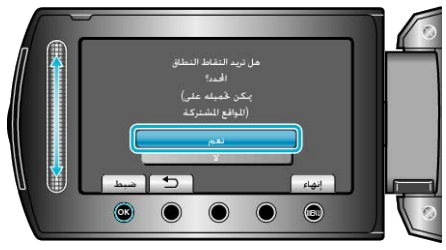

- عند الانتهاء من النسخ، تتم إضافة الملف المنسوخ إلى شاشة الفهرس.
  - للخروج من الشاشة، المس ().

مالحظة:-

- وفقًا لمقياس PEG-2، تنقسم مقاطع الفيديو إلى وحدات تصل مدتها إلى 0.5 ثانية تقريبًا.
   في مثل هذه الحالات، يمكن أن تكون نقطة التقسيم غير دقيقة.
- يمكنك التقاط مقاطع فيديو في تنسيق YouTube من خلال ضبط تحميل الصور فبل التسجيل.
   "تسجيل مقاطع فيديو بتنسيق 30") "YouTube صفحة 31)

### تحميل مقاطع الفيديو على YouTube

يمكنك تحميل مقاطع الفيديو الخاصة بك على YouTube باستخدام برنامج "-Everio Media Browser" المرفق. قم بتثبيت البرنامج على جهاز الكمبيوتر ووصل هذه الوحدة بجهاز الكمبيوتر. • الحصول على تفاصيل حول كيفية استخدام البرنامج، يرجى الرجوع إلى ملف التعليمات.

"تثبيت البرنامج المرفق" (3 صفحة77)

- "جاري النسخ ألى جهاز كمبيوتر بنظام تشغيل و 🔊 "Windows) صفحة76)
- تحقق مما إذا كنت قد أنشأت حساب على YouTube. (تحتاج لحساب YouTube الخاص بك لتحميل الملفات إلى YouTube.)
- · يرجى الرجوع إلى "الأسئلة&الأجوبة"، "أحدث المعلومات"، "تنزيل المعلومات"، وغيرها في "انقر للحصول على أحدث المعلومات الخاصة بالمنتج" في ملف التعليمات الخاص ببرنامج "Everio MediaBrowser" المرفق.

# إعداد مقاطع الفيديو لتحويلها إلى iTunes

اضبط خصائص EXPORT لمقاطع الفيديو المُسجلة من خلال إضافة علامة "LIB.". عندما يتم ضبط خصائص EXPORT، يمكن تخصيص الفيديو إلى iTunes بسهولة باستخدام البرنامج المرفق على جهاز الكمبيوتر.

**1** قم باختيار وضع العرض.

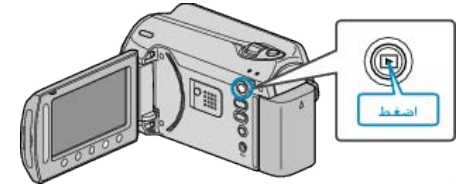

2 حدد وضع الفيديو.

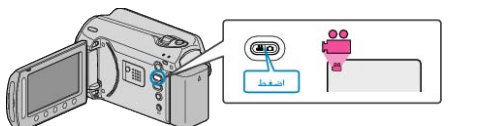

3 اضغط على زر UPLOAD/EXPORT لعرض قائمة إعدادات التحميل/إعدادات التصدير.

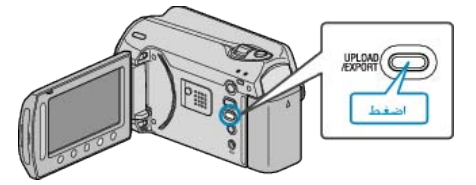

4 حدد "إعدادات التصدير" ثم المس 80.

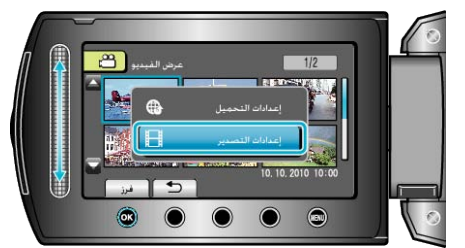

5 حدد مقطع الفيديو المراد ثم المس .

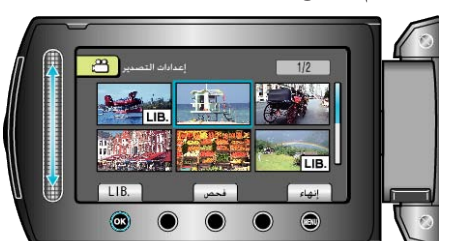

- تظهر علامة "LIB." على الملف المختار.
- لإزالة علامة "LIB"، المس € مرة أخرى.
  - المس "فحص" للتحقق من الملف المختار.
  - للخروج من إعدادات التصدير، المس ()
    - مالحظة:

• يمكنك التقاط مقاطع فيديو في تنسيق iTunes من خلال ضبط EXPORT الصور فبل التسجيل. "تسجيل مقاطع فيديو بتنسيق ₪€) (iTunes صفحة32)

- يتغير تنسبق مقاطع الفيديو المُسجلة عند نقلها إلى جهاز كمبيوتر باستخدام البرنامج المرفق.
   لن تتأثر الملفات المخزنة على هذه الوحدة.
  - لا تظهر علامة "LIB." على شاشات الفهرس الأخرى.

### نقل مقاطع الفيديو المحولة إلى iPod

يمكنك تصدير مقاطع الفيديو إلى iTunes باستخدام برنامج "Everio MediaBrowser" المرفق. قم بتثبيت البرنامج على جهاز الكمبيوتر ووصل هذه الوحدة بجهاز الكمبيوتر.

- · للحصول على تفاصيل حول كيفية استخدام البرنامج، يرجى الرجوع إلى ملف التعليمات.
- · لمزيد من التفاصيل حول نقل الملفات إلى iPod، يرجى الرجوع إلى ملف تعليمات iTunes.
  - "تنبيت البرنامج المرفق" (3 صفحة77) "النسخ الاحتياطي لجميع الملفات" (3 صفحة78)

  - حدوث مشكلة عند تصدير الملفات إلى iTunes -
- يرجى الرجوع إلى "الأسئلة&الأجوبة"، "أحدث المعلومات"، "تنزيل المعلومات"، وغير ها في "انقر للحصول على أحدث المعلومات الخاصة بالمنتج" في ملف التعليمات الخاص ببرنامج "Everio MediaBrowser" المرفق.

# إنشاء قوائم عرض من مقاطع الفيديو المسجلة

القائمة التي يتم إنشاؤها من خلال تحديد مقاطع الفيديو المفضلة لديك من المقاطع المُسجلة تسمى قائمة العرض.

- من خلال إنشاء قائمة عرض، يمكنك عرض مقاطع الفيديو المفضلة لديك بالترتيب الذي تريده. يظل مقطع الفيديو الأصلى كما هو حتى عند تخصيصه إلى قائمة عرض معينة.
  - لإنشاء قائمة عرض جديدة
  - "إنشاء قوام عرض باستخدام الملفات المختارة" (23 صفحة57) "إنشاء قوائم عرض بدلالة المجموعة" (٢ صفحة 58)
    - "إنشاء قوائم عرض بدلالة التاريخ" (٢ صفحة 59)
      - "إنشاء قوائم عرض بدلالة الحدث" (ا الا صفحة 60)
        - لتحرير أو حذف إنشاء قائمة عرض
      - "تحرير قوائم العرض" (3 صفحة61) "حذف قوائم العرض" (3 صفحة62)
    - "إضافة شاشات عنوان لقوائم العرض الا » (63 صفحة 63) مالحظة:-
  - عند حذف ملف فيديو أو نقله، سوف يتم إز الة نفس الملف من قائمة العرض.

### إنشاء قوام عرض باستخدام الملفات المختارة

قم بإنشاء قائمة العرض من خلال ترتيب الملفات كل على حدة.

**1** قم باختيار وضع العرض.

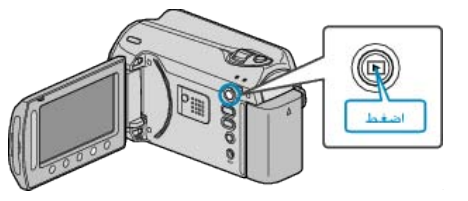

2 حدد وضع الفيديو.

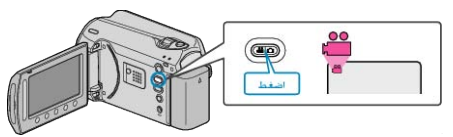

3 المس زر السالعرض القائمة.

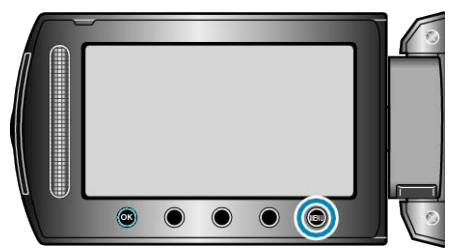

4 حدد "تحرير قائمة العرض" ثم المس ٢٠.

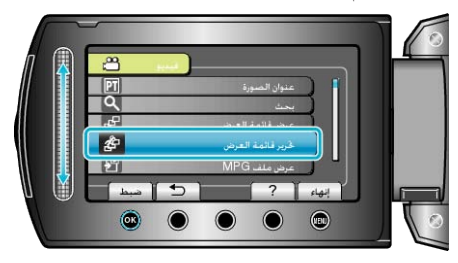

5 حدد "قائمة جديدة" ثم المس ٢٠

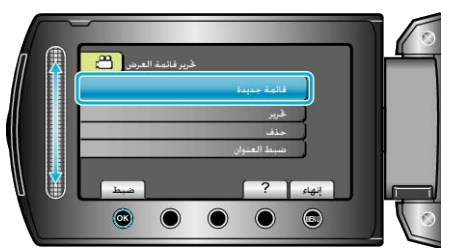

6 حدد "إنشاء من المشهد" ثم المس 80.

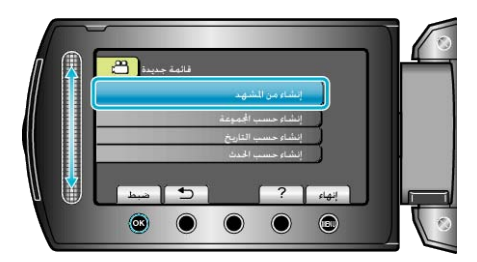

7 قم باختيار الملف الذي تريد إضافته إلى قائمة العرض والمس .

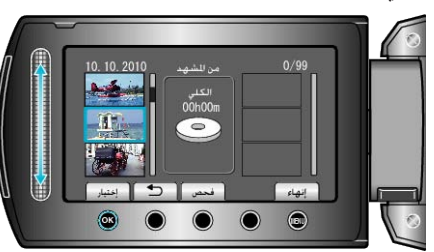

- المس "فحص" للتحقق من مقطع الفيديو المختار.
  - 8 حدد نقطة الإدخال ثم المس 30.

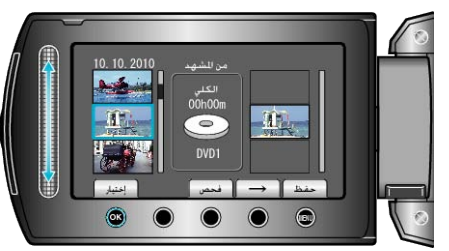

- تتم إضافة مقاطع الفيديو المختارة إلى قائمة العرض الموجودة على اليمين.
- - كرر الخطوتين 7 و8 ورتب مقاطع الفيديو في قائمة العرض.
    - 9 بعد إجراء الترتيب، المس 颵.

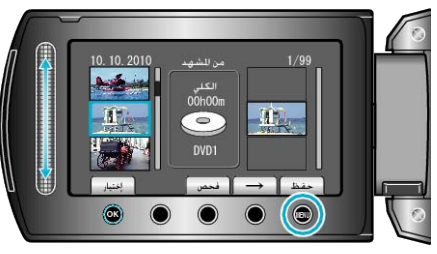

10 حدد "الحفظ و الخروج" ثم المس 🔊.

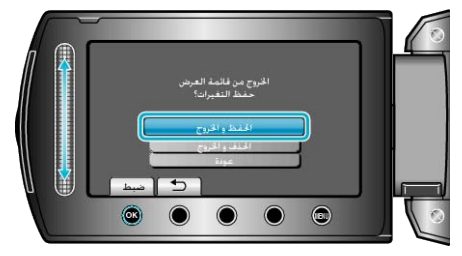

## إنشاء قوائم عرض بدلالة المجموعة

- قم بإنشاء قائمة عرض من خلال ترتيب العديد من الملفات على حسب المجموعة.
  - **1** قم باختيار وضع العرض.

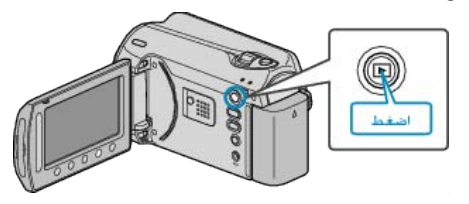

2 حدد وضع الفيديو.

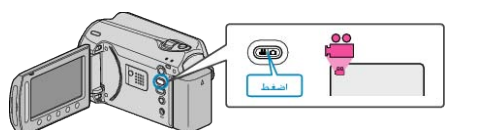

3 المس زر 📾 لعرض القائمة.

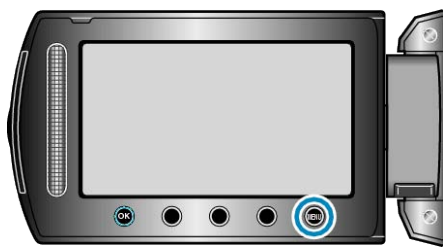

4 حدد "تحرير قائمة العرض" ثم المس ،

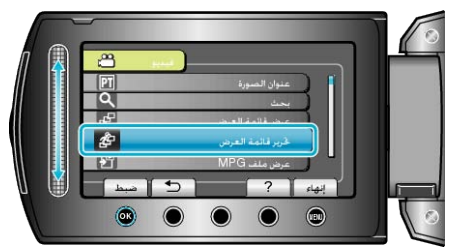

**5** حدد "قائمة جديدة" ثم المس <del>»</del>.

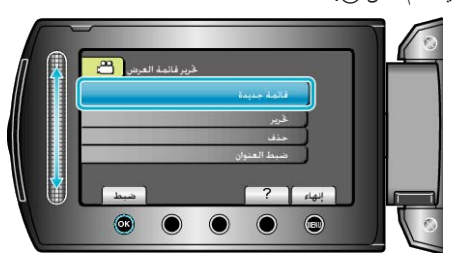

6 حدد "إنشاء حسب المجموعة" ثم المس ٥٠.

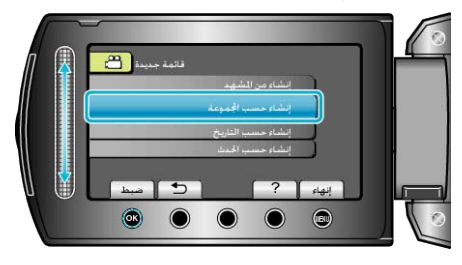

7 اختر الملف الذي تريد إضافته إلى قائمة العرض والمس ٥٠.

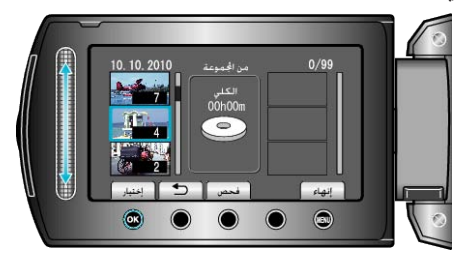

- المس "فحص" للتحقق من مقطع الفيديو المختار.
  - 8 حدد نقطة الإدخال ثم المس ٢٠٠

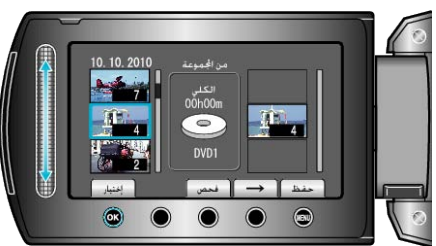

- تتم إضافة مقاطع الفيديو المختارة إلى قائمة العرض الموجودة على اليمين.
- - كرر الخطوتين 7 و8 ورتب مقاطع الفيديو في قائمة العرض.
    - 9 بعد إجراء الترتيب، المس 颵.

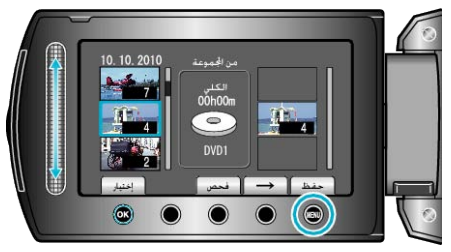

10 حدد "الحفظ و الخروج" ثم المس .

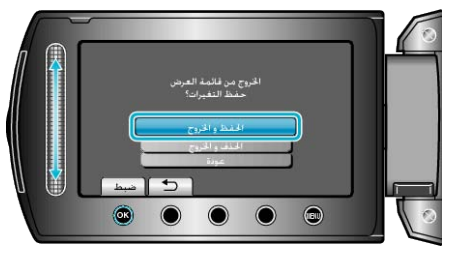

## إنشاء قوائم عرض بدلالة التاريخ

- قم بإنشاء قائمة عرض من خلال ترتيب العديد من الملفات على حسب تاريخ التسجيل.
  - **1** قم باختيار وضع العرض.

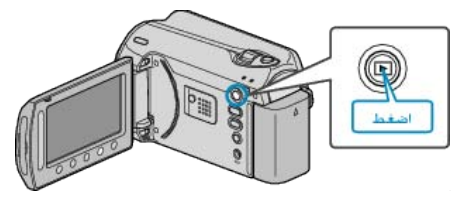

**2** حدد وضع الفيديو.

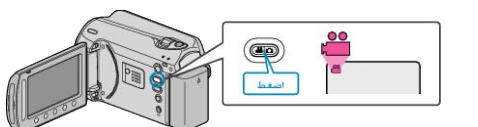

**3** المس زر 📾 لعرض القائمة.

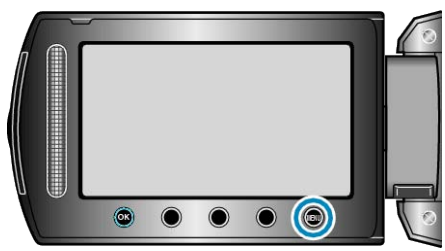

**4** حدد "تحرير قائمة العرض" ثم المس ».

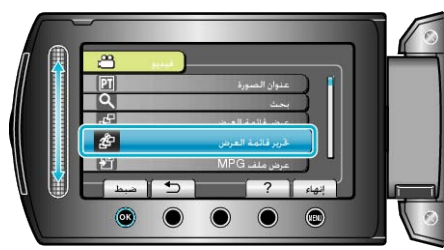

**5** حدد "قائمة جديدة" ثم المس <sup>6</sup>.

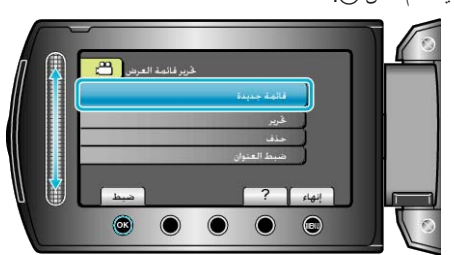

6 حدد "إنشاء حسب التاريخ" ثم المس ».

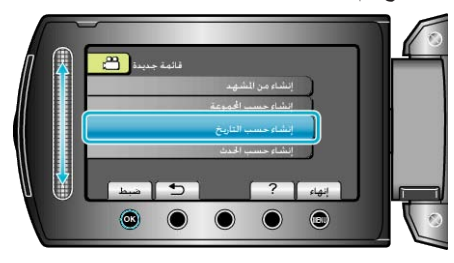

7 قم باختيار البيانات التي تريد إضافتها إلى قائمة العرض والمس %.

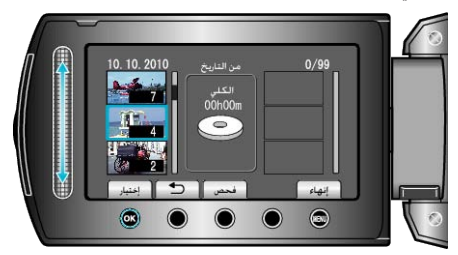

- المس "فحص" للتحقق من مقطع الفيديو المختار.
  - **8** حدد نقطة الإدخال ثم المس <sup>(10)</sup>.

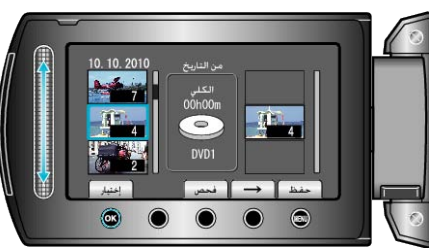

- تتم إضافة مقاطع الفيديو المختارة إلى قائمة العرض الموجودة على اليمين.
- لحذف مقطع الفيديو من قائمة العرض، المس "→" لاختيار مقطع الفيديو ثم المس (%).
  - كرر الخطوتين 7 و8 ورتب مقاطع الفيديو في قائمة العرض.
    - 9 بعد إجراء الترتيب، المس 🗐.

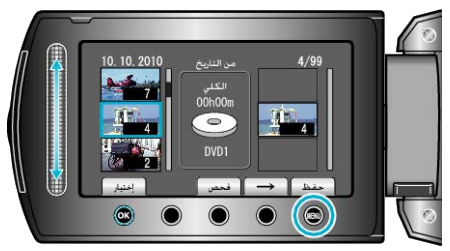

10 حدد "الحفظ و الخروج" ثم المس %.

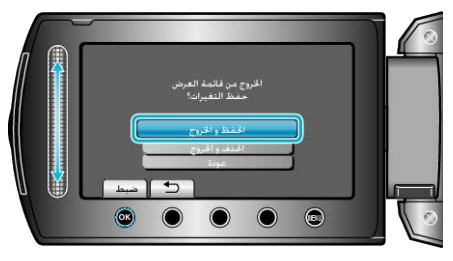

### إنشاء قوائم عرض بدلالة الحدث

- قم بإنشاء قائمة عرض من خلال ترتيب العديد من الملفات على حسب الأحداث وتواريخ التسجيل.
  - **1** قم باختيار وضع العرض.

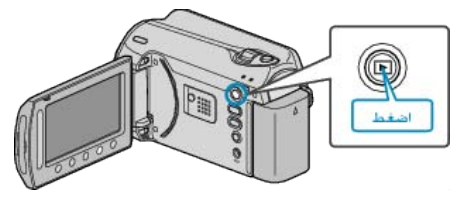

**2** حدد وضع الفيديو .

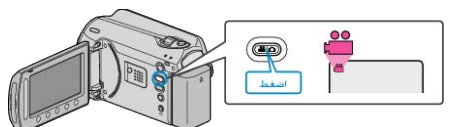

3 المس زر 📖 لعرض القائمة.

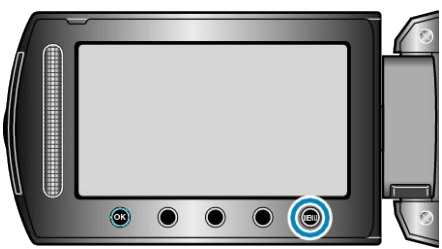

4 حدد "تحرير قائمة العرض" ثم المس ،

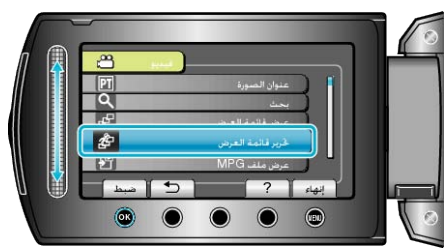

**5** حدد "قائمة جديدة" ثم المس ».

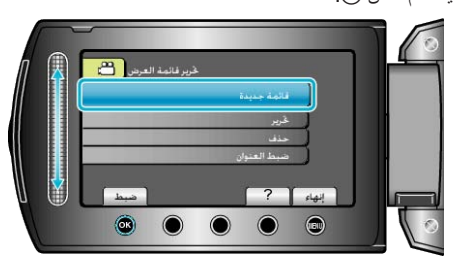

6 حدد "إنشاء حسب الحدث" ثم المس ».

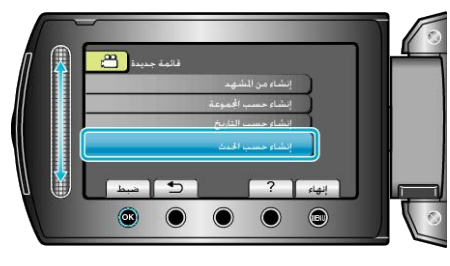

7 حدد أحد الأحداث ثم المس 6.

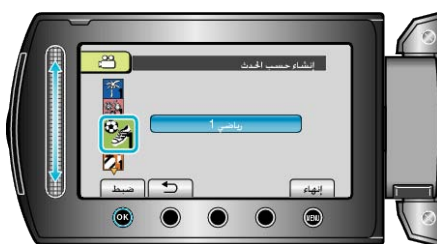

8 قم باختيار البيانات التي تريد إضافتها إلى قائمة العرض والمس ∞.

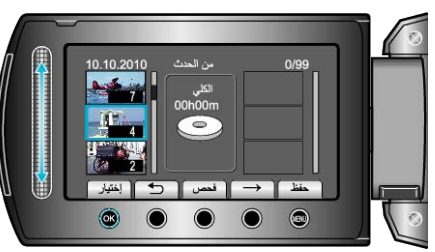

- المس "فحص" للتحقق من مقطع الفيديو المختار.
  - 9 حدد نقطة الإدخال ثم المس (%).

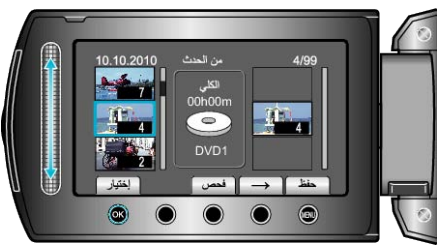

- تتم إضافة مقاطع الفيديو المختارة إلى قائمة العرض الموجودة على اليمين.
- - كرر الخطوتين 8 و9 ورتب مقاطع الفيديو في قائمة العرض.

### 10 بعد إجراء الترتيب، المس 📖.

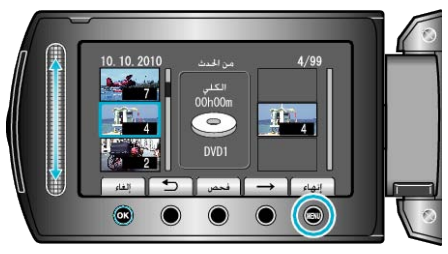

11 حدد "الحفظ و الخروج" ثم المس .

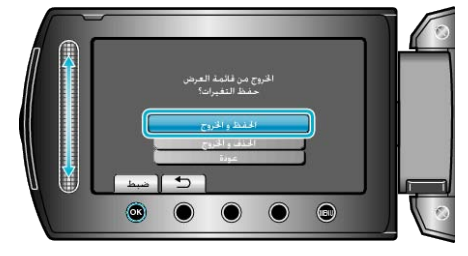

## تحرير قوائم العرض

- يمكنك تغيير محتوى قائمة العرض التي تم إنشاؤها.
  - **1** قم باختيار وضع العرض.

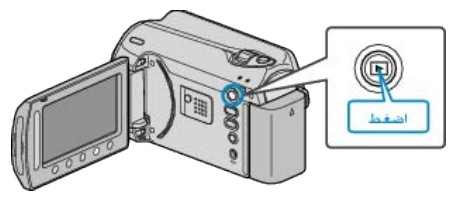

**2** حدد وضع الفيديو.

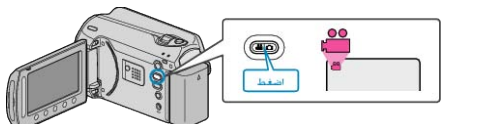

**3** المس زر 📾 لعرض القائمة.

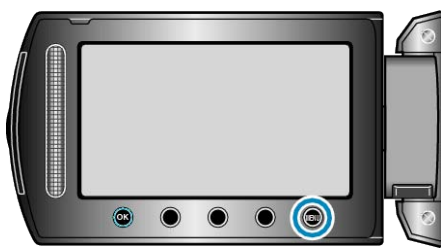

**4** حدد "تحرير قائمة العرض" ثم المس ».

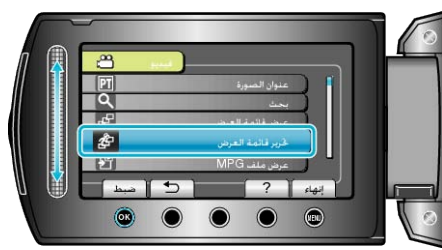

**5** حدد "تحرير " ثم المس ».

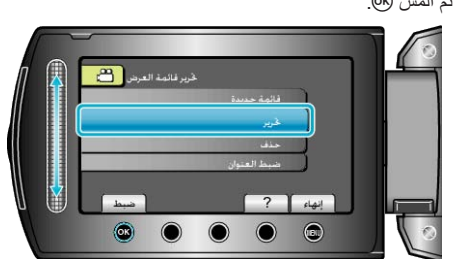

6 قم باختيار قائمة العرض التي تريد تحرير ها والمس ٤٠٠.

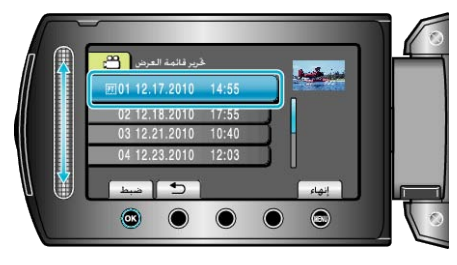

7 قم باختيار الملف الذي تريد إضافته إلى قائمة العرض والمس .

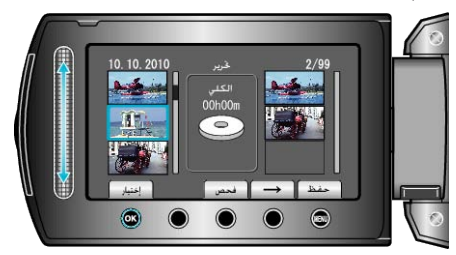

- المس "فحص" للتحقق من مقطع الفيديو المختار.
  - 8 حدد نقطة الإدخال ثم المس .

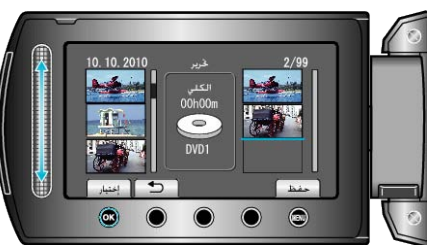

- تتم إضافة مقاطع الفيديو المختارة إلى قائمة العرض الموجودة على اليمين.
- - كرر الخطوتين 7 و8 ورتب مقاطع الفيديو في قائمة العرض.
    - 9 بعد إجراء الترتيب، المس 颵.

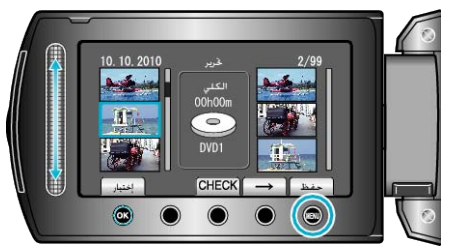

10 حدد "الحفظ و الخروج" ثم المس 6.

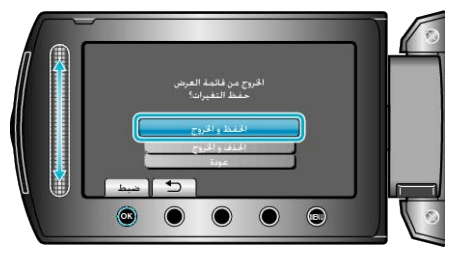

## حذف قوائم العرض

احذف قوائم العرض التي قمت بإنشائها.

**1** قم باختيار وضع العرض.

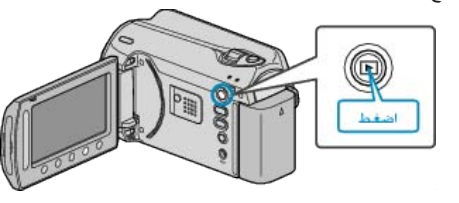

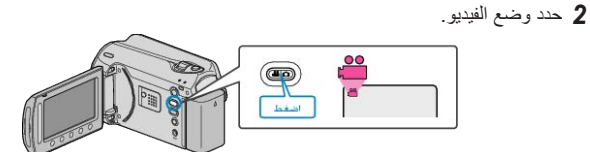

**3** المس زر 📾 لعرض القائمة.

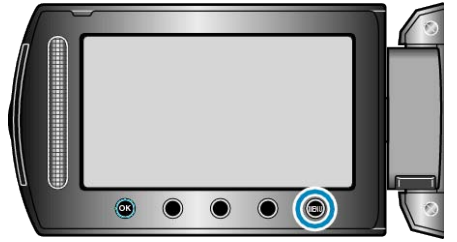

4 حدد "تحرير قائمة العرض" ثم المس ٢٠.

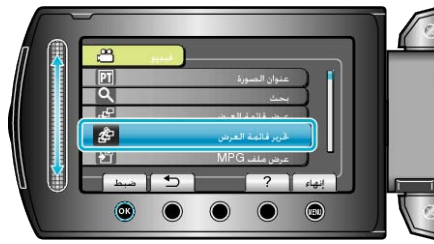

5 حدد "حذف" ثم المس (%.

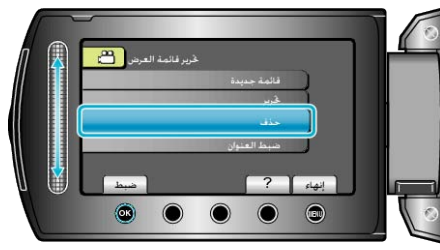

6 قم باختيار قائمة العرض التي تريد حذفها والمس ().

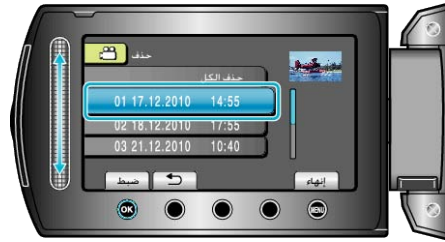

· سوف يتم حذف جميع قوائم العرض عند اختيار "حذف الكل".

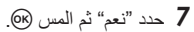

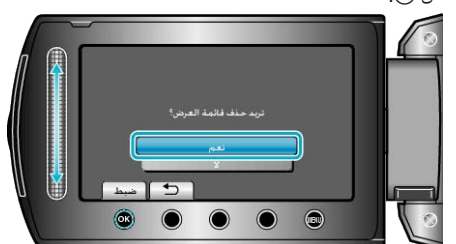

 بعد اكتمال الحذف، تعود الشاشة إلى شاشة حذف اختيار قائمة العرض. • بعد الحذف، المس 📖.

## إضافة شاشات عنوان لقوائم العرض

أضف شاشة عنوان إلى قائمة العرض.

**1** قم باختيار وضع العرض.

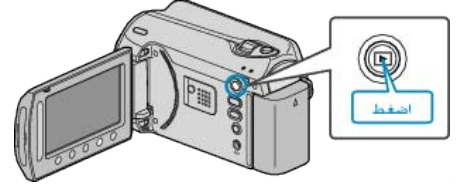

2 حدد وضع الفيديو.

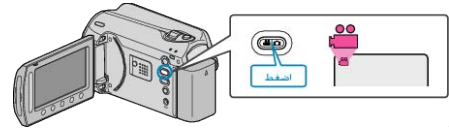

**3** المس زر 📾 لعرض القائمة.

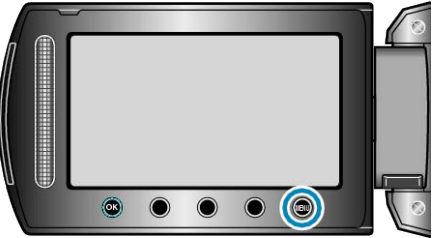

**4** حدد "تحرير قائمة العرض" ثم المس »<u>.</u>

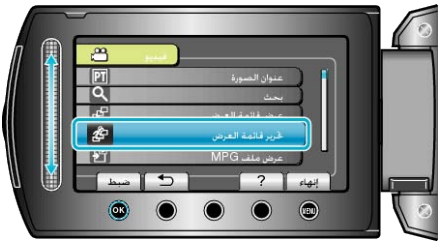

**5** حدد "ضبط العنوان" ثم المس ».

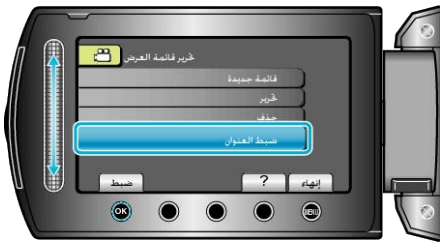

6 حدد قائمة العرض المرغوبة ثم المس (٥).

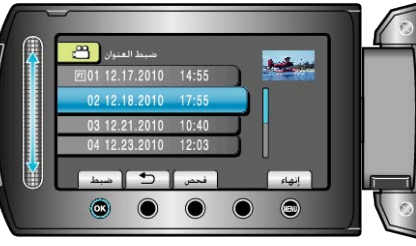

- المس "فحص" لفحص محتوى قائمة العرض المختارة.
  - 7 حدد عنوان والمس 🔊.

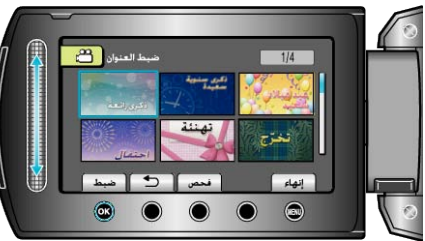

- المس "فحص" للتحقق من العنوان.
- لحذف العنوان، قم باختيار "لا يوجد عنوان".

# إنشاء قائمة عرض تشتمل على عنوان

قم بإنشاء قائمة عرض من خلال اختيار تاريخ تسجيل وشاشة عنوان من القائمة.

**1** قم باختيار وضع العرض.

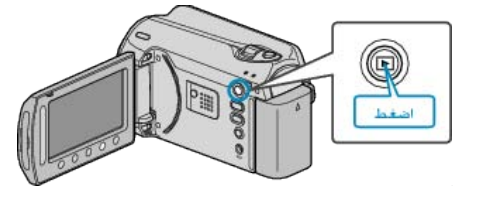

**2** حدد وضع الفيديو.

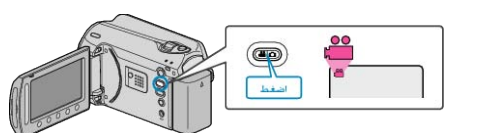

3 المس زر 📾 لعرض القائمة.

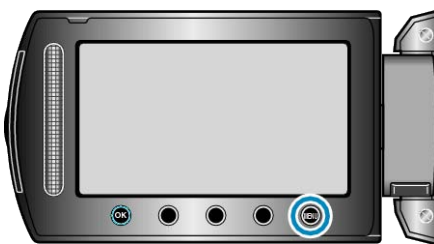

**4** حدد "عنوان الصورة" ثم المس ».

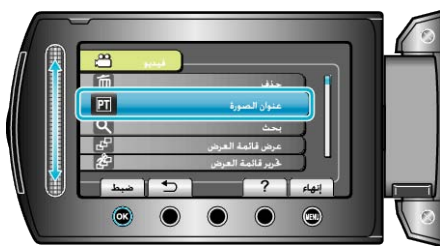

**5** حدد عنوان والمس <del>©</del>.

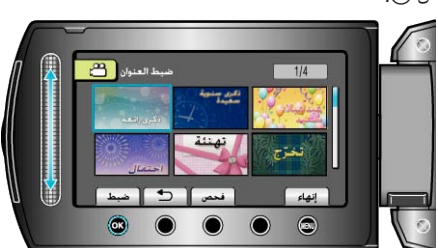

- المس "فحص" للتحقق من العنوان.
- **6** حدد تاريخ التسجيل المطلوب، ثم المس ».

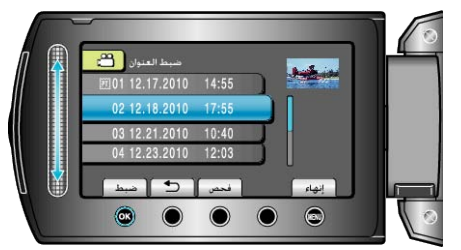

- المس "فحص" للتحقق من مقطع الفيديو المختار.
   مالحظة:
- قم بعرض اسطوانة DVD من قائمة العرض ذات العنوان على مشغل اسطوانات DVD.
   لن يتم عرض العنوان إذا قمت بتوصيل هذه الوحدة بناسخ اسطوانات DVD (اختياري).
  - لإضافة عنوان إلى قائمة العرض التي تم إنشاؤها بالفعل، يرجى الرجوع إلى ما يلي:
     "إضافة شاشات عنوان لقوائم العرض" (3 صفحة 63)

# نسخ الملفات إلى البطاقة

م يمكنك نسخ مقاطع الفيديو والصور الساكنة من القرص الصلب أو بطاقة microSD إلى وسائط أخرى. نسخ الصور الساكنة على بطاقات microSD بجعل الأمر مناسبًا لإحضارها إلى أحد المحلات للطباعة تصع المعتور المناعة على بتعدي (2000) (تطوير). "نسخ جميع الملفات" (₪ صفحة64) "نسخ الملفات المختارة" (₪ صفحة65)

### نسخ جميع الملفات

ينسخ جميع مقاطع الفيديو والصور الساكنة إلى وسائط أخرى.

**1** قم باختيار وضع العرض.

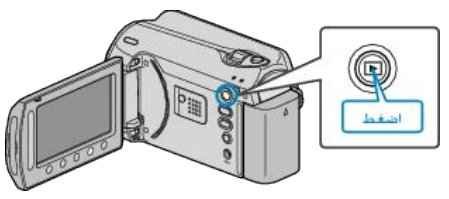

2 حدد وضع الفيديو أو وضع الصور الساكنة.

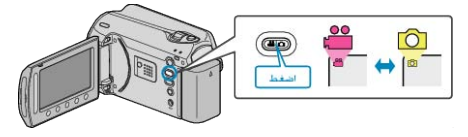

**3** المس زر 📾 لعرض القائمة.

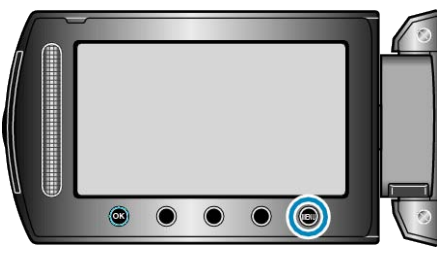

4 حدد "تحرير " ثم المس ٢٠.

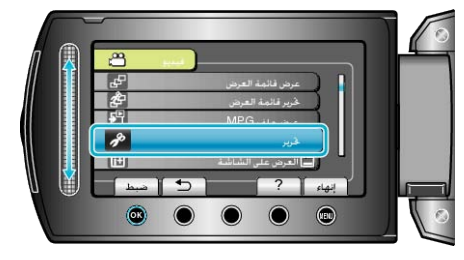

5 حدد "نسخ" ثم المس 3.

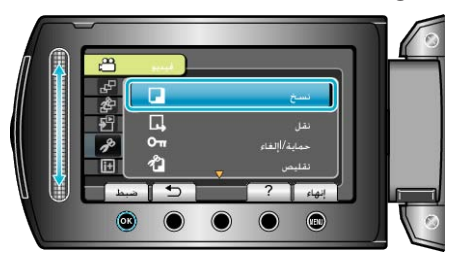

**6** حدد اتجاه النسخ و المس ».

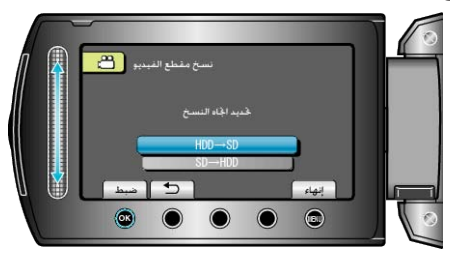

## 7 حدد "نسخ الكل" ثم المس ٢٠.

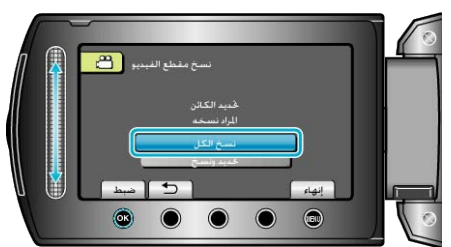

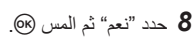

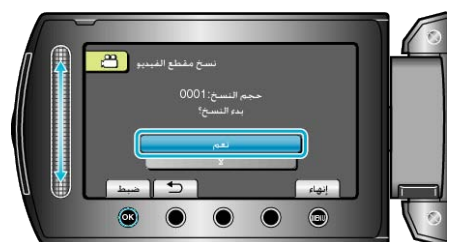

- يبدأ النسخ.
- بعد النسخ، المس (%).

## نسخ الملفات المختارة

ينسخ جميع مقاطع الفيديو والصور الساكنة المختارة إلى وسائط أخرى.

**1** قم باختيار وضع العرض.

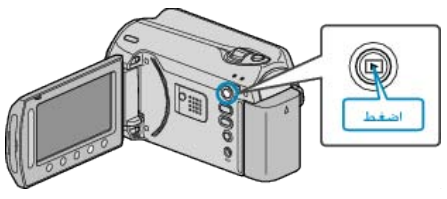

2 حدد وضع الفيديو أو وضع الصور الساكنة.

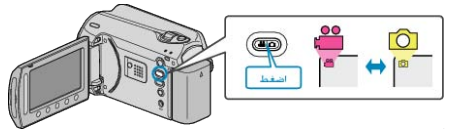

**3** المس زر 📾 لعرض القائمة.

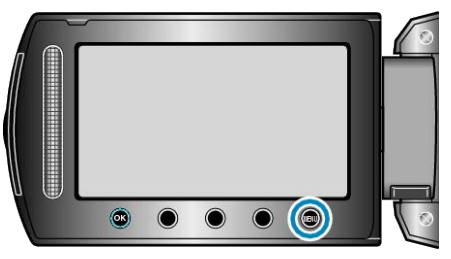

**4** حدد "تحرير " ثم المس ».

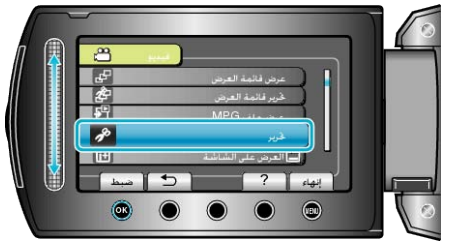

**5** حدد "نسخ" ثم المس <del>ا</del>.

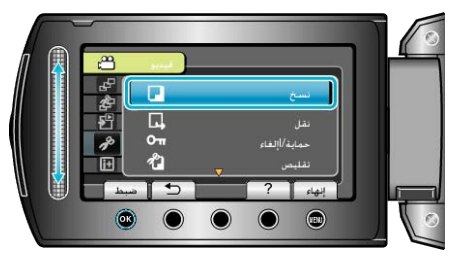

**6** حدد اتجاه النسخ و المس ».

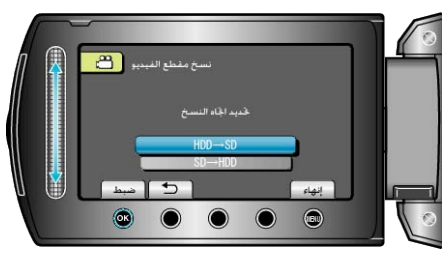

7 حدد "تحديد ونسخ" ثم المس 🔊.

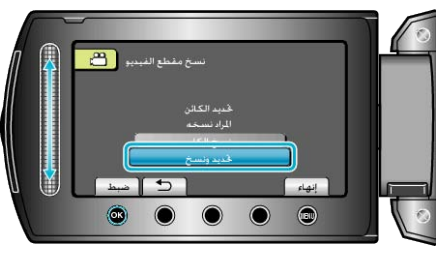

8 حدد الملف المراد ثم المس 30.

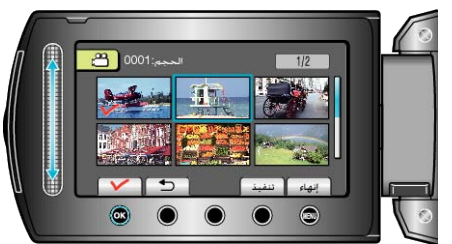

- نظهر علامة التحديد على الملف المختار.
   لإزالة علامة التحديد، المس () مرة أخرى.
- 9 بعد تحديد جميع الملفات المطلوب نسخها، المس "تنفيذ".

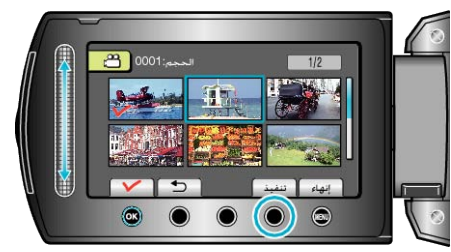

10 حدد "نعم" ثم المس %.

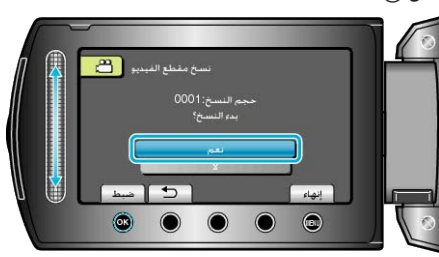

- يبدأ النسخ.
- بعد النسخ، المس (٥).

# نقل الملفات

يمكنك نقل مقاطع الفيديو والصور الساكنة من القرص الصلب أو بطاقة microSD إلى وسائط أخرى. سوف يتم حذف الملفات التي تم نقلها من الوسائط الأصلية. تقل الصور الساكنة إلى بطاقات microSD يجعل الأمر مناسبًا لإحضارها إلى أحد المحلات للطباعة (تطوير). "نقل جميع الملفات" (₪ صفحة66) "نقل الملفات المختارة" (₪ صفحة66)

# نقل جميع الملفات

ينقل جميع مقاطع الفيديو والصور الساكنة إلى وسائط أخرى. سوف يتم حذف الملفات التي تم نقلها من الوسائط الأصلية. لن يتم حذف الملفات التي تشتمل على علامة حماية.

**1** قم باختيار وضع العرض.

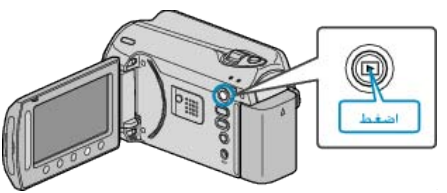

2 حدد وضع الفيديو أو وضع الصور الساكنة.

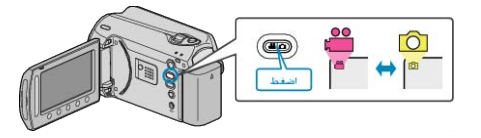

3 المس زر 📾 لعرض القائمة.

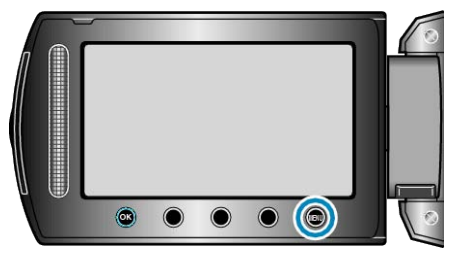

**4** حدد "تحرير" ثم المس ».

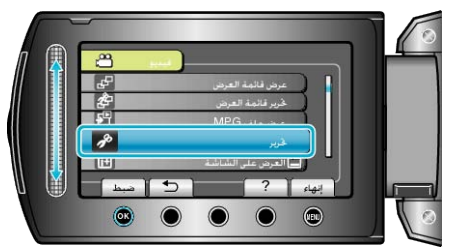

5 حدد "نقل" ثم المس 30.

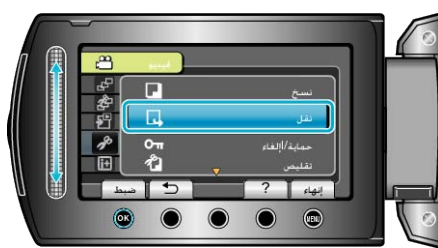

**6** حدد اتجاه النقل و المس <del>(</del>.

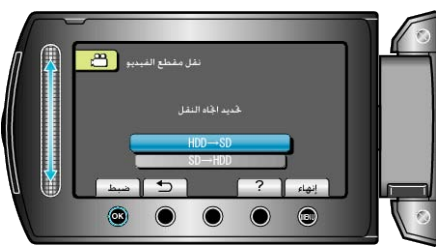

### 7 حدد "نقل الكل" ثم المس ٢٠.

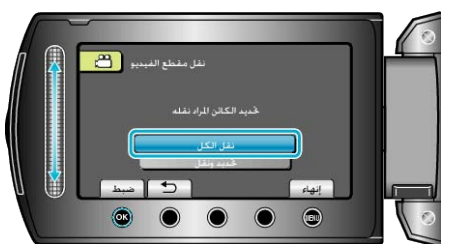

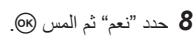

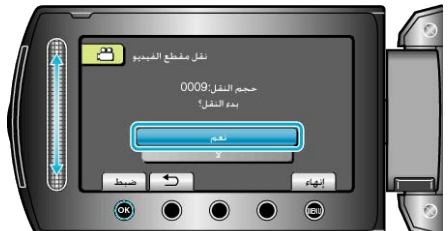

- يبدأ نقل الملفات.
- بعد النقل، المس ».

## نقل الملفات المختارة

ينقل جميع مقاطع الفيديو والصور الساكنة إلى وسائط أخرى. سوف يتم حذف الملفات التي تم نقلها من الوسائط الأصلية.

**1** قم باختيار وضع العرض.

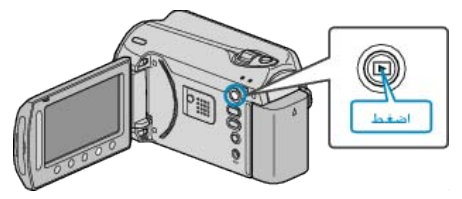

2 حدد وضع الفيديو أو وضع الصور الساكنة.

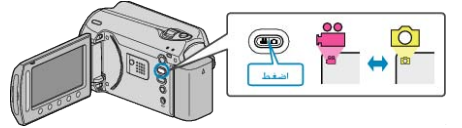

**3** المس زر 📾 لعرض القائمة.

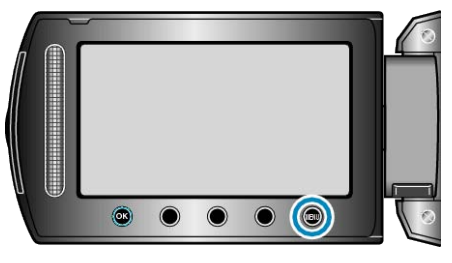

**4** حدد "تحرير " ثم المس »<u>.</u>

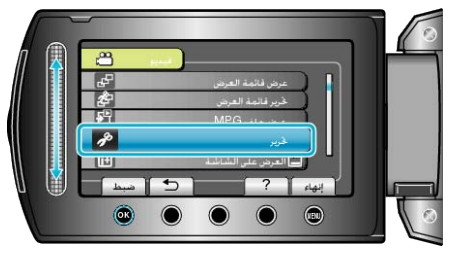

5 حدد "نقل" ثم المس ۲.

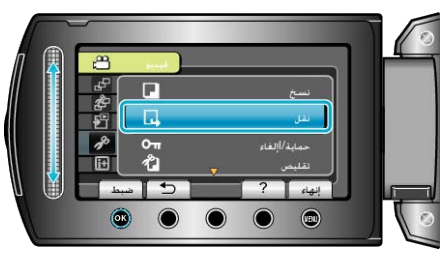

**6** حدد اتجاه النقل والمس ».

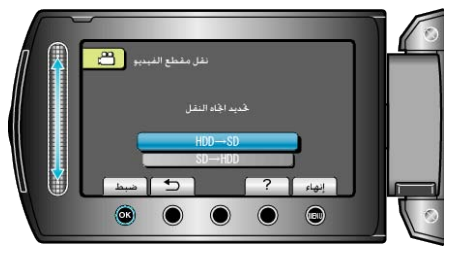

7 حدد "تحديد ونقل" ثم المس 🔊.

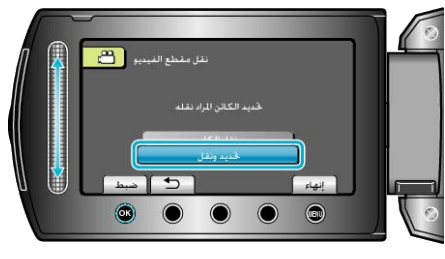

8 حدد الملف المراد ثم المس %.

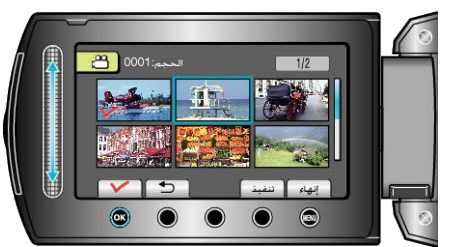

- نظهر علامة التحديد على الملف المختار.
   لإزالة علامة التحديد، المس () مرة أخرى.
- 9 بعد تحديد جميع الملفات المراد نقلها, المس تنفيذ.

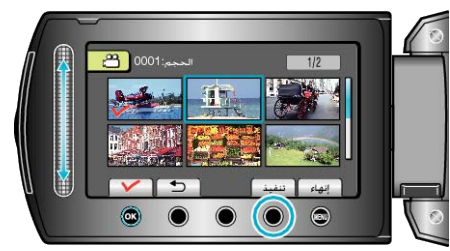

10 حدد "نعم" ثم المس 🕫.

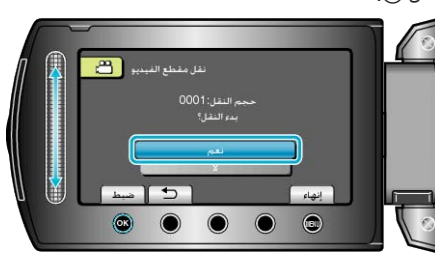

- يبدأ نقل الملفات.
- بعد النقل، المس (6).

## إنشاء اسطوانات باستخدام ناسخ اسطوانات DVD

يمكنك نسخ مقاطع الفيديو إلى اسطوانة DVD باستخدام ناسخ DVD اختياري.

### أجهزة نسخ اسطوانات DVD المتوافقة

| الوصف                                                                                                    | اسم المنتج                        |
|----------------------------------------------------------------------------------------------------|-----------------------------------|
| <ul> <li>يتيح نسخ الصور المسجلة على هذه الوحدة على اسطوانة DVD</li> <li>دون استخدام جهاز الكمبيوتر.</li> </ul>                                                                                   | حدة نسخ اسطوانات DVD<br>• CU-VD3  |
| <ul> <li>يقوم بإنشاء اسطوانات DVD ووظائف كمشغل اسطوانات DVD<br/>خارجي عند الاتصال بجهاز الكمبيوتر. بالإضافة إلى ذلك، يمكن<br/>عرض اسطوانات DVD من خلال توصيل CU-VD50U<br/>بالتلفزيون.</li> </ul> | حدة نسخ اسطوانات DVD<br>• CU-VD50 |

### إنشاء اسطوانات DVD باستخدام ناسخ اسطوانات DVD

#### DVD إعداد ناسخ اسطوانات DVD

"إعداد ناسخ اسطوانات CU-VD50)DVD) "€) " صفحة68) "إعداد ناسخ اسطواناتCU-VD3)DVD) €) " صفحة69)

#### النسخ إلى اسطوانة DVD

"نسخ جميع الملفات" (3 صفحة 69) "نسخ الملفات بدلالة التاريخ" (3 صفحة 70) "نسخ الملفات بدلالة الحدث" (3 صفحة 71) "نسخ قوائم العرض المختارة" (3 صفحة 72) "نسخ الملفات المختارة" (3 صفحة 73) "إنشاء العديد من الاسطوانات" (3 صفحة 74) مالحظة.

· يختلف الوقت القابل للتسجيل على اسطوانة DVD تبعًا لطريقة التسجيل.

لا يمكن نسخ الصور الساكنة باستخدام ناسخ DVD.
 قم بنسخها إلى جهاز كمبيوتر.

"جاري النسخ إلى جهاز كمبيوتر بنظام تشغيل و 🖘) "Windows صفحة76)

### إعداد ناسخ اسطوانات DVD(CU-VD50)

l أغلق شاشة LCD وقم بالتوصيل.

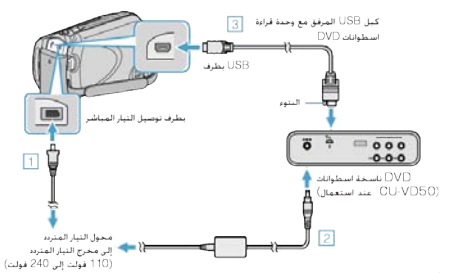

- آ قم بتوصيل محول التيار المتردد بهذه الوحدة.
- (2) قم بتوصيل محول التيار المتردد الخاص بناسخ اسطوانات DVD.
- (3) قم بتوصيل كبل USB المرفق بناسخ اسطوانات DVD.
   يرجى الرجوع أيضًا إلى دليل التعليمات الخاص بناسخ اسطوانات DVD.
  - 2 قم بتشغيل ناسخ اسطوانات DVD وأدخل اسطوانة جديدة.

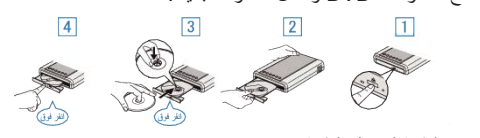

- اضغط على زر الطاقة لتشغيل الطاقة.
- اضغط على زر الإخراج لفتح باب الاسطوانة.
- (3) اسحب الباب إلى الخارج بالكامل وضع اسطوانة جديدة بشكل مناسب.
- (4) ادفع باب الاسطوانة للداخل حتى يصدر صوئا يدل على استقراره في مكانه.
  - **3** افتح شاشة LCD.

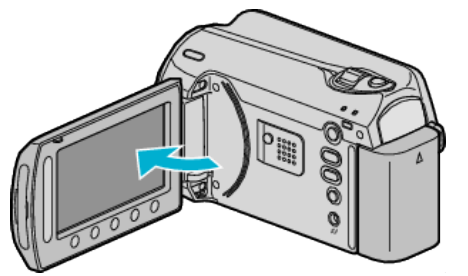

- · تظهر قائمة إنشاء اسطوانة DVD.
- عندما يكون كبل USB متصلا، يتم عرض قائمة إنشاء اسطوانة DVD.
  - تنبيه: • تأكد من فصل الطاقة عند توصيل الأجهزة. إذا لم يتم ذلك، قد تحدث أعطال أو صدمات كهربائية.
    - ردا تم يتم دلك، ق مالحظة:-----
- عند التوصيل بهذه الوحدة، لن تعمل جميع الأزرار الموجودة على مشغل اسطوانات -DVD CU
   VD50 باستثناء أزرار الطاقة والإخراج.

## إعداد ناسخ اسطواناتCU-VD3)DVD(CU-VD3)

lcD أغلق شاشة LCD وقم بالتوصيل.

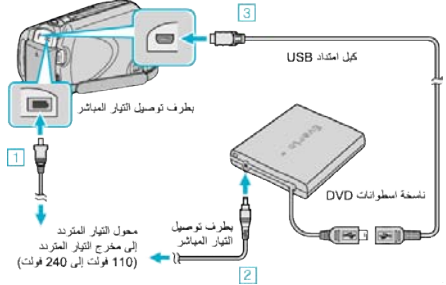

- آ) قم بتوصيل محول التيار المتردد بهذه الوحدة.
- ② قم بتوصيل محول التيار المتردد الخاص بناسخ اسطوانات DVD.
  ③ قم بتوصيل كبل USB الخاصة بناسخ اسطوانات DVD بهذه الواحدة.
- يرجى الرجوع أيضًا إلى دليل التعليمات الخاص بناسخ اسطوانات DVD.
  - **2** أدخل اسطوانة جديدة<u>.</u>

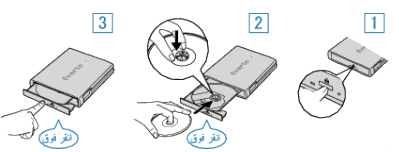

- اضغط على زر الإخراج لفتح باب الاسطوانة.
- (2) اسحب الباب إلى الخارج بالكامل وضع اسطوانة جديدة بشكل مناسب.
- ③ ادفع باب الاسطوانة للداخل حتى يصدر صوئًا يدل على استقراره في مكانه.
  - **3** افتح شاشة LCD.

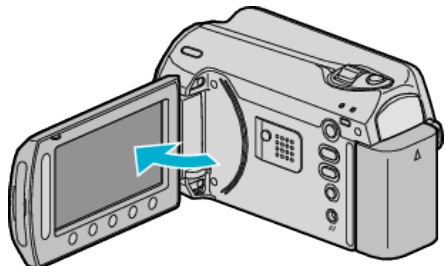

- تظهر قائمة إنشاء اسطوانة DVD.
- عندما يكون كبل USB متصلاً، يتم عرض قائمة إنشاء اسطوانة DVD.

### تنبيه:—

- تأكد من فصل الطاقة عند توصيل الأجهزة.
- إذا لم يتم ذلك، قد تحدث أعطال أو صدمات كهربائية.

## نسخ جميع الملفات

سوف يتم نسخ كافة مقاطع الفيديو المسجلة على هذه الوحدة. يمكنك أيضًا اختيار ونسخ مقاطع الفيديو التي لم يتم نسخها مطلقًا فقط.

**1** حدد "إنشاء من الكل" ثم المس <u>()</u>

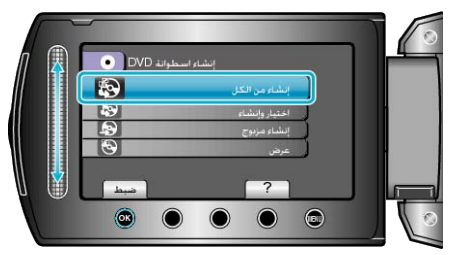

2 حدد وسائط النسخ و المس کے.

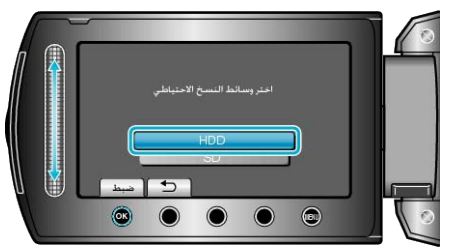

3 حدد القائمة المطلوبة ثم المس .

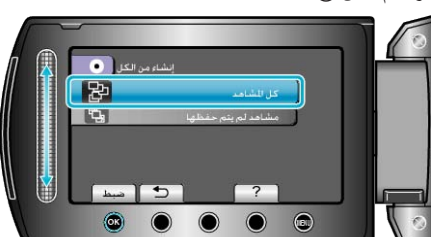

- سوف يتم نسخ كافة مقاطع الفيديو في هذه الوحدة عند اختيار "كل المشاهد".
- سوف بتم اختيار كافة مقاطع الفيديو التي لم يتم نسخها مطلقًا ونسخها عند اختيار "مشاهد لم يتم حفظها".
  - **4** حدد "الكل" ثم المس <del>المعاركة 10 ما 10 مالى ما 10 ما 10 ما 10 ما 10 ما 10 ما 10 ما 10 </del>

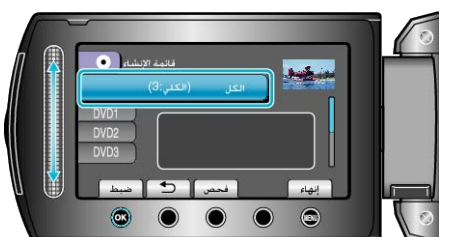

- يتم عرض عدد الاسطوانات اللازمة لنسخ الملفات.
  - قم بإعداد الاسطو أنات وفقًا لذلك.
  - المس "فحص" لفحص الملف المراد نسخه.
    - **5** حدد نعم أو لا ثم المس <del>»</del>.

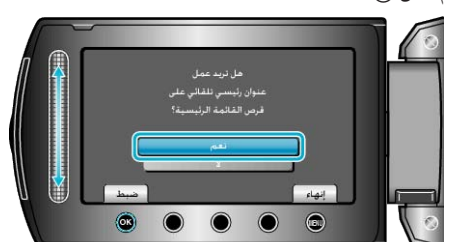

- عند اختيار "نعم"، يتم عرض مقاطع الفيديو التي لها تاريخ تسجيل مشابه في مجموعات.
  - عند اختيار "لا"، يتم عرض مقاطع الفيديو حسب تواريخ التسجيل.

6 حدد "تنفيذ" ثم المس (8).

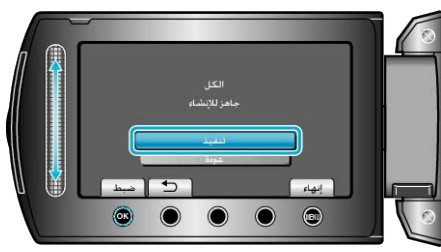

عند ظهور "أدخل الاسطوانة التالية"، قم بتغيير الاسطوانة.

## 7 بعد النسخ, المس %.

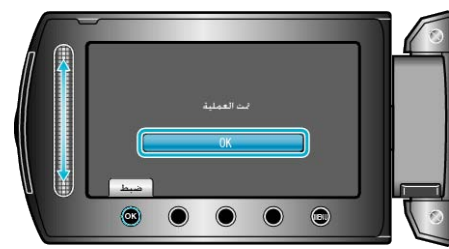

### 8 أغلق شاشة LCD ثم قم بفصل كبل USB.

تنبيه:–

- لا تقم بإيقاف الطاقة أو فصل كبل USB حتى يكتمل النسخ.
- لا يمكن نسخ الملفات غير الموجودة على شاشة الفهرس أثناء العرض.

مالحظة:-

لفحص الاسطوانة التي تم إنشاؤها، قم باختيار "عرض" في الخطوة 1.

## نسخ الملفات بدلالة التاريخ

يتم تصنيف الاسطوانات ونسخها حسب تاريخ تسجيلها.

حدد "اختيار وإنشاء" ثم المس (%).

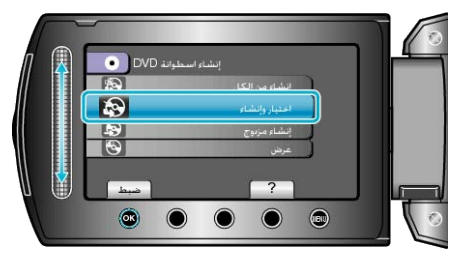

2 حدد وسائط النسخ و المس ک.

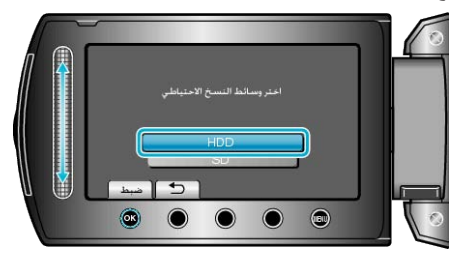

3 حدد "إنشاء حسب التاريخ" ثم المس ٢٠.

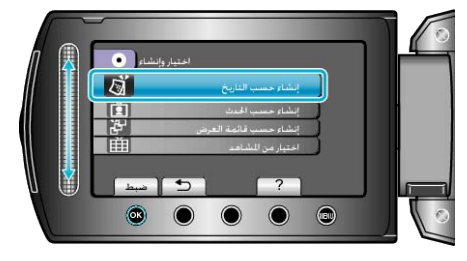

4 حدد تاريخ التسجيل المطلوب, ثم المس ٢٠٠

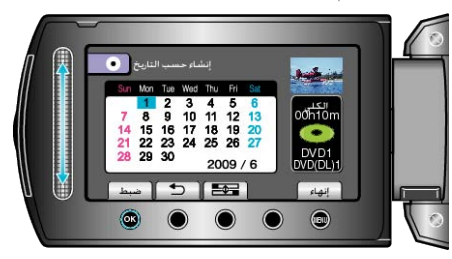

5 حدد "الكل" ثم المس 6.

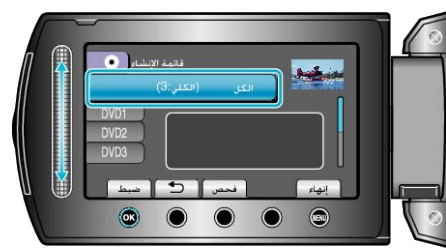

- يتم عرض عدد الاسطوانات اللازمة لنسخ الملفات.
   قم بإعداد الاسطوانات وفقًا لذلك.

  - المس "فحص" لفحص الملف المراد نسخه.

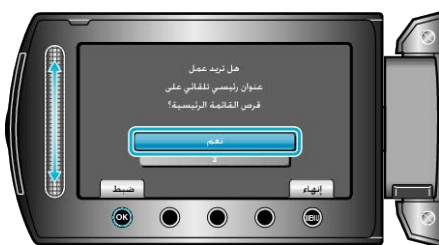

- عند اختيار "نعم"، يتم عرض مقاطع الفيديو التي لها تاريخ تسجيل مشابه في مجموعات.
  - عند اختيار "لا"، يتم عرض مقاطع الفيديو حسب تواريخ التسجيل.
    - 7 حدد "تنفيذ" ثم المس 30.

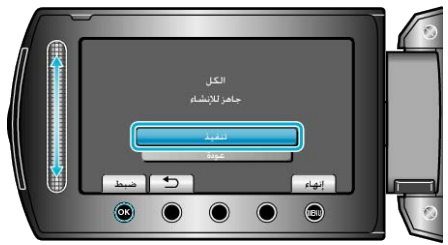

- عند ظهور "أدخل الاسطوانة التالية"، قم بتغيير الاسطوانة.
  - 8 بعد النسخ, المس 8.

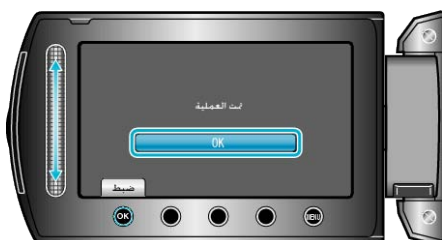

9 أغلق شاشة LCD ثم قم بفصل كبل USB.

تنبيه:—

- لا تقم بإيقاف الطاقة أو فصل كبل USB حتى يكتمل النسخ.
- لا يمكن نسخ الملفات غير الموجودة على شاشة الفهرس أثناء العرض.

مالحظة:-

لفحص الاسطوانة التي تم إنشاؤها، قم باختيار "عرض" في الخطوة 1.

## نسخ الملفات بدلالة الحدث

يتم تصنيف مقاطع الفيديو ونسخها حسب الحدث المسجل.

1 حدد "اختيار وإنشاء" ثم المس (%).

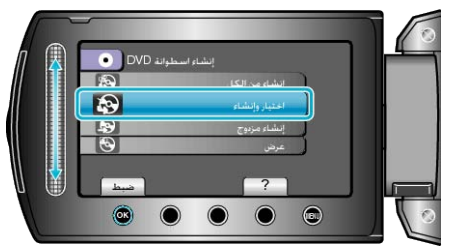

2 حدد وسائط النسخ و المس کے.

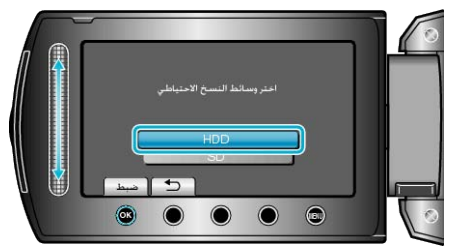

3 حدد "إنشاء حسب الحدث" ثم المس 3.

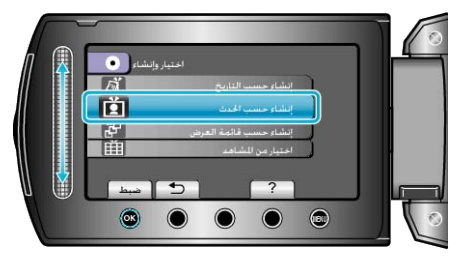

**4** حدد الحدث المراد ثم المس <sup>6</sup>.

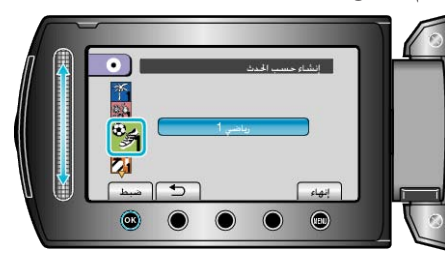

5 حدد "الكل" ثم المس 3.

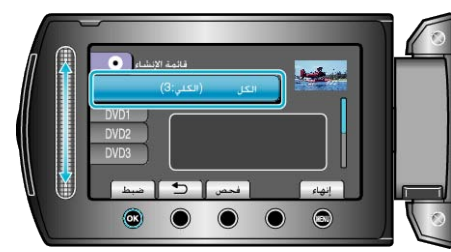

- يتم عرض عدد الاسطوانات اللازمة لنسخ الملفات.
   قم بإعداد الاسطوانات وفقًا لذلك.

  - المس "فحص" لفحص الملف المراد نسخه.

### **6** حدد نعم أو لا ثم المس ».

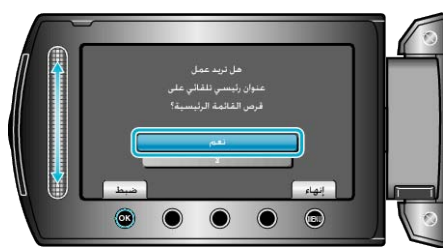

- عند اختيار "نعم"، يتم عرض مقاطع الفيديو التي لها تاريخ تسجيل مشابه في مجموعات.
  - عند اختيار "لا"، يتم عرض مقاطع الفيديو حسب تواريخ التسجيل.
    - 7 حدد "تنفيذ" ثم المس ۲۰.

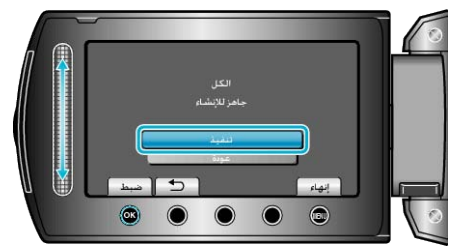

- عند ظهور "أدخل الاسطوانة التالية"، قم بتغيير الاسطوانة.
  - 8 بعد النسخ, المس 6.

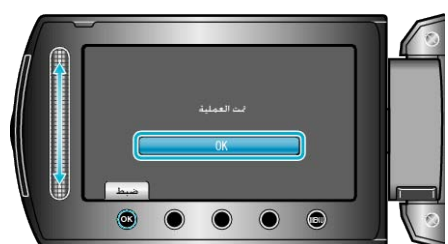

👂 أغلق شاشة LCD ثم قم بفصل كبل USB.

تنبيه:–

- لا تقم بإيقاف الطاقة أو فصل كبل USB حتى يكتمل النسخ.
- لا يمكن نسخ الملفات غير الموجودة على شاشة الفهرس أثناء العرض.
  - مالحظة:\_
- لفحص الاسطوانة التي تم إنشاؤها، قم باختيار "عرض" في الخطوة 1.
  - · تخصيص الملفات حسب الأحداث
  - "تخصيص الملفات حسب الأحداث قبل التسجيل" (3 صفحة30) "تغيير تخصيص الحدث الخاص بمقاطع الفيديو" (3 صفحة51)

# نسخ قوائم العرض المختارة

- قم بترتيب ونسخ قوائم العرض التي تم إنشاؤها بالترتيب الذي تريد.
  - **1** حدد "اختيار وإنشاء" ثم المس ».

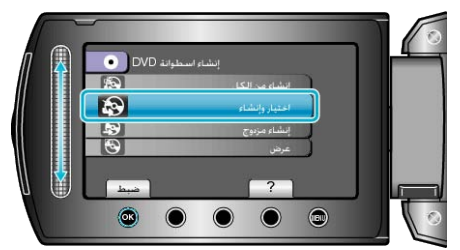

2 حدد وسائط النسخ و المس ،

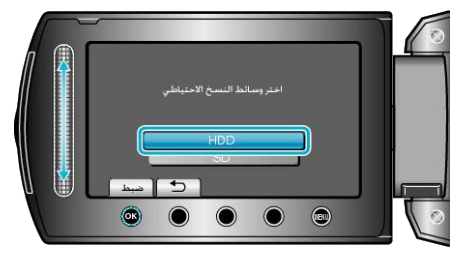

3 حدد "إنشاء حسب قائمة العرض" ثم المس .

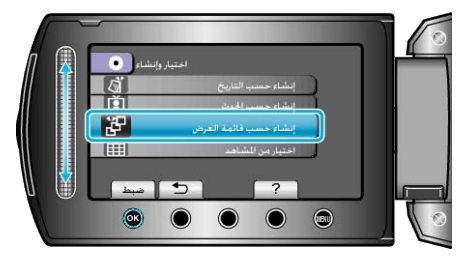

**4** حدد قائمة العرض المرغوبة ثم المس ».

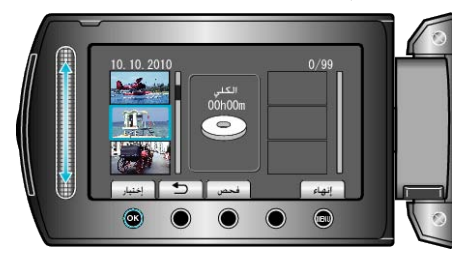

- المس "فحص" للتحقق من قائمة العرض المختارة.
  - 5 حدد نقطة الإدخال ثم المس <sup>(10)</sup>

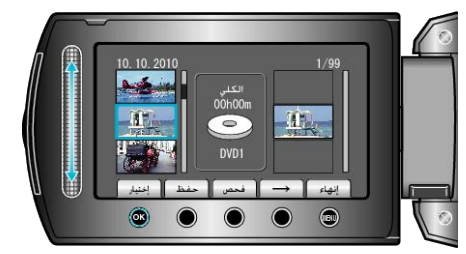

- تتم إضافة مقاطع الفيديو المختارة إلى قائمة العرض الموجودة على اليمين.
- لحذف مقطع الفيديو من قائمة العرض، المس "→" لاختيار مقطع الفيديو ثم المس .
  - كرر الخطوتين 4 و5 ورتب مقاطع الفيديو في قائمة العرض.
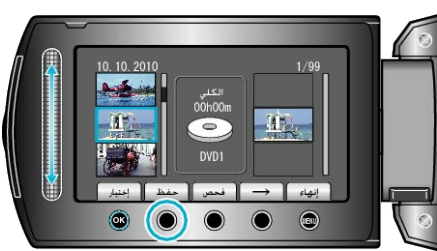

7 حدد "الكل" ثم المس ٢٠.

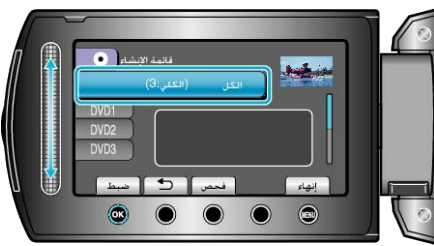

- يتم عرض عدد الاسطوانات اللازمة لنسخ الملفات.
   قم بإعداد الاسطوانات وفقًا لذلك.
  - المس "فحص" لفحص الملف المراد نسخه.

## 8 حدد "تنفيذ" ثم المس کا.

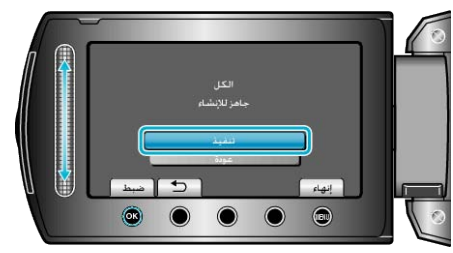

عند ظهور "أدخل الاسطوانة التالية"، قم بتغيير الاسطوانة.

#### 9 بعد النسخ, المس 6.

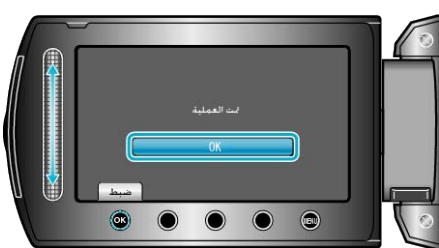

### 10 أغلق شاشة LCD ثم قم بفصل كبل USB.

#### تنبيه:-

- لا تقم بإيقاف الطاقة أو فصل كبل USB حتى يكتمل النسخ.
- لا يمكن نسخ الملفات غير الموجودة على شاشة الفهرس أثناء العرض.
   مالحظة:
- ماحص. • يتم عرض قائمة من قوائم العرض على القائمة العلوية لاسطوانة DVD التي تم إنشاؤها.
- يم مرض حد من وام المرك في حد حرب الحرب الخطوة 1.
   لفحص الاسطوانة التي تم إنشاؤها، قم باختيار "عرض" في الخطوة 1.
  - لإنشاء قائمة عرض

"إنشاء قوائم عرض من مقاطع الفيديو المُسجلة" (30 صفحة57) "إنشاء قائمة عرض تشتمل على عنوان" (33 صفحة63)

## نسخ الملفات المختارة

قم باختيار ونسخ مقاطع الفيديو المرادة.

1 حدد "اختيار وإنشاء" ثم المس (%).

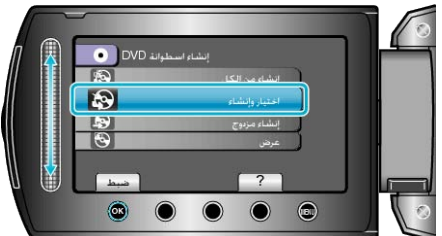

**2** حدد وسائط النسخ و المس ».

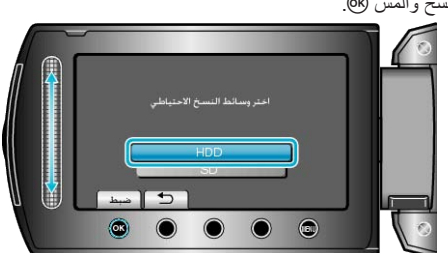

3 حدد "اختيار من المشاهد" ثم المس ،

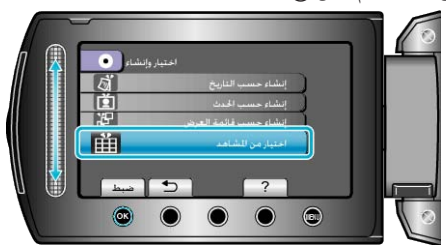

**4** حدد مقطع الفيديو المراد ثم المس ».

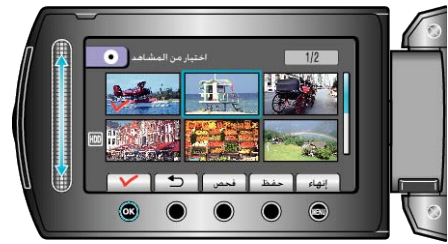

- تظهر علامة التحديد على مقطع الفيديو المختار.
  - لإزالة علامة التحديد، المس ٢٠ .
    - المس "فحص" للتحقق من مقطع الفيديو.
      - **5** بعد التحديد، المس "حفظ".

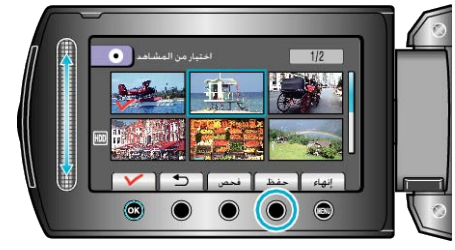

**6** حدد "الكل" ثم المس <del>اله.</del>

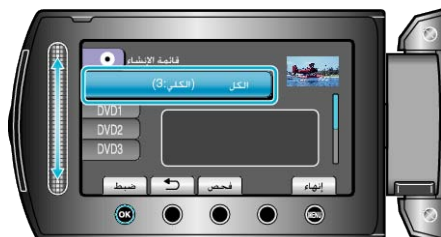

- يتم عرض عدد الاسطوانات اللازمة لنسخ الملفات.
   قم بإعداد الاسطوانات وفقًا لذلك.
  - المس "فحص" لفحص الملف المراد نسخه.

## 7 حدد نعم أو لا ثم المس %.

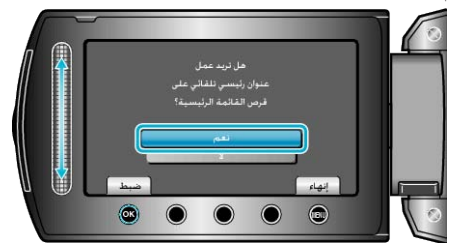

- عند اختيار "نعم"، يتم عرض مقاطع الفيديو التي لها تاريخ تسجيل مشابه في مجموعات.
   عند اختيار "لا"، يتم عرض مقاطع الفيديو حسب تواريخ التسجيل.
  - **8** حدد "تنفيذ" ثم المس <u>،</u>

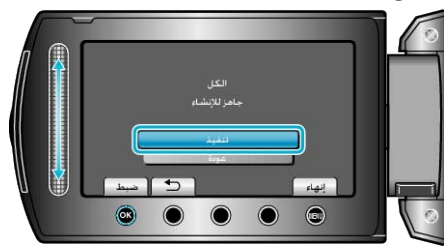

- عند ظهور "أدخل الاسطوانة التالية"، قم بتغيير الاسطوانة.
  - 9 بعد النسخ, المس 🔊.

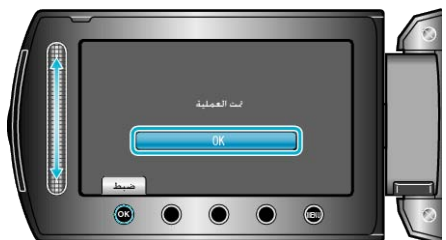

- 10 أغلق شاشة LCD ثم قم بفصل كبل USB.
- تنبيه: • لا تقم بإيقاف الطاقة أو فصل كبل USB حتى يكتمل النسخ.
- لا يمكن نسخ الملفات غير الموجودة على شاشة الفهرس أثناء العرض.
  - مالحظة:-
- لفحص الاسطوانة التي تم إنشاؤها، قم باختيار "عرض" في الخطوة 1.

## إنشاء العديد من الاسطوانات

يمكنك إنشاء العديد من الاسطوانات ذات نفس المحتوى.

**]** حدد "إنشاء مزدوج" ثم المس ».

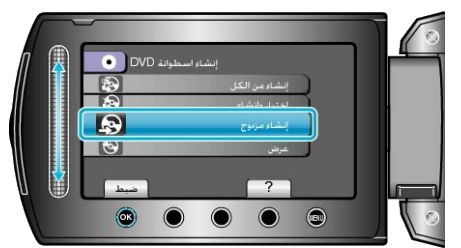

2 حدد وسائط النسخ و المس ٢٠.

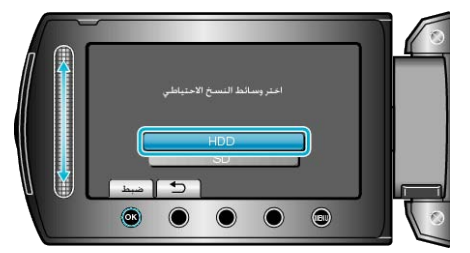

- تختلف وسائط النسخ باختلاف الموديل.
- 3 حدد تاريخ الإنشاء من تاريخ الإنشاء والمس .

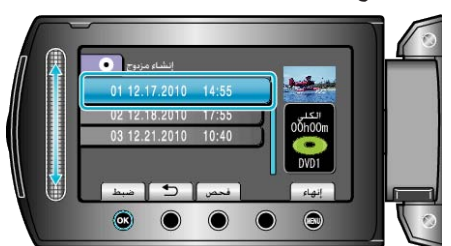

- المس "فحص" لفحص الملف المراد نسخه.
  - **4** حدد "تنفيذ" ثم المس ©.

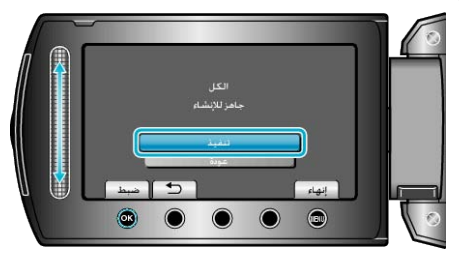

- عند ظهور "أدخل الاسطوانة التالية"، قم بتغيير الاسطوانة.
  - 5 بعد النسخ, المس 🔊.

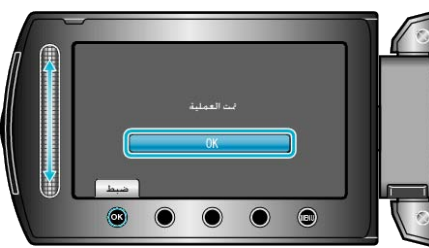

6 أغلق شاشة LCD ثم قم بفصل كبل USB.

#### تنبيه:—

- لا تقم بإيقاف الطاقة أو فصل كبل USB حتى يكتمل النسخ.
- لا يمكن نسخ الملفات غير الموجودة على شاشة الفهرس أثناء العرض.
  - مالحظة:
- لفحص الاسطوانة التي تم إنشاؤها، قم باختيار "عرض" في الخطوة 1.
  - يمكن تخزين ما يزيد على 20 من أحدث البيانات في تاريخ الإنشاء.

## نسخ الملفات باستعمال مسجل أشرطة الفيديو VCR أو مسجل اسطوانات DVD

يمكنك نسخ مقاطع الفيديو عن طريق توصيل مسجل اسطوانات DVD أو مسجل أشرطة الفيديو VCR. يرجى الرجوع أيضًا إلى دليل التعليمات الخاص بالتلفزيون، مسجل اسطوانات DVD، مسجل شرائط . VCR وغيرها.

1 قم بتوصيل مسجل اسطوانات DVD/شرائط VCR.

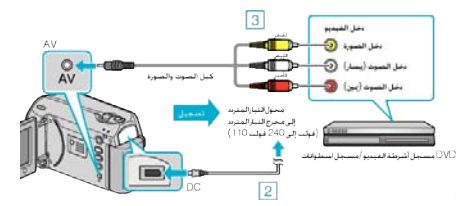

- اضغط مع الاستمر ار على زر الطاقة لمدة ثانيتين أو أكثر لفصل الطاقة.
  - (2) قم بتوصيل محول التيار المتردد بهذه الوحدة.
    - (3) قم بالتوصيل باستخدام كبل AV المرفق.
- ④ اضغط مع الاستمرار على زر الطاقة لمدة ثانيتين أو أكثر لتشغيل الوحدة.
  - 2 قم باختيار وضع العرض.

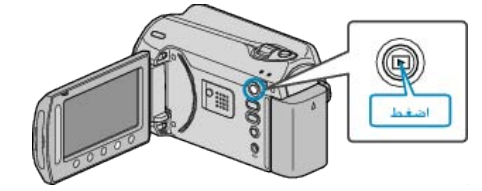

- 3 قم بإعداد التلفزيون/مسجل شرائط VCR للتسجيل.
  - انتقل إلى دخل خارجى متوافق.
  - أدخل اسطوانة DVD-R أو شريط فيديو.
    - **4** قد بإعداد هذه الوحدة للعرض.
- اضبط "خرج الفيديو" في قائمة إعدادات التوصيل على نسبة عرض الشاشة إلى ارتفاعها (4:3 أو 16:9) الخاصة بالتلفزيون المتصل.
  - "خرج الفيديو" (کے صفحۃ106)
  - لتضمين التاريخ أثناء النسخ، اضبط "عرض على التلفاز " في قائمة إعدادات التوصيل على وضع "تشغيلَ" اضبط "العرض على الشاشة" في قائمة العرض على الوضع "عرض التاريخ فقط".
    - "عرض على التلفاز" (٢٦ صفحة 106) "العرض على الشاشة" (٢٦ صفحة 96)

#### 5 ابدأ التسجيل.

- ابدأ العرض في هذه الوحدة ثم اضغط على زر التسجيل في مسجل اسطوانات الفيديو DVD/أشرطة الفيديو VCR.
  - "عرض مقاطع الفيديو" (ا التح صفحة 37)
    - بعد اكتمال العرض، أوقف التسجيل.

#### مالحظة:-

- عندما يكون هناك العديد من مقاطع الفيديو المراد نسخها، يمكنك إنشاء قائمة عرض مسبقًا وعرضها حتى يتم نسخ جميع مقاطع الفيديو المفضلة لديك مرة واحدة.
  - "إنشاء قوام عرض باستخدام الملفات المختارة" (37 صفحة 57) "عرض قوائم العرض" (ا الت صفحة 42)

## تنبيا

• لا يمكن إجراء النسخ من خلال توصيل هذه الوحدة بمسجل Blu-ray باستخدام كبل USB. قم بالتوصيل والنسخ باستخدام كبل الصوت والصورة (AV) المرفق.

## جاري النسخ إلى جهاز كمبيوتر بنظام تشغيل و Windows

للتسجيل على اسطوانات، يلزم وجود مشغل اسطوانات DVD قابلة للتسجيل بجهاز الكمبيوتر المستخدم.

لا يمكن تسجيل الصور الساكنة على اسطوانات باستخدام البرامج المرفقة.

### حدوث مشكلة عند استخدام برنامج Everio MediaBrowser المرفق

قم باستشارة مركز خدمة العملاء المذكور أدناه.

مركز دعم مستخدمي Pixela

| هاتف            | الولايات المتحدة وكندا (الإنجليزية): +1-800-458-4029 (الرقم المجاني)     |  |
|-----------------|--------------------------------------------------------------------------|--|
|                 | أوروبا (المملكة المتحدة وألمانيا وفرنسا وإسبانيا)                        |  |
|                 | (الإنجليزية/الألمانية/الفرنسية/الإسبانية): +800-1532-486 (الرقم المجاني) |  |
|                 | بلدان أخرى في أوروبا                                                     |  |
|                 | (الإنجليزية/الألمانية/الفرنسية/الإسبانية): +44-1489-464-764              |  |
|                 | اسيا (الفلبين) (الإنجليزية): +63-2-438-0090                              |  |
|                 | الصين (الصينية): 10800-163-0014 (الرقم المجاني)                          |  |
| الصفحة الرنيسية | /http://www.pixela.co.jp/oem/jvc/mediabrowser/e                          |  |

• لمزيد من التفاصيل حول كيفية التحميل على Youtube أو تحويل الملفات إلى iTunes، يرجى الرجوع إلى "MediaBrowser Help" في قائمة "Help" الخاصة بـ Everio MediaBrowser!

| le | lp' | Ξ |   |  |
|----|-----|---|---|--|
|    |     |   | _ |  |

 MediaBrowser Help(H)
 F1

 Check the latest version online
 Click for Latest Product Info

 Version info(A)
 F1

## التحقق من متطلبات النظام (إرشادات)

انقر بزر الماوس الأيمن على "Computer" (أو "My Computer") في قائمة "Start" وحدد "Properties" للتحقق من العناصر التالية.

#### Windows Vista / Windows 7

يرجى الرجوع إلى تعليمات التشغيل الموجودة في القسم الخاص بالأجسام المتحركة في دليل المستخدم المفصّل.

## Windows XP

يرجى الرجوع إلى تعليمات التشغيل الموجودة في القسم الخاص بالأجسام المتحركة في دليل المستخدم المفصل.

|                               | Windows Vista/Windows 7                                                                                                    | Windows XP                                                                                                    |
|-------------------------------|----------------------------------------------------------------------------------------------------|----------------------------------------------------------------------------------------------------|
| نظام التشغيل OS               | Windows Vista<br>الو Home Premium أو Windows<br>(الإصدارات المُثبَّبَة مُسبقًا فقط) Windows 7<br>Home Premium(الإصدارات المُثبَتة مُسبقًا فقط)<br>Service Pack 2-بت<br>32/64-بت | Windows XP<br>أو Professiona أو Home Edition<br>(الإصدارات المُثْبَّنَة مُسبقًا فقط)Service Pack 3                                       |
| وحدة المعالجة المركزية<br>CPU | Intel Core Duo معالج 1.5 جيجا هرنز أو أعلى<br>Intel Pentium 4 معالج 1.6 جيجا هرنز أو أعلى<br>Intel Pentium M معالج 1.4 جيجا هرنز أو أعلى                                        | Intel Core Duo معالج 1.5 جيجا هرتز أو أعلى<br>Intel Pentium 4 معالج 1.6 جيجا هرتز أو أعلى<br>Intel Pentium M معالج 1.4 جيجا هرتز أو أعلى |
| الذاكرة RAM                   | 1 جيجا بايت (1024 ميجا بايت) على الأقل                                                                                                    | 512 میجا بایت علی الأقل                                                                                                    |
|                               | ·                                                                                                    |                                                                                                    |

إذا لم يكن جهاز الكمبيوتر الخاص بك متوافقًا مع متطلبات النظام المذكورة أعلاه، لن يمكن ضمان عمليات تشغيل البرامج المرفقة.

· لمزيد من المعلومات، اتصل بجهة تصنيع جهاز الكمبيوتر الخاص بك.

#### تثبيت البرنامج المرفق

يمكنك عرض الصور المسجلة بصيغة التقويم وإجراء تعديلات بسيطة باستخدام البرنامج المرفق.

#### Windows Vista / Windows 7

يرجى الرجوع إلى تعليمات التشغيل الموجودة في القسم الخاص بالأجسام المتحركة في دليل المستخدم المفصل.

### Windows XP

برجى الرجوع إلى تعليمات التشغيل الموجودة في القسم الخاص بالأجسام المتحركة في دليل المستخدم المفصّل.

## النسخ الاحتياطي لجميع الملفات

تأكد من وجود مساحة خالية كافية على القرص الصلب الخاص بالكمبيوتر قبل إجراء النسخ الاحتياطي.

أغلق شاشة LCD وقم بالتوصيل. أغلق شاشة LCD وقم بالتوصيل.

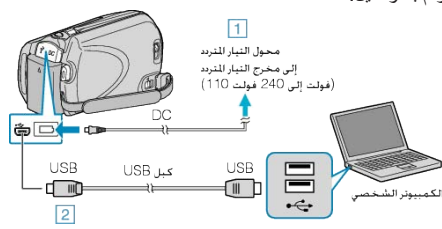

- قم بتوصيل محول التيار المتردد بهذه الوحدة.
  - ② قم بالتوصيل باستخدام كبل USB المرفق.
    - **2** افتح شاشة LCD.

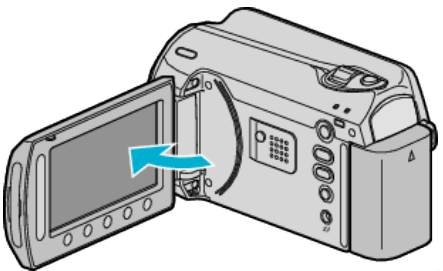

- يظهر قائمة USB.
- 3 حدد "نسخ احتياطي" ثم المس .

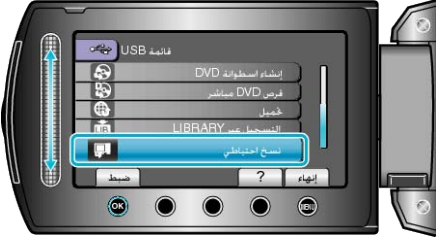

يبدأ تشغيل برنامج Everio MediaBrowser المرفق على جهاز الكمبيوتر.
 يتعين إجراء العمليات التالية على جهاز الكمبيوتر.

#### **4** حدد المجلد.

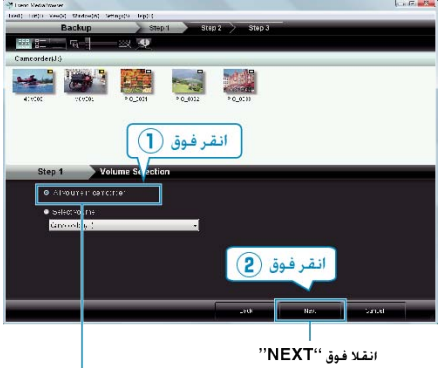

انقلا فوق "All volume in camcorder"

5 ابدأ النسخ الاحتياطي.

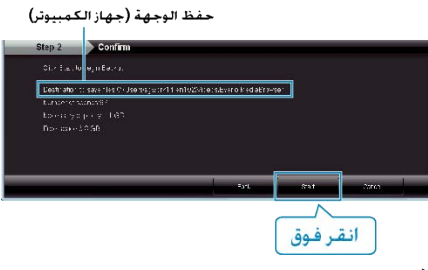

يبدأ النسخ الاحتياطي.

6 بعد إتمام عملية النسخ الاحتياطي، انقر فوق "OK".

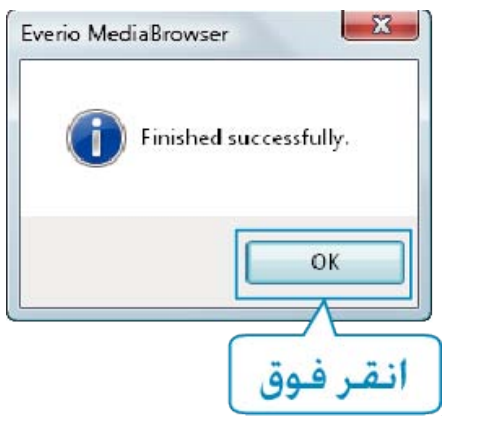

#### مالحظة:\_\_\_

- قبل إجراء النسخ الاحتياطي، قم بتنزيل بطاقة SD التي يتم تخزين مقاطع الفيديو والصور الساكنة بها على هذه الوحدة.
- إذا واجهت أية مشكلات مع البرنامج المرفق Everio MediaBrowser، يُرجى استشارة "مركز دعم مستخدمي Pixela".

| <del>-</del> 1                      |                                                                                                    |
|-------------------------------------|----------------------------------------------------------------------------------------------------|
| هاتف                                | الولايات المتحدة وكندا (الإنجليزية): +1-800-458-4029 (الرقم المجاني)<br>أوروبا (المملكة المتحدة وألمانيا وفرنسا وإسبانيا)<br>(الإنجليزية/الألمانية/الفرنسية/الإسبانية): +800-1531-4865 (الرقم المجاني)<br>بلدان أخرى في أوروبا<br>(الإنجليزية/الألمانية/الفرنسية/الإسبانية): +44-1489-564-564<br>أسبا (الفلبين) (الإنجليزية): +63-482-0000 (الرقم المجاني)<br>الصين (الصينية): 10800-163-4000 (الرقم المجاني) |
| الصفحة<br>الرنيسية                  | /http://www.pixela.co.jp/oem/jvc/mediabrowser/e                                                                                                    |
| قم بحذف مقاطع ا<br>الزيرخ الاحتداما | الفيديو غير المرغوبة قبل إجراء النسخ الاحتياطي.<br>الحديد بنه بد النديد ستنبة محن القت                                                                                                    |

"حذف الملفات غير المرغوبة" (🖙 صفحة45)

#### فصل هذه الوحدة عن جهاز الكمبيوتر

انقر على "Safely Remove Hardware".

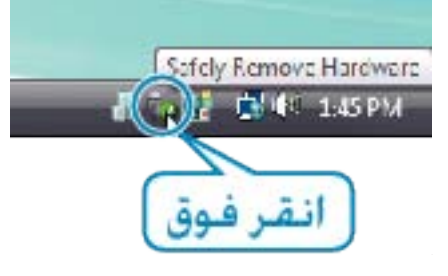

- 2 انقر على "Safely Remove USB Mass Storage Device".
  - 3 (بالنسبة Windows Vista) انقر فوق "OK".
    - 4 افصل كبل USB وقم بإغلاق شاشة LCD.

## تنظيم الملفات

بعد إجراء النسخ الاحتياطي لملفاتك، قم بتنظيمها من خلال إضافة علامات إليها مثل "رحلة عائلية" أو "موعد رياضي". لا يكون ذلك مقيدًا في إنشاء الاسطوانات فحسب، بل يكون مفيدًا أيضمًا لعرض الملفات.

اعرض الشهر الخاص بالملفات للتنظيم.

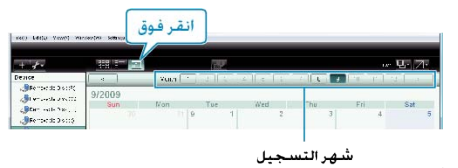

2 قم بإنشاء قائمة مستخدم.

|                |             | سجيل    | خ الت       | تاريع       |               |            |                     |
|----------------|-------------|---------|-------------|-------------|---------------|------------|---------------------|
| انفر فوو       | none street | natai   |             |             |               |            | and a second second |
| (E) 77         |             |         | 77          |             |               | 1.84       | Si Zi               |
| Auron          |             |         | E to Batter | تبارك إلكرا | idented atte  | 1-14-14    | i dentes            |
| Jan talt facts | 1/2009      | Abor    | -           | No.         | - The         | Treasure   | 215                 |
| Burrist Table  | 1000 1000   | 1000    | - 10        |             | aa 8.         |            |                     |
| (Carrows)      | 1           |         |             |             |               |            |                     |
| and the second |             | 1       | 6           |             |               |            | 3                   |
| Litrary        |             |         | 100         |             |               |            |                     |
| Con            |             |         |             | 14          |               | 12         |                     |
| * Sterie       |             |         | . 2         |             |               |            |                     |
| + 10 mm m      |             |         | 1000        |             |               |            |                     |
| + (1/20.5)     | .16         | 10, 111 | 1.17        | 21          | 11            | - 19       |                     |
| * Stortst      |             |         |             |             |               |            |                     |
| · 2. beatter   | .99         | 10.     | 11          | 29          | 10            | 14         | 2.9                 |
| Alteret iners" |             |         |             |             |               |            |                     |
| Date of Later  |             |         |             |             |               |            |                     |
| 10 100 Lat     |             |         |             |             |               |            |                     |
| · dittann in   |             |         |             |             |               |            |                     |
| 1              | ستخده       | مة ال   | م قائ       | ل است       | بإدخا(<br>بدة | قم<br>الجد | 1                   |
| st Name        |             |         |             |             | -//           |            | ж                   |
| Enter L        | .istname    |         |             | /           |               |            | -                   |
| Fam            | ily trip    |         | role.1      |             | 1010          |            |                     |
|                |             |         |             | СК          | ) <u> </u>    | ancel      | ]                   |
|                |             |         |             | وق          | نقرف          | 1 (2)      |                     |

- لقد تمت إضافة قائمة مستخدم جديدة إلى مكتبة قائمة المستخدم.
  - **3** انقر على يوم التسجيل.
  - يتم عرض صور مصغرة للملفات المسجلة في هذا اليوم.
  - **4** قم بتخصيص ملفات إلى قائمة المستخدم التي تم إنشاؤها.

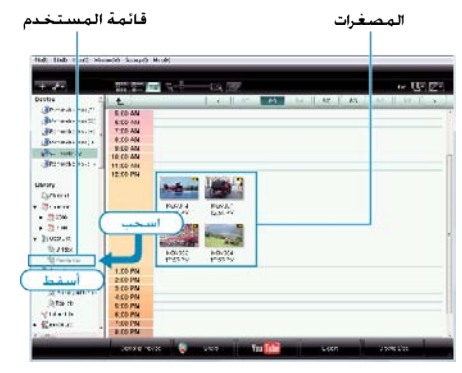

- تحديد مقطع فيديو أو صورة ساكنة : ــ
- يمكنك تحديد الملفات باستخدام قائمة "تحديد" الموجودة أعلى يمين الشاشة.
- تحقق من أيقونة مقطع الفيديو/الصورة الساكنة الموجودة أعلى الزاوية اليمنى من العرض المصغر.

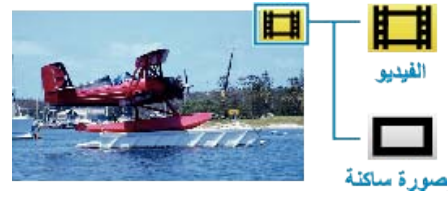

#### مالحظة:-

 إذا واجهت أية مشكلات مع البرنامج المرفق Everio MediaBrowser، يُرجى استشارة "مركز دعم مستخدمي Pixela".

| الولايات المتحدة وكندا (الإنجليزية): +1-800-458-4029 (الرقم المجاني)<br>أوروبا (المملكة المتحدة وألمانيا وفرنسا وإسبانيا)<br>(الإنجليزية/الألمانية/الفرنسية/الإسبانية): +800-1531-4865 (الرقم المجاني)<br>بلدان أخرى في أوروبا<br>(الإنجليزية/الألمانية/الفرنسية/الإسبانية): +44-1489-564-764<br>أسيا (الفلبين) (الإنجليزية): +63-2-438-0000<br>الصين (الصينية): 10800-163-1400 (الرقم المجاني) | <b>م</b> ات <i>ف</i> |
|----------------------------------------------------------------------------------------------------|----------------------|
| /http://www.pixela.co.jp/oem/jvc/mediabrowser/e                                                                                                    | الصفحة<br>الرنيسية   |

## تسجيل مقاطع الفيديو على اسطوانات

انسخ الملفات التي تم ترتيبها باستخدام قائمة المستخدم على اسطوانات DVD.

- ةم بإدخال اسطوانة جديدة في مشغل اسطوانات DVD القابلة للنسخ على جهاز الكمبيوتر الخاص بك.
  - **2** قم باختيار قائمة المستخدم المرغوبة.

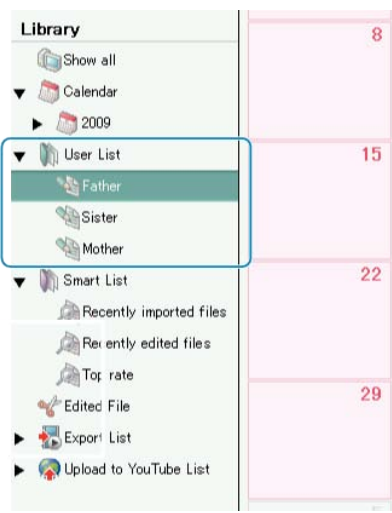

3 حدد طريقة اختيار الملفات.

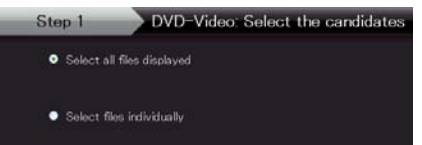

- إذا قمت بتحديد "Select all files displayed"، يتم نسخ مقاطع الفيديو المعروضة فقط على اسطوانة DVD.
   تقدم إلى الخطوة 5.
  - فقم إلى الحضورة ن.
     إذا قمت باختيار "Select files individually""، تقدم إلى الخطوة 4.
- 4 (عند اختيار "Select files individually") اختر الملفات المراد نسخها على اسطوانة DVD بالترتيب.

|                                                                                                    | 1.748                                                                                                    |                |       |                 |   | The D  |
|----------------------------------------------------------------------------------------------------|----------------------------------------------------------------------------------------------------|----------------|-------|-----------------|---|--------|
| ind                                                                                                    |                                                                                                    |                |       | Non II          | 1 | dian a |
| And Address of the Owner of the Owner of the |                                                                                                    |                | -     |                 | - |        |
| 1.04                                                                                                    |                                                                                                    |                |       |                 |   |        |
| 10 <sup>-1</sup>                                                                                                    |                                                                                                    |                |       |                 |   |        |
| اسحب                                                                                                    |                                                                                                    |                |       |                 |   |        |
|                                                                                                    |                                                                                                    |                |       |                 |   |        |
|                                                                                                    |                                                                                                    |                |       |                 |   |        |
|                                                                                                    |                                                                                                    |                |       |                 |   |        |
|                                                                                                    |                                                                                                    |                |       |                 |   |        |
|                                                                                                    |                                                                                                    |                |       |                 |   |        |
|                                                                                                    |                                                                                                    |                |       |                 |   |        |
|                                                                                                    |                                                                                                    |                |       |                 |   |        |
|                                                                                                    |                                                                                                    |                |       |                 |   |        |
|                                                                                                    |                                                                                                    | 1000110        |       |                 | _ | _      |
|                                                                                                    | and the second second se |                |       |                 |   |        |
| Anna in August                                                                                                    | 1 Select or atildation of                                                                                                    | dvidadly       |       |                 |   |        |
| ten in Alter                                                                                                    | i linione or estidences of                                                                                                    | dividually     | 16    | 51114AA         | 1 |        |
| Ann To AVAILA                                                                                                    | i ficioni eretideten e                                                                                                    | elvidu/ly      | 16    | ánt da d        | 1 |        |
| AND AND AND AND AND AND AND AND AND AND                                                                                                    |                                                                                                    | evisuly .      | L.    | énterte de<br>L |   |        |
| Annia Allana<br>Allana Anna Anna<br>Anna Anna Anna                                                                                                    | ) linione or existence of                                                                                                    | dvidully       | 1     | -               |   |        |
| A DESCRIPTION                                                                                                    | i Selene nentideren e                                                                                                    | eto istority - |       | J               |   |        |
| Prost Parts                                                                                                    | l liden oratideren e                                                                                                    | to nelly       |       | 1               |   |        |
| in ( 2001)<br>( Core Rail Series<br>( Line Alas Series)<br>( Line Alas Series)<br>( Line Alas Series)                                                                                                    | i lision oratidava e                                                                                                    | elverally.     |       |                 |   |        |
| The Part Ser                                                                                                    |                                                                                                    | -tonally       |       | [ هتر ا         |   | nth a  |
| a Den Ani Yen<br>Pres Ani Yen<br>الفل                                                                                                    |                                                                                                    | etvesvity -    | ىلى ا | القر ال         |   |        |

- بعد الاختيار، انقر فوق "Next".
- 5 قم بإعداد القائمة العلوية للاسطوانة.

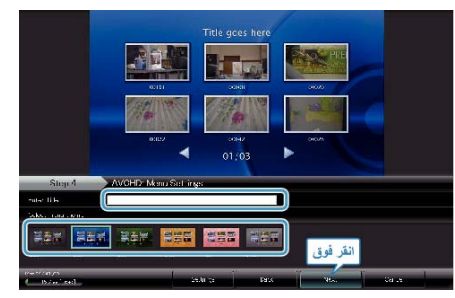

قم بضبط خلفية القائمة والعنوان.

**6** يبدأ النسخ إلى الاسطوانة.

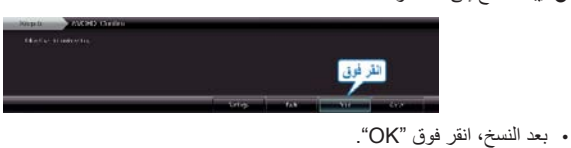

- بعد النسح، العر قوو مالحظة:\_\_\_\_\_
- يمكن استخدام الأنواع التالية من الاسطوانات على برنامج Everio MediaBrowser المرفق.
   DVD-R
  - DVD-R DL DVD-RW
    - DVD-RW
    - DVD+R DVD+R DL
  - DVD+R DL DVD+RW
  - لعرض ملف تعليمات Everio MediaBrowser، اختر "Help" من شريط قائمة Everio
     MediaBrowser أو اضغط على F1 على لوحة المفاتيح.
- اذا واجهت أية مشكلات مع البرنامج المرفق Everio MediaBrowser، يُرجى استشارة "مركز دعم مستخدمي Pixela".

| الولايات المتحدة وكندا (الإنجليزية): +1-800-458-4029 (الرقم المجاني)<br>أوروبا (المملكة المتحدة والمانيا وفرنسا وإسبانيا)<br>(الإنجليزية/الألمانية/الفرنسية/الإسبانية): +800-1532-4865 (الرقم المجاني)<br>بلدان أخرى في أوروبا | هاتف               |
|----------------------------------------------------------------------------------------------------|--------------------|
| (الإنجليزية/الألمانية/الفرنسية/الإسبانية): +44-1489-564-764<br>آسيا (الفلبين) (الإنجليزية): +63-2-438-0000<br>الصين (الصينية): 10800-163-1000 (الرقم المجاني)                                                                  |                    |
| /http://www.pixela.co.jp/oem/jvc/mediabrowser/e                                                                                                    | الصفحة<br>الرئيسية |

### إتفاقية ترخيص برامج جي في سي JVC

#### هام

للعملاء: يُرجى التأكد من قراءة هذا بعناية قبل تركيب أو استعمال البرنامج المسمّى "DIGITAL PHOTO NAVIGATOR" ("البرنامج") على جهازك الكمبيوتر.

تمنح شركة فيكتور اليابان، المحدودة Victor Company of Japan, Limited ("JVC") حق استعمال البرنامج لك وحدك شريطة موافقتك على ما يلي.

إذا كنت غير موآفق على أحكام هذه الاتفاقية فلا يجوز لكَّ تركيب أو استعمال البرنامج. ومع ذلك فإن تركيب أو استعمال البرنامج يعني أنك قبلت بهذه الأحكام والشروط.

#### **1** حق الطبع؛ الملكية

أنت تُقِرَّ بأن كل حقوق الطبع وحقوق الملكية الفكرية الأخرى الخاصة بالبرنامج هي ملك لشركة جي في سي UVC ومريّصها، وتظل ملكا لشركة جي في سي UVC ومريّصها المذكور. البرنامج محمي بموجب قانون حقوق الطبع في اليابان والدول الأخرى، وبموجب المعاهدات ذات العلاقة.

#### **2** منح الترخيص

- ① تمنحك شركة جي في سى JVC حقا غير حصري لاستعمال البرنامج طبقاً لشروط هذه الاتفاقية. يجوز لك تركيب واستعمال البرنامج على قرص هارد ديسك أو غيره من أنظمة التخزين المتضمنة في جهازك الكمبيوتر.
- ② يجوز لك عمل نسخة واحدة (1) من البرنامج لغرض وحيد هو أن تكون نسخة احتياطية شخصية أو لأغراض الحفظ في الأرشيف.

#### **3** قيود على البرنامج

- ① لا يجوز لك القيام بعمليات الاقتفاء الهندسي العكسي أو تحليل الترجمة أو التفكيك أو التغيير أو التعديل على البرنامج، إلا بالقدر المسموح به صراحة بمقتضى القوانين المعنية.
- ② لا يجوز لك نسخ أو استعمال البرنامج، بشكل كلي أو جزئي، لغير الأغراض المحددة صراحة في هذه الاتفاقية.
  - ③ لا يحق لك أن تمنح ترخيصاً باستعمال البرنامج، و لا يجوز لك توزيع البرنامج أو تأجيره على المدى القصير أو تأجيره على المدى الطويل أو نقله لأي طرف ثالث أو السماح لهم باستعمال البرنامج بطريقة أخرى.

#### **4** ضمان محد*و*د

تضمن جي في سى JVC خلو أي وسائط تتضمن تجسيدا للبرنامج من أي عيوب في المواد والمصنعية لفترة ثلاثين (30) يوماً من تاريخ شرائك أي من منتجاتنا المصاحبة للبرنامج. تتمثّل مسئولية جي في سى JVC الكاملة وتعويضك الحصري بالنسبة للبرنامج في استبدال مثل تلك الوسائط المعيبة. وباستثناء الضمانات الصريحة المنصوص عليها في هذه الاتفاقية وإلى الحد المسموح به بمقتضى القوانين المعنية فإن جي في سي JVC ومر حصيها لا يقرّون بأي ضمانات أخرى، صريحة كانت أو ضمنية، وتشمل ولكن لا تقتصر على الضمانية القابلية المتاجرة والصلاحية لغرض معين فيما يخص البرنامج والمواد المطبوعة المصاحبة له. وفي حال وجود أي مشكلة منشأها أو سببها البرنامج فينان تقوم بتسوية كل تلك المشكلة على نفقتك وحسابك.

#### **5** مسئولية محدودة

إلى الحد المسموح به بمقتضى القانون المعنى، لا تكون جي في سي JVC ومرحّصيها بأي حال من الأحوال مسئولين عن أي أضرار غير مباشرة أو خاصة أو عارضة أو مترتبة، كاننة ما كانت، بغض النظر عن شكل الإجراء سواء بالتعاقد أو بالضرر أو ناشئا عن أو فيما يتصل باستعمال أو عدم القدرة على استعمال البرنامج، حتى ولو تم إبلاغ جي في سي JVC بإمكانية مثل تلك الأضرار. وستقوم أنت بتعويض وعدم تعريض جي في سي JVC لأي خسارة أو مسئولية أو تكاليف ناشئة، أو مرتبطة بأي شكل من الأشكال، بالمطالبات من أي طرف ثالث فيما يتعلق باستعمال البرنامج.

#### 6 الفترة

هذه الاتفاقية تصبح سارية المفعول بتاريخ قيامك بتركيب واستعمال البرنامج على جهازك وتظل سارية المفعول لحين إنهانها بمقتضى الشرط التالي.

في حالة قيامك بخرق أي شرط من شروط ّهذه الاتفاقية، يجوز لجي في سي JVC لنهاء هذه الاتفاقية دون إعطائك أي إشعار. وفي تلك الحالة، يجوز لجي في سي JVC مطالبتك بأي أضرار سببها خرقك للاتفاقية. وفي حالة إنهاء هذه الاتفاقية، يجب أن تقوم على الفور بإتلاف البرنامج المخزّن على جهازك (بما في ذلك مسحه من أي ذاكرة في جهازك الكمبيوتر)، ولا يعود ذلك البرنامج ملكا لك.

#### 7 الرقابة على التصدير

أنت توافق على ألا تقوم بشحن أو نقل أو تصدير البرنامج أو المعلومات أو التكنولوجيا التي يقوم عليها إلى أي دولة فرضت اليابان والدول الأخرى المعنية عليها حظراً على مثل تلك السلع.

#### 8 المستخدِمين التابعين لحكومة الولايات المتحدة

إذا كنت تمثّل إحدى وكالات الولايات المتحدة الأميركية ("الحكومة")، فإنك تقرّ بتصنيف جي في سي UVC للبرنامج على أنه "بند تجاري" كما هو معرّف في لائحة الحيازة الاتحادية (FAR) الجزء 2101 (g) مكرّن من "برامج كمبيوتر تجارية" غير منشورة كما تُستخدم تلك البنود في لائحة الحيازة الاتحادية FAR الجزء 21221 و هو مرحّص لك فقط بنفس حقوق الاستخدام التي تمنحها جي في سي JVC لكل المستخدمين النهائيين التجاريين طبقاً لأحكام هذه الاتفاقية.

#### 9 عام

- (1) أي تعديل أو تغيير أو إضافة أو حذف أو تحوير آخر لهذه الاتفاقية أو فيها لا يُعدَ صالحاً ما لم يكن مكتوباً وموقعاً عليه من قبل ممثل مفوّض من قبل جي في سي JVC.
  - (2) إذا بطّلت صلاحية أي جزء من هذه الاتفاقية بمقتضى، أو بسبب التعارض مع أي قانون تشمل صلاحيته هذه الاتفاقية، فإن بقية الشروط نظل بكامل صلاحيتها وفعاليتها.
- (3) هذه الاتفاقية تخصع وتُفسَر طبقاً لقوانين اليابان. وتكون لمحكمة طوكيو الابتدائية الصلاحية القانونية فيما يخص جميع النزاعات التي قد تنشأ فيما يتصل بتنفيذ وتفسير وتطبيق هذه الاتفاقية.
  - شركة فيكتور اليابان، المحدودة Victor Company of Japan, Limited

#### مالحظة:\_\_\_

 إذا حصلت على هذا البرنامج في ألمانيا فإن شروط القسم 4 (ضمان محدود) والقسم 5 (مسئولية محدودة) المنصوص عليها أعلاه تُستبدل بتلك الخاصة بالنسخة الألمانية من هذه الاتفاقية.

#### تنبيه: • م بتشغيل هذا البرنامج طبقاً لطرق التشغيل المبينة في هذا الدليل.

- م بتسبي عنا الرحاب عن عرف عسي الحبية في منا السين.
   اقتصر على استعمال اسطوانة CD-ROM المرفقة فقط. لا تستعمل أي اسطوانة CD-ROM أخرى لتشغيل هذا البرنامج.
  - لا تحاول تعديل هذا البرنامج.
- التغييرات أو التعديلات غير المعتمدة من قبل جي في سي JVC يمكن أن تبطل تفويض المستخدم بتشغيل هذا البرنامج.

#### كيفية التعامل مع اسطوانة CD-ROM : –

- احرص على عدم التسبب في اتساخ أو خدش السطح الشبيه بالمرأة (عكس السطح المطبوع عليه). لا تكتب أي شيء أو تضع أي ملصق على أي من السطحين الأمامي أو الخلفي. إذا اتسخت اسطوانة CD-ROM، امسحها برفق باستعمال قطعة قماش ناعمة متجها من الثقب في المنتصف نحو الحواف الخارجية.
  - لا تستعمل منظفات الاسطوانات التقليدية أو بخاخات التنظيف.
  - · لا تتسبب في انثناء اسطوانة CD-ROM ولا تلمس سطحها الشبيه بالمرأة.
  - لا تعمد إلى تخزين اسطوانة CD-ROM في بيئة مغبّرة أو حارة أو رطبة. احتفظ بها بعيداً عن ضوء الشمس المباشر.

يمكنك أن تجد آخر المعلومات (باللغة الإنجليزية) حول البرنامج المرفق في موقعنا على شبكة الإنترنت العالمية على العنوان

http://www.jvc-victor.co.jp/english/global-e.html

#### النسخ الاحتياطي للملفات بدون استخدام البرنامج المرفق

انسخ الملفات على جهاز كمبيوتر باستخدام الطريقة التالية.

ة م بتوصيل كبل USB بمحول التيار المتردد.

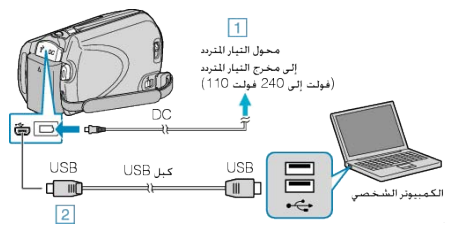

قم بتوصيل محول التيار المتردد بهذه الوحدة.
 قم بالتوصيل باستخدام كبل USB المرفق.

#### **2** افتح شاشة LCD.

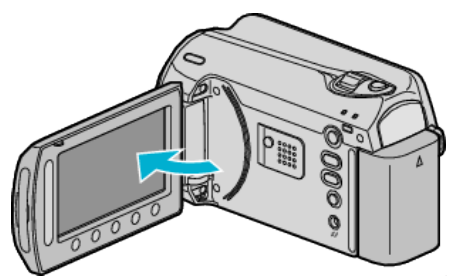

- يظهر قائمة USB.
- 3 حدد "عرض على كمبيوتر شخصى" ثم المس ٢٠٠

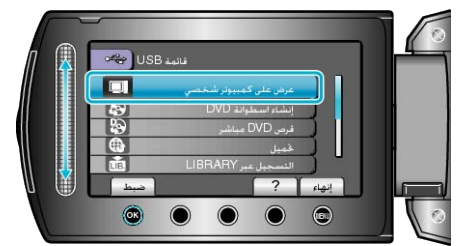

- قم بإغلاق برنامج Everio MediaBrowser إذا بدأ تشغيله.
  - يتعين إجراء العمليات التالية على جهاز الكمبيوتر
- 4 اختر "Computer" (في Wy Computer" / Windows Vista) (مع Windows XP) من قائمة ابدأ، ثم انقر فوق الأيقونة EVERIO\_HDD أو EVERIO\_SD.
  - يفتح المجلد.
  - 5 انسخ الملفات على أي مجلد على جهاز الكمبيوتر (سطح المكتب، وغيره).

تنبيه:\_\_\_\_\_

 عندما يتم إعادة تسمية/نقل/حذف المجلدات أو الملفات في جهاز الكمبيوتر، لم يعد من الممكن عرضها على هذه الوحدة.

مالحظة:\_\_\_

- لتحرير الملفات، استخدم برنامج يدعم ملفات MOD/JPEG.
- قد تختلف عمليات التشغيل الواردة أعلاه بجهاز الكمبيوتر باختلاف النظام.

## فصل هذه الوحدة عن جهاز الكمبيوتر

l انقر على "Safely Remove Hardware".

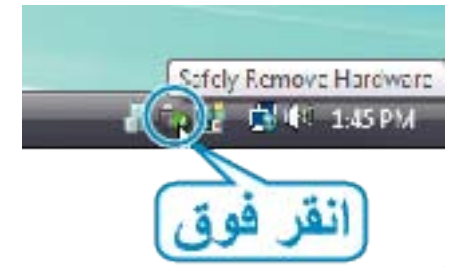

- 2 انقر على "Safely Remove USB Mass Storage Device".
  - 3 (بالنسبة Windows Vista) انقر فوق "OK".
    - 4 افصل كبل USB وقم بإغلاق شاشة LCD.

#### قائمة الملفات والمجلدات

يتم إنشاء المجلدات والملفات في القرص الصلب وبطاقة microSD كما هو موضح أدناه. يتم إنشاؤها عند الضرورة فقط.

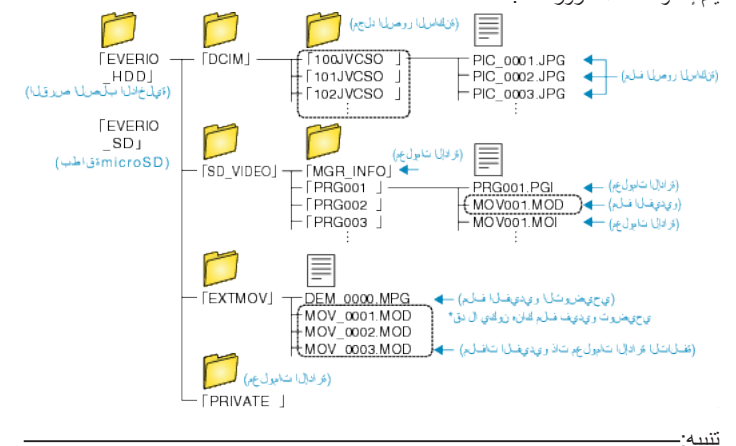

· عندما يتم إعادة تسمية/نقل/حذف المجلدات أو الملفات في جهاز الكمبيوتر، لم يعد من الممكن عرضها على هذه الوحدة.

## جاري النسخ إلى جهاز كمبيوتر بنظام تشغيل Mac

- انسخ الملفات على جهاز كمبيوتر Mac باستخدام الطريقة التالية.
  - ا أغلق شاشة LCD وقم بالتوصيل.

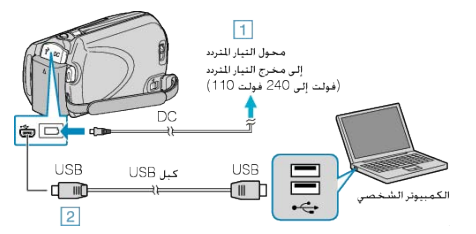

- آ) قم بتوصيل محول التيار المتردد بهذه الوحدة.
   (2) قم بالتوصيل باستخدام كبل USB المرفق.
- وتلك العملية لا تتطلب البرنامج الذي تم تقديمه.
  - **2** افتح شاشة LCD.

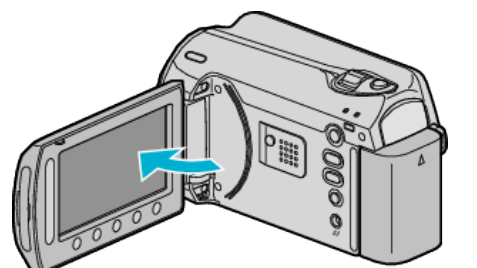

- يظهر قائمة USB.
- 3 حدد "عرض على كمبيوتر شخصي" ثم المس ٢٠٠

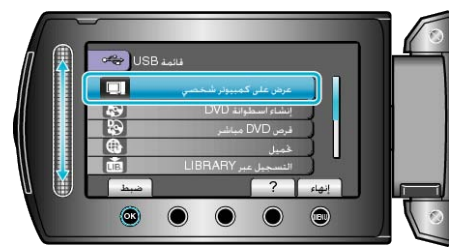

- يتعين إجراء العمليات التالية على جهاز الكمبيوتر.
- 4 انقر فوق أيقونة EVERIO\_HDD أو EVERIO\_SD على سطح المكتب.
  - يفتح المجلد.
  - **5** انقر فوق أيقونة عرض العمود.

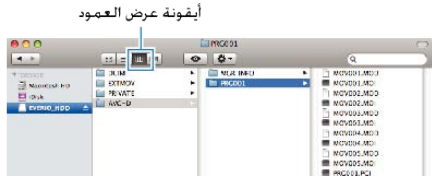

- ابحث داخل المجلد عن الملفات المرغوبة.
- 6 انسخ الملفات على أي مجلد على جهاز الكمبيوتر (سطح المكتب، وغيره).

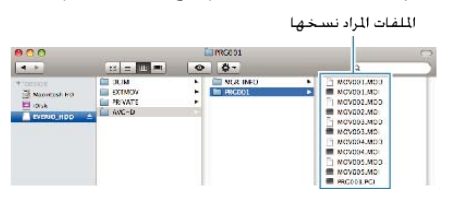

تنبيه:\_\_\_

- عندما يتم إعادة تسمية/نقل/حذف المجلدات أو الملفات في جهاز الكمبيوتر، لم يعد من الممكن عرضيها على هذه الوحدة.
- لا يمكن استيراد ملفات MOD التي تم نسخها على جهاز كمبيوتر بنظام تشغيل Mac على iMovie.
   لاستخدام ملفات MOD مع iMovie، قم باستيراد الملفات باستخدام IMovie.

مالحظة: \_\_

- لتحرير الملفات، استخدم برنامج يدعم ملفات MOD/JPEG.
- عند فصل هذه الوحدة من جهاز الكمبيوتر، اسحب أيقونة EVERIO\_HDD أو EVERIO\_SD على سطح المكتب ثم أسقطها في سلة المهملات.

#### iPhoto ا وiMovie

يمكنك استيراد الملفات من هذه الوحدة إلى جهاز الكمبيوتر باستخدام 09' 80' Apple iMovie

- ر (فيديو) أو iPhoto (صورة ساكنة). للتحقق من متطلبات النظام، حدد "About This Mac" من قائمة Apple. يمكنك تحديد إصدار نظام التشغيل والمعالج ومقدار الذاكرة.
- للاطلاع على أحدث المعلومات الخاصة ببرنامجي iMovie أو iPhoto، يرجى الرجوع إلى موقع شركة Apple الإلكتروني.
  - لمزيد من التفاصيل عن كيفية استخدام iMovie أو iPhoto، انظر ملف التعليمات الخاص بكل منهما.
    - لا يوجد ضمان بأن عمليات التشغيل ستعمل في كافة بيئات الكمبيوتر.

## تشغيل القائمة

استخدم الشريط المنزلق وأزرار التشغيل لضبط القائمة. • تختلف القائمة تبعًا للوضع المستخدم.

**1** المس زر 📾 لعرض القائمة.

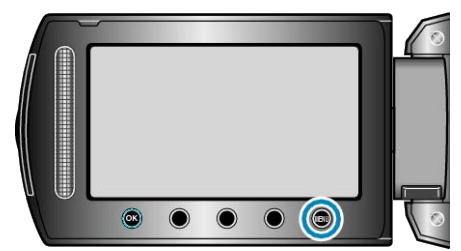

2 حدد القائمة المطلوبة ثم المس .

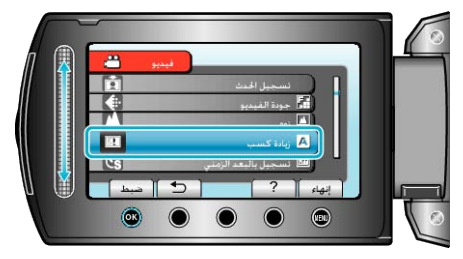

3 حدد الإعداد المطلوب ثم المس ٪.

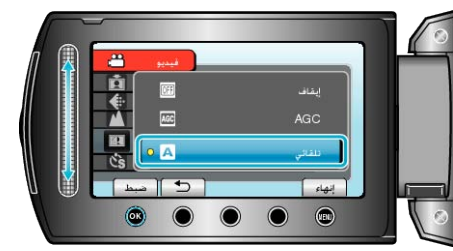

مالحظة:

- لإغلاق القائمة، المس الس.
- · للعودة إلى الشاشة السابقة، المس 🐣
  - لعرض ملف التعليمات، المس ?.
- عودة جميع الإعدادات إلى الوضع الافتراضي : -
- اضبط باستخدام "تهيئة المصنع" في قائمة إعدادات الكاميرا.

"تهيئة المصنع" (📾 صفحة105)

# قائمة التسجيل (الفيديو)

يمكن ضبط العديد من الإعدادات مثل السطوع وتوازن البياض كي تناسب الهدف أو الغرض. يمكن أيضًا تغيير إعدادات مثل جودة الصورة وزيادة سطوعها.

| التقاصيل                                                                                                    | الإعداد             |
|----------------------------------------------------------------------------------------------------|---------------------|
| يمكن ضبط إعدادات التسجيل يدويًا.<br>• يتم عرضها فقط عند التسجيل في الوضع اليدوي.<br>"التسجيل اليدوي" (3 صفحة24)                                                                                         | التهيئة اليدوية     |
| تشغيل/إطفاء الضوء.<br>"ضوء" (₪ صفحة86)                                                                                                    | ضو <b>۽</b>         |
| يصنف مقاطع الفيديو الخاصة بك إلى أحداث (مثل "السفر"، "مو عد رياضي") من خلال تخصيص الملف قبل التسجيل.<br>"تخصيص الملفات حسب الأحداث قبل التسجيل" (39 صفحة30)                                             | تسجيل الحدث         |
| يضبط جودة الفيديو.<br>"جودة الفيديو" (38 صفحة86)                                                                                                    | جودة الفيديو        |
| یضبط أقصی نسبة أبعاد.<br>"زوم" (38 صفحة87)                                                                                                    | زوم                 |
| يجعل الهدف يبدو ساطعًا بشكل تلقائي عندما تقوم بالتسجيل في أماكن مظلمة.<br>"زيادة كسب" (33 صفحة87)                                                                                                    | زيادة كسب           |
| يسمح بعرض التغييرات التي تطرأ على المشهد وتحدث ببطء خلال فترة زمنية طويلة في غضون فترة قصيرة من خلال التقاط إطارات له في فاصل زمني معين.<br>"التسجيل في فواصل زمنية (تسجيل بالبعد الزمني)" ( 3% صفحة32) | تسجيل بالبعد الزمني |
| يسمح لهذه الوحدة ببدء وإيقاف التسجيل تلقائبًا من خلال الشعور بالتغيرات في السطوع داخل الإطار الأحمر المعروض على شاشة LCD.<br>"التسجيل التلقائي باستخدام التحركات الحساسة (تسجيل تلقائي)" (ﷺ صفحة34)     | تسجيل تلقائي        |
| يمكن إجراء التسجيل بنسبة أبعاد قدر ها 16:9 أو 4:3.<br>"اختيار نسبة الأبعاد" (38 صفحة88)                                                                                                    | اختيار نسبة الأبعاد |
| يخفض الضوضاء الناتجة عن الريح.<br>"إلغاء صوت الريح" (₪ صفحة88)                                                                                                    | إلغاء صوت الريح     |

## ضوء

تشغيل/إطفاء الضوء.

| التفاصيل                                       | الإعداد |
|------------------------------------------------|---------|
| لا يضيء.                                       | إيقاف   |
| يضئ تلقانيًا عندما تكون المنطقة المحيطة مظلمة. | تلقائي  |
| يضيء في جميع الأوقات.                          | تشغيل   |

### عرض العنصر

**1** حدد وضع الفيديو.

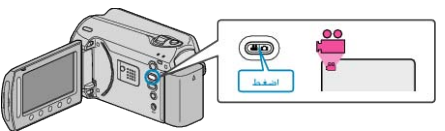

**2** المس زر 颵 لعرض القائمة.

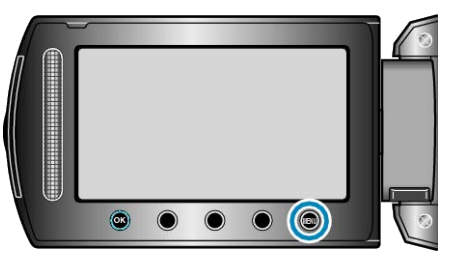

## 3 حدد "ضوء" ثم المس 🔊.

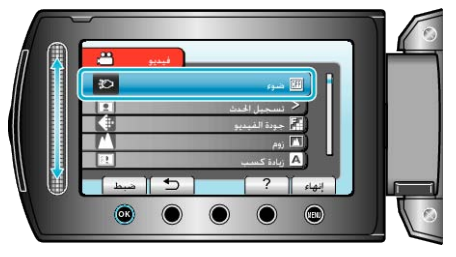

## تسجيل الحدث

يصنف مقاطع الفيديو الخاصة بك إلى أحداث (مثل "السفر"، "مو عد رياضي") من خلال تخصيص الملف قبل التسجيل. تفاصيل التشغيل "تخصيص الملفات حسب الأحداث قبل التسجيل" (30 صفحة30)

### جودة الفيديو

## يضبط جودة الفيديو

|                                         | 3 3        |
|-----------------------------------------|------------|
| التفاصيل                                | الإعداد    |
| يتيح التسجيل في أفضل درجات جودة الصورة. | جودة فائقة |
| يتيح التسجيل في أعلى درجات جودة الصورة. | جيدة       |
| يتيح التسجيل بجودة قياسية.              | عادي       |
| يتيح إجراء عمليات التسجيل الطويلة.      | إقتصادية   |
|                                         |            |

## عرض العنصر

**1** حدد وضع الفيديو.

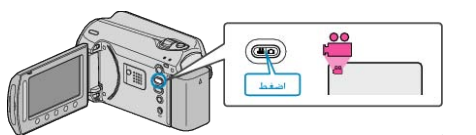

#### 2 المس زر 📖 لعرض القائمة.

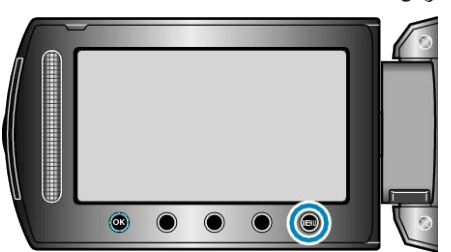

3 حدد "جودة الفيديو" ثم المس %.

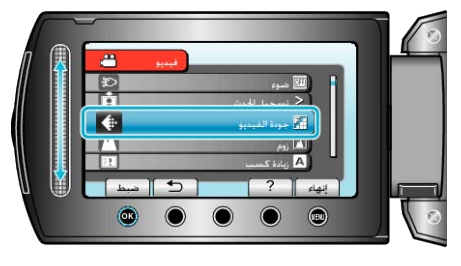

مالحظة:—

يمكنك تغيير جودة الفيديو من عرض وقت التسجيل المتبقى.
 حدد جودة الفيديو بواسطة الشريط المنزلق، ثم المس (٥).

## زوم

يضبط أقصى نسبة أبعاد.

| التقاصيل               | الإعداد     |
|------------------------|-------------|
| يتيح التقريب حتى 39x.  | 39x/بصري    |
| يتيح التقريب حتى 45x.  | 45x/DYNAMIC |
| يتيح التقريب حتى 90x.  | 90x/رقمي    |
| يتيح التقريب حتى 800x. | 800x/رقمي   |
|                        | <i>n</i>    |

مالحظة:

يمكنك مد منطقة الزوم دون التقليل من جودة الصورة باستخدام الزوم الحركي.

عند استخدام الزوم الرقمي، تصبح الصورة حبيبية المظهر حيث يتم تكبير ها رقميًا.

#### عرض العنصر

**1** حدد وضع الفيديو .

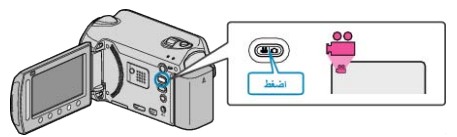

2 المس زر 📾 لعرض القائمة.

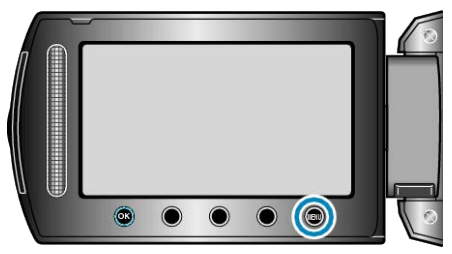

**3** حدد "زوم" ثم المس %.

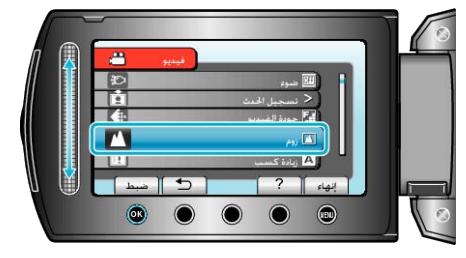

## زيادة كسب

يجعل الهدف يبدو ساطعًا بشكل تلقائي عندما تقوم بالتسجيل في أماكن مظلمة.

| التفاصيل                                                 | الإعداد |
|----------------------------------------------------------|---------|
| يقوم بإلغاء تفعيل الوظيفة.                               | إيقاف   |
| يعمل كهربائيًا على زيادة سطوع المشهد في الأماكن المعتمة. | AGC     |
| يعمل على زيادة سطوع المشهد تلقانيًا إذا كان معتمًا.      | تلقائي  |
|                                                          | مالحظة  |

 على الرغم من أن "تلقائي" يزيد سطوع المشهد بشكل أكثر من "AGC"، إلا أنه يمكن أن تكون حركات الجسم غير طبيعية.

يمكن ضبط الإعدادات بشكل منفصل بالنسبة للصور الساكنة.

ازيادة كسب (الصور الساكنة)" (٢ صفحة 92)

## عرض العنصر

**1** حدد وضع الفيديو.

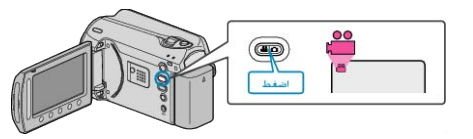

2 المس زر 📾 لعرض القائمة.

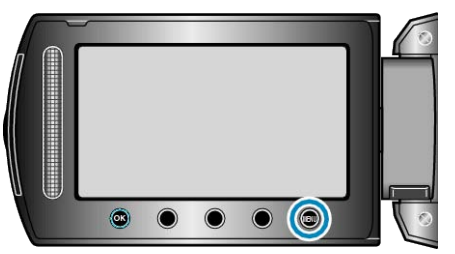

**3** حدد "زيادة كسب" ثم المس ().

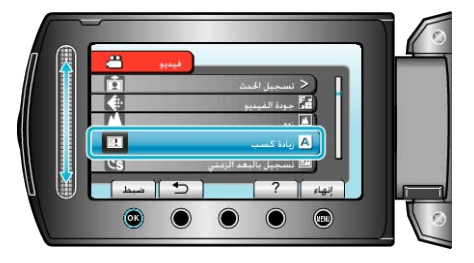

## تسجيل بالبعد الزمني

تسمح هذه الوظيفة بعرض التغييرات التي تطرأ على المشهد وتحدث ببطء خلال فترة زمنية طويلة في غضون فترة قصيرة من خلال التقاط إطارات له في فاصل زمني معين. يكون ذلك مفيدًا في عمل المشاهدات مثل تفتح بر عم الوردة. "التسجيل في فواصل زمنية (تسجيل بالبعد الزمني)" (3 صفحة32)

## تسجيل تلقائي

يسجل تلقائيًا من خلال الإحساس بالتغيرات في السطوع. تفاصيل التشغيل "التسجيل التلقائي باستخدام التحركات الحساسة (تسجيل تلقائي)" (38 صفحة34)

يضبط نسبة الأبعاد على 4:3.

### اختيار نسبة الأبعاد

| جيل بنسبة أبعاد قدر ها 16:9 أو 4:3. | يمكن إجراء التس |
|-------------------------------------|-----------------|
| التفاصيل                            | الإعداد         |
| يضبط نسبة الأبعاد على 16:9.         | 16:9            |

#### عرض العنصر

4:3

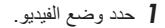

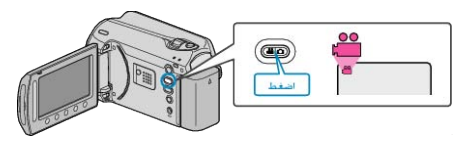

#### 2 المس زر 颵 لعرض القائمة.

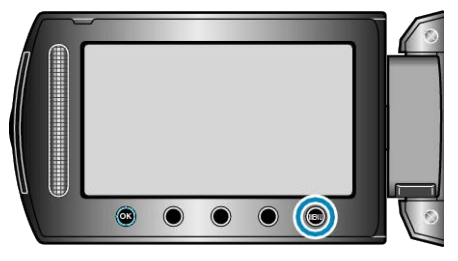

3 حدد "اختيار نسبة الأبعاد" ثم المس .

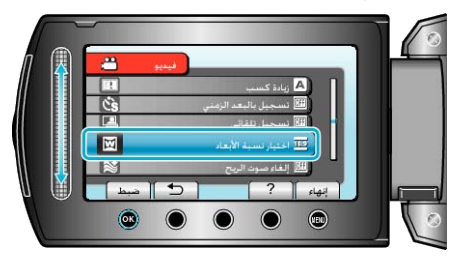

### إلغاء صوت الريح

يخفض الضوضاء الناتجة عن الريح.

| التفاصيل                   | الإعداد |
|----------------------------|---------|
| يقوم بالغاء تفعيل الوظيفة. | إيقاف   |
| يقوم بتفعيل الوظيفة.       | تشغيل   |

## عرض العنصر

**1** حدد وضع الفيديو.

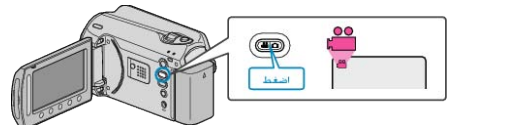

#### 2 المس زر 📾 لعرض القائمة.

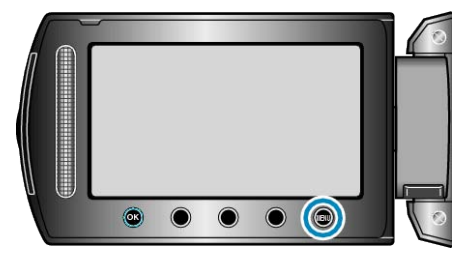

3 حدد "إلغاء صوت الريح" ثم المس 🔊.

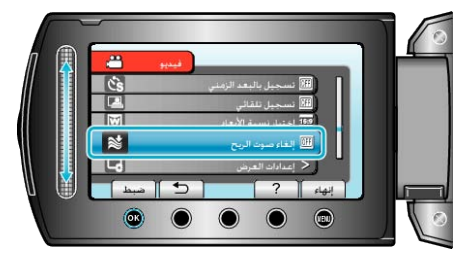

# قائمة التسجيل (الصور الساكنة)

يمكن ضبط العديد من الإعدادات مثل السطوع وتوازن البياض كي تناسب الهدف أو الغرض. يمكن أيضًا تغيير إعدادات مثل جودة الصورة وزيادة سطوعها.

| التقاصيل                                                                                                    | الإعداد         |
|----------------------------------------------------------------------------------------------------|-----------------|
| يمكن ضبط إعدادات التسجيل يدويًا.<br>• يتم عرضها فقط عند التسجيل في الوضع اليدوي.<br>"التسجيل اليدوي" (38 صفحة24)                                                                                      | التهيئة اليدوية |
| تشغيل/إطفاء الضوء.<br>"ضوء" (₽® صفحة90)                                                                                                    | ضوء             |
| استخدم ذلك عند التقاط صورة جماعية.<br>"مؤقت ذاتي" (31 صفحة 90)                                                                                                    | مؤقت ذاتي       |
| يمكن ضبط إعدادات التصوير المستمر .<br>"وضع حاجب الفتحة"    (₪ صفحة91)                                                                                                    | وضع حاجب الفتحة |
| يضبط جودة الصورة.<br>"جودة الصورة" (₪ صفحة91)                                                                                                    | جودة الصورة     |
| يجعل الهدف يبدو ساطحًا بشكل تلقائي عندما تقوم بالتسجيل في أماكن مظلمة.<br>"زيادة كسب"     (30 صفحة92)                                                                                                 | زيادة كسب       |
| يسمح لهذه الوحدة بتسجيل الصور الساكنة تلقائبًا من خلال الشعور بالتغيرات في السطوع داخل الإطار الأحمر المعروض على شاشة LCD.<br>"التسجيل التلقائي باستخدام التحركات الحساسة (تسجيل تلقائي)" (38 صفحة34) | تسجيل تلقائي    |

## ضوء

تشغيل/إطفاء الضوء.

| التقاصيل                                        | الإعداد |
|-------------------------------------------------|---------|
| لا يضيء.                                        | إيقاف   |
| يضيئ تلقائيًا عندما تكون المنطقة المحيطة مظلمة. | تلقائي  |
| يضيء في جميع الأوقات.                           | تشغيل   |

### عرض العنصر

**1** حدد وضع الصور الساكنة.

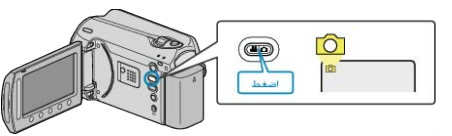

2 المس زر 📾 لعرض القائمة.

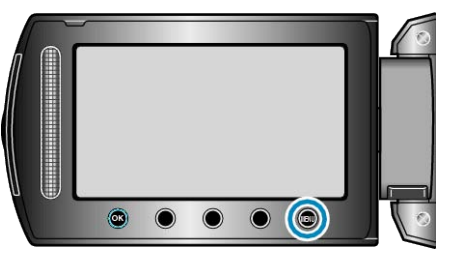

3 حدد "ضوء" ثم المس 30.

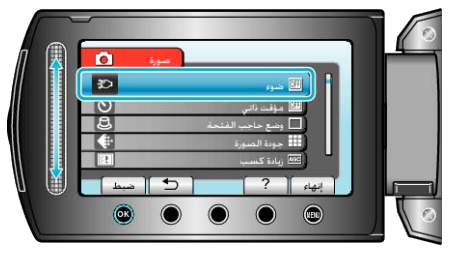

## مؤقت ذاتي

يكون من المُّلائم أن يتم استخدام مؤقت ذاتي مدته 10 ثوان عند التقاط صورة جماعية. كما يساعد استخدام مؤقت ذاتي مدته ثانيتين على منع اهتزاز الكاميرا الذي ينتج عن الضغط على زر اللقطات الفوتوغرافية المتثابعة.

| التفاصيل                                                                                           | الإعداد |
|----------------------------------------------------------------------------------------------------|---------|
| يقوم بإلغاء تفعيل المؤقت الذاتي.                                                                   | إيقاف   |
| يبدأ التسجيل بعد ثانيتين من الضغط على زر SNAPSHOT.                                                 | 2ثوان   |
| يبدأ التسجيل بعد 10 ثوان من الضغط على زر SNAPSHOT.<br>يكون هذا الإعداد مناسبًا لالتقاط صور جماعية. | 10ثوان  |

## عرض العنصر

**1** حدد وضع الصور الساكنة.

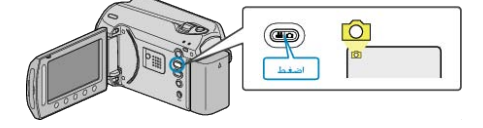

2 المس زر 📾 لعرض القائمة.

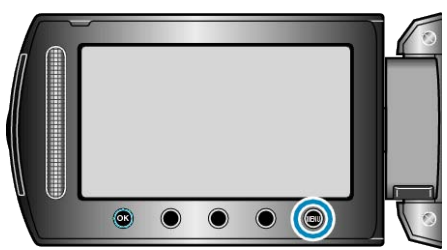

3 حدد "مؤقت ذاتي" ثم المس .

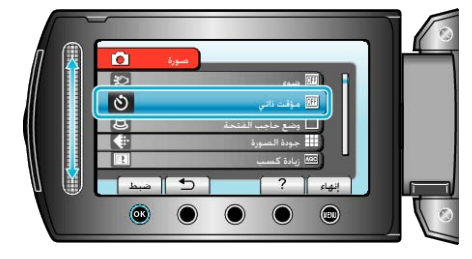

### وضع حاجب الفتحة

يمكن ضبط إعدادات التصوير المستمر

| التقاصيل                                                              | الإعداد             |
|-----------------------------------------------------------------------|---------------------|
| يعمل على تسجيل صورة ساكنة واحدة.                                      | تسجيل لقطة<br>واحدة |
| يقوم بتسجيل الصور الساكنة باستمرار بينما يكون زر SNAPSHOT<br>مضغوطًا. | تصویر مستمر         |
|                                                                       |                     |

يمكن التقاط ما يقرب من 3 صور كل ثانية أثناء التصوير المستمر.

• فد لا تدعم بعض بطاقات SD التصوير المستمر.

تنخفض سرعة التصوير المستمر إذا تم استعمال هذه الوظيفة بشكل متكرر.

### عرض العنصر

**1** حدد وضع الصور الساكنة.

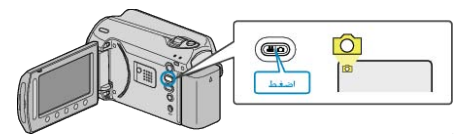

2 المس زر 📾 لعرض القائمة.

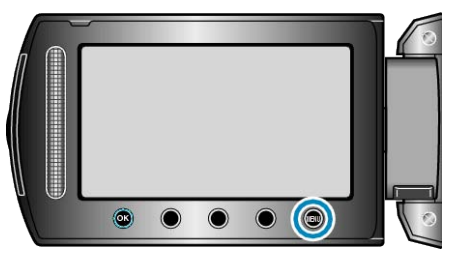

3 حدد "وضع حاجب الفتحة" ثم المس %.

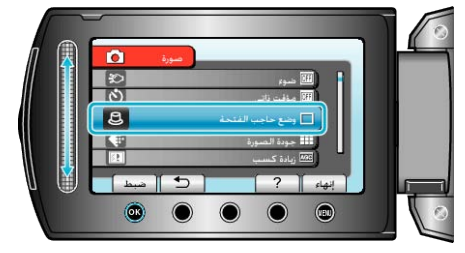

## جودة الصورة

يضبط جودة الصورة.

| التفاصيل                                                            | الإعداد |
|---------------------------------------------------------------------|---------|
| يتيح التسجيل بجودة عالية للصورة ولكن عدد الصور القابلة للتسجيل يقل. | جيدة    |
| يتيح التسجيل بجودة قياسية.                                          | قياسية  |

## عرض العنصر

**ل** حدد وضع الصور الساكنة.

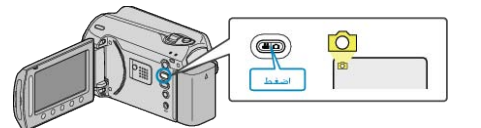

2 المس زر 📾 لعرض القائمة.

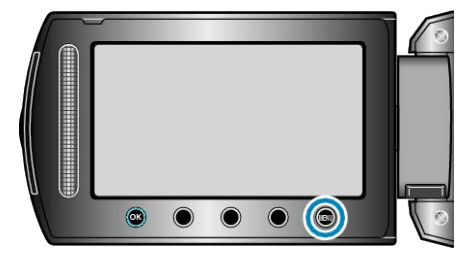

**3** حدد "جودة الصورة" ثم المس ».

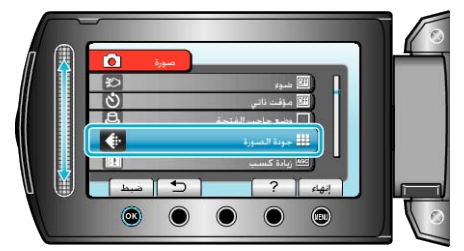

## زيادة كسب

يجعل الهدف يبدو ساطعًا بشكل تلقائي عندما تقوم بالتسجيل في أماكن مظلمة.

| التفاصيل                                                 | الإعداد         |
|----------------------------------------------------------|-----------------|
| يقوم بإلغاء تفعيل الوظيفة.                               | إيقاف           |
| يعمل كهربانيًا على زيادة سطوع المشهد في الأماكن المعتمة. | AGC             |
|                                                          | الحظة:          |
| دات بشكل منفصل بالنسبة لمقاطع الفيديو .                  | يمكن ضبط الإعدا |

"زيادة كسب (الفيديو)" (📾 صفحة87)

## عرض العنصر

**1** حدد وضع الصور الساكنة.

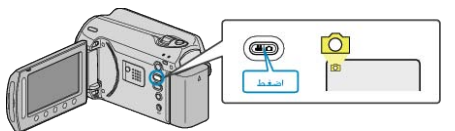

2 المس زر 颵 لعرض القائمة.

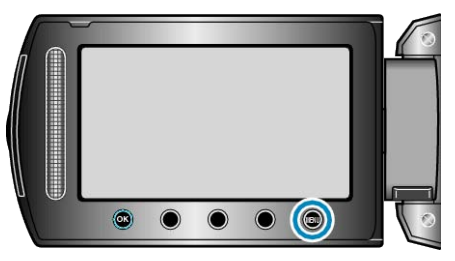

3 حدد "زیادة كسب" ثم المس .

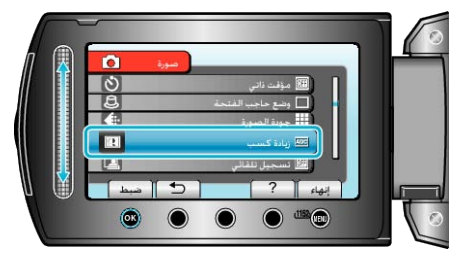

**تُسجيل تلقائي** يسجل تلقائيًا من خلال الإحساس بالتغيرات في السطوع. تفاصيل التشغيل "التسجيل التلقائي باستخدام التحركات الحساسة (تسجيل تلقائي)" (58 صفحة34)

## قائمة الإعدادات اليدوية

يمكن ضبط إعدادات التسجيل يدويًا. مالحظة:-----

يتم عرضها فقط عند التسجيل في الوضع اليدوي.

| الإعداد             | التفاصيل                                                                                                    |
|---------------------|----------------------------------------------------------------------------------------------------|
| تحديد مشهد          | يمكن اختيار الإعدادات التي نتناسب مع ظروف التصوير .<br>"تحديد المشهد" (3 صفحة25)                                                        |
| FOCUS               | يمكن ضبط التركيز البؤري يدويًا.<br>"ضبط التركيز البؤري يدويًا" (30 صفحة26)                                                              |
| ضبط السطوع          | يقوم بضبط السطوع الكلي للمشهد.<br>"ضبط السطوع" (23 صفحة27)                                                                              |
| سرعة حاجب العدسة    | يمكن ضبط سر عة حاجب الفتحة.<br>"إعداد سر عة حاجب الفتحة" (₪ صفحة27)                                                                     |
| موازنة اللون الأبيض | يقوم بضبط اللون على حسب مصدر الضوء.<br>"إعداد توازن البياض" (3% صفحة28)                                                                 |
| تعويض إضاءة خلفية   | يصحح الصورة عندما يظهر الجسم مظلمًا نظرًا للإضاءة الخلفية.<br>"إعداد معادلة الإضاءة الخلفية" (3% صفحة28)                                |
| منطقة معايرة ضوئية  | يتيح لك إمكانية ضبط السطوع في المنطقة المرادة.<br>"إعداد منطقة القياس" (3@ صفحة29)                                                      |
| مؤثر                | يسجل مقاطع فيديو أو صور ساكنة ذات تأثيرات خاصة مثل اللون البني الداكن أو الأبيض والأسود.<br>"التسجيل باستخدام التأثيرات"     (ﷺ صفحة29) |
| تقريب وتكبير        | يتبح تقريب الصور عند استخدام نهاية الزاوية المقربة (T) للزوم.<br>"الثقاط صور مقربة"    (æ صفحة30)                                       |

#### تحديد مشهد

يمكن اختيار الإعدادات التي تتناسب مع ظروف التصوير . تفاصيل التشغيل "تحديد المشهد" (3 صفحة25)

#### FOCUS

يمكن ضبط التركيز البۇري تلقانيًا أو يدويًا. تفاصيل التشغيل "ضبط التركيز البۇري يدويًا" (28 صفحة26)

#### ضبط السطوع

يقوم بضبط السطوع الكلي للمشهد. تفاصيل التشغيل "ضبط السطوع" (2 صفحة27)

#### سرعة حاجب العدسة

يمكن ضبط سرعة حاجب الفتحة. تفاصيل التشغيل "إعداد سرعة حاجب الفتحة" (33 صفحة27)

#### موازنة اللون الأبيض

يقوم بضبط اللون على حسب مصدر الضوء. تفاصيل التشغيل "إعداد توازن البياض" (3 صفحة28)

## تعويض إضاءة خلفية

يصحح الصورة عندما يظهر الجسم مظلمًا نظرًا للإضاءة الخلفية. تفاصيل التشغيل "إعداد معادلة الإضاءة الخلفية" (31 صفحة28)

#### منطقة معايرة ضوئية

يتيح لك إمكانية ضبط السطوع في المنطقة المرادة. تفاصيل التشغيل "إعداد منطقة القياس" (₪ صفحة29)

#### مؤثر

يسجل مقاطع فيديو أو صور ساكنة ذات تأثيرات خاصة مثل اللون البني الداكن أو الأبيض والأسود.

تفاصيل التشغيل "التسجيل باستخدام التأثير ات" (2 صفحة29)

#### تقريب وتكبير

يتيح تقريب الصور عند استخدام نهاية الزاوية المقربة (T) للزوم. تفاصيل التشغيل "النقاط صور مقربة" (@ صفحة30)

# قائمة العرض (الفيديو)

بمكنك حذف أو البحث عن مقاطع فيديو معينة.

| الإعداد           | التفاصيل                                                                                                    |
|-------------------|----------------------------------------------------------------------------------------------------|
| حنف               | يحذف مقاطع الفيديو غير المرغوبة.<br>"حذف الملف الظاهر حاليًا" (₪ صفحة45)<br>"حذف الملفات المختارة" (₪ صفحة46)<br>"حذف كل الملفات" (₪ صفحة47)                                                                                                    |
| عنوان الصورة      | قم بإنشاء قائمة عرض من خلال اختيار تاريخ تسجيل وشائشة عنوان من القائمة.<br>"اِنِشاء قائمة عرض تشتمل على عنوان" (₪ صفحة63)                                                                                                    |
| بحث               | ينقى شاشة الفهرس من مقاطع الفيديو على حسب المجموعة أو تاريخ التسجيل أو الحدث.<br>"بحث المجموعة" (30 صفحة40)<br>"بحث البيانات" (30 صفحة41)<br>"بحث البيانات والأحداث" (30 صفحة41)                                                                                                    |
| عرض قائمة العرض   | اعرض قوائم العرض التي قمت بإنشانها.<br>"عرض قوائم العرض" (3ھ صفحة42)                                                                                                    |
| تحرير قائمة العرض | يقوم بإنشاء أو تحرير قائمة عرض.<br>"إنشاء قوام عرض باستخدام الملفات المختارة" (3 صفحة57)<br>"إنشاء قوام عرض بدلالة المجموعة" (3 صفحة58)<br>"إنشاء قوائم عرض بدلالة الحدث" (3 صفحة50)<br>"تحرير قوائم العرض" (3 صفحة60)<br>"حذف قوائم العرض" (3 صفحة62)<br>"إضافة شاشات عنوان لقوائم العرض" (3 صفحة63)                                                                                                    |
| عرض ملف MPG       | يعرض مقاطع الفيديو ذات معلومات الإدارة التالفة.<br>"عرض مقاطع الفيديو ذات معلومات الإدارة التالفة" (5% صفحة38)                                                                                                    |
|                   | <ul> <li>نسخ</li> <li>نسخ الملفات إلى وسائط أخرى.</li> <li>"سنخ جميع الملفات" (ه<sup>®</sup> صفحة64)</li> <li>"نسخ الملفات المختارة" (ه<sup>®</sup> صفحة66)</li> <li>نقل</li> <li>نقل الملفات إلى وسائط أخرى.</li> <li>تقل الملفات إلى وسائط أخرى.</li> <li>"تقل الملفات المختارة" (ه<sup>®</sup> صفحة66)</li> <li>"تقل الملفات المختارة" (ه<sup>®</sup> صفحة66)</li> <li>"تقل الملفات المختارة" (ه<sup>®</sup> صفحة66)</li> <li>"تقل الملفات المختارة" (ه<sup>®</sup> صفحة66)</li> <li>محاية/إالغاء</li> <li>محاية/إالغاء</li> <li>"حماية الملفات المختارة" (ه<sup>®</sup> صفحة66)</li> <li>تقل الملفات المختارة" (ه<sup>®</sup> صفحة66)</li> <li>تقل الملفات المختارة" (ه<sup>®</sup> صفحة66)</li> <li>"حماية الملف الملفات (ه<sup>®</sup> صفحة67)</li> <li>"حماية الملف الملفات" (ه<sup>®</sup> صفحة64)</li> <li>"حماية الملف الملفات الخاذرة" (ه<sup>®</sup> صفحة64)</li> <li>"حماية الملف الملفات (ه<sup>®</sup> صفحة64)</li> <li>"حماية الملف الملفات الخاذرة" (ه<sup>®</sup> صفحة64)</li> <li>"حماية الملف الملفات الخاذرة" (ه<sup>®</sup> صفحة64)</li> <li>"حماية الملف الملفات المغاذرة" (ه<sup>®</sup> صفحة64)</li> <li>"حماية الملف الملفات المفات"</li> <li>د مصفحة64)</li> <li>"حماية الملف الملفات المغاذرة" (ه<sup>®</sup> صفحة64)</li> <li>"لينا حماية جميع الملفات" (ه<sup>®</sup> صفحة64)</li> <li>تقليم</li> <li>تقليم الملفات الملفات" (ه<sup>®</sup> صفحة65)</li> <li>تقليم ملفط عالفيديو (م<sup>®</sup> صفحة65)</li> <li>تقليم محاله ملف ملف فيديو جديد.</li> <li>تقليم حماية الملف الطفام حاليًا" (ه<sup>®</sup> صفحة65)</li> <li>تقليم محالوب في مقطع الفيديو (م<sup>®</sup> صفحة65)</li> <li>تقليم حماية ملولوب من مقطع الفيديو (م<sup>®</sup> صفحة65)</li> <li>تقليم محالوب في مقطع الفيديو (م<sup>®</sup> صفحة65)</li> <li>تقليم محالوب في مقطع الفيديو (م<sup>®</sup> صفحة65)</li> <li>تقليم محالوب في مقطع الفيديو (م<sup>®</sup> صفحة65)</li> <li>تقليم محالوب في مقطع الفيديو (م<sup>®</sup> صفحة65)</li> <li>تقليم حدث المف الظامر حاليًا" (م<sup>®</sup> صفحة65)</li> <li>"تغيير حدا المف الظامر حاليًا" (م<sup>®</sup> صفحة65)</li> </ul> |
| العرض على الشاشة  | يحدد ما إذا كان سيتم إظهار عروض الشاشة مثل الأيقونات أثناء العرض.<br>"العرض على الشائشة" (3% صفحة96)                                                                                                    |

#### حذف

يحذف مقاطع الفيديو غير المرغوبة. تفاصيل التشغيل "حذف الملف الظاهر حاليًا" (3 صفحة45) "حذف الملفات المختارة" (3 صفحة44) "حذف كل الملفات" (3 صفحة44)

#### عنوان الصورة

قم بإنشاء قائمة عرض من خلال اختيار تاريخ تسجيل وشائشة عنوان من القائمة. تفاصيل التشغيل "إنشاء قائمة عرض تشتمل على عنوان" (3 صفحة63)

### بحث

ينقى شائشة الفهرس من مقاطع الفيديو على حسب المجموعة أو تاريخ التسجيل أو الحدث. تفاصيل التشغيل "بحث المجموعة" (30 صفحة40) "بحث البيانات" (33 صفحة40) "بحث البيانات والأحداث" (33 صفحة41)

### عرض قائمة العرض

اعرض قوائم العرض التي قمت بإنشائها. تفاصيل التشغيل "عرض قوائم العرض" (33 صفحة42)

#### تحرير قائمة العرض

القائمة التي يتم فيها حفظ مقاطع الفيديو المفضلة لديك تسمى قائمة العرض. من خلال إنشاء قائمة عرض، يمكنك عرض مقاطع الفيديو المفضلة لديك بالترتيب الذي تريده. يظل مقطع الفيديو الأصلي كما هو حتى عند تخصيصه إلى قائمة عرض معينة. "إنشاء قوام عرض باستخدام الملفات المختارة" (ه صفحة57) "إنشاء قوائم عرض بدلالة المجموعة" (ه صفحة58) "إنشاء قوائم عرض بدلالة التاريخ" (ه صفحة58) "إنشاء قوائم عرض بدلالة الحدث" (ه صفحة60) "تحرير قوائم العرض" (ه صفحة60) "حذف قوائم العرض" (ه صفحة62)

#### عرض ملف MPG

يعرض مقاطع الفيديو ذات معلومات الإدارة التالفة. تفاصيل التشغيل "عرض مقاطع الفيديو ذات معلومات الإدارة التالفة" (3⁄3 صفحة38)

#### تحرير

يمكنك إجراء عمليات مثل نسخ أو حماية مقاطع الفيديو

| ے ۔<br>التفاصيل                                                                                                    | الإعداد           |
|----------------------------------------------------------------------------------------------------|-------------------|
| ينسخ الملفات إلى وسائط أخرى.<br>"نسخ جميع الملفات" (₪ صفحة64)<br>"نسخ الملفات المختارة" (₪ صفحة65)                                                                                            | نسخ               |
| ينقل الملفات إلى وسائط أخرى.<br>"نقل جميع الملفات" (3 صفحة66)<br>"نقل الملفات المختارة" (3 صفحة67)                                                                                            | نقل               |
| يحمي الملفات من الحذف دون قصد.<br>"حماية الملف الظاهر حاليًا" (33 صفحة47)<br>"حماية الملفات المختارة" (33 صفحة48)<br>"حماية كل الملفات" (33 صفحة49)<br>"إلغاء حماية جميع الملفات" (33 صفحة50) | حماية/ الغاء      |
| حدد الجزء المطلوب من مقطع الفيديو واحفظه كملف فيديو جديد.<br>"التقاط جزء مطلوب في مقطع الفيديو" (٦٦ صفحة54)                                                                                   | تقليص             |
| يغير الحدث الذي يتم تخصيصه.<br>"تغيير حدث الملف الظاهر حاليًا" (₪ صفحة51)<br>"تغيير أحداث الملفات المختارة" (₪ صفحة52)                                                                        | تغيير تسجيل الحدث |

## نسخ

ينسخ الملفات إلى وسائط أخرى. تفاصيل التشغيل "نسخ جميع الملفات" (٢٦ صفحة64) "نسخ الملفات المختارة" (٢٦ صفحة65)

### نقل

ينقل الملفات إلى وسائط أخرى. تقاصيل التشغيل "نقل جميع الملفات" (☞ صفحة66) "نقل الملفات المختارة" (☞ صفحة67)

#### حماية/ إلغاء

يحمى الملفات من الحذف دون قصد. تفاصيل التشغيل "حماية الملف الظاهر حاليًا" (33 صفحة49) "حماية الملفات المختارة" (33 صفحة49) "حماية كل الملفات" (33 صفحة49) "إلغاء حماية جميع الملفات" (33 صفحة50)

#### تقليص

حدد الجزء المطلوب من مقطع الفيديو واحفظه كملف فيديو جديد. تفاصيل التشغيل "النقاط جزء مطلوب في مقطع الفيديو" (3 صفحة54)

#### تغيير تسجيل الحدث

يغير الحدث الذي يتم تخصيصه. تفاصيل التشغيل "تغيير حدث الملف الظاهر حاليًا" (₪ صفحة51) "تغيير أحداث الملفات المختارة" (₪ صفحة52)

## العرض على الشاشبة

يحدد ما إذا كان سيتم إظهار عروض الشاشة مثل الأيقونات أثناء العرض.

| الإعداد         | التفاصيل                 |
|-----------------|--------------------------|
| إيقاف           | لا يوجد عرض على الإطلاق. |
| عرض الكل        | يعرض جميع الأشياء.       |
| عرض التاريخ فقط | يعرض التاريخ فقط         |

## عرض العنصر

**1** قم باختيار وضع العرض.

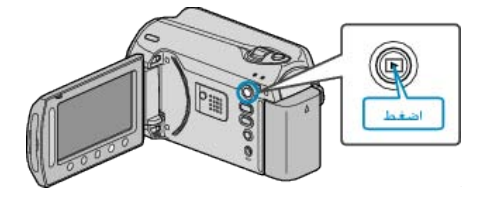

2 حدد وضع الفيديو.

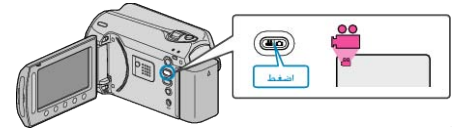

**3** المس زر 📾 لعرض القائمة.

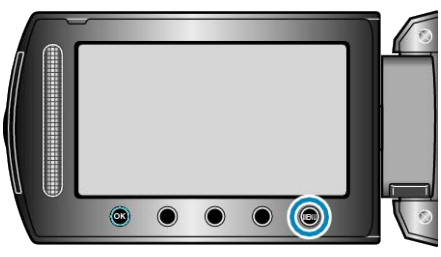

**4** حدد "العرض على الشاشة" ثم المس ®.

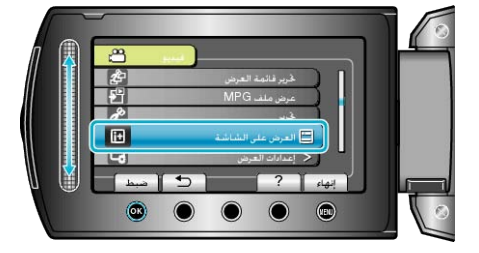

## قائمة العرض (الصور الساكنة)

بمكنك حذف أو البحث عن صور ساكنة معينة.

| الإعداد            | التفاصيل                                                                                                    |
|--------------------|----------------------------------------------------------------------------------------------------|
| حنف                | يحذف الصور الساكنة غير المرغوبة.<br>"حذف الملف الظاهر حائيًا" (₪ صفحة45)<br>"حذف الملفات المختارة" (₪ صفحة46)<br>"حذف كل الملفات" (₪ صفحة47)                                                                                                    |
| بحث عن التاريخ     | يمكنك البحث عن الصور الساكنة أو مقاطع الفيديو وتشغيلها تبعًا لتواريخ التسجيل.<br>"بحث البيانات" (@ صفحة40)                                                                                                    |
| تحرير              | <ul> <li>نسخ</li> <li>نسخ جميع الملفات" (هت صفحة66)</li> <li>"نسخ جميع الملفات" (هت صفحة66)</li> <li>"نسخ الملفات المختارة" (هت صفحة66)</li> <li>نقل</li> <li>انقل حميع الملفات" (هت صفحة66)</li> <li>"نقل جميع الملفات" (هت صفحة66)</li> <li>"نقل الملفات الى وسائط أخرى.</li> <li>حملية/إلغاء</li> <li>حملية/الغاء من الحذف دون قصد.</li> <li>حملية الملفات المختارة" (هت صفحة46)</li> <li>تحمي الملفات الحالية (هت صفحة66)</li> <li>"تعل الملفات الحقارة" (هت صفحة66)</li> <li>"تعل الملفات الحقارة" (هت صفحة66)</li> <li>"تعل الملفات الحقارة" (هت صفحة66)</li> <li>"تعل الملفات الحقارة" (هت صفحة66)</li> <li>"تعل الملفات الحقارة" (هت صفحة66)</li> <li>"تعل الملفات الحقارة" (هت صفحة66)</li> <li>"تعل الملفات الحقارة" (هت صفحة66)</li> <li>"تعل الملفات الحقارة" (هت صفحة66)</li> <li>"تعل الملفات الحقارة (هت صفحة66)</li> <li>"تعل الملفات الحقارة (هت صفحة66)</li> <li>"تعل الملفات من الحذف دون قصد.</li> <li>"حماية الملفات الحقارة" (هت صفحة67)</li> <li>"حماية الملفات الحقارة" (هت صفحة67)</li> <li>"حماية الملفات من الحذف دون قصد.</li> <li>"حماية الملفات الحقارة" (هت صفحة67)</li> <li>"حماية الملفات الحقارة" (هت صفحة67)</li> <li>"حماية الملفات الحقارة" (هت صفحة67)</li> <li>"حماية علمافات" (هت صفحة67)</li> </ul> |
| مؤثرات عرض الشرائح | يمكن إضافة تأثيرات إلى المقاطع الانتقالية في عرض الشرائح.<br>"مؤثرات عرض الشرائح" (3% صفحة98)                                                                                                    |
| العرض على الشاشة   | يحدد ما إذا كان سيتم إظهار عروض الشاشة مثل الأيقونات أثناء العرض.<br>"العرض على الشاشة" (3 صفحة98)                                                                                                    |

#### حذف

يحذف الصور الساكنة غير المرغوبة. تفاصيل التشغيل "حذف الملف الظاهر حاليًا" (3 صفحة45) "حذف الملفات المختارة" (3 صفحة46) "حذف كل الملفات" (3 صفحة47)

#### بحث عن التاريخ

يمكنك البحث عن الصور الساكنة أو مقاطع الفيديو وتشغيلها تبعًا لتواريخ التسجيل. تفاصيل التشغيل "بحث البيانات" (3% صفحة40)

## تحرير

يمكنك إجراء عمليات مثل نسخ أو حماية الصور الساكنة.

| التفاصيل                                                                                                    | الإعداد      |
|----------------------------------------------------------------------------------------------------|--------------|
| ينسخ الملفات إلى وسائط أخرى.<br>"نسخ جميع الملفات" (₪ صفحة64)<br>"نسخ الملفات المختارة" (₪ صفحة65)                                                                                            | نسخ          |
| ينقل الملفات إلى وسائط أخرى.<br>"نقل جميع الملفات" (3% صفحة66)<br>"نقل الملفات المختارة" (3% صفحة67)                                                                                          | نقل          |
| يحمي الملفات من الحذف دون قصد.<br>"حماية الملف الظاهر حاليًا" (30 صفحة47)<br>"حماية الملفات المختارة" (30 صفحة48)<br>"حماية كل الملفات" (31 صفحة49)<br>"إلغاء حماية جميع الملفات" (33 صفحة50) | حماية/ إلغاء |

## نسخ

لينمخ أملفات إلى وسائط أخرى. تفاصيل التشغيل "نسخ جميع الملفات" (٢٦ صفحة64) "نسخ الملفات المختارة" (٢٦ صفحة65)

### نقل

ينقل الملفات إلى وسائط أخرى. تفاصيل التشغيل "نقل جميع الملفات" (٢ صفحة 66) "نقل الملفات المختارة" (٢ صفحة 67)

## حماية/إإلغاء

يحمي الملفات من الحذف دون قصد. تفاصيل التشغيل "حماية الملف الظاهر حاليًا" (₪ صفحة47) "حماية الملفات المختارة" (₪ صفحة48) "حماية كل الملفات" (₪ صفحة49) "إلغاء حماية جميع الملفات" (₪ صفحة50)

## مؤثرات عرض الشرائح

يمكن إضافة تأثيرات إلى المقاطع الانتقالية في عرض الشرائح.

| التفاصيل                                                                           | الإعداد     |
|------------------------------------------------------------------------------------|-------------|
| يغير الشاشة من خلال التحريك من اليمين إلى اليسار.                                  | شريحة       |
| يغير الشاشة من خلال تقسيمها إلى تقسيمات أفقية.                                     | حواجب الضوء |
| يغير الشاشة من خلال تغيير ها عن طريق النمط مختلف الألوان.                          | لوحة شطرنج  |
| يغير الثناشة باستخدام التأثير العشواني من "شريحة" و"حواجب الضوء" و"لوحة<br>شطرنج". | عثنوائي     |

#### عرض العنصر

**1** قم باختيار وضع العرض.

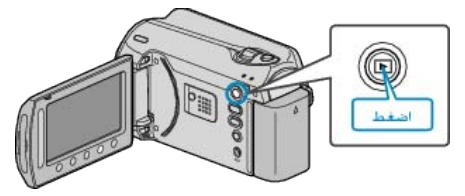

### 2 حدد وضع الصور الساكنة.

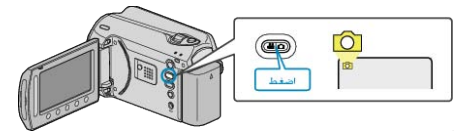

### 3 المس زر 颵 لعرض القائمة.

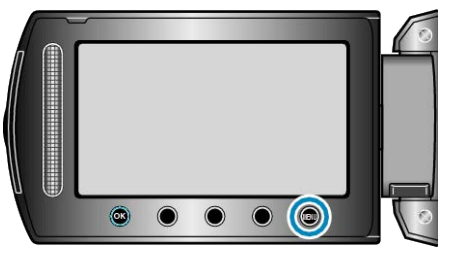

## **4** حدد "مؤثرات عرض الشرائح" ثم المس ».

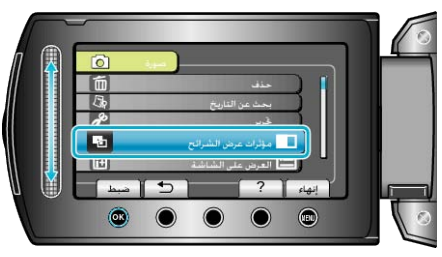

## العرض على الشاشىة

يحدد ما إذا كان سيتم إظهار عروض الشاشة مثل الأيقونات أثناء العرض.

| التفاصيل                 | الإعداد         |
|--------------------------|-----------------|
| لا يوجد عرض على الإطلاق. | إيقاف           |
| يعرض جميع الأشياء.       | عرض الكل        |
| يعرض التاريخ فقط.        | عرض التاريخ فقط |

## عرض العنصر

**1** قم باختيار وضع العرض.

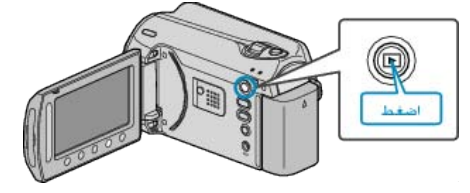

## 2 حدد وضع الصور الساكنة.

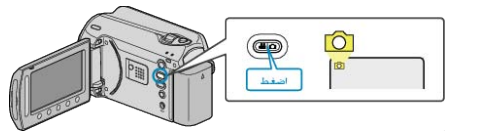

**3** المس زر 📾 لعرض القائمة.

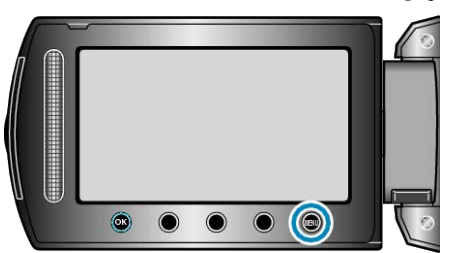

**4** حدد "العرض على الشاشة" ثم المس ».

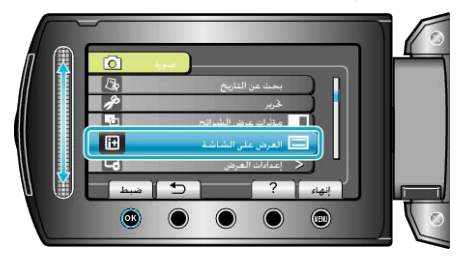

## قائمة إعدادات العرض

يمكنك ضبط إعدادات العرض المختلفة مثل سطوح شاشة LCD وغير ها.

| التقاصيل                                                                                                    | الإعداد            |
|----------------------------------------------------------------------------------------------------|--------------------|
| يقوم بضبط ترتيب السنوات والشهور والأيام وتنسيق عرض الوقت (24 ساعة/12 ساعة).<br>"نموذج عرض التاريخ" (٢٦ صفحة99) | نموذج عرض الناريخ  |
| يضبط سطوع شاشة LCD.<br>"سطوع الشاشة" (33 صفحة100)                                                              | سطوع الشاشة        |
| يضبط سطوع الإضاءة الخلفية للشاشة.<br>"إضاءة خلفية الشاشة" (38 صفحة100)                                         | إضاءة خلفية للشاشة |

## LANGUAGE

- يمكن تغيير اللغة المعروضة على الشاشة
  - **1** المس زر 📾 لعرض القائمة.

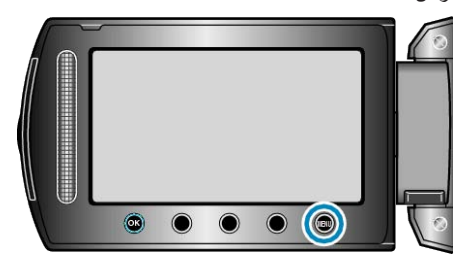

2 حدد "إعدادات العرض" ثم المس ،

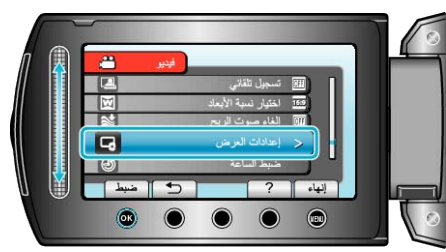

**3** حدد "LANGUAGE" ثم المس ک.

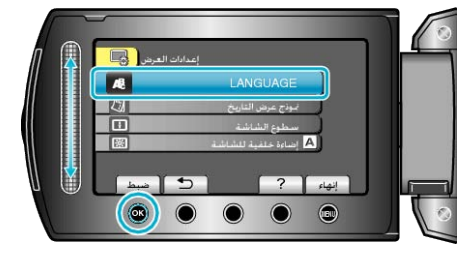

**4** حدد اللغة المطلوبة ثم المس ».

## نموذج عرض التاريخ

يقوم بضبط ترتيب السنوات والشهور والأيام وتنسيق عرض الوقت (24 ساعة/12 ساعة).

**1** المس زر 📾 لعرض القائمة.

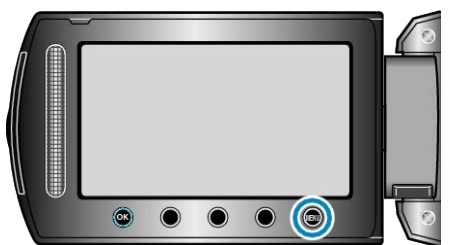

2 حدد "إعدادات العرض" ثم المس ٢٠.

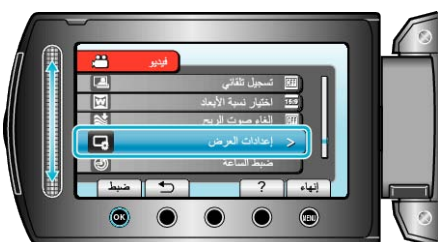

3 حدد "نموذج عرض التاريخ" ثم المس ٢٠).

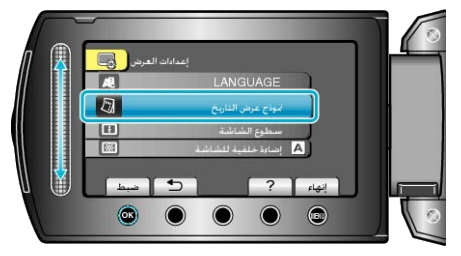

**4** يضبط أسلوب التاريخ و عرض الوقت.

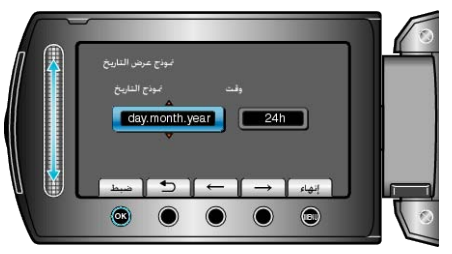

- بالنسبة لتاريخ العرض، قم بضبطه على أي من تنسيقات "month.day.year" و "gear.month.day"
   " (day.month.year")
  - بالنسبة لوقت العرض، قم بضبطه على أي من تنسيقات "12h" و "24h".
    - - بعد الضبط، المس (%).

## سطوع الشاشة

يضبط سطوع شاشة LCD.

**ا** المس زر 📾 لعرض القائمة.

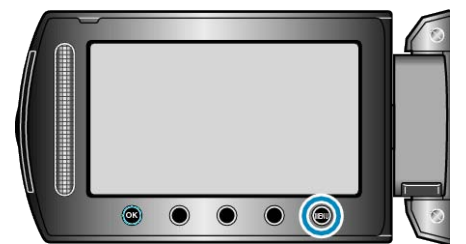

#### 2 حدد "إعدادات العرض" ثم المس .

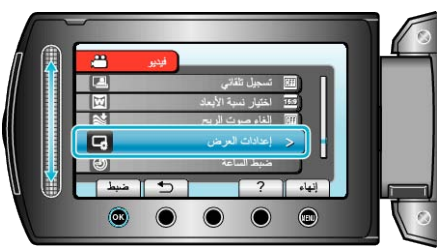

#### 3 حدد "سطوع الشاشة" ثم المس .

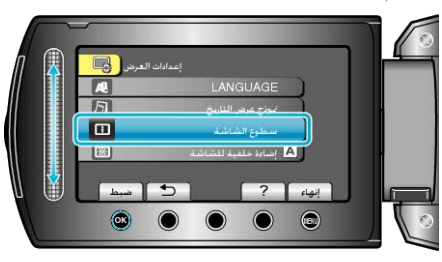

#### **4** يضبط سطوع الشاشة.

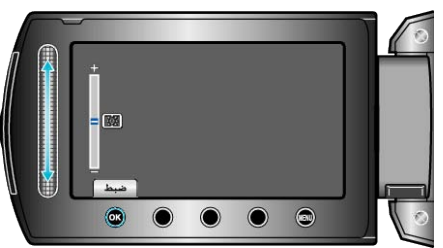

- حرك الشريط المنزلق لأعلى لزيادة السطوع.
- حرك الشريط المنزلق لأسفل لتقليل السطوع.
  - بعد الضبط، المس 80.

#### إضاءة خلفية للشاشة

يضبط سطوع الإضاءة الخلفية للشاشة.

| التفاصيل                                                                                                | الإعداد     |
|----------------------------------------------------------------------------------------------------|-------------|
| يزيد سطوع الإضاءة الخلفية على الشائشة بغض النظر عن الظروف المحيطة.                                      | أكثر سطوعًا |
| يساعد في الحفاظ على عمر البطارية عند اختيارها.                                                          | قياسي       |
| يضبط السطوع تلقائيًا على "أكثر سطوعًا" عند الاستخدام في الخارج وعلى "قياسي"<br>عند الاستخدام في الداخل. | تلقائي      |

## عرض العنصر

**1** المس زر 📾 لعرض القائمة.

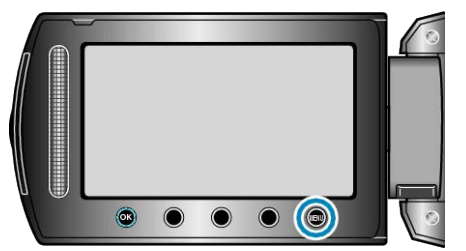

2 حدد "إعدادات العرض" ثم المس ،

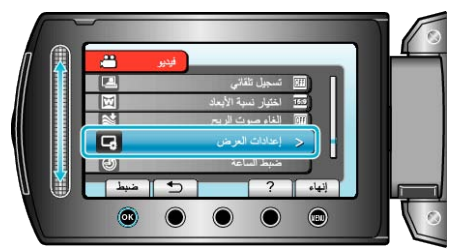

3 حدد "إضاءة خلفية للشاشة" ثم المس .

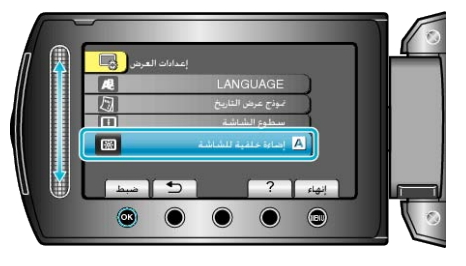

## ضبط الساعة

- يقوم بإعادة ضبط الوقت الحالي أو يضبطه على التوقيت المحلي عند استخدام هذه الوحدة في الخارج. تفاصيل التشغيل "ضبط الساعة" (3 صفحة 14)

  - الصبط المعاعة (له مسلماً 14) "ضبط الساعة على التوقيت المحلي عند السفر" (₪ صفحة18) "ضبط التوقيت الصيفي" (₪ صفحة18)

# قائمة الإعدادات الأساسية

يمكنك ضبط مختلف إعدادات الكاميرا مثل صوت التشغيل وغيرها.

| التفاصيل                                                                                                    | الإعداد               |
|----------------------------------------------------------------------------------------------------|-----------------------|
| يقدم ميزات خاصة لهذه الوحدة في شكل الخلاصة.<br>"عرض إيضاحي" (3% صفحة102)                                                        | عرض إيضاحي            |
| يمنع نسيان فصل الطاقة عند ضبط هذا الإعداد.<br>"إيقاف التيار التلقائي" (☞ صفحة102)                                               | إيقاف التيار التلقائي |
| قم بايقاف/تشغيل صوت التشغيل <u>.</u><br>"صوت التشغيل" (31% صفحة103)                                                             | صوت التشغيل           |
| يعرض زر REC على شاشة LCD كما يتيح إمكانية استخدامه كزر START/STOP.<br>"زر التسجيل" (☞ صفحة103)                                  | زر التسجيل            |
| يقلل استهلاك الطاقة في غضون 5 دقائق بعد إغلاق شاشة LCD إلى 1/3 الطاقة المستخدمة أثناء التسجيل.<br>"إعادة بدء سريع" (30 صفحة104) | إعادة بدء سريع        |
| يمنع تلف القرص الصلب عند سقوط هذه الوحدة.<br>"سقوط حر" (31 صفحة104)                                                             | سقوط حر               |
| يحدث وظائف هذه الوحدة إلى أحدث إصدار .<br>"تحديث" (الا% صفحة105)                                                                | تحديث                 |
| يعيد جميع الإعدادات إلى قيمها الافتر اضية.<br>"تهيئة المصنع" (5₪ صفحة105)                                                       | تهيئة المصنع          |

## عرض إيضاحي

يبدأ عرض وضع العرض التوضيحي الذي يقدم مميزات هذه الوحدة.

| التفاصيل                                 | الإعداد |
|------------------------------------------|---------|
| يقوم بإلغاء تفعيل الوظيفة.               | إيقاف   |
| يتولى توضيح المميزات الخاصة بهذه الوحدة. | تشغيل   |

## عرض وضع العرض التوضيحي

قم بنزع وحدة البطارية وبطاقة SD.

- (2) قم بتوصيل محول التيار المتردد.
- (3) افتح شاشة LCD وقم بتشغيل الطاقة.
- يبدأ العرض التوضيحي بعد 3 دقائق.
  - لإيقاف العرض، المس %.
    - مالحظة:-
- هذا الوضع غير متوفر في وضع العرض.

#### عرض العنصر

**1** المس زر 📖 لعرض القائمة.

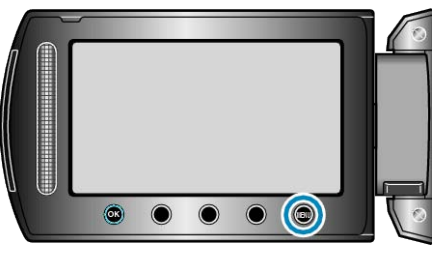

#### 2 حدد "الإعدادات الرئيسية" ثم المس .

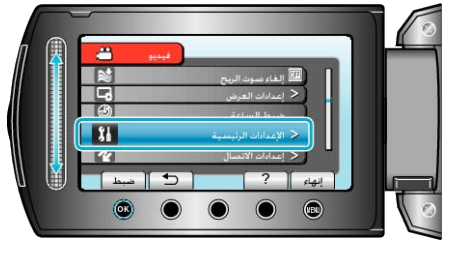

### 3 حدد "عرض إيضاحي" ثم المس 3.

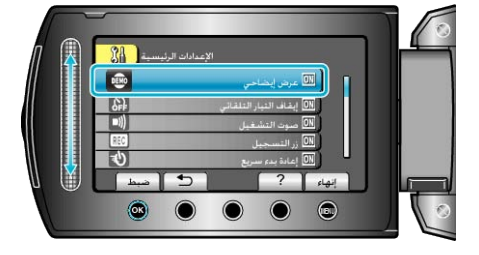

## إيقاف التيار التلقائي

يمنع نسيان فصل الطاقة عند ضبط هذا الإعداد

| التفاصيل                                                         | الإعداد |
|------------------------------------------------------------------|---------|
| لن يتم فصل الطاقة حتى في حالة عدم تشغيل هذه الوحدة لمدة 5 دقائق. | إيقاف   |
| يفصل الطاقة تلقائيًا في حالة عدم تشغيل هذه الوحدة لمدة 5 دقائق.  | تشغيل   |
|                                                                  | مالحظة: |

عند استخدام البطارية، يتم فصل الطاقة تلقائيًا في حالة عدم تشغيل هذه الوحدة لمدة 5 دقائق.
 عند استخدام محول التيار المتردد، تنتقل هذه الوحدة إلى وضع الاستعداد.

#### عرض العنصر

#### **1** المس زر 📾 لعرض القائمة.

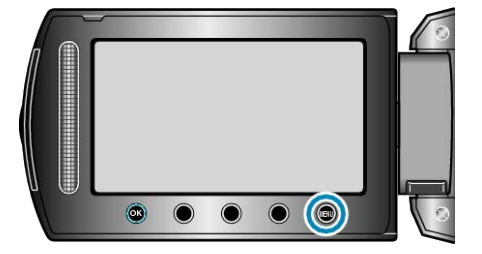

2 حدد "الإعدادات الرئيسية" ثم المس .

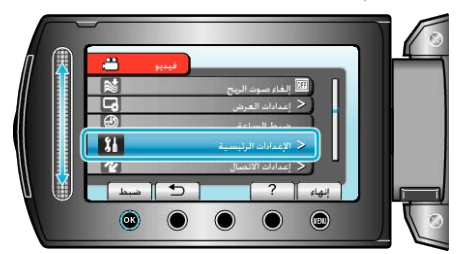

## 3 حدد "إيقاف التيار التلقائي" ثم المس .

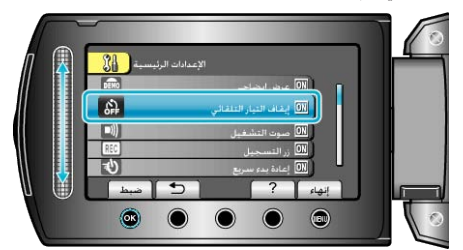

## صوت التشغيل

قم بإيقاف/تشغيل صوت التشغيل.

| الإعداد        | التفاصيل          |
|----------------|-------------------|
| إيقاف يوقف صوت | يوقف صوت التشغيل. |
| تشغيل يشغل صوت | يشغل صوت التشغيل. |

## عرض العنصر

**1** المس زر 颵 لعرض القائمة.

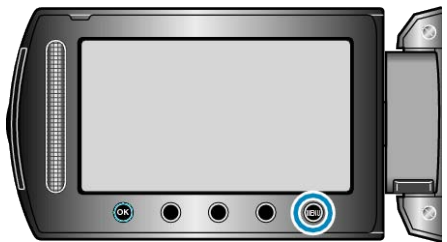

2 حدد "الإعدادات الرئيسية" ثم المس .

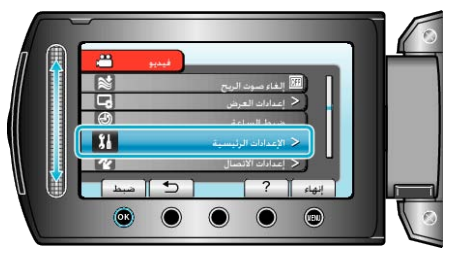

3 حدد "صوت التشغيل" ثم المس %.

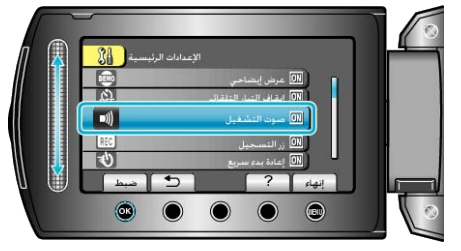

## زر التسجيل

يعرض زر " على شاشة LCD كما يتيح إمكانية استخدامه كزر بدء/إيقاف.

| التفاصيل                           | الإعداد |
|------------------------------------|---------|
| لا يوجد عرض.                       | إيقاف   |
| يعرض زر REC الموجود على شائشة LCD. | تشغيل   |

## عرض العنصر

**1** المس زر 📾 لعرض القائمة.

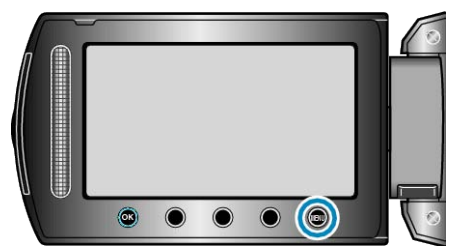

2 حدد "الإعدادات الرئيسية" ثم المس .

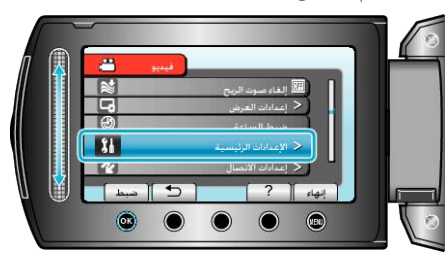

3 حدد "زر التسجيل" ثم المس 🔊.

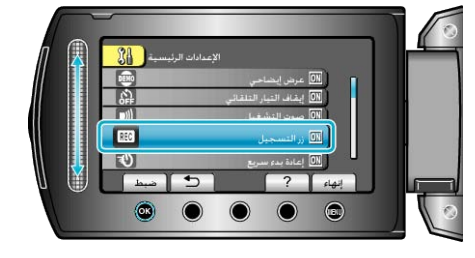

## إعادة بدء سريع

يتيح إجراء التسجيل على الفور عند فتح شاشة LCD.

| التفاصيل                                                            | الإعداد |
|---------------------------------------------------------------------|---------|
| يقوم بالغاء تفعيل الوظيفة.                                          | إيقاف   |
| يتيح تشغيل الطاقة بسر عة عند فتح شاشة LCD مرة أخرى في خلال 5 دقائق. | تشغيل   |

## عرض العنصر

**1** المس زر 📾 لعرض القائمة.

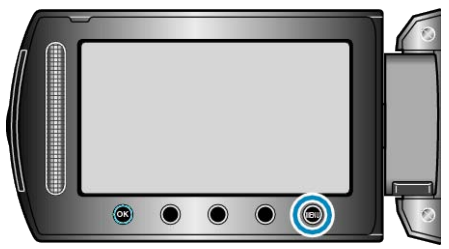

2 حدد "الإعدادات الرئيسية" ثم المس .

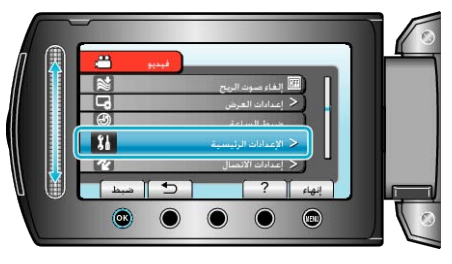

3 حدد "إعادة بدء سريع" ثم المس 3.

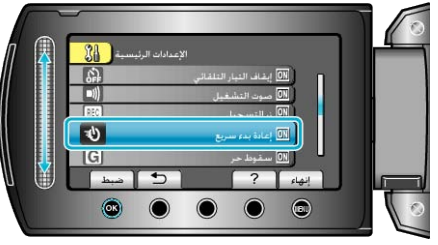

 يتم تقليل استهلاك الطاقة في غضون 5 دقائق بعد إغلاق شاشة LCD إلى 1/3 الطاقة المستخدمة أثناء التسجيل.

## سقوط حر

يمنع تلف القرص الصلب عند سقوط هذه الوحدة.

| التفاصيل                                                                | الإعداد                           |
|-------------------------------------------------------------------------|-----------------------------------|
| يقوم بالغاء تفعيل الوظيفة.                                              | إيقاف                             |
| يقوم بإيقاف التسجيلات والعروض عند سقوط هذه الوحدة لمنع تلف القرص الصلب. | تشغيل                             |
|                                                                         | مالحظة:                           |
| ص الصلب غير محمي حتى في حالة اختيار "تشغيل".                            | <ul> <li>قد يكون القرم</li> </ul> |

## عرض العنصر

**1** المس زر 颵 لعرض القائمة<u>.</u>

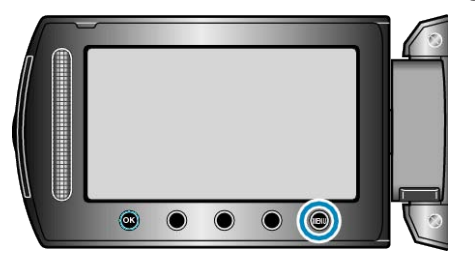

2 حدد "الإعدادات الرئيسية" ثم المس ٢٠٠

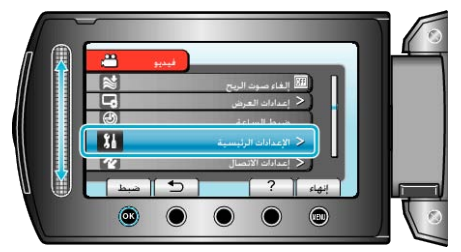

3 حدد "سقوط حر" ثم المس 3.

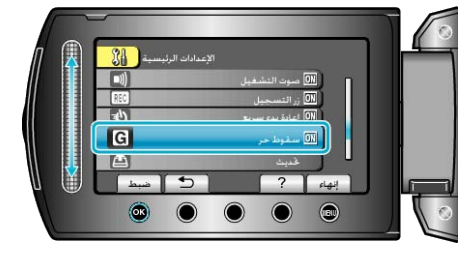

#### تحديث

يحدث وظائف هذه الوحدة إلى أحدث إصدار . للتفاصيل، يرجى الرجوع إلى صفحة جيه في سي (JVC) الرئيسية. (في حالة عدم توفر برنامج لتحديث برنامج هذه الوحدة، لا يمكن تقديم شيء من خلال الصفحة الرئيسية.)

## تهيئة المصنع

يعيد جميع الإعدادات إلى قيمها الافتر اضية.

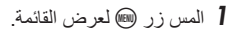

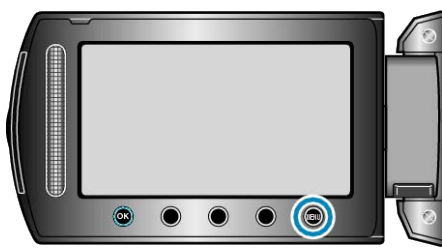

<sup>2</sup> حدد "الإعدادات الرئيسية" ثم المس ٥٠.

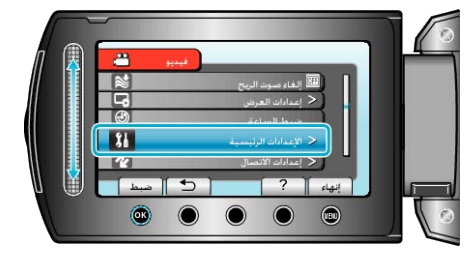

<sup>3</sup> حدد "تهيئة المصنع" ثم المس 6.

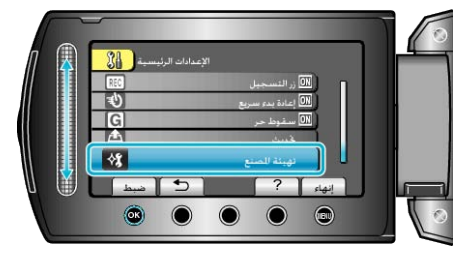

**4** حدد "نعم" ثم المس <del>كا</del>

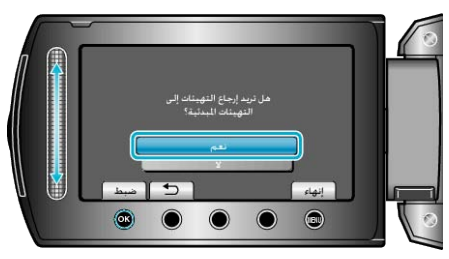

تعود جميع الإعدادات إلى قيمها الافتر اضية.

## قائمة إعدادات التوصيل

يمكن ضبط الإعدادات المختلفة الخاصة بالتوصيل بالتلفزيون أو مسجل DVD.

| التفاصيل                                                                                  | الإعداد         |
|-------------------------------------------------------------------------------------------|-----------------|
| يعرض الأيقونات والتاريخ/الوقت على شاشة التلفزيون.<br>"عرض على التلفاز" (3 صفحة106)        | عرض على التلفاز |
| يقوم بضبط نسبة الأبعاد (16:9 أو 4:3) وفقًا للتلفزيون المتصل.<br>"خرج الفيديو" (₪ صفحة106) | خرج الفيديو     |

### عرض على التلفاز

يعرض الأيقونات والتاريخ/الوقت على شاشة التلفزيون.

| التفاصيل                                        | الإعداد |
|-------------------------------------------------|---------|
| لا يعرض الأيقونات والتاريخ/الوقت على التلفزيون. | إيقاف   |
| يعرض الأيقونات والتاريخ/الوقت على التلفزيون.    | تشغيل   |

#### عرض العنصر

**1** المس زر 📾 لعرض القائمة.

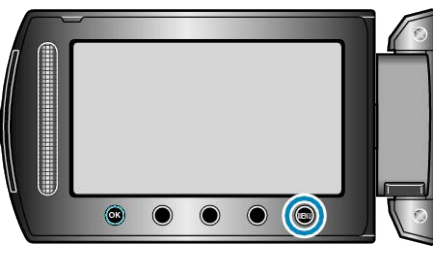

### 2 حدد "إعدادات الاتصال" ثم المس ٢٠٠

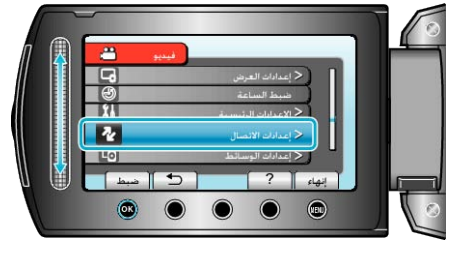

#### 3 حدد "عرض على التلفاز " ثم المس ٢٠.

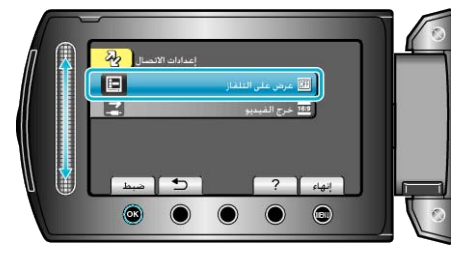

## خرج الفيديو

## يقوم بضبط نسبة الأبعاد (16:9 أو 4:3) وفقًا للتلفزيون المتصل.

| التفاصيل                                                               | الإعداد |
|------------------------------------------------------------------------|---------|
| قم باختيار هذا الإعداد عند التوصيل بجهاز تلفزيون ذي شاشة عريضة (16:9). | 16:9    |
| قم باختيار هذا الإعداد عند التوصيل بجهاز تلفزيون تقليدي (4:3).         | 4:3     |

#### عرض العنصر

**1** المس زر 📾 لعرض القائمة.

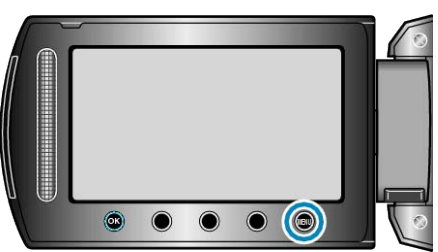

### 2 حدد "إعدادات الاتصال" ثم المس ٢٠٠

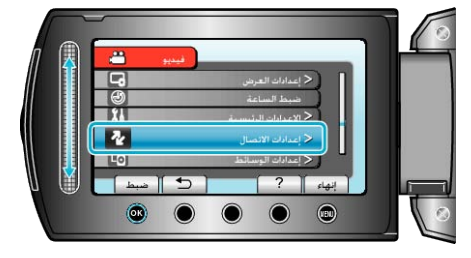

3 حدد "خرج الفيديو" ثم المس 3.

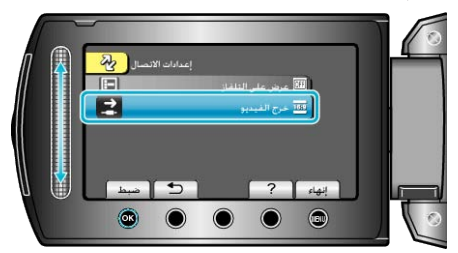

## قائمة إعدادات الوسائط

يمكنك إجراء العديد من الإعدادات الخاصة بوسائط التسجيل.

| التفاصيل                                                                                                    | الإعداد                  |
|----------------------------------------------------------------------------------------------------|--------------------------|
| يقوم بضبط وسائط العرض/التسجيل الخاصة بمقاطع الفيديو.<br>"وسائط تسجيل الفيديو" (3% صفحة107)                         | وسائط تسجيل الفيديو      |
| يقوم بضبط وسائط العرض/التسجيل الخاصة بالصور الساكنة.<br>"وسائط تسجيل الصورة" (₪ صفحة107)                           | وسائط تسجيل الصورة       |
| يحذف جميع الملفات الموجودة في القرص الصلب.<br>"تهيئة القرص الصلب"     (3 صفحة108)                                  | تهيئة القرص الصلب        |
| يحنف جميع الملفات الموجودة في بطاقة SD.<br>"صياغة بطاقة ₪ )     SD" صفحة108)                                       | صياغة بطاقة SD           |
| قم بتنفيذ هذه العملية عند التخلص من هذه الوحدة أو إعطائها إلى شخص آخر .<br>"إلغاء بيانات الهارد ديسك" (20 صفحة109) | إلغاء بيانات الهارد ديسك |

## وسائط تسجيل الفيديو

يقوم بضبط وسائط العرض/التسجيل الخاصبة بمقاطع الفيديو.

| التفاصيل                                             | الإعداد |
|------------------------------------------------------|---------|
| يسجل مقاطع الفيديو على القرص الصلب المثبت بالكاميرا. | HDD     |
| يسجل مقاطع الفيديو على بطاقة microSD.                | SD      |

#### عرض العنصر

**1** المس زر 📾 لعرض القائمة.

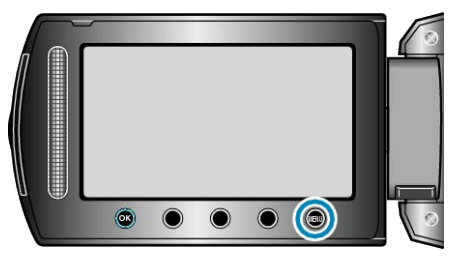

## 2 حدد "إعدادات الوسائط" ثم المس ،

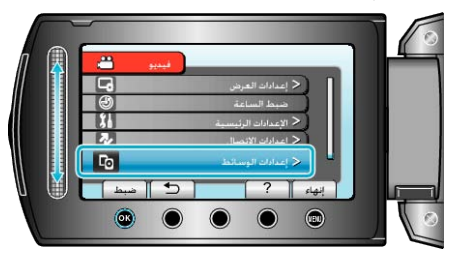

3 حدد "وسائط تسجيل الفيديو" ثم المس ٢٠٠

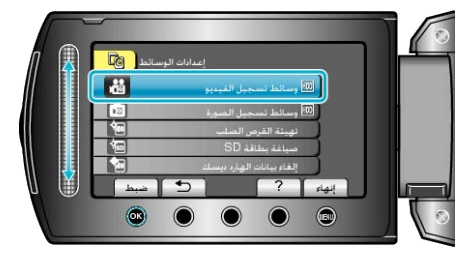

## وسائط تسجيل الصورة

يقوم بضبط وسائط العرض/التسجيل الخاصة بالصور الساكنة.

| التفاصيل                                             | الإعداد |
|------------------------------------------------------|---------|
| يسجل الصور الساكنة على القرص الصلب المثبت بالكاميرا. | HDD     |
| يسجل الصور الساكنة على بطاقة microSD.                | SD      |

#### عرض العنصر

**1** المس زر 颵 لعرض القائمة.

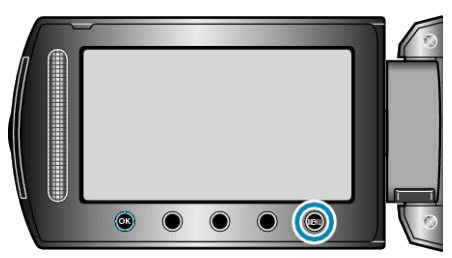

2 حدد "إعدادات الوسائط" ثم المس ،

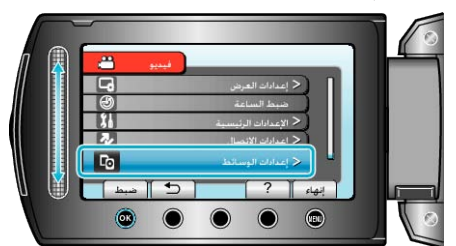

3 حدد "وسائط تسجيل الصورة" ثم المس ٢٠).

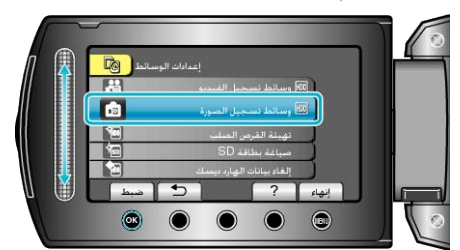

### تهيئة القرص الصلب

يحذف جميع الملفات الموجودة في القرص الصلب.

| التفاصيل                                                                            | الإعداد                |
|-------------------------------------------------------------------------------------|------------------------|
| يحذف جميع الملفات الموجودة في القرص الصلب.                                          | ملف                    |
| يحذف جميع الملفات الموجودة على القرص الصلب ويعيد ضبط رقمي المجلد<br>والملف على "1". | رقم الملف +<br>الإدارة |

تنبيه:-

يتم حذف جميع البيانات الموجودة على HDD عند تهيئتها.

- أنسخ جميع الملفات الموجودة على HDD إلى جهاز كمبيوتر قبل الشروع في عملية التهيئة.
- تأكد من أن وحدة البطارية مشحونة تمامًا أو قم بتوصيل محول التيار المتردد حيث قد تستغرق عملية التهيئة بعض الوقت.

## عرض العنصر

المس زر الله لعرض القائمة.

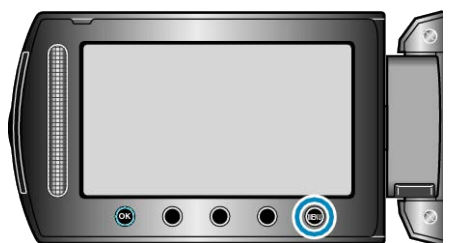

2 حدد "إعدادات الوسائط" ثم المس ،

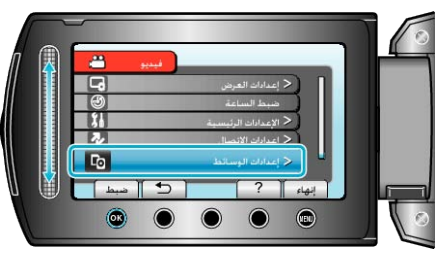

3 حدد "تهيئة القرص الصلب" ثم المس ٥٠.

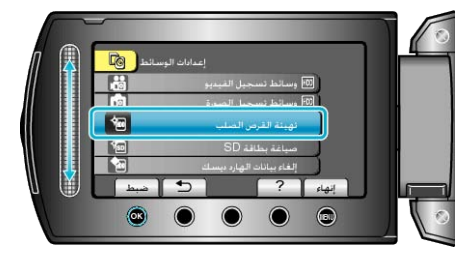

## صياغة بطاقة SD

يحذف جميع الملفات الموجودة في بطاقة microSD.

| التفاصيل                                                                              | الإعداد             |
|---------------------------------------------------------------------------------------|---------------------|
| يحذف جميع الملفات الموجودة في بطاقة microSD.                                          | ملف                 |
| يحذف جميع الملفات الموجودة على بطاقة microSD ويعيد ضبط رقمي<br>المجلد والملف على "1". | رقم الملف + الإدارة |
|                                                                                       | تنبيه:              |

ندبيه. • غير متوفر للاختيار عند عدم إدخال بطاقة microSD.

- عير سوير ترجيور صد عدم بحان بحان حال.
   يتم حذف جميع البيانات الموجودة على البطاقة عند تهيئتها.
- يتم حدف جميع البيانات الموجودة على البطاقة عد تهييتها. انسخ جميع الملفات الموجودة على البطاقة إلى جهاز كمبيوتر قبل الشروع في عملية التهيئة.
- حص بني بست الموبوت في المحص إلى بهار فيبور في المروع في علي المهر.
   تأكد من أن وحدة البطارية مشحونة تمامًا أو قم بتوصيل محول التيار المتردد حيث قد تستغرق عملية التهيئة بعض الوقت.

## عرض العنصر

**ا** المس زر 📾 لعرض القائمة.

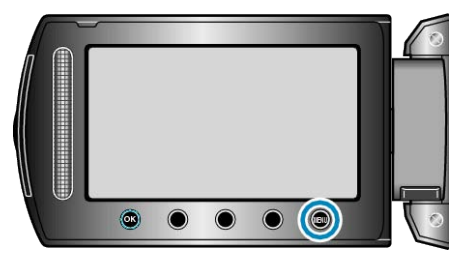

2 حدد "إعدادات الوسائط" ثم المس .

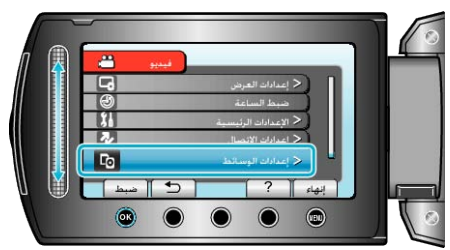

3 حدد "صياغة بطاقة SD" ثم المس €.

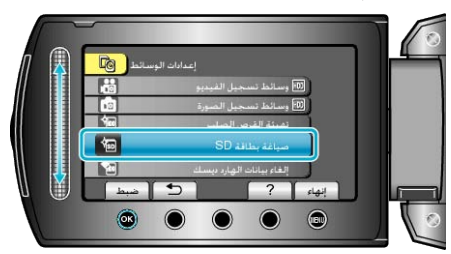
# إلغاء بيانات الهارد ديسك

قم بتنفيذ هذه العملية عند التخلص من هذه الوحدة أو إعطائها إلى شخص أخر.

**1** المس زر 📾 لعرض القائمة.

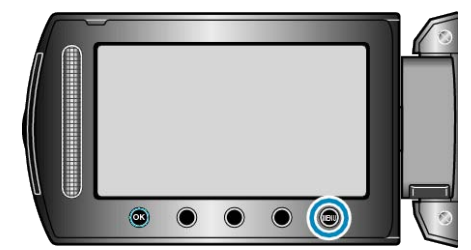

2 حدد "إعدادات الوسائط" ثم المس ،

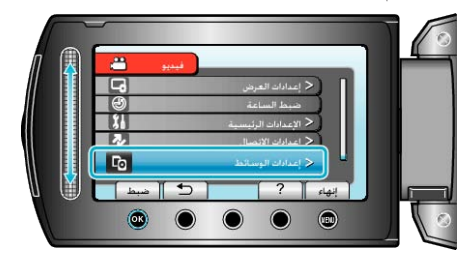

3 حدد "إلغاء بيانات المهارد ديسك" ثم المس ،

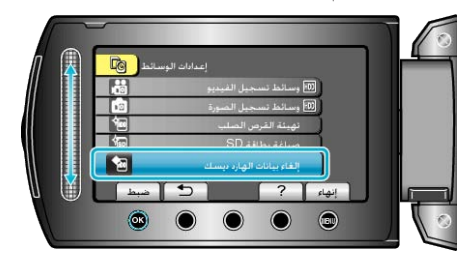

4 حدد "نعم" ثم المس کا.

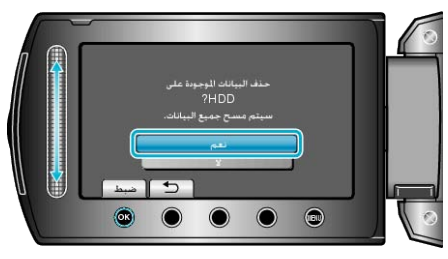

بعد حذف البيانات، المس (%).

تنبيه:\_\_\_

قم بتوصيل محول التيار المتردد حيث من المحتمل أن يستغرق الأمر بعض الوقت لحذف البيانات.
 مالحظة:

كرر هذه العملية لجعل استعادة البيانات أكثر صعوبة.

# الأمام

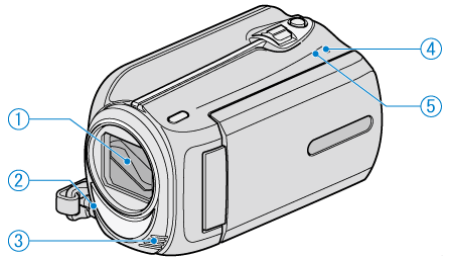

- **ا** العدسة/غطاء العدسة
- لا تلمس العدسة و غطائها.

#### 2 الضوء

- قم بتشغيل الضوء عند التصوير في الأماكن المظلمة.
  - "ضوء" (هچ صفحة86)
    - **3** مايكروفون استيريو
- لا تقم بتغطية المايكروفون بأصابعك أثناء تسجيل الفيديو.

#### POWER/CHARGE مصباح 4

- يضيء: "تشغيل" الطاقة:
- يومض: أثناء تقدم الشحن
- منطفئ: تم الانتهاء من الشحن

#### ACCESS مصباح 5

يتقدم التسجيل أو العرض عندما يضئ المصباح أو يومض.
 لا تقم بنزع وحدة البطارية أو محول التيار المتردد أو بطاقة SD.

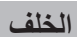

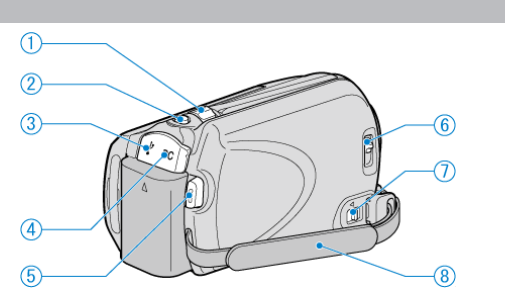

- **1** ذراع الزوم/مستوى الصوت
- أثناء التصوير: يضبط نطاق التصوير.
- أثناء العرض (شاشة الفهرس): يغير عدد الصور المراد عرضها.
  - أثناء عرض الفيديو: يضبط مستوى الصوت.
  - SNAPSHOT 2 زر (تسجيل الصور الساكنة)
    - يلتقط صورة ساكنة.
    - **3** الطرفية USB
  - يقوم بالتوصيل بجهاز الكمبيوتر باستخدام كبل USB.
    - **4** طرف التيار المباشر
  - يقوم بالتوصيل بمحول التيار المتردد لشحن البطارية.
    - START/STOP **5** زر (تسجيل الفيديو)
      - يبدأ/يوقف تسجيل الفيديو.
        - 6 مفتاح غطاء العدسة
        - يفتح ويغلق غطاء العدسة.
        - 7 ذراع تحرير حزام الحمل
  - يسمح بنزع حزام الحمل واستخدامه كشريط حمل.
    - 8 حزام الحمل
  - مرر يدك من خلال حزام الحمل لمسك هذه الوحدة جيدًا.
    "ضبط المقبض" (3 صفحة13)

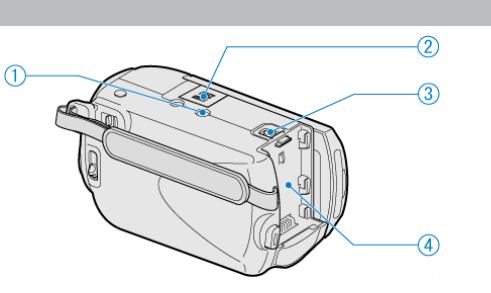

أ فتحة تركيب الحامل الثلاثي "تركيب الحامل ثلاثي الأرجل" (3 صفحة 17)

#### 2 فتحة بطاقة microSD

أسفل

قم بإدخال بطاقة microSD اختيارية.
 "إدخال بطاقة () "microSD صفحة13)

3 ذراع تحرير البطارية "شحن وحدة البطارية" (3 صفحة12)

**4** تركيب البطارية

# الداخل

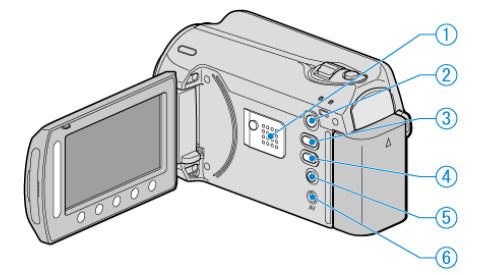

- ا سماعة التكبير
- يقوم بإخراج الصوت أثناء عرض الفيديو.
  - 2 ٵ زر (تشغیل)
- ينتقل بين وضع التسجيل ووضع العرض.
  - 3 🖬 🕊 زر (الفيديو/الصور الساكنة)
- ينتقل بين وضع الفيديو ووضع الصور الساكنة.
- (iTunes زر (تحميل/تصدير إلى UPLOAD/EXPORT 4
- أثناء التسجيل: يُسجل مقاطع فيديو بتنسيق YouTube أو iTunes.
  - أثناء التشغيل: يغير الفيديو إلى تنسيق YouTube أو iTunes.
    - 5 🕑 زر (التيار/المعلومات)
- أثناء التسجيل: يعرض المدة المتبقية (للفيديو فقط) وطاقة البطارية.
  - أثناء التشغيل: يعرض معلومات الملف مثل بيانات التسجيل.
- اضغط مع الاستمرار على هذا الزر لتشغيل/إيقاف الطاقة عندما تكون شاشة LCD مفتوحة.
  - **6** طرف توصيل الصوت والصورة
  - قم بتوصيل الكامير ا بجهاز تلفزيون.

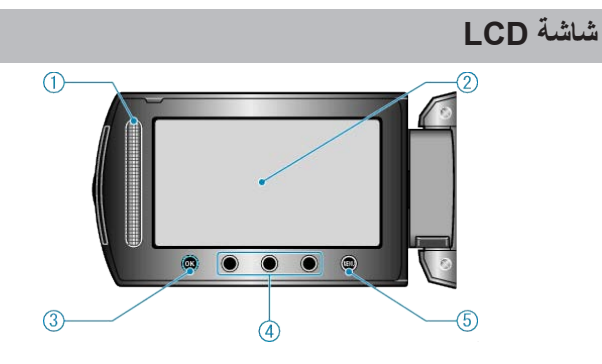

1 شريط منزلق LASER TOUCH OPERATION

يحدد العناصر أو الصور من القائمة أو شاشة الفهرس.

يحدد العاصر أو الصور من القائمة أو ساسة القه
 "استخدام أزرار التشغيل" (3 صفحة16)

#### **2** شاشة LCD

- تشغيل/إيقاف الطاقة عن طريق الفتح والإغلاق.
- يتيح التقاط صور شخصية من خلال تدوير الشاشة.

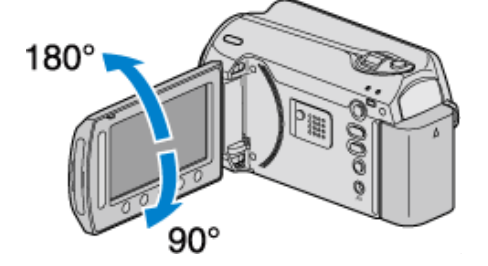

# 0K **3** زر

- يتأكد من الصورة أو العنصر المحدد.
  - **4** أزرار التشغيل
- سوف يتم عرض وظائف أزرار التشغيل.

#### MENU **5** زر

يعرض قائمة الإعدادات.

تنبيه:–

لا تضغط على سطح الكاميرا بقوة أو تعرضها إلى تأثير قوي.
 قد يؤدي القيام بذلك إلى إتلاف أو كسر الشاشة.

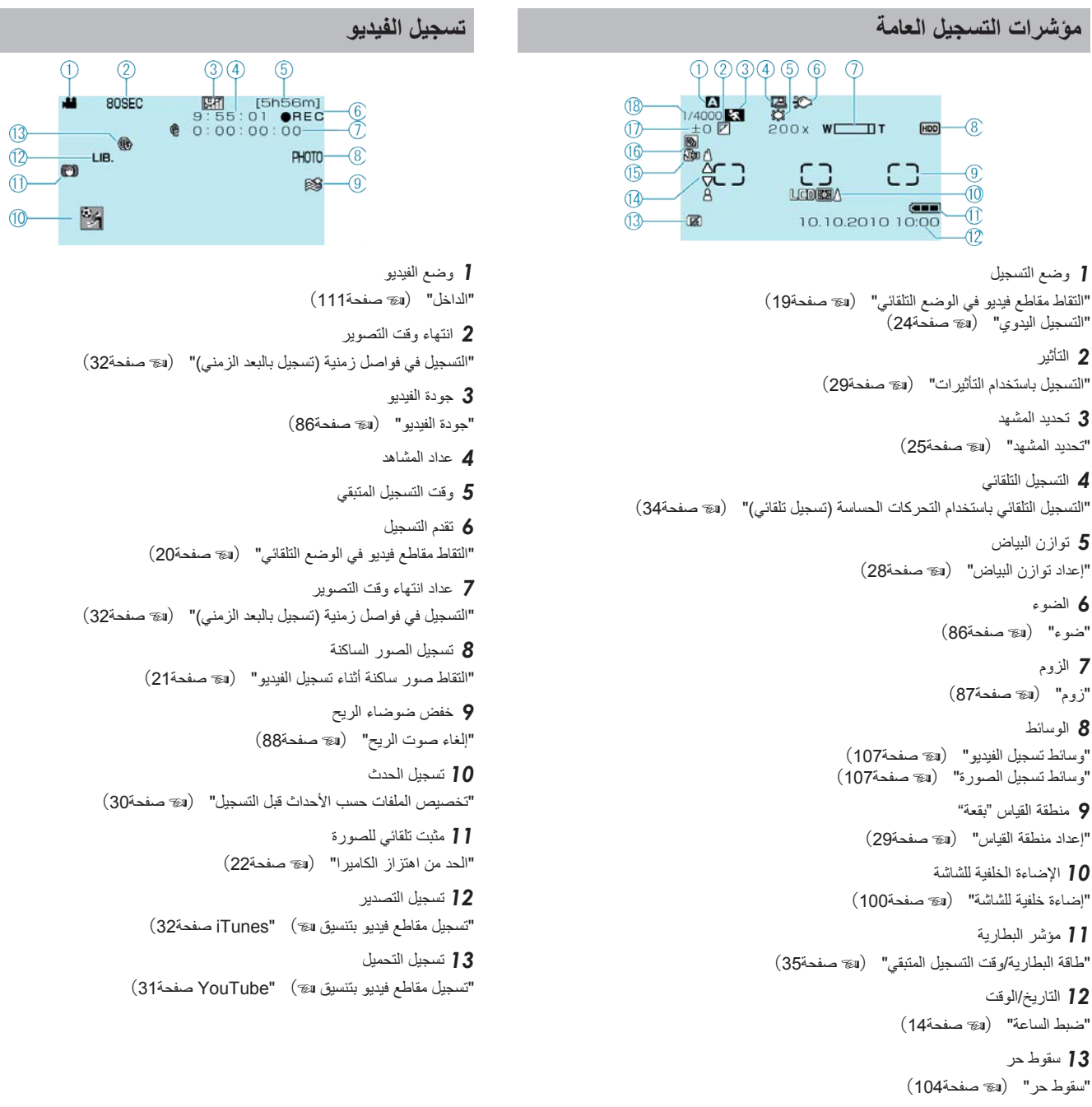

14 التركيز البؤري "ضبط التركيز البؤري يدويًا" (3 صفحة 26)

> **15** الماكرو المقرب "النقاط صور مقربة" (ھے صفحة30)

16 معادلة الإضاءة الخلفية "إعداد معادلة الإضاءة الخلفية" (3 صفحة 28)

> **17** السطوع "ضبط السطوع" (ال صفحة 27)

18 سرعة حاجب الفتحة "إعداد سرعة حاجب الفتحة" (3% صفحة27)

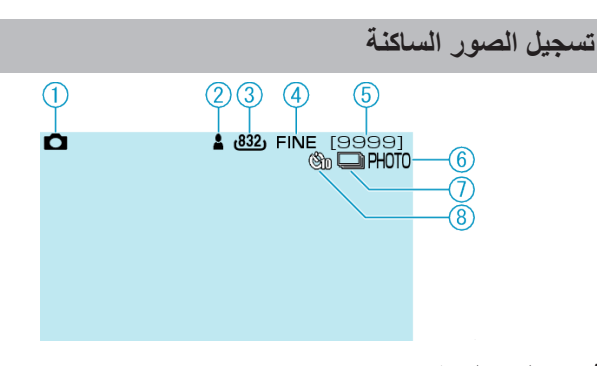

أ وضع الصور الساكنة "أ\" (ز (الفيديو/الصور الساكنة)" (3 صفحة 111)

2 التركيز البؤري "النقاط الصور الساكنة في الوضع التلقائي" (3 صفحة 23)

**3** مقاس الصورة

**4** جودة الصورة

"جودة الصورة" (ک صفحة91)

5 عدد اللقطات المتبقية

6 تقدم التسجيل

7 التصوير المستمر

"وضع حاجب الفتحة" (٢٦ صفحة 91)

8 المؤقت الذاتي "مؤقت ذاتي" (₪ صفحة90)

# عرض الفيديو

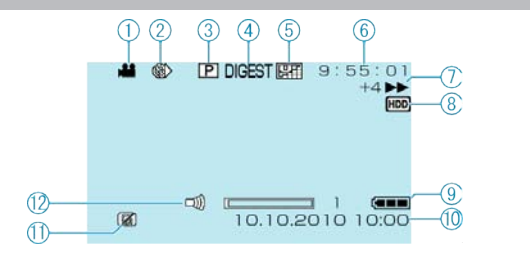

أ وضع الفيديو
 "ألي زر (الفيديو/الصور الساكنة)" (ه صفحة 111)
 التهاء وقت التصوير
 التسجيل في فواصل زمنية (تسجيل بالبعد الزمني)" (ه صفحة 32)
 ع عرض قدائم العرض" (ه صفحة 42)
 ع عرض الخلاصة
 "فحص محتوى مقاطع الفيديو بشكل سريع" (ه صفحة 38)
 حودة الفيديو" (ه صفحة 88)

**6** عداد المشاهد

7 مؤشر التشغيل "عرض مقاطع الفيديو" (3 صفحة37)

8 الوسائط "وسانط تسجيل الفيديو" (₪ صفحة107)

9 مؤشر البطارية "طاقة البطارية/وقت التسجيل المنبقي" (3 صفحة 35)

> 10 التاريخ/الوقت "ضبط الساعة" (3 صفحة14)

 سقوط حر "سقوط حر" (3 صفحة104)
 12 ضبط مستوى صوت السماعة

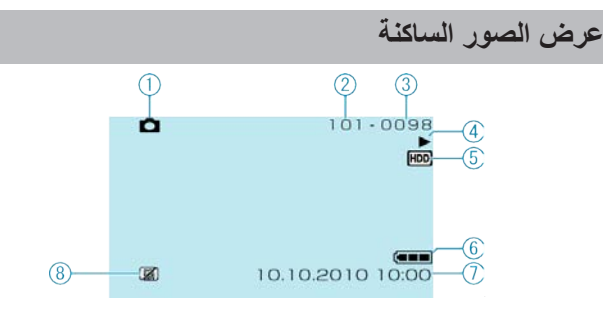

**[** وضع الصور الساكنة

"🗗/🕊 زر (الفيديو/الصور الساكنة)" (🖙 صفحة111)

2 رقم المجلد

**3** رقم الملف

4 مؤشر التشغيل "عرض الصور الساكنة" (₪ صفحة39)

5 الوسائط

"وسائط تسجيل الصورة" (ایک صفحة107)

6 مؤشر البطارية "طاقة البطارية/وقت التسجيل المتبقى" (38 صفحة35)

7 التاريخ/الوقت

"ضبط الساعة" (📾 صفحة14)

8 سقوط حر "سقوط حر" (☞ صفحة104)

# وحدة بطارية

#### غير قادر على تشغيل الطاقة عند استخدام وحدة البطارية.

اشحن البطارية القابلة للشحن.

"شحن وحدة البطارية" (٢٦ صفحة 12)

في حالة اتساخ طرف هذه الوحدة أو وحدة البطارية، امسحها باستخدام ممسحة من القطن أو ما شابه ذلك. إذا استعملت أي بطاريات أخرى قابلة للشحن إلى جانب بطاريات JVC القابلة للشحن، لا يمكن ضمان السلامة والأداء. احرص على استعمال وحدات بطاريات JVC.

#### وقت استخدام قصير حتى بعد الشحن.

يحدث تلف البطارية عندما يتم شحن وحدة البطارية بشكل متكرر . استبدل وحدة البطارية ببطارية جديدة . "الكماليات الاختيارية" (30 صفحة19)

#### غير قادر على شحن وحدة البطارية.

عندما تكون وحدة البطارية مشحونة بشكل تام، لا يومض المصباح. في حالة اتساخ طرف هذه الوحدة أو وحدة البطارية، امسحها باستخدام ممسحة من القطن أو ما شابه ذلك. قد يؤدي استخدام بطارية غير أصلية إلى إتلاف هذه الوحدة. احرص على استعمال وحدة بطارية أصلية.

#### مؤشر شحنة البطارية المتبقية غير صحيح.

لا يتم عرض طاقة البطارية المتبقية عند اتصال محول التيار المتردد.

إذا تُم استعمال هذه الوحدة لفترات زمنية طويلة في دُرجات حرارة مرتفعة أو منخفضة، أو إذا تم شحن البطارية القابلة للشحن بشكل متكرر فقد لا يتم عرض مقدار شحنة البطارية المتبقية بشكل صحيح.

# التسجيل

#### التسجيل غير ممكن.

افحص مفتاح 🗖 **ﷺ.** "الداخل" (📾 صفحة 111)

قم بضبطه على وضع التسجيل بواسطة الزر (تشغيل) ₪. "الداخل" (₪ صفحة111)

#### يتوقف الشحن تلقائيًا.

يتوقف التسجيل تلقائبًا حيث لا يمكن أن يستمر لمدة 12 ساعة متتالية أو أكثر تبعًا للمواصفات. (قد يستغرق الأمر بعض الوقت لاستثناف التسجيل.) قم بإيقاف الكاميرا، وانتظر لفترة قصيرة، ثم ابدأ التسجيل مرة أخرى. (تتوقف هذه الوحدة تلقائيًا لحماية القرص الصلب والدائرة الكهربائية عندما ترتفع درجة الحرارة).

#### سرعة التصوير المستمر للصور الساكنة بطيئة.

تنخفض سرعة التصوير المستمر إذا تم استعمال هذه الوظيفة بشكل متكرر. تنخفض سرعة التصوير المستمر تبعًا لبطاقة SD أو وفقًا لظروف تسجيل معينة.

#### لا يتم ضبط التركيز البؤري تلقائيًا.

إذا كنت تقوم بالتسجيل في أماكن معتمة أو تقوم بتسجيل هدف لا تباين فيه بين الأجزاء الداكنة والمضيئة، اضبط التركيز البؤري يدويًا" "ضبط التركيز البؤري يدويًا" (30 صفحة26) امسح العدسة باستعمال قطعة قماش تنظيف العدسة. قم بإلغاء التركيز البؤري اليدوي من قائمة التسجيل اليدوي. "ضبط التركيز البؤري يدويًا" (38 صفحة26)

#### الزوم الرقمي لا يعمل.

لا يتوفر الزوم الرقمي في وضع تسجيل الصورة الساكنة. يكون تشغيل الزوم غير متاحًا في وضع انتهاء وقت التصوير. (كما لا يكون التسجيل المتزامن للصور الساكنة ومثبت الصورة الرقمي (DIS) متوفران). لاستخدام الزوم الرقمي، قم بضبط "زوم" في القائمة على "90x/رقمي" أو "800x/رقمي". "زوم" (3 صفحة87)

# البطاقة

## لا يمكن إدخال بطاقة microSD.

تأكد من عدم إدخال البطاقة في الاتجاه الخاطئ. "إدخال بطاقة ₪ ) "microSD صفحة13)

#### غير قادر على النسخ إلى بطاقة microSD.

للتسجيل على البطاقة، من الضروري تعيين إعدادات الوسائط. "وسائط تسجيل الفيديو" (3% صفحة107) لاستخدام البطاقات التي قد تم استخدامها على أجهزة أخرى، من الضروري تهيئة (إعداد) البطاقة باستخدام "صياغة بطاقة SD" من إعدادات الوسائط. "صياغة بطاقة 3%) "SD صفحة108)

# عرض

#### انقطاع الصوت أو الفيديو.

يحدث انقطاع في العرض أحيانًا عند الجزء الموصّل بين مشهدين. وهذا ليس خللًا.

#### يتم عرض نفس الصورة لوقت طويل.

استبدل بطاقة microSD. (إذا كان طرف توصيل بطاقة microSD تالفًا، فإنه توجد صعوبة في قراءة البيانات. وستحاول هذه الوحدة العرض بقدر إمكانها بيد أنها ستتوقف في النهاية في حالة استمر ار هذه الخالة.)

قم بتنفيذ "صياغة بطاقة (SD" في قائمة إعدادات الوسائط. (سوف يتم حذف جميع البيانات.) "صياغة بطاقة ₪) "SD صفحة108)

#### الحركة متقلبة.

استبدل بطاقة microSD. (إذا كان طرف توصيل بطاقة microSD تالغًا، فإنه توجد صعوبة في قراءة البيانات. وستحاول هذه الوحدة العرض بقدر إمكانها بيد أنها ستتوقف في النهاية في حالة استمرار هذه الخالة.) قم بتنفيذ "صياغة بطاقة SD" في قائمة إعدادات الوسائط. (سوف يتم حذف جميع البيانات.) "صياغة بطاقة ₪) "SD صفحة108)

#### لا يمكن العثور على مادة الفيديو المسجلة.

قم بإلغاء وظيفتي عرض المجموعة والبحث بدلالة التاريخ. "البحث عن صورة ساكنة/مقطع فيديو معين" (30 صفحة40) قم بتغيير الإعداد في "وسائط تسجيل الفيديو" أو "وسائط تسجيل الصورة". (لا يتم عرض الملفات التي توجد على وسائط أخرى). "وسائط تسجيل الفيديو" (30 صفحة107) قم باختيار "عرض ملف MPG" ثم ابحث عن الفيديو على شاشة الفهرس. (يمكن عرض ملفات الفيديو "عرض مقاطع الفيديو ذات معلومات الإدارة التالفة" (30 صفحة38)

#### عدم ظهور التاريخ/الوقت.

قم بتحديد "العرض على الشائشة" من القائمة تبعًا لذلك. "العرض على الشائشة" (₪ صفحة96) اضبط "عرض على التلفاز" في القائمة على الوضع "تشغيل". "عرض على التلفاز" (₪ صفحة106)

#### الصور مسقطة عموديًا على شاشة التلفزيون.

اضبط "خرج الفيديو" في قائمة إعدادات التوصيل على الوضع "4:3". "خرج الفيديو" (30 صفحة106) اضبط شائشة التلفزيون تبعًا لذلك.

# الصورة التي يتم عرضها على التلفزيون صغيرة للغاية.

اضبط "خرج الفيديو" في قائمة إعدادات التوصيل على الوضع "16:9". "خرج الفيديو" (ت صفحة106)

#### غير قادر على حذف الملف.

لا يمكن حذف الملفات المحمية. قم بإلغاء الحماية قبل حذف الملفات. "حماية الملفات" (₪ صفح47)

#### غير قادر على عرض اسطوانة DVD مشتملة على عنوان.

لن يتم عرض العنوان إذا قمت بتوصيل هذه الوحدة بناسخ اسطوانات DVD (اختياري).

# تحرير/نسخ

# غير قادر على النسخ إلى مسجل Blu-ray.

لا يمكن إجراء النسخ من خلال توصيل هذه الكامير ا بمسجل Blu-ray باستخدام كبل USB. قم بالتوصيل والنسخ باستخدام كبل الصوت والصورة (AV) المرفق. "نسخ الملفات باستعمال مسجل أشرطة الفيديو VCR أو مسجل اسطوانات الا DVD" ( 10 صفحة 75)

#### غير قادر على إنشاء اسطوانة DVD باستخدام ناسخ اسطوانات DVD.

كبل USB غير متصل بطريقة صحيحة. "إعداد ناسخ اسطوانات DVD(CU-VD50) " صفحة68)

# غير قادر على نسخ صور ساكنة باستخدام ناسخ اسطوانات DVD.

لا يمكن نسخ الصور الساكنة باستخدام ناسخ DVD. قم بنسخها إلى جهاز كمبيوتر.

#### لا تختفى قائمة إنشاء اسطوانة DVD.

عندما يكون كبل USB متصلاً، يتم عرض قائمة "إنشاء اسطوانة DVD". "إعداد ناسخ اسطوانات CU-VD50)DVD) " صفحة 68)

#### غير قادر على إيقاف قائمة إنشاء اسطوانة DVD.

قم بإيقاف طاقة هذه الوحدة وناسخ اسطوانات DVD أو قم بفصل محول التيار المتردد.

# الكمبيوتر الشخصى

#### غير قادر على نسخ الملفات إلى القرص الصلب بجهاز الكمبيوتر.

قم بتوصيل كبل USB بشكل صحيح. "النسخ الاحتياطي لجميع الملفات" (3 صفحة78)

في حالة عدم تثبيت برنامج "Everio MediaBrowser" المرفق، قد لا تعمل بعض الوظائف بشكل ملائم.

"تثبيت البرنامج المرفق" (ت صفحة 77)

تبيع اجرعمي المرتبع المرتبع عصم ٢٢). تأكد من وجود مساحة خالية كافية على القرص الصلب الخاص بالكمبيوتر قبل إجراء النسخ الاحتياطي. لا يمكن تسجيل الصور الساكنة على اسطوانات باستخدام البرامج المرفقة.

# غير قادر على نسخ الملفات إلى اسطوانة DVD بجهاز الكمبيوتر.

للتسجيل على اسطوانات، يلزم وجود مشغل اسطوانات DVD قابلة للتسجيل بجهاز الكمبيوتر المستخدم.

#### لا يمكن تحميل الملف إلى YouTube.

تحقق مما إذا كنت قد أنشأت حساب على YouTube. (تحتاج لحساب YouTube الخاص بك لتحميل الملفات إلى YouTube.)

يمكن إجراء تحميل التسجيل فقط لما يقرب من 10 دقائق و هو ما يمثل حدود وقت YouTube.

لًا يمكن إجراء تغيير مقاطع الفيديو إلى تنسيق الملف على هذه الوحدة لتحميلها. يرجى الرجوع إلى "الأسئلة &الأجوبة"، "أحدث المعلومات"، "تنزيل المعلومات"، وغير ها في "انقر للحصول على أحدث المعلومات الخاصة بالمنتج" في ملف التعليمات الخاص ببرنامج -Everio Me diaBrowser المرفق.

# لا يمكن تصدير الملف إلى iTunes.

يرجى الرجوع إلى "الأسئلة &الأجوبة"، "أحدث المعلومات"، "تنزيل المعلومات"، وغير ها في "انقر للحصول على أحدث المعلومات الخاصة بالمنتج" في ملف التعليمات الخاص ببرنامج -Everio Me diaBrowser المرفق.

# الشاشة/الصورة

#### من الصعب رؤية شاشة LCD.

قد يكون من الصعب رؤية شاشة LCD إذا استُعملت في مناطق ساطعة كاستعمالها في ضوء الشمس المباشر.

#### تظهر حزمة أو كرة من الضوء الساطع على شاشة LCD.

قم بتغيير اتجاه هذه الوحدة لتفادي وجود مصدر الضوء في نطاق الروية. (تظهر حزمة أو كرة من الضوء الساطع عندما يكون هناك مصدر ضوء ساطع بالقرب من هذه الوحدة، وهذا ليس خللاً.)

#### الهدف المسجل معتم بشكل زائد.

استخدم معادلة الإضاءة الخلفية عندما تكون الخلفية ساطعة والهدف معتمًا. "إعداد معادلة الإضاءة الخلفية" (3 صفحة28) استخدم "ضوء" في القائمة. استخدم "ليل" في تحديد المشهد. "تحديد المشهد" (3 صفحة25) استخدم "زيادة كسب" في القائمة. "زيادة كسب" (3 صفحة87) "نيادة كسب" (3 صفحة27) "ضبط السطوع" (3 صفحة27)

#### الهدف المسجل مشرق بشكل زائد.

اضبط معادلة الإضاءة الخلفية على الوضع "ايقاف" إذا كانت مستعملة. "إعداد معادلة الإضاءة الخلفية" (30 صفحة28) قم بضبط "ضبط السطوع" من قائمة الإعدادات اليدوية على الجانب "-". "ضبط السطوع" (38 صفحة27)

## يبدو اللون غريبًا. (مزرق جدًا، محمر جدًا، الخ).

انتظر لفترة حتى يتم الحصول على ألون طبيعية. (قد يستغرق ذلك بعض الوقت حتى يتم ضبط توازن البياض.)

قَمُ بَصَبِطُ "موازنة اللون الأبيض" في قائمة الإعدادات اليدوية على الوضع "يدوي". قم بالاختيار ما بين "صحو"/"غائم"/"هالوجين" وفقًا لمصدر الضوء. قم بتحديد "MWB" وقم بضبطه تبعًا لذلك. "إعداد توازن البياض" (30 صفحة28)

# مشاكل أخرى

#### الشريط المنزلق وأزرار التشغيل لا تعمل.

المس الشريط المنزلق والأزرار الموجودة حول الشائمة بأصابعك. لن يعمل كل من الشريط المنزلق والأزرار إذا لمستها بأظافر أصابعك أو عند ارتداء القفازات. لا تعمل العناصر المعروضة على الشائشة حتى إذا قمت بلمسها.

#### تعمل الوحدة ببطء عند التغيير بين وضع الفيديو ووضع الصور الساكنة أو عند التغيير بين تشغيل وإيقاف الطاقة.

يوصى بنسخ جميع مقاطع الفيديو والصور الساكنة على جهاز الكمبيوتر الخاص بك ثم قم بمسح الملفات من هذه الوحدة. (في حالة وجود العديد من الملفات المُسجلة على هذه الوحدة، فإنها تستغرق وقتًا حتى تُستجيب.)

#### الصورة حبيبية المظهر.

عند استخدام الزوم الرقمي، تصبح الصورة حبيبية المظهر حيث يتم تكبير ها رقميًا.

#### ارتفاع درجة حرارة الوحدة.

وهذا ليس خللًا. (قد تصبح هذه الوحدة ساخنة عند استخدامها لفترة طويلة).

#### قم بعمل نسخ احتياطية من البيانات الهامة المسجلة

يوصمى بنسخ البيانات الهامة المسجلة الخاصة بك على اسطوانة DVD أو أي وسائط تخزين أخرى. لن تكون جي في سي JVC مسئولة عن أي فقد في البيانات.

# رسالة خطأ؟

#### افحص غطاء العدسة

افتح غطاء العدسة.

#### ضبط تاريخ/التوقيت!

قم بتوصيل محول التيار المتردد وشحن البطارية لما يزيد على 24 ساعة وقم بضبط الساعة. (في حالة استمرار ظهور الرسالة، فهذا يعني أن البطارية الداخلية مجهدة. قم باستشارة أقرب موزّع جي في سي JVC.) "ضبط الساعة" (33 صفحة14)

خطأ اتصال

#### أعد توصيل كبل USB.

قم بايقاف هذه الوحدة والأجهزة المتصلة بها ثم قم بتشغيلها مرة أخرى. أعد تركيب وحدة البطارية.

## خطأ صياغة!

تحقق من طريقة التشغيل وقم بإجرائها مرة أخرى. "تهيئة القرص الصلب" (30 صفحة108) قم بإيقاف هذه الوحدة، ثم قم بتشغيلها مرة أخرى.

#### خطأ في حذف البيانات

تحقق من طريقة التشغيل وقم بإجرائها مرة أخرى. "إلغاء بيانات الهارد ديسك" (3 صفحة109) قم بإيقاف الكاميرا، ثم قم بتشغيلها مرة أخرى.

#### خطأ في HDD !

قم بإيقاف هذه الوحدة، ثم قم بتشغيلها مرة أخرى. في حالة عدم قدرة ما ذكر أعلاه على حل المشكلة، قم بإجراء النسخ الاحتياطي لملفاتك وقم بتنفيذ "تهيئة القرص الصلب" من قائمة إعدادات الوسائط. (سوف يتم حذف جميع البيانات.) "تهيئة القرص الصلب" (30 صفحة108)

#### خطأ في بطاقة الذاكرة!

قم بإيقاف هذه الوحدة، ثم قم بتشغيلها مرة أخرى. قم بنزع وإعادة إدخال بطاقة microSD بعد فصل محول التيار المتردد ووحدة البطارية. قم بازالة أي أوساخ عن أطراف توصيل بطاقة microSD. في حالة عدم قدرة ما ذكر أعلاه على حل المشكلة، قم بإجراء النسخ الاحتياطي لملفاتك وقم بتنفيذ "صياغة بطاقة ₪) "SD صفحة108)

#### لم تتم الصياغة

قم بتحديد "OK" ثم قم باختيار "نعم" على شاشة "هل تريد الصياغة؟".

#### أخفقت عملية التسجيل

قم بإيقاف هذه الوحدة، ثم قم بتشغيلها مرة أخرى.

## لا يمكن التقاط المزيد من الصور الساكنة في الوقت الراهن

قم بإيقاف تسجيل الفيديو قبل التقاط الصور الساكنة. (في حالة نزع بطاقة microSD وإدخالها أثناء تسجيل الفيديو، ان يمكن تسجيل الصور الساكنة.) قم بضبط "جودة الفيديو" من القائمة على إعداد غير "إقتصادية". (لن يمكن إجراء تسجيل الصور الساكنة المتزامن عند ضبطه على الإعداد "إقتصادية".) "جودة الفيديو" (50 صفحة88)

#### ملف تنظيم فيديو تالف لتسجيل فيديو العرض يجب إصلاحه تريد الإصلاح؟

قم باختيار "OK" للاستعادة. (لن يتم عرض مقاطع الفيديو التي لم يمكن استعادتها على شاشة الفهرس لكن يمكنك عرضها باستخدام "عرض ملف MPG" من القائمة.) "عرض مقاطع الفيديو ذات معلومات الإدارة التالفة" (50 صفحة38)

#### ملف غير مقبول !

استعمل الملفات المسجلة بواسطة هذه الوحدة. (قد لا تكون الملفات المسجلة بواسطة أجهزة أخرى قابلة للتشغيل).

#### هذا الملف محمى

قم بإيقاف وظيفة "حماية/|إلغاء" في قائمة "تحرير". "حماية الملفات" (₪ صفحة47)

#### تم إيقاف التيار، أو أن جهاز USB غير مدعوم

قم بتشغيل أداة USB المتصلة. قم بتوصيل محول التيار المتردد الخاص بناسخ اسطوانات DVD.

#### عدم وجود حيز

قم بحذف الملفات أو انقل الملفات إلى جهاز كمبيوتر شخصي أو أجهزة أخرى. استبدل بطاقة microSD ببطاقة جديدة.

#### تم بلوغ أقصى رقم إدارة يمكن تسجيله من الفولدرات/الملفات

(1) قم بنقل الملفات أو المجلدات إلى جهاز كمبيوتر أو جهاز آخر. (قم بإجراء النسخ الاحتياطي لملفاتك.) (2) حدد "رقم الملف + الإدارة" في "تهيئة القرص الصلب" أو "صياغة بطاقة SD" من قائمة إعدادات الوسائط. (سيتم حذف جميع البيانات الموجودة على HDD أو بطاقة microSD).

#### تجاوز الحد الأقصى لعدد الحافظات

(1) قم بنقل الملفات أو المجلدات إلى جهاز كمبيوتر أو جهاز آخر. (قم بإجراء النسخ الاحتياطي لملفاتك.) (2) حدد "رقم الملف + الإدارة" في "تهيئة القرص الصلب" أو "صياغة بطاقة SD" من قائمة إعدادات الوسائط. (سيتم حذف جميع البيانات الموجودة على HDD أو بطاقة (microSD).

#### حجم الملفات يتجاوز الحد

(1) قم بنقل الملفات أو المجلدات إلى جهاز كمبيوتر أو جهاز آخر. (قم بإجراء النسخ الاحتياطي لملفاتك.) (2) حدد "رقم الملف + الإدارة" في "تهيئة القرص الصلب" أو "صياغة بطاقة SD" من قائمة إعدادات الوسائط. (سيتم حذف جميع البيانات الموجودة على HDD أو بطاقة (microSD).

## حجم قائمة التشغيل يتجاوز الحد المسموح به

قم بخفض عدد قوائم العرض إلى 99 ملف أو أقل. (يمكن إنشاء ما يقرب من 99 قائمة عرض.)

#### أدخل الاسطوانة/قم بتغيير الاسطوانة

افتح باب ناسخ اسطوانات DVD وقم بفحص اسطوانة DVD وأعد ضبطها ثم أغلق الباب. استبدل الاسطوانة في ناسخ اسطوانات DVD.

#### الكاميرا شديدة البرودة لا توقف الكاميرا، رجاء الانتظار

اترك هذه الوحدة قيد التشغيل لفترة قصيرة. في حالة عدم ظهور التحذير، قم بفصل الطاقة وانقل الوحدة إلى مكان دافئ مع الحرص على تفادي التغير المفاجئ في درجة الحرارة. قم بتشغيل الطاقة مرة أخرى بعد فترة قصيرة.

#### لا يوجد ملفات

قم بتغيير الإعداد في "وسائط تسجيل الفيديو" أو "وسائط تسجيل الصورة" ثم تحقق من أنه لم يتم تسجيل الملفات على وسائط أخرى. "وسائط تسجيل الفيديو" (3% صفحة107)

#### لا يوجد مشاهد حدث مسجلة

قم بضبط الحدث. "تغيير تخصيص الحدث الخاص بمقاطع الفيديو" (33 صفحة51)

#### لا مشاهد مسجلة في قائمة العرض قد لا يتم عرض بعض المشاهد

قم بحذف قائمة العرض، وقم بإنشاء قائمة جديدة. "إنشاء قوائم عرض من مقاطع الفيديو المُسجلة" (₪ صفحة57)

قم بإجراء الصيانة الدورية لهذه الوحدة كي تتمكن من استخدامها لفترة طويلة.

تنبيه:-

تأكد من فصل وحدة البطارية ومحول التيار المتردد وقابس التيار قبل إجراء أية أعمال صيانة.

# الكاميرا

- قم بمسح هذه الوحدة بقطعة قماش جافة وناعمة لإزالة أي اتساخ.
- عندما تكون متسخة بشدة، انقع قطعة القماش في محلول متعادل وامسح جسم الكاميرا بها ثم استخدم قطعة قماش نظيفة لإزالة المحلول.

تنبيه:—

- لا تستخدم بنزين أو تينر فإن القيام بذلك يؤدي إلى إتلاف هذه الوحدة.
- عند استخدام منظف كيميائي أو قطعة قماش، تأكد من الاطلاع على التعليمات والعلامات التحذيرية الخاصة بالمنتج.
  - لا تترك الجهاز متصلا بالمنتجات البلاستيكية أو المطاطية لفترة طويلة.

# عدسة/شاشة LCD

استخدم منظف العدسة (متوفر في الأسواق) لإزالة أية أتربة واستخدم قطعة قماش تنظيف (متوفرة في الأسواق) لإزالة أية اتساخ.
 يمكن للعفن أن يتكون إذا تركت العدسة متسخة.

|                                                                                                    | الكاميرا                             |
|----------------------------------------------------------------------------------------------------|--------------------------------------|
| التقاصيل                                                                                                    | العنصر                               |
| استخدام محول النيار المتردد: تيار مباشر 5.2 فولت<br>استخدام وحدة البطارية: تيار مباشر 3.6 فولت                                                                              | مصدر التيار                          |
| 1.8 وات (عند ضبط الضوء على "إيقاف" والإضاءة الخلفية LCD<br>على "قياسي")                                                                                                    | استهلاك التيار                       |
| 53 × 63 × 110 (العرض × الارتفاع × الطول: باستثناء حزام الحمل)                                                                                                    | الأبعاد (مم)                         |
| ما يقرب من 250 جرام (الكاميرا فقط)،<br>ما يقرب من 280 جرام (مشتملاً وحدة البطارية المرفقة)                                                                                  | الكتلة                               |
| درجة حرارة التشغيل المسموح بها: من 0° مئوية إلى 40° مئوية<br>درجة حرارة التخزين المسموح بها: من -20° مئوية إلى 50° مئوية<br>الرطوبة التشغيلية المسموح بها: من 35 % إلى 80 % | بيئة التشغيل                         |
| 1/6 بوصة 800000 بيكسل                                                                                                    | جهاز التقاط الصور                    |
| 410000 بيكسل (زوم بصري)<br>410000 إلى 550000 بيكسل (زوم حركي)                                                                                                    | منطقة التسجيل<br>(الفيديو)           |
| 550000 بيكىل                                                                                                    | منطقة التسجيل<br>(الصور الساكنة)     |
| F1.8 إلى F4.3 البعد البؤري = 2.2 مم إلى 85.8 مم<br>(35 مم تحويل: 41.5 مم إلى 1619 مم)                                                                                       | العدسة                               |
| lux 3 (سرعة حاجب الفتحة: تلقائي+AGC)<br>lux 1 (وضع عين الليل)                                                                                                    | أقل استنارة                          |
| الزوم البصري: يصل إلى 39x<br>الزوم الحركي: ما يقرب من 45x<br>الزوم الرقمي: يصل إلى 800x                                                                                     | الزوم (أثناء تسجيل<br>الفيديو)       |
| الزوم البصري: يصل إلى <b>39</b> x                                                                                                    | الزوم (أثناء تسجيل<br>الصور الساكنة) |
| 2.7 بوصة عريض، 12.3 ميجابيكسل، شاشة LCD ألون بولي سيلكون                                                                                                    | شاشة LCD                             |
| القرص الصلب الداخلي (80 جيجا بايت),<br>بطاقة microSD/microSDHC (متوفرة في السوق)<br>"أنواع بطاقة microSD القابلة للاستخدام" (3 صفحة14)                                      | وسائط التسجيل<br>(GZ-MG750)          |
| القرص الصلب الداخلي (120 جيجا بايت),<br>بطاقة microSD/microSDHC (متوفرة في السوق)<br>"انواع بطاقة microSD القابلة للاستخدام" (٢٦ صفحة14)                                    |                                      |
| بطارية قابلة للشحن                                                                                                    | البطارية الداخلية                    |

# الفيديو

| العنصر                    | التفاصيل                                                                                                    |
|---------------------------|----------------------------------------------------------------------------------------------------|
| صيغة التسجيل/<br>العرض    | مقياس SD-VIDEO، فيديو: MPEG-2،<br>الصوت: 2ch) Dolby Digital)                                                                                                    |
| لاحقة                     | .MOD                                                                                                    |
| نظام الإشارة              | مقياس PAL                                                                                                    |
| جودة الصورة/جودة<br>الصوت | جودة فائقة :<br>720 بيكسل × 480 بيكسل، معدل بت متغير 8.5 م ب/ت (فيديو)،<br>48 ك هـ، 384 ك ب/ث (الصوت)<br>720 بيكسل × 480 بيكسل، معدل بت متغير 5.5 م ب/ت (فيديو)،<br>48 ك هـ، 384 ك ب/ث (الصوت)<br>720 بيكسل × 480 بيكسل، معدل بت متغير 4.2 م ب/ت (فيديو)،<br>عادي :<br>48 ك هـ، 265 ك ب/ث (الصوت)<br>48 ك هـ، 265 ك ب/ث (الصوت)<br>435 بيكسل × 200 بيكسل، معدل بت متغير 1.5 م ب/ت (فيديو)،<br>48 ك هـ، 128 بيكسل، معدل بت متغير 1.5 م ب/ت (فيديو)، |

|                       | صورة ساكنة  |
|-----------------------|-------------|
| التقاصيل              | العنصر      |
| مقياس JPEG            | الصيغة      |
| .JPG                  | لاحقة       |
| 480 × 640 / 624 × 832 | مقاس الصورة |
| جيدة / قياسية         | الجودة      |

# محول التيار المتردد (AP-V30M)

| العنصر                            | التفاصيل                                                                         |
|-----------------------------------|----------------------------------------------------------------------------------|
| مصدر التيار                       | تيار متردد من 110 فولت إلى 240 فولت، 50 هرتز/60 هرتز                             |
| خرج                               | تيار مباشر 5.2 فولت، 1.8 أمبير                                                   |
| درجة حرارة التشغيل<br>المسموح بها | من 0° مئوية إلى 40° مئوية (ومن 10° مئوية إلى 35° مئوية أثناء<br>عملية الشحن)     |
| الأبعاد (مم)                      | 50 × 29 × 100 (العرض × الارتفاع × الطول: باستثناء الكبل وقابس<br>التيار المتردد) |
| الكتلة                            | تقریباً 112 گرم                                                                  |

# وحدة البطارية (BN-VG107E)

| العنصر                      | التفاصيل                                  |
|-----------------------------|-------------------------------------------|
| جهد التيار                  | 3.6 فولت                                  |
| السعة                       | 700 م أ هـ                                |
| الأبعاد (مم)                | 31 × 21.5 × 43 (العرض × الارتفاع × الطول) |
| الكتلة                      | تقریباً 26 گرم                            |
| اكد الدان الاختدارية" احتجا |                                           |

(19

# JVC